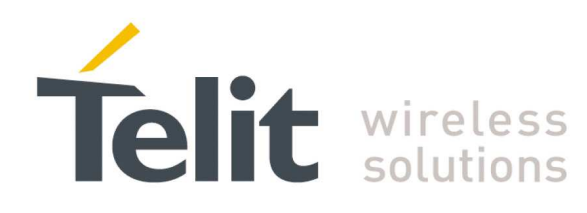

# SR Manager Tool User Guide

1vv0300899 Rev.9 - 2014-05-08

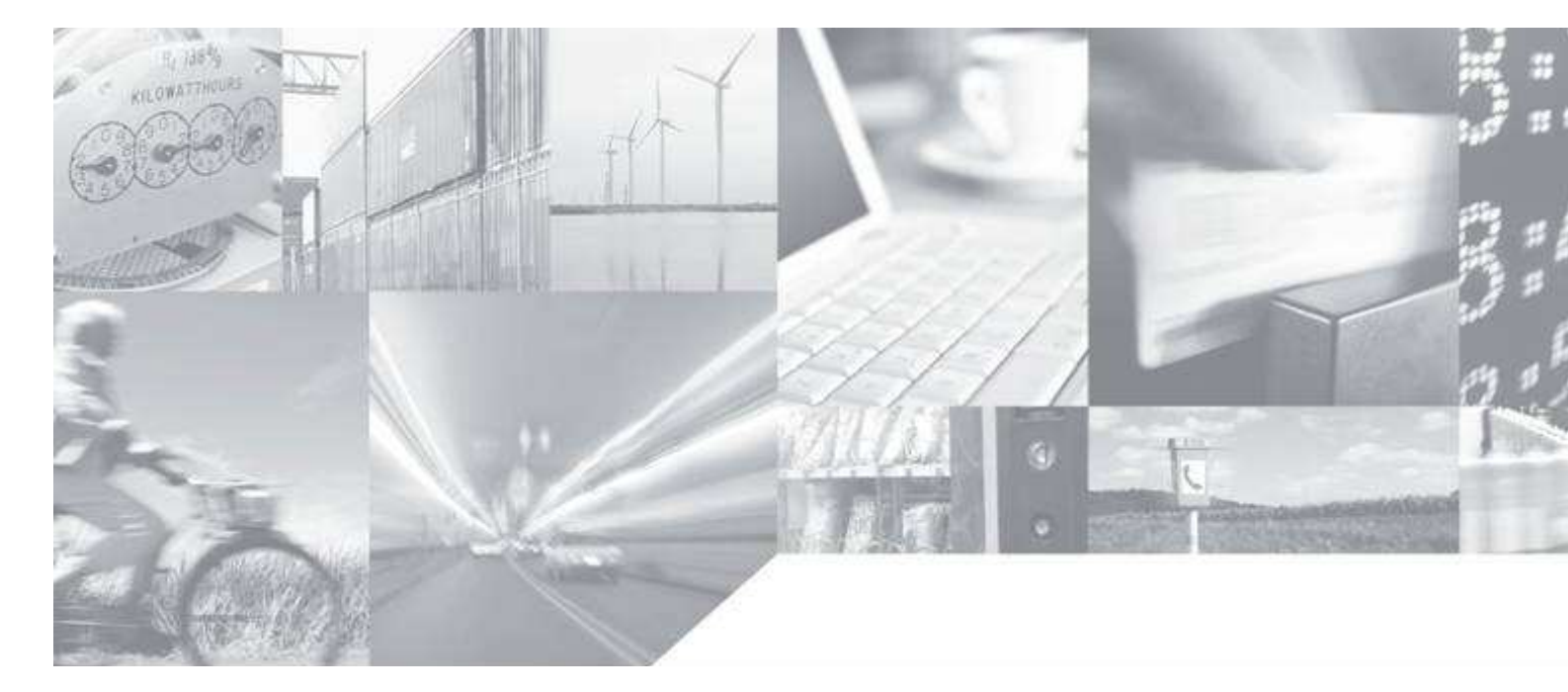

Making machines talk.

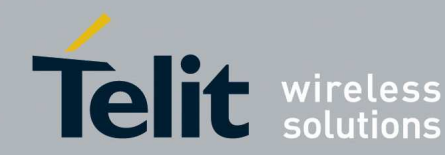

# **APPLICABILITY TABLE**

| PRODUCT             |
|---------------------|
| ZE50/ZE60 2.4       |
| ZE51/ZE61 2.4       |
| TinyOne Pro (32kB)  |
| TinyOne Lite 868MHz |
| ME50-169            |
| ME70-169            |
| ME50-868            |
| LE50-433            |
| LE50-868            |
| LE70-868            |
| LE70-915            |
| LE51-868            |
| LT70-868            |
| NE50-433            |
| NE50-868            |
| NE70-868            |

SW Version SRManager Tool 2G.00.09.RC3

> SW Version GG863-SR

231.07.2003

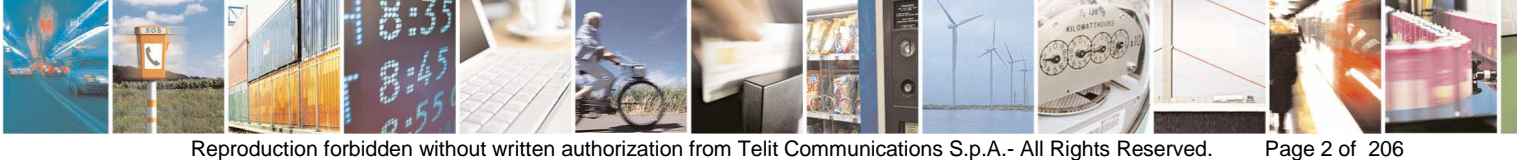

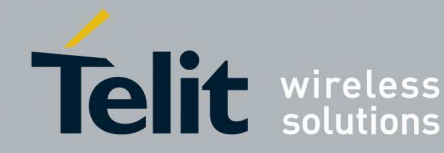

#### SPECIFICATIONS SUBJECT TO CHANGE WITHOUT NOTICE

#### Notice

While reasonable efforts have been made to assure the accuracy of this document, Telit assumes no liability resulting from any inaccuracies or omissions in this document, or from use of the information obtained herein. The information in this document has been carefully checked and is believed to be entirely reliable. However, no responsibility is assumed for inaccuracies or omissions. Telit reserves the right to make changes to any products described herein and reserves the right to revise this document and to make changes from time to time in content hereof with no obligation to notify any person of revisions or changes. Telit does not assume any liability arising out of the application or use of any product, software, or circuit described herein; neither does it convey license under its patent rights or the rights of others.

It is possible that this publication may contain references to, or information about Telit products (machines and programs), programming, or services that are not announced in your country. Such references or information must not be construed to mean that Telit intends to announce such Telit products, programming, or services in your country.

#### Copyrights

This instruction manual and the Telit products described in this instruction manual may be, include or describe copyrighted Telit material, such as computer programs stored in semiconductor memories or other media. Laws in the Italy and other countries preserve for Telit and its licensors certain exclusive rights for copyrighted material, including the exclusive right to copy, reproduce in any form, distribute and make derivative works of the copyrighted material. Accordingly, any copyrighted material of Telit and its licensors contained herein or in the Telit products described in this instruction manual may not be copied, reproduced, distributed, merged or modified in any manner without the express written permission of Telit. Furthermore, the purchase of Telit products shall not be deemed to grant either directly or by implication, estoppel, or otherwise, any license under the copyrights, patents or patent applications of Telit, as arises by operation of law in the sale of a product.

#### **Computer Software Copyrights**

The Telit and 3rd Party supplied Software (SW) products described in this instruction manual may include copyrighted Telit and other 3rd Party supplied computer programs stored in semiconductor memories or other media. Laws in the Italy and other countries preserve for Telit and other 3rd Party supplied SW certain exclusive rights for copyrighted computer programs, including the exclusive right to copy or reproduce in any form the copyrighted computer program. Accordingly, any copyrighted Telit or other 3rd Party supplied SW computer programs contained in the Telit products described in this instruction manual may not be copied (reverse engineered) or reproduced in any manner without the express written permission of Telit or the 3rd Party SW supplier. Furthermore, the purchase of Telit products shall not be deemed to grant either directly or by implication, estoppel, or otherwise, any license under the copyrights, patents or patent applications of Telit or other 3rd Party supplied SW, except for the normal non-exclusive, royalty free license to use that arises by operation of law in the sale of a product.

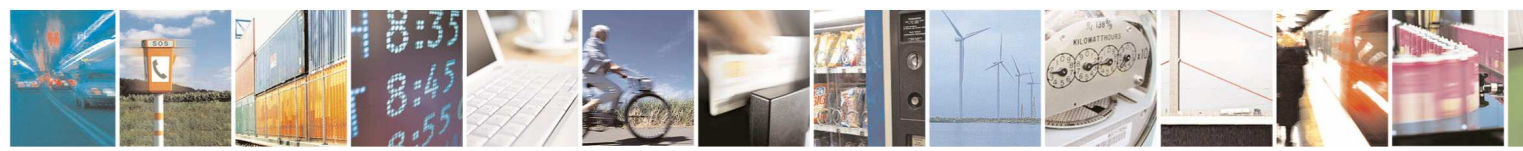

Page 3 of 206

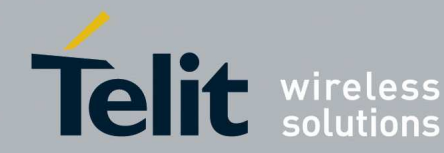

Page 4 of 206

SR Manager Tool User Guide 1vv0300899 Rev9 – 2014-05-08

#### **Usage and Disclosure Restrictions**

#### **License Agreements**

The software described in this document is the property of Telit and its licensors. It is furnished by express license agreement only and may be used only in accordance with the terms of such an agreement.

#### **Copyrighted Materials**

Software and documentation are copyrighted materials. Making unauthorized copies is prohibited by law. No part of the software or documentation may be reproduced, transmitted, transcribed, stored in a retrieval system, or translated into any language or computer language, in any form or by any means, without prior written permission of Telit

#### **High Risk Materials**

Components, units, or third-party products used in the product described herein are NOT fault-tolerant and are NOT designed, manufactured, or intended for use as on-line control equipment in the following hazardous environments requiring fail-safe controls: the operation of Nuclear Facilities, Aircraft Navigation or Aircraft Communication Systems, Air Traffic Control, Life Support, or Weapons Systems (High Risk Activities"). Telit and its supplier(s) specifically disclaim any expressed or implied warranty of fitness for such High Risk Activities.

#### Trademarks

TELIT and the Stylized T Logo are registered in Trademark Office. All other product or service names are the property of their respective owners.

Copyright © Telit Communications S.p.A. 2014.

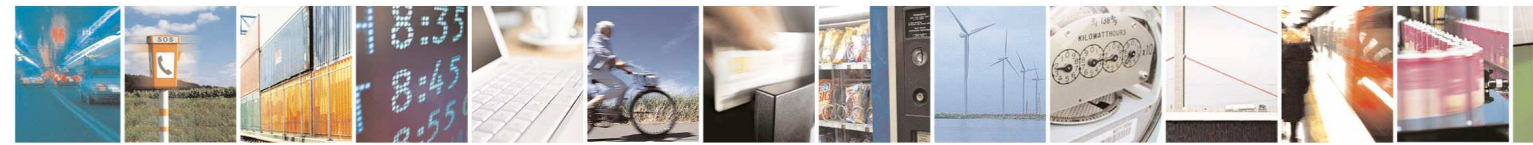

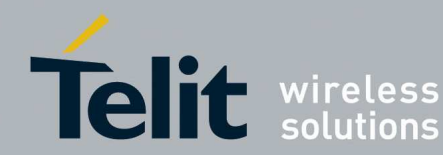

## Contents

| 1. Intr | rodu     | ction                                           | . 8 |
|---------|----------|-------------------------------------------------|-----|
| 1.1.    | Sco      | pe                                              | . 8 |
| 1.2.    | Aud      | lience                                          | . 8 |
| 1.3.    | Con      | tact Information, Support                       | . 8 |
| 1.4.    | Ope      | n Source Licenses                               | . 8 |
| 1.4.    | 1.       | Wireshark                                       | 9   |
| 1.5.    | Doc      | ument Organization                              | . 9 |
| 1.6.    | Tex      | t Conventions                                   | . 9 |
| 1.7.    | Rela     | ated Documents                                  | 10  |
| 1.8.    | Doc      | ument History                                   | 11  |
| 2 5 0   | Man      | agorTool Cotun                                  | 12  |
| 2. SKI  |          |                                                 | 10  |
| Ζ.Ι.    | SRM      | Manager I ool – SR module via Serial connection | 13  |
| 2.2.    | SRN      | ManagerTool – SR module via GPRS/GSM connection | 14  |
| 2.2.    | ่ไ.<br>ว | Equipment                                       | 15  |
| 2.2.    | Ζ.<br>3  |                                                 | 10  |
| 2.2.    | 3.<br>4. | Turning Off GG863-SR                            | 16  |
| 2.2.    | 5.       | Connecting GG863-SR to the local PC             | 16  |
| 2.2.    | 6.       | Reboot GG863-SR                                 | 22  |
| 2.2.    | 7.       | Downloading files to GG863-SR                   | 22  |
| 2.2.    | 8.       | Run scripts                                     | 23  |
| 2.2.    | 9.       | Create Network Connections on remote PC         | 23  |
| 2.      | .2.9.′   | 1. GPRS                                         | 23  |
| 2.      | .2.9.2   | 2. GSM                                          | 23  |
| 2.2.    | 10.      | Configuring GG863-SR                            | 31  |
| 2.2.    | 11.      | SRManagerTool Connection                        | 36  |
| 2.2.    | 12.      | GSM call                                        | 37  |
| 2.3.    | SR       | Modules                                         | 38  |
| 2.4.    | Dov      | vnloading                                       | 39  |
| 2.5.    | Sys      | tem Requirements                                | 39  |
| 2.6.    | Inst     | allation                                        | 39  |

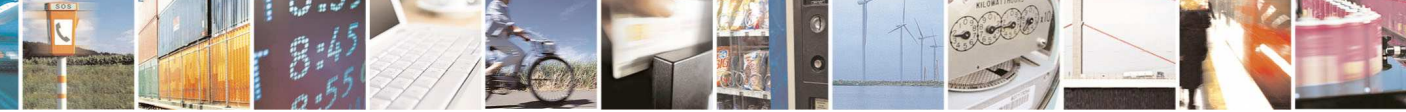

Page 5 of 206

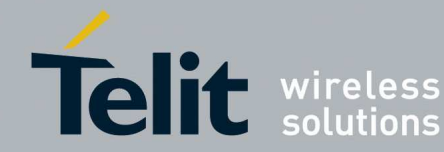

| 3. | SRN   | lanage   | rTool features                               | 43  |
|----|-------|----------|----------------------------------------------|-----|
| 3. | .1.   | Connec   | tion                                         |     |
| 3. | .2.   | Flashin  | q                                            |     |
|    | 3.2.1 | I. Mul   | tiple Flashing Sessions                      | 61  |
| 3  | 3     | Manage   | ement                                        | 64  |
| 0. | 3.3.1 | l. Mar   | agement of Mesh Technology                   |     |
|    | 3.    | 3.1.1.   | Mesh Configuration Wizard                    |     |
|    | 3.    | 3.1.2.   | Mesh Network Discovery                       |     |
|    | 3.    | 3.1.3.   | Mesh Remote Commands                         |     |
|    | 3.3.2 | 2. Mar   | nagement of WM-Bus Technology                |     |
|    | 3.    | 3.2.1.   | WM-Bus Configuration Wizard                  | 94  |
|    | 3.3.3 | 3. Mar   | nagement of S-One Technology                 |     |
|    | 3.    | 3.3.1.   | S-One Configuration Wizard                   | 110 |
|    | 3.3.4 | 4. Mar   | nagement of ZigBee Technology                | 118 |
|    | 3.    | 3.4.1.   | ZigBee Configuration Wizard                  | 125 |
|    | 3.    | 3.4.2.   | ZigBee Network Discovery                     | 134 |
|    | 3.    | 3.4.3.   | ZigBee Remote Commands                       | 142 |
| 3. | .4.   | Analyze  | ۲                                            | 153 |
| 3. | .5.   | Mesh T   | echnology                                    | 154 |
| 3. | .6.   | ZigBee   | Technology                                   | 157 |
| 3. | .7.   | WM-Bu    | s Technology                                 |     |
| 3. | .8.   | SR sniff | fer nodes                                    |     |
|    | 3.8.1 | l. Zigł  | Bee Technology                               |     |
|    | 3.8.2 | 2. Mes   | sh Technology                                |     |
|    | 3.8.3 | 3. WM    | -Bus Technology                              |     |
| 3. | .9.   | Wiresha  | ark                                          |     |
|    | 3.9.1 | I. Zige  | Bee Technology:                              |     |
|    | 3.9.2 | 2. Mes   | sh Technology                                |     |
|    | 3.    | 9.2.1.   | Rx Power Tool                                |     |
|    | 3.9.3 | 3. WM    | -Bus Technology:                             |     |
|    | 3.    | 9.3.1.   | Protocol EN13757-4:2013 Network Monitor      |     |
| 4. | Арр   | endix 1  | – How to flash the Telit M ZE51 USB dongle   | 195 |
| 5. | Арр   | endix 2  | - How to flash the Telit ME50-868 USB dongle | 198 |

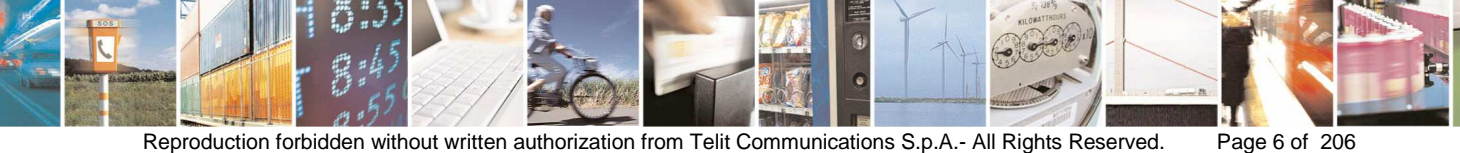

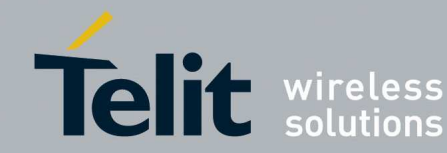

| 6. | Appen   | dix 3 – How to flash the Telit NE50-868/433 USB dongle | 200 |
|----|---------|--------------------------------------------------------|-----|
| 7. | Appen   | dix 4 – Technology/Platform Firmware                   | 203 |
| 8. | Appen   | dix 5 – Troubleshooting                                | 204 |
| 8  | 9.1. CC | )M Port Error                                          |     |
| 8  | 8.2. Er | ror Messages                                           |     |
|    | 8.2.1.  | Offset and length were out of bounds                   |     |
|    | 8.2.2.  | CHECKSUM_ERR                                           |     |
|    | 8.2.3.  | The module does not respond                            |     |
|    | 8.2.4.  | The operation has timed out                            | 205 |
|    | 8.2.5.  | Some Windows are not displayed properly                | 205 |
| 9. | Acron   | yms and Abbreviations                                  | 206 |

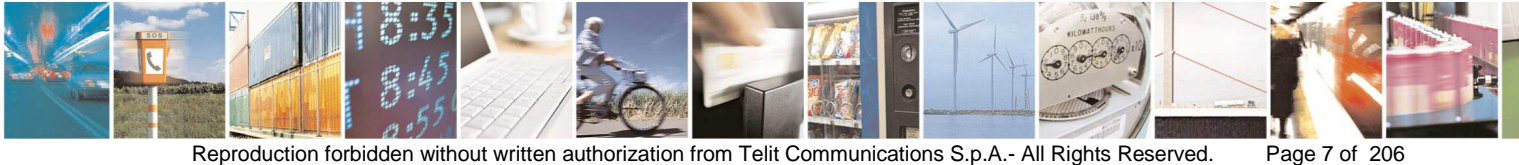

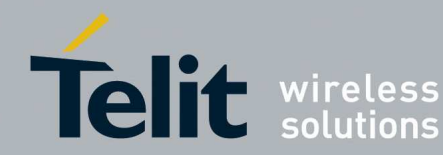

# 1. Introduction

## 1.1. Scope

Scope of this document is supply an user guide for the Telit SRManagerTool software.

## 1.2. Audience

This User Guide is intended for Short Range Module users who want to program, manage and control the short range network activities.

# 1.3. Contact Information, Support

For general contact, technical support, to report documentation errors and to order manuals, contact Telit Technical Support Center (TTSC) at:

TS-SRD@telit.com TS-NORTHAMERICA@telit.com TS-LATINAMERICA@telit.com TS-APAC@telit.com

Alternatively, use:

http://www.telit.com/en/products/technical-support-center/contact.php

For detailed information about where you can buy the Telit modules or for recommendations on accessories and components visit:

http://www.telit.com

To register for product news and announcements or for product questions contact Telit Technical Support Center (TTSC).

Our aim is to make this guide as helpful as possible. Keep us informed of your comments and suggestions for improvements.

Telit appreciates feedback from the users of our information.

# 1.4. Open Source Licenses

The SRManagerTool developed by Telit make use of a modified version of Wireshark.

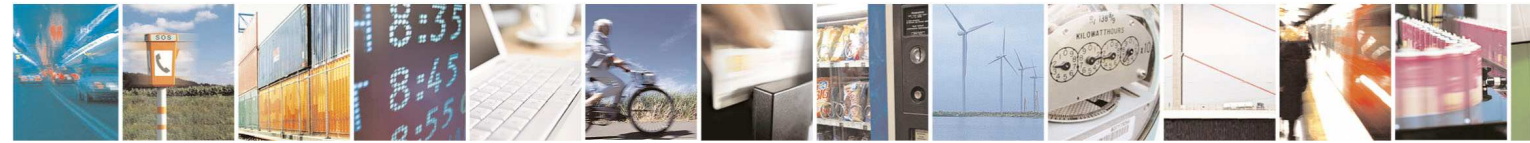

Page 8 of 206

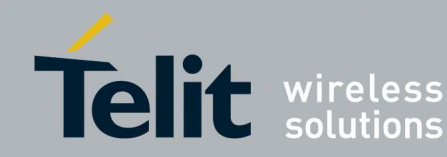

Page 9 of 206

SR Manager Tool User Guide 1vv0300899 Rev9 - 2014-05-08

## 1.4.1. Wireshark

Wireshark is a network packet analyzer, widely used for troubleshooting and analysis of communications protocol. It is an open source application and is released under the GNU General Public License version 2.

# 1.5. Document Organization

This document contains the following chapters:

Introduction: provides a scope for this document, target audience, contact and support information, text conventions.SRManagerTool Setup: gives instructions on how to setup SRManagerTool and the equipment needed.

SRManagerTool features: describes in details the features of SRManagerTool.

Appendix 1 – How to flash the Telit M ZE51 USB dongle: describes how to flash the Telit USB dongles MEZE51.

Appendix 2 – How to flash the Telit ME50-868 USB dongle: describes how to flash the Telit USB dongles ME50-868.

Appendix 3 – How to flash the Telit NE50-868/433 USB dongle: describes how to flash the Telit USB dongles NE50-868/433.

Appendix 4 – Technology/Platform Firmware: describes technology/platform supported by SRManagerTool.

Appendix 5 – Troubleshooting: describes a list of possible troubles and their solution.

Acronyms and Abbreviations: lists acronyms and abbreviations used in the document.

# 1.6. Text Conventions

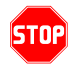

Danger – This information MUST be followed or catastrophic equipment failure or bodily injury may occur.

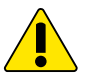

Caution or Warning – Alerts the user to important points about integrating the module, if these points are not followed, the module and end user equipment may fail or malfunction.

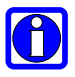

Tip or Information – Provides advice and suggestions that may be useful when integrating the module.

All dates are in ISO 8601 format, i.e. YYYY-MM-DD.

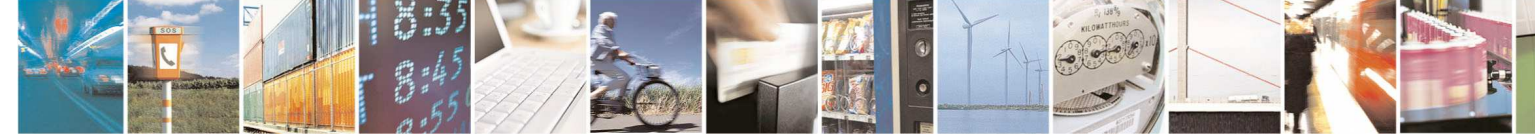

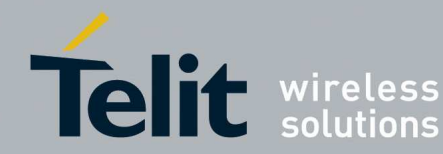

#### 1.7. **Related Documents**

- [1] 1vv0300859 Telit ZigBee Democase Getting Started
- [2] 1vv0300845 Telit ZigBee Democase User Guide •
- [3] 1vv0300900 Telit ZigBee PRO Democase User Guide
- [4] 1vv0300901 Telit ZigBee PRO Democase Getting Started
- [5] 1vv0300819 Telit M ONE Protocol Stack User Guide
- [6] 1vv0300944 Telit Low Power Mesh Protocol Stack User Guide •
- [7] 1vv0300819 Telit Mesh Democase User Guide
- [8] 1vv0300828 Telit Wireless M-Bus User Guide\_Part4+Part5\_ModeR2
- [9] 1vv0300935 Telit Wireless M-Bus Part 5 Mode Q User Guide •
- [10] 1vv0300873 Telit Star Network Protocol Stack User Guide
- [11] 1vv0300949 Telit ZE51-2.4 RF USB Dongle User Guide
- [12] Wireshark documents: http://www.wireshark.org/docs/ http://wiki.wireshark.org/IEEE\_802.15.4
- [13] 1vv0300995 Telit GG863-SR Firmware upgrade procedure
- [14] 1vv0300781 Telit GE863-PRO3 Linux Software User Guide
- [15] 1vv0300953 Telit Wireless M-Bus 2010 Part4 User Guide
- [16] 1VV0301059\_Frequency\_Hopping\_Star\_Network\_Protocol\_Stack\_User\_Guide
- [17] 1VV0301109\_LE51868\_S\_SW\_User\_Guide\_rev2

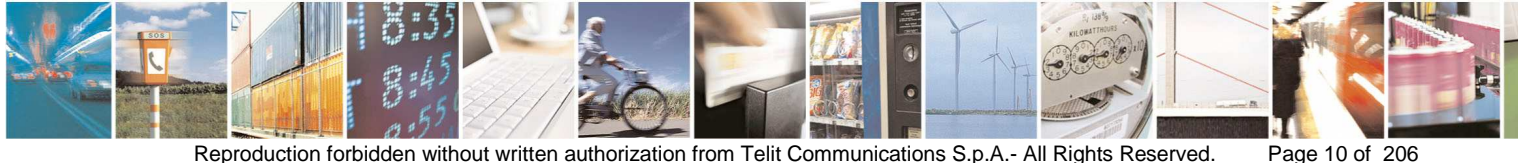

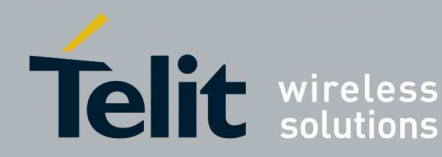

# 1.8. Document History

| Revision | Date       | Changes                                                                                                    |
|----------|------------|----------------------------------------------------------------------------------------------------|
| 0        | 2010-11-18 | First issue                                                                                                    |
| 1        | 2011-02-04 | Section 1.7 changed, Section 2.2 changed, Section 2.3<br>changed, Section 2.4 changed, Section 2.5 changed, Section<br>3.1 changed, Section 3.2 changed, Section 3.3 changed,<br>Section 3.4.1 changed, Section 3.4.1.1 changed, 3.4.2<br>Section changed, Section 3.4.3 added; Section 3.4.3.1 added.                                                      |
| 2        | 2011-03-31 | Section 1 changed; Section 1.7 changed; Section 2 changed,<br>Section 3 changed; Section 3.2 changed; Section 3.3<br>changed; Section 3.4 changed; Section 3.4.1 added; Section<br>4 added; Section 5 added; Appendix 1 changed; Appendix 2<br>changed.                                                                                                    |
| 3        | 2011-11-10 | Section 3.2 changed; Section 3.32 changed; Section 3.3.1 changed; Section 3.3.1.1 changed; Section 3.3.1.2 added; Section 3.3.1.3 added; Section 3.3.3.1 changed; Section 3.3.4 changed; Section 3.3.4.1 changed Section 3.3.4.2 changed; Section 3.3.4.3 added; Section 3.4 changed; Appendix 2 added; Appendix 3 added.                                   |
| 4        | 2012-03-26 | Added ME50-169 in applicability table; Added NE50-433 in<br>the applicability table; Section 2 changed; Section 2.1 added;<br>Section 2.2 added; Section 3.1 changed; Section 3.2 changed;<br>Section 3.3 changed; Section 3.3.4.2 changed; Section 3.4<br>changed; Section 3.4.1 changed; Section 3.8.1 added; Section<br>3.8.2 added; Appendix 1 changed. |
| 5        | 2012-04-26 | Section 2.2.9.1 changed; Section 2.2.9.2 changed; Section 3.2 changed; Section 3.6 changed; Section 3.9.1 changed; Section Appendix 1 changed; Section Appendix 2 changed; Section Appendix 3 changed.                                                                                                    |
| 5        | 2012-05-18 | Section 1 changed; Section 2 changed; section 3.2 changed;<br>Section 3.3.4.2 changed; Section MB Analyzer; Section 3.8.1<br>changed; Section 3.9.3 changed; Section 3.9.3.1 added.                                                                                                    |
| 5        | 2012-06-11 | Section 2.2.9.1 changed; section 3.2 changed;                                                                                                    |
| 6        | 2012-11-12 | Section 1.7 changed ; section 2.2.1 changed ; section 3.2 changed; section 3.3.1.1 changed; section 3.3.2.1 changed; section 3.8.3 changed; section Appendix 4 changed; section 8 changed; section 3.3.3.1 changed; section 8.2.5 added.                                                                                                    |
| 7        | 2013-05-15 | Section 3.3.1 changed; section 3.3.1.1 changed; section 3.3.4.1 changed; section 3.5 changed.                                                                                                    |
| 8        | 2013-08-26 | Section 2.1 changed; section 2.3 changed; section 3.1                                                                                                    |

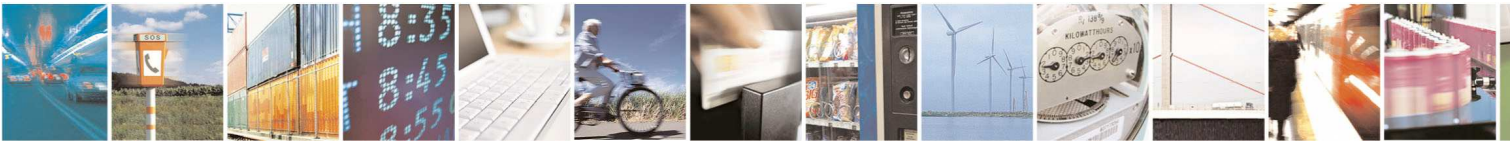

Reproduction forbidden without written authorization from Telit Communications S.p.A.- All Rights Reserved.

Page 11 of 206

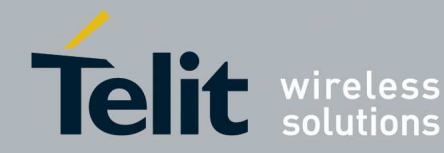

|   |            | changed; section 3.3.1.1 changed.                                                                                                    |
|---|------------|----------------------------------------------------------------------------------------------------|
| 9 | 2014-05-08 | Section 2.3 changed; section 2.6 changed; section 3.2 changed; section 3.3.3.1 changed. Section 3.3.3 changed; section 3.3.2.1 changed. Section 3.3.2.1 changed; section 3.3.3 changed; section 3.8 changed. |

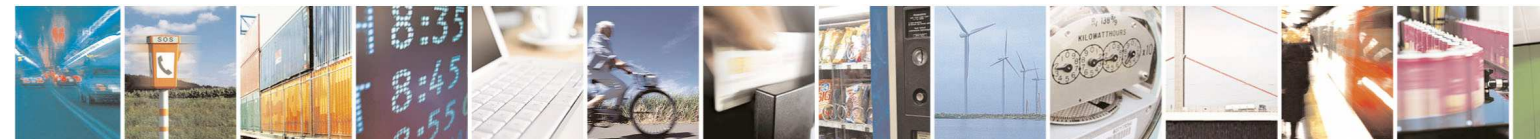

Page 12 of 206

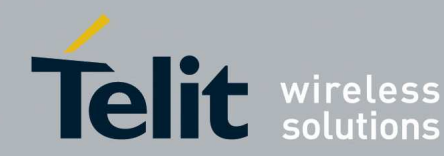

#### SRManagerTool Setup 2.

SRManagerTool setup allows using serial or GPRS/GSM connection between tool and SR module.

Via serial connection (local) the features available are:

- Flashing
- Management
- Analyzer

Via GPRS/GSM connection (remote) the features available are:

- Analyzer (ZigBee, MBus, Mesh)
- Flashing (ZigBee, MBus)
- Management (ZigBee)

#### SRManagerTool – SR module via Serial connection 2.1.

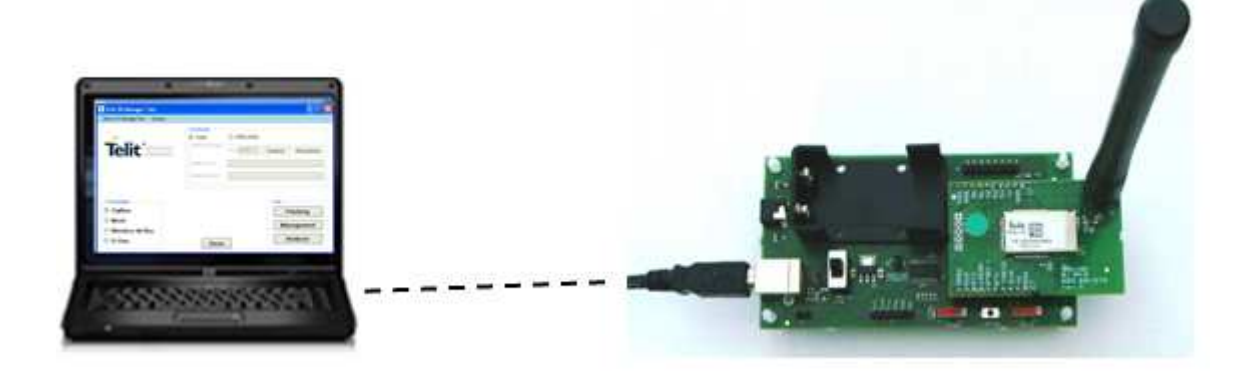

- 1. Connect the Board to the PC via standard USB port
- 2. Connect the power supply to the board

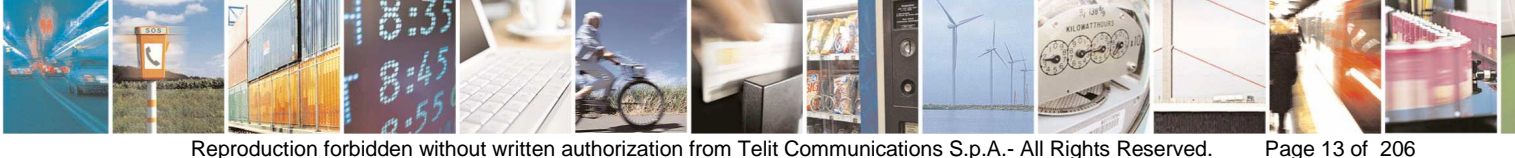

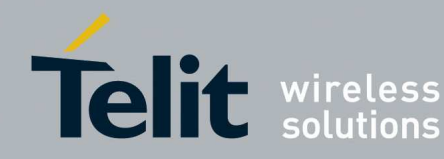

SRManagerTool – SR module via GPRS/GSM 2.2. connection

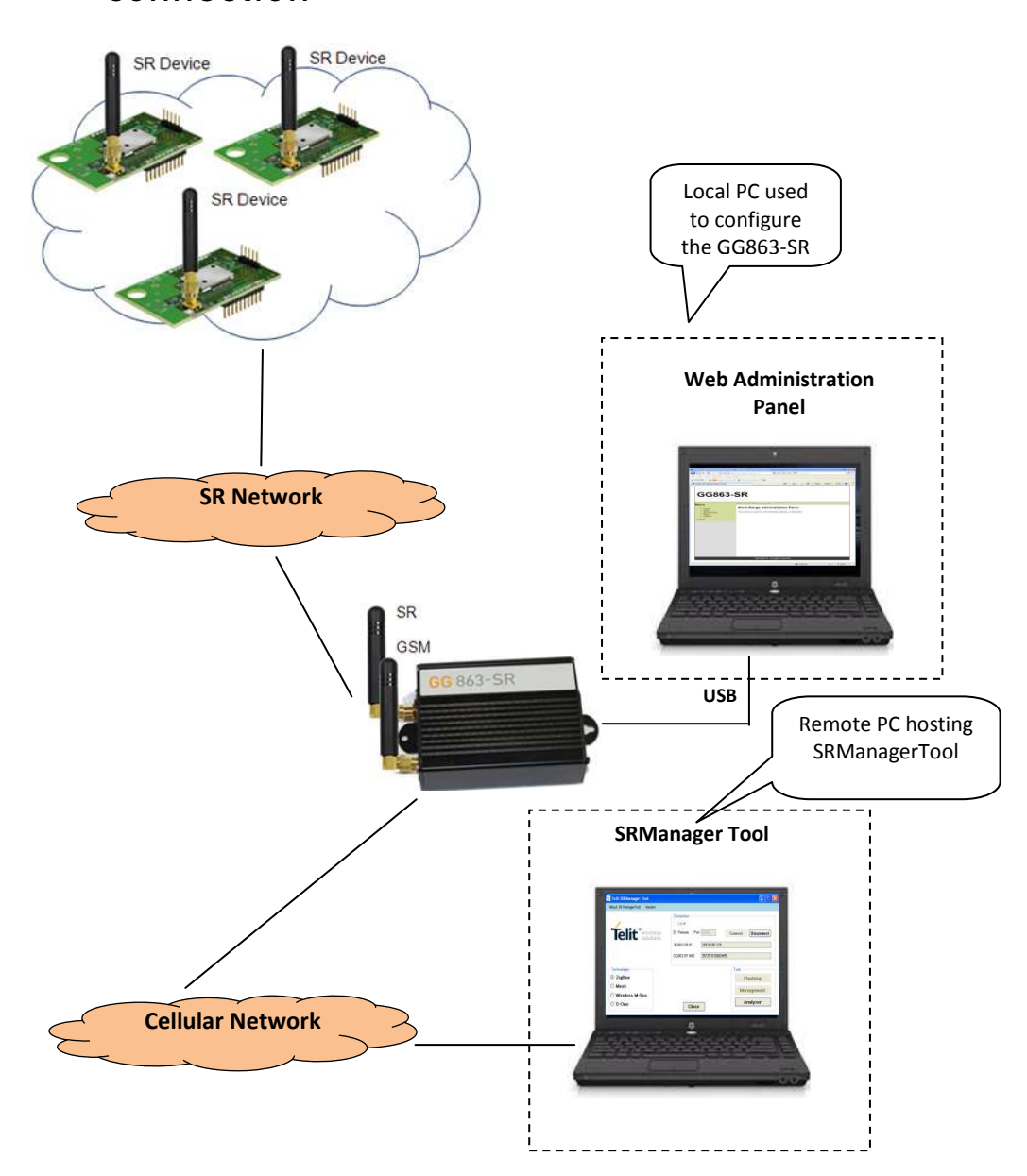

Next steps describe how to achieve remote connection between SRManagerTool and SR module.

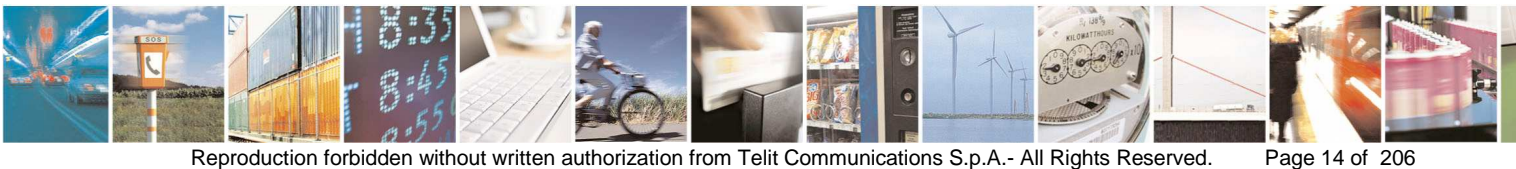

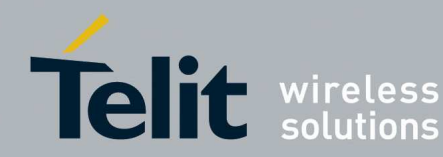

## 2.2.1. Equipment

The minimum equipment is:

- The GG863-SR
- The module mounted in the GG863-SR should be programmed with one of the following firmware depending on device type:
  - o ZigBee ZE51/ZE61: ZEx1.XS5.11.21-B004.s28
  - o LowPowerMesh NE50-868 MHz: GC.M0S.01.01-B007.hex
  - o LowPowerMesh NE50-433: GD.M0S.01.01-B005.hex
  - o Wireless M-Bus ME50-868 MHz: GC.U0S.01.00-B004.hex
  - Wireless M-Bus ME50-169 MHz: GI.U0S.01.00-B005, GI.U0S.01.00-B006.hex
  - Wireless M-Bus ME70-169 MHz: GL.U0S.01.00-B006.hex

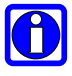

# Flash SR module after step described in 2.2.6. For information on how to flash SR module in the GG863-SR refer to [13].

- The Linux USB Ethernet/RNDIS Gadget
- A PC which will be used to configure the Gateway
- A PC which will host SRManagerTool

All required software is available in the Telit website <u>www.telit.com</u> section Download Zone:

- Software >Short Range >Software Releases Gateways > GG863 SR
- Software > Short Range > Software Releases Short/Range

## 2.2.2. Connections setup

Before turning on the GG863-SR be sure to follow the connections detailed below:

- connect the antennas to RF connectors of the GG863-SR
- insert the SIM card in the card holder of the GG863-SR. The SIM must have the PIN disabled.
- plug the Mini USB cable into the GG863-SR USB Device port (B-type)
- connect the power supply adapter to main power socket

Now the device is ready to be turned on.

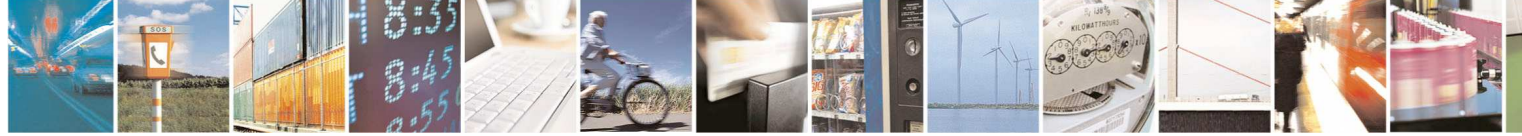

Page 15 of 206

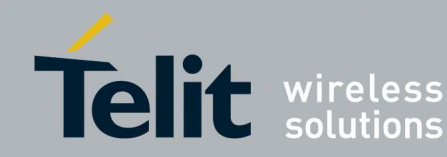

#### 2.2.3. Turning On GG863-SR

To turn on the GG863-SR, simply attach the power adapter cable to the GG863-SR and wait 30 seconds for full system startup.

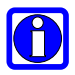

Note – When the power supply cable is disconnected, it is recommended to wait approximately 5 seconds before applying the power again.

#### 224 Turning Off GG863-SR

To turn off the device you can simply unplug the power supply cable.

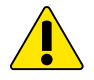

Warning – Please note that hardware power off should be done only after a proper GSM logoff. Any GSM device is requested to issue a "detach" request at turning off.

Normal shutdown sequence will take up to 8 seconds. An additional delay of up to 10 seconds is experienced as the GSM module logs off the network.

#### 2.2.5. Connecting GG863-SR to the local PC

To connect the GG863-SR to the local PC follow next steps:

- Turn on the GG863-SR (see section 2.2.3)
- Wait 20 seconds for the system to startup
- Plug the USB cable into the PC (A-type):

The first time you connect the GG863-SR, you will be asked for a driver "Linux USB Ethernet/RNDIS Gadget". Follow the actions described by the screenshots:

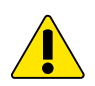

If you have already installed the Telit Linux Development Environment, you already have the Ethernet Gadget installed and you are connecting the GG863-SR to the same USB port used for EVK-PRO3, then the USB connection is automatically established. In this case you can continue reading the present document from 2.2.6. If you are connecting the GG863-SR for the first time or to a different USB port please follow next steps.

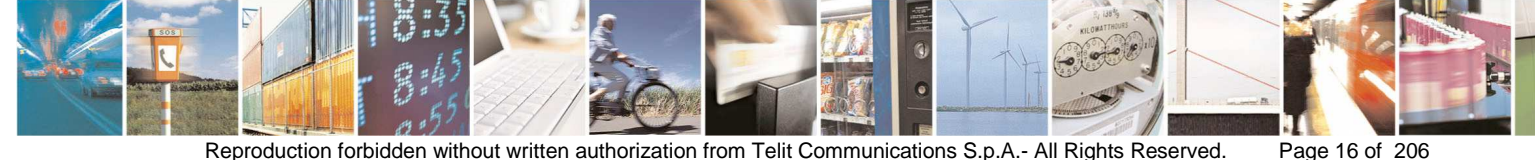

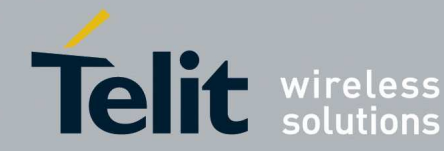

# SR Manager Tool User Guide

1vv0300899 Rev9 - 2014-05-08

| Found New Hardware V | Vizard                                                                                                 |
|----------------------|----------------------------------------------------------------------------------------------------|
|                      | Welcome to the Found New<br>Hardware Wizard<br>Windows will search for current and updated software by |
|                      | the Windows Update Web site (with your permission).                                                    |
|                      | Read our privacy policy                                                                                |
|                      | Can Windows connect to Windows Update to search for software?                                          |
|                      | ○ Yes, this time only                                                                                  |
|                      | <ul> <li>Yes, now and every time I connect a device</li> <li>No, not this time</li> </ul>              |
|                      | Click Next to continue.                                                                                |
|                      | < Back Next > Cancel                                                                                   |

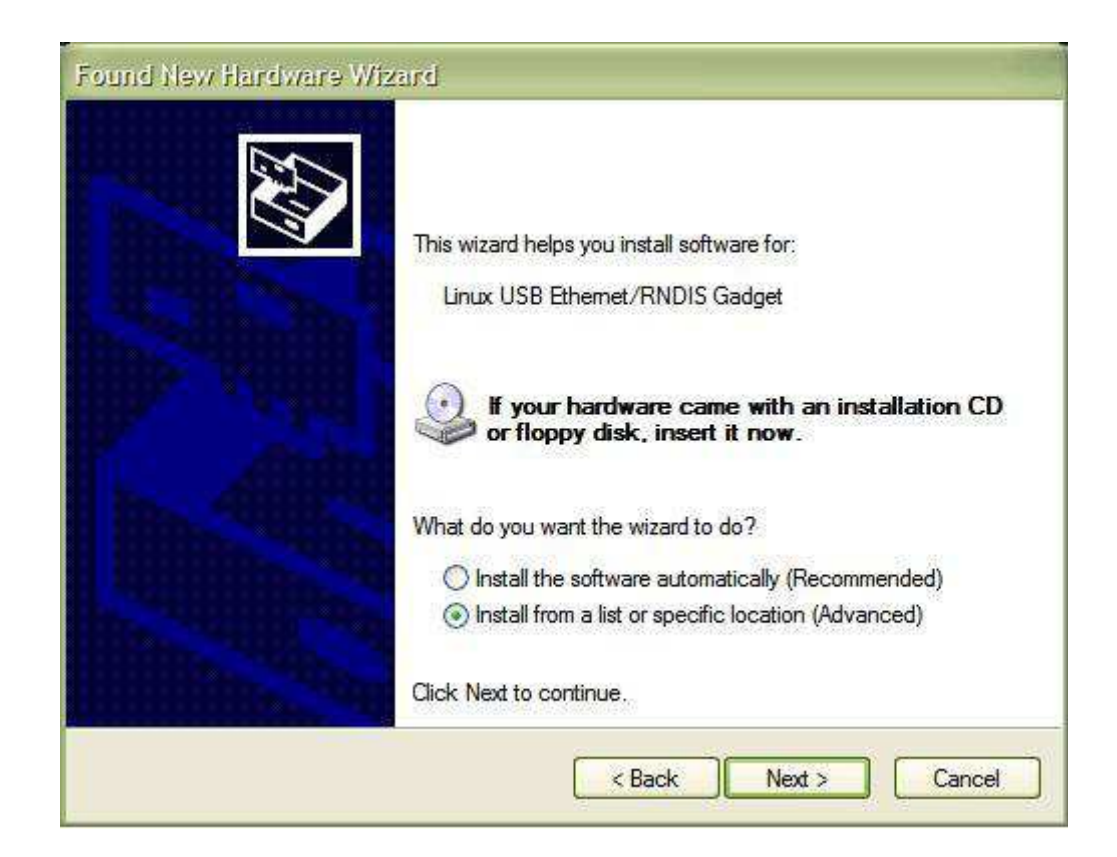

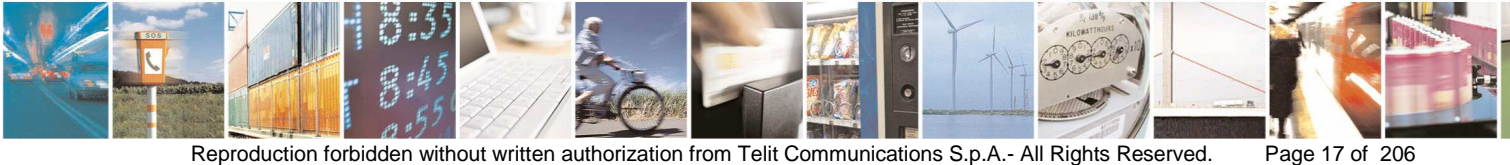

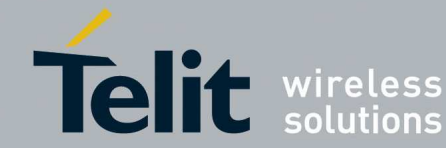

| ound New Hardware Wizard                                                                                                    |
|----------------------------------------------------------------------------------------------------|
| Please choose your search and installation options.                                                                                                    |
| Search for the best driver in these locations.                                                                                                    |
| Use the check boxes below to limit or expand the default search, which includes local<br>paths and removable media. The best driver found will be installed. |
| Search removable media (floppy, CD-ROM)                                                                                                    |
| Include this location in the search:                                                                                                    |
| Browse                                                                                                    |
| O Don't search. I will choose the driver to install.                                                                                                    |
| Choose this option to select the device driver from a list. Windows does not guarantee that the driver you choose will be the best match for your hardware.  |
|                                                                                                    |
| < Back Next > Cancel                                                                                                    |

Click the **Browse** button and search for the file <u>linux.inf</u>, included in the Telit package.

Click Next.

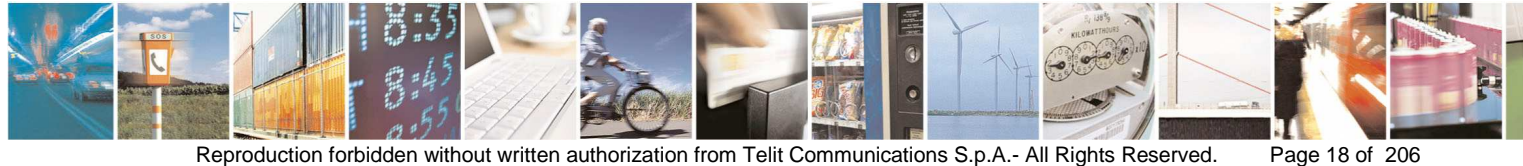

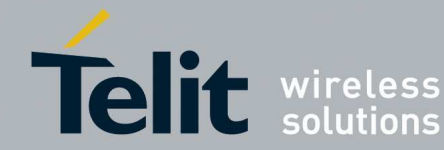

| Linux USB Ethemet/RNDIS Gadget<br>has not passed Windows Logo testing to verify its compatibility<br>with Windows XP. (Tell me why this testing is important.)<br>Continuing your installation of this software may impair<br>or destabilize the correct operation of your system<br>either immediately or in the future. Microsoft strongly<br>recommends that you stop this installation now and<br>contact the hardware vendor for software that has<br>passed Windows Logo testing.          |  | The software conversion to define the share band server                                                                                                    |  |
|----------------------------------------------------------------------------------------------------|--|----------------------------------------------------------------------------------------------------|--|
| Linux USB Ethemet/RNDIS Gadget<br>has not passed Windows Logo testing to verify its compatibility<br>with Windows XP. ( <u>Tell me why this testing is important.</u> )<br>Continuing your installation of this software may impair<br>or destabilize the correct operation of your system<br>either immediately or in the future. Microsoft strongly<br>recommends that you stop this installation now and<br>contact the hardware vendor for software that has<br>passed Windows Logo testing. |  | The software you are installing for this hardware:                                                                                                    |  |
| has not passed Windows Logo testing to verify its compatibility<br>with Windows XP. ( <u>Tell me why this testing is important.</u> )<br>Continuing your installation of this software may impair<br>or destabilize the correct operation of your system<br>either immediately or in the future. Microsoft strongly<br>recommends that you stop this installation now and<br>contact the hardware vendor for software that has<br>passed Windows Logo testing.                                   |  | Linux USB Ethemet/RNDIS Gadget                                                                                                    |  |
| Continuing your installation of this software may impair<br>or destabilize the correct operation of your system<br>either immediately or in the future. Microsoft strongly<br>recommends that you stop this installation now and<br>contact the hardware vendor for software that has<br>passed Windows Logo testing.                                                                                                    |  | has not passed Windows Logo testing to verify its compatibility<br>with Windows XP. ( <u>Tell me why this testing is important.</u> )                                                                                                    |  |
|                                                                                                    |  |                                                                                                    |  |
|                                                                                                    |  | Continuing your installation of this software may impair<br>or destabilize the correct operation of your system<br>either immediately or in the future. Microsoft strongly<br>recommends that you stop this installation now and<br>contact the hardware vendor for software that has<br>passed Windows Logo testing. |  |

Click Continue Anyway.

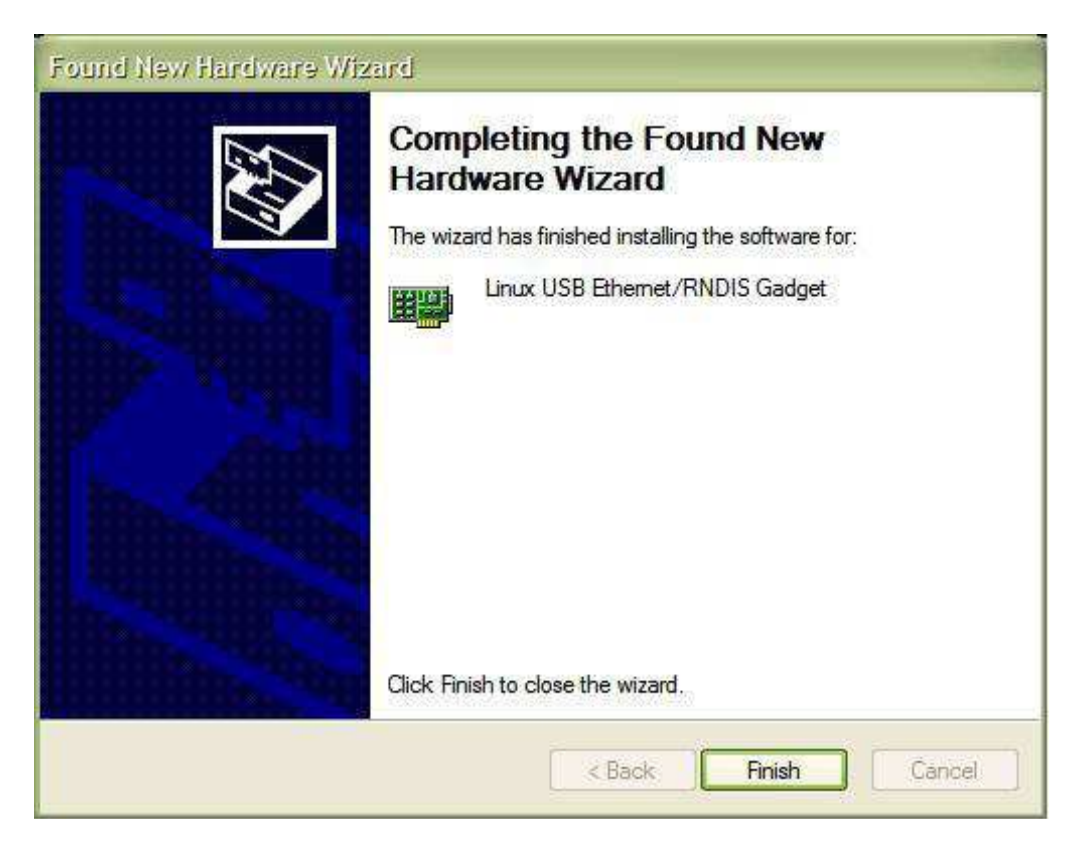

Click Finish.

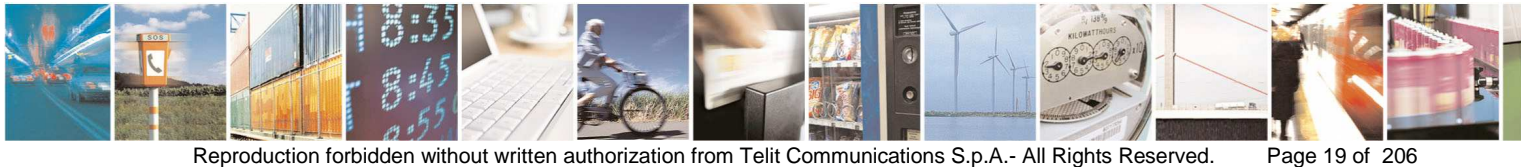

Reproduction forbidden without written authorization from Telit Communications S.p.A.- All Rights Reserved.

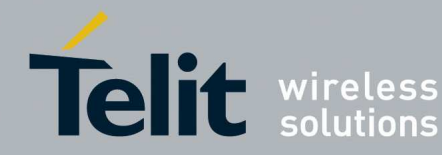

Go to Network Connections, right click on the device called Linux USB Ethernet/RNDIS Gadget and choose the menu voice Properties. Select the Internet Protocol (TCP/IP) and click on the button Properties; you should see the following windows:

| 📑 Linux USB Et                                            | hemet/RNDIS Gadget                                                                   | Configure                         |
|-----------------------------------------------------------|--------------------------------------------------------------------------------------|-----------------------------------|
| This connection use                                       | es the following items:                                                              |                                   |
| File and Pr                                               | inter Sharing for Microsoft                                                          | Networks 🧧                        |
| QoS Pack                                                  | et Scheduler                                                                         | 1                                 |
|                                                           |                                                                                      | >                                 |
| <                                                         |                                                                                      | >                                 |
| Install                                                   | Uninstall                                                                            | Properties                        |
| Description                                               |                                                                                      |                                   |
| Transmission Cor<br>wide area networ<br>across diverse in | ntrol Protocol/Internet Prot<br>k protocol that provides c<br>terconnected networks. | ocol. The default<br>ommunication |
| Show icon in no                                           | tification area when conne                                                           | cted                              |
|                                                           |                                                                                      |                                   |

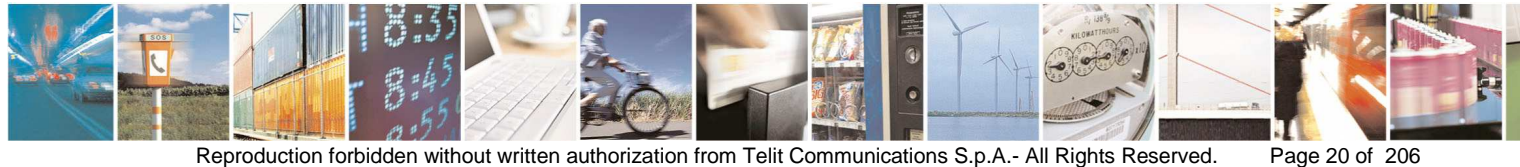

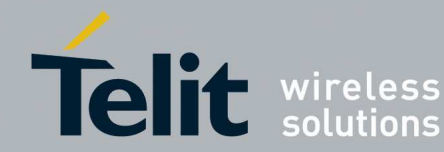

| Internet Protocol (TCP/IP) Prope                                                                                                    | rties 🔹 🤶 🔀         |  |
|----------------------------------------------------------------------------------------------------|---------------------|--|
| General                                                                                                    |                     |  |
| You can get IP settings assigned automatically if your network supports this capability. Otherwise, you need to ask your network administrator for the appropriate IP settings. |                     |  |
| <ul> <li>Obtain an IP address automatically</li> </ul>                                                                                                    |                     |  |
| ─⊙ Use the following IP address: ──                                                                                                    |                     |  |
| IP address:                                                                                                    | 192 . 168 . 121 . 1 |  |
| Subnet mask:                                                                                                    | 255 . 255 . 255 . 0 |  |
| Default gateway:                                                                                                    | · · ·               |  |
| Obtain DNS server address automatically                                                                                                    |                     |  |
| ● Use the following DNS server addresses:                                                                                                    |                     |  |
| Preferred DNS server:                                                                                                    |                     |  |
| Alternate DNS server:                                                                                                    | · · ·               |  |
|                                                                                                    | Advanced            |  |
|                                                                                                    | OK Cancel           |  |

If this configuration is not available, you have to manually insert the following values:

IP address: 192.168.121.1 Subnet mask: 255.255.255.0

then click **Ok**.

At this point, Ethernet Gadget is installed on Local PC: Local PC and GG863-SR can communicate via IP with the following addresses:

- 192.168.121.1 (Local PC) .
- 192.168.121.3 (GG863-SR)

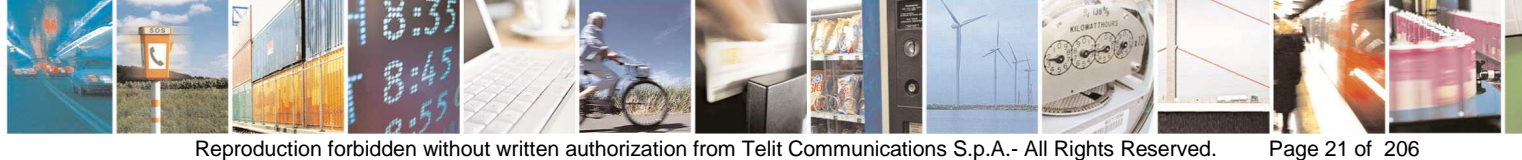

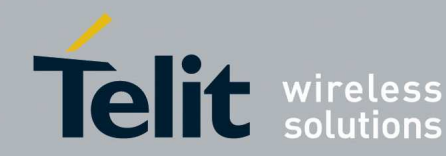

## 2.2.6. Reboot GG863-SR

Before rebooting the GG863-SR you have to un-plug the USB cable from the PC if it is connected, reboot the GG863-SR, wait 20 seconds and plug the USB cable into the PC to make the connection work.

### 2.2.7. Downloading files to GG863-SR

Default GG863-SR does not have some application and scripts needed to use remote feature of SRManagerTool.

Files to download are:

- SRTool\_Agent
- Config\_For\_Gateway
- Config\_For\_SRManager
- \_S04\_Gateway
- \_S04\_SRManager

To equip the GG863-SR whit those files a tftp server shall be installed on the local PC.Once the tftp server is active and configured in the local PC the files can be copied to GG863-SR filesystem:

- Copy the files in the tftp server working directory
- Connect the GG863-SR with the USB cable and open a telnet session:

telnet 192.168.121.3

• Go to the root directory:

/

• For any file to copy type the command:

*tftp* –*g* –*r file\_name\_remote server\_ip\_address* 

For example:

*tftp –g –r SRTool\_Agent 192.168.121.1* 

• Change file permission for any file copied:

*chmod* +*x SRTool\_Agent* 

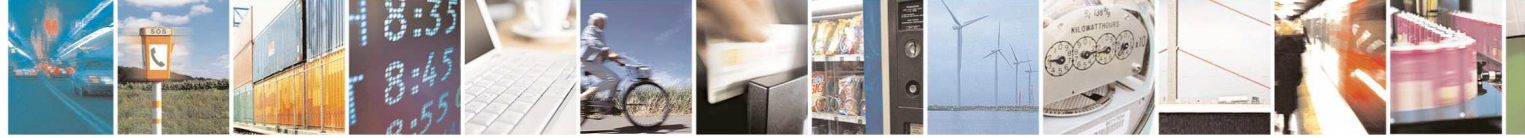

Page 22 of 206

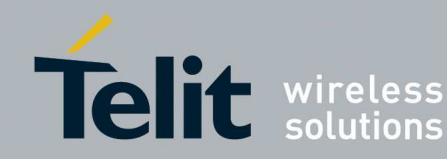

### 2.2.8. Run scripts

After copying the necessary files to GG863-SR follow next step:

• By telnet session opened in section 2.2.7 run the script Config\_For\_SRManager:

/Config\_For\_SRManager

<u>Note</u>: to come back to default GG863-SR you should run the script Config\_For\_Gateway:

/Config\_For\_Gateway

### 2.2.9. Create Network Connections on remote PC

#### 2.2.9.1. GPRS

In case of GPRS connection remote PC and GG863-SR must be assigned a public IP address, check with your mobile network operator for availability of public IP addresses with GPRS connection.

Connect remote PC to GPRS network and get the public IP, for example by the command ipconfig.

Performance of the features via GPRS are affected by speed and communication latency of the GPRS connection.

The speed of the GPRS depends on: phone/terminal used, the number of connected users per cell which is split between the banda, the distance between the terminal and the antenna closer.

Check for network upgrades of features available with certain operators.

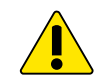

An UMTS phone/terminal is strongly suggested in order to use remote features via GPRS (section 3.2)

### 2.2.9.2. GSM

When GG863-SR is configured to use a dial-in connection, it waits for an incoming call and establishes a point-to-point link with the remote PC. This section describes the procedure to set up a network connection in the remote PC such that the PC dials the phone number of GG863-SR and establishes a point-to-point link. The procedure described here applies to the Windows XP operating system.

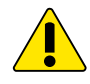

The features via Dial-in connection need not to drop the line

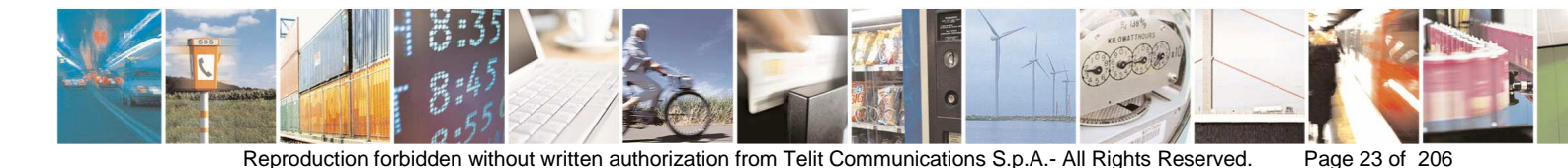

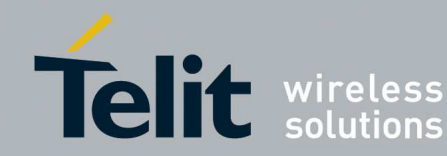

In order to set up a data call connection the remote PC must be equipped with a dial-up modem correctly installed in the operating system.

Once the modem is connected to the remote PC and installed, a new network connection can be created:

- From the Windows XP Start menu, go to Control Panel Network • Connections
- Click on File New Connection... to start the New Connection Wizard •

| New Connection Wizard |                                                                                       |
|-----------------------|---------------------------------------------------------------------------------------|
|                       | Welcome to the New Connection<br>Wizard                                               |
|                       | This wizard helps you:                                                                |
|                       | Connect to the Internet.                                                              |
|                       | <ul> <li>Connect to a private network, such as your workplace<br/>network.</li> </ul> |
|                       | To continue, click Next.                                                              |
|                       | < <u>B</u> ack <u>N</u> ext > Cancel                                                  |

Click on Next >

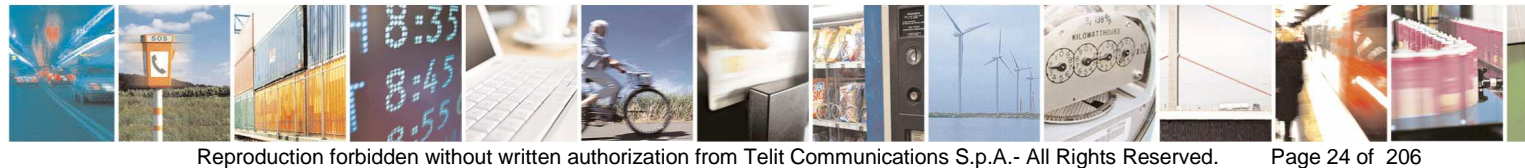

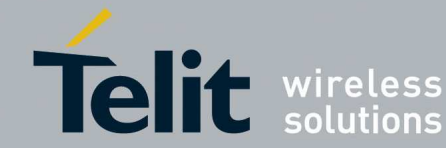

### SR Manager Tool User Guide

1vv0300899 Rev9 - 2014-05-08

| New Connection Wizard                                                                                                    |
|----------------------------------------------------------------------------------------------------|
| Network Connection Type<br>What do you want to do?                                                                                                    |
| <ul> <li>Connect to the Internet         Connect to the Internet so you can browse the Web and read email.     </li> <li>Connect to the network at my workplace         Connect to a business network (using dial-up or VPN) so you can work from home, a field office, or another location.     </li> <li>Set up an advanced connection         Connect directly to another computer using your serial, parallel, or infrared port, or set up this computer so that other computers can connect to it.     </li> </ul> |
| < <u>B</u> ack Next > Cancel                                                                                                    |

Select **Connect to the Internet** and click on **Next** >

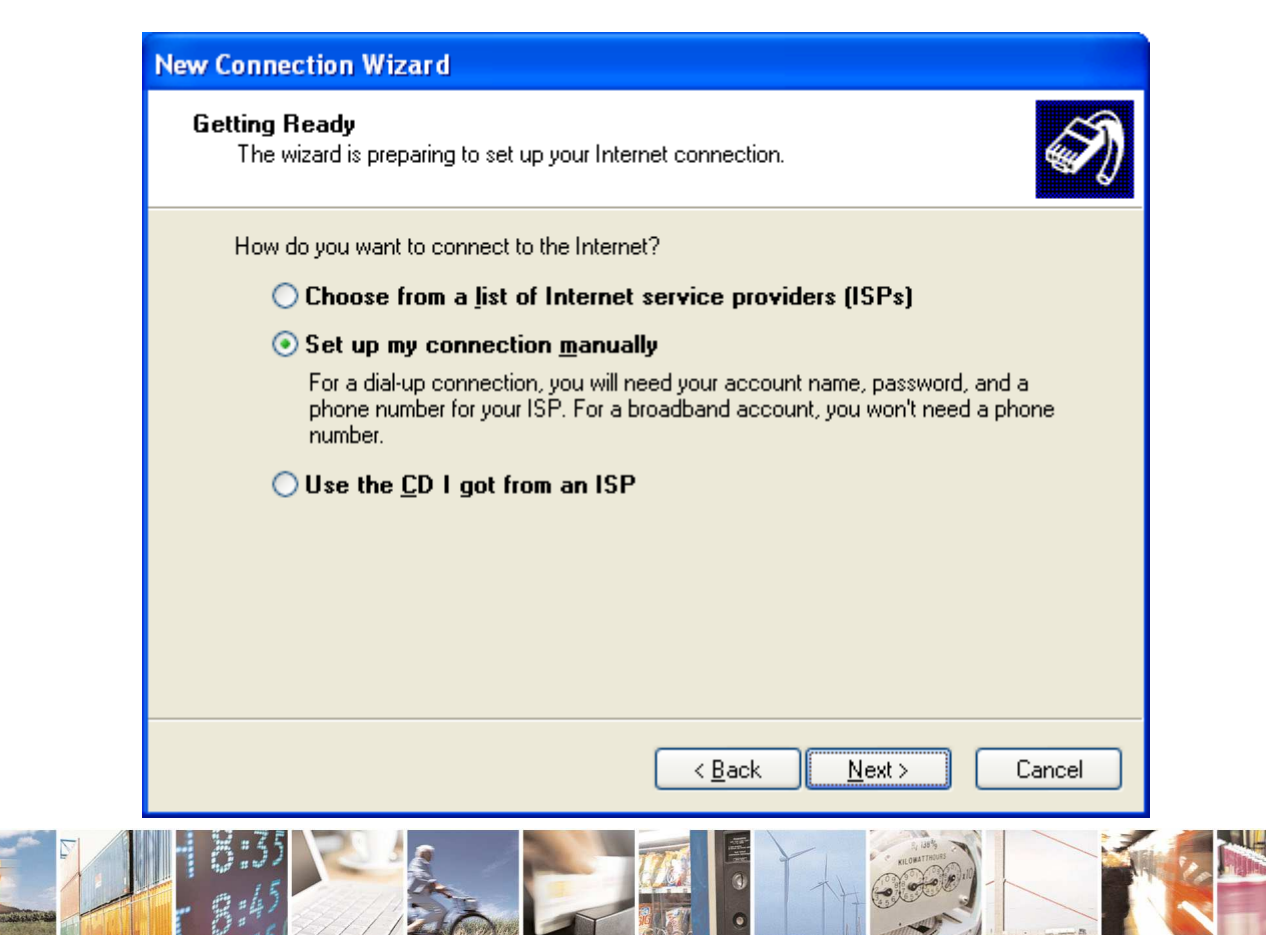

Page 25 of 206

1

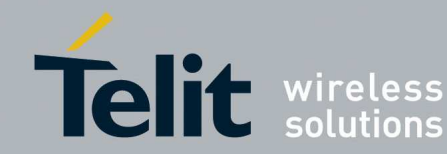

Select Set up my connection manually and click on Next >

| New Connection Wizard                                                                                                    |  |  |
|----------------------------------------------------------------------------------------------------|--|--|
| Internet Connection<br>How do you want to connect to the Internet?                                                                                                    |  |  |
| Connect using a dial-up modem<br>This type of connection uses a modem and a regular or ISDN phone line.                                                                                                    |  |  |
| Connect using a broadband connection that requires a <u>user name and password</u><br>This is a high-speed connection using either a DSL or cable modem. Your ISP may refer to this type of connection as PPPoE. |  |  |
| Connect using a broadband connection that is <u>a</u> lways on<br>This is a high-speed connection using either a cable modem, DSL or LAN<br>connection. It is always active, and doesn't require you to sign in. |  |  |
|                                                                                                    |  |  |
| < <u>B</u> ack <u>Next</u> > Cancel                                                                                                    |  |  |

- Select Connect using a dial-up modem and click on Next > •
- If more than one modem device is installed, check the entry containing the • modem to be used for network access and click on Next >

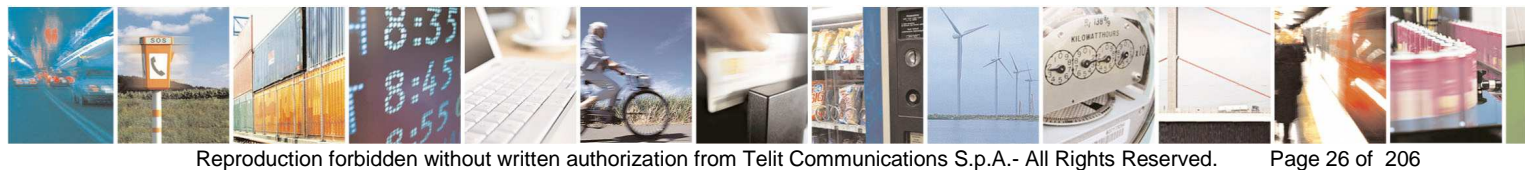

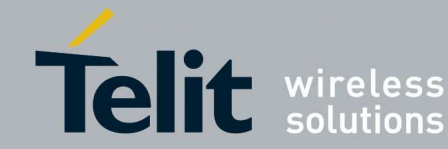

| New Connection Wizard                                                                      |   |
|--------------------------------------------------------------------------------------------|---|
| Connection Name<br>What is the name of the service that provides your Internet connection? | D |
| Type the name of your ISP in the following box.<br>ISP N <u>a</u> me                       |   |
|                                                                                            |   |
| The name you type here will be the name of the connection you are creating.                |   |
| < <u>B</u> ack <u>Next</u> > Cancel                                                        |   |

Insert a name for the network connection in the ISP Name text box (in this • example, "GG863-SR" is used as connection name) and click on Next >

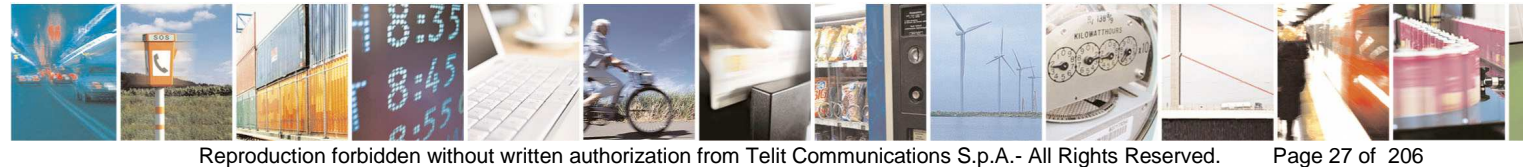

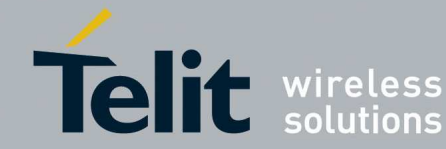

| New Connection Wizard                                                                                                    |             |
|----------------------------------------------------------------------------------------------------|-------------|
| <b>Phone Number to Dial</b><br>What is your ISP's phone number?                                                                                                    | S)          |
| Type the phone number below.<br>Phone number:                                                                                                    |             |
|                                                                                                    | ]           |
| You might need to include a "1" or the area code, or both. If you are not<br>you need the extra numbers, dial the phone number on your telephone. If<br>hear a modem sound, the number dialed is correct. | sure<br>you |
| < <u>B</u> ack <u>N</u> ext >                                                                                                    | Cancel      |

Insert the phone number of the GG863-SR device to connect to and click on • Next >

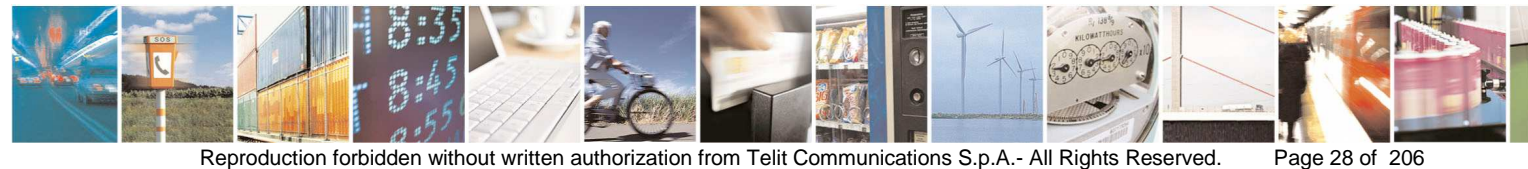

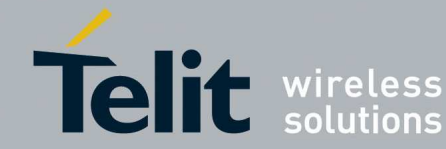

| New Connection Wizard                                                                                                    |
|----------------------------------------------------------------------------------------------------|
| Connection Availability<br>You can make the new connection available to any user or only to yourself.                          |
| A connection that is created for your use only is saved in your user account and is not<br>available unless you are logged on. |
| Create this connection for:                                                                                                    |
| ⊙ Anyone's use                                                                                                    |
| O <u>M</u> y use only                                                                                                    |
|                                                                                                    |
|                                                                                                    |
|                                                                                                    |
|                                                                                                    |
|                                                                                                    |
|                                                                                                    |
| < <u>B</u> ack <u>N</u> ext> Cancel                                                                                            |

• Click on Next >

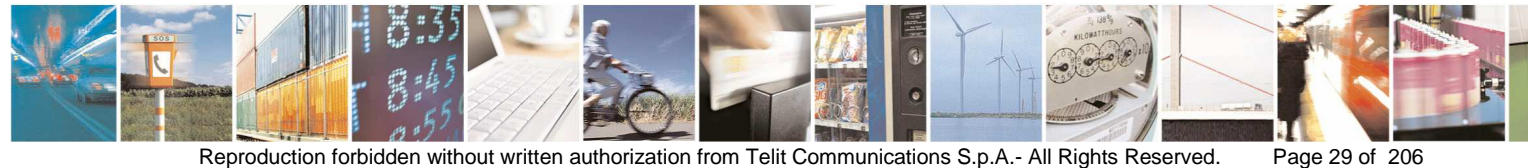

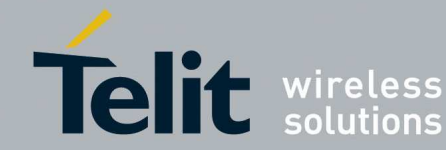

| New Connection Wizard                             |                                                                                                    |                   |
|---------------------------------------------------|----------------------------------------------------------------------------------------------------|-------------------|
| Internet Account Inform<br>You will need an accou | nation<br>Int name and password to sign in to your Internet account.                                                        | I)                |
| Type an ISP account n<br>safe place. (If you have | ame and password, then write down this information and store<br>forgotten an existing account name or password, contact you | itin a<br>ırISP.) |
| <u>U</u> ser name:                                |                                                                                                    |                   |
| Password:                                         |                                                                                                    |                   |
| <u>C</u> onfirm password:                         |                                                                                                    |                   |
| Use this account in this computer                 | ame and password when anyone connects to the Internet fro                                                                   | m                 |
| Make this the default                             | It Internet connection                                                                                                    |                   |
|                                                   |                                                                                                    |                   |
|                                                   | < <u>B</u> ack Next > Ca                                                                                                    | ancel             |

Type "ip\_host" in the User name text box and "ip\_gw\_app" in the Password • and Confirm password text boxes and click on Next >

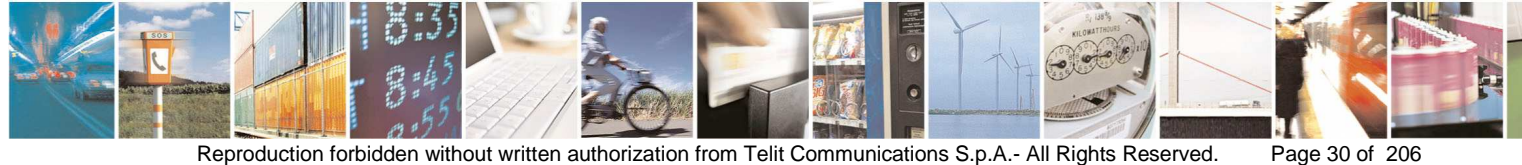

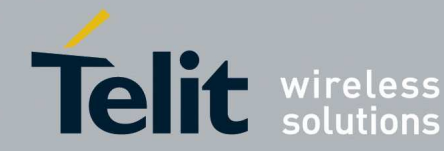

## SR Manager Tool User Guide

1vv0300899 Rev9 - 2014-05-08

| New Connection Wizard |                                                                                                    |
|-----------------------|----------------------------------------------------------------------------------------------------|
| New connection wizard | Completing the New Connection<br>Wizard<br>You have successfully completed the steps needed to<br>create the following connection:<br>GG863-SR<br>• Share with all users of this computer<br>• Use the same user name & password for everyone |
|                       | Connections folder.                                                                                                    |
|                       | Add a shortcut to this connection to my desktop                                                                                                    |
|                       | To create the connection and close this wizard, click Finish.                                                                                                    |
|                       | < <u>B</u> ack Finish Cancel                                                                                                    |

Click on Finish to complete the New Connection Wizard; the connection is ٠ now created and added as a new icon in the Network Connections window; a new window appears which allows to activate the just created connection

#### 2.2.10. Configuring GG863-SR

- Turn on the GG863-SR and wait 20 seconds for the system to boot
- Connect the GG863-SR to the local PC
- Wait 10 seconds
- In the local PC connected to the GG863-SR type the address:

### http://192.168.121.3/cgi-bin/index.cgi

where 192.168.121.3 is one of the IP addresses of the GG863-SR. The Home Page of the Web Administration Panel is the following:

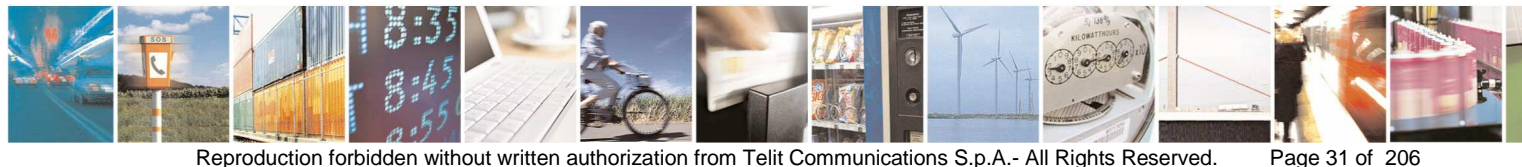

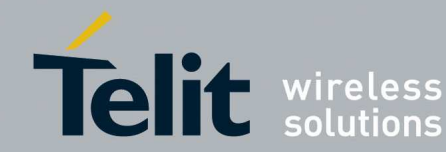

## SR Manager Tool User Guide

1vv0300899 Rev9 - 2014-05-08

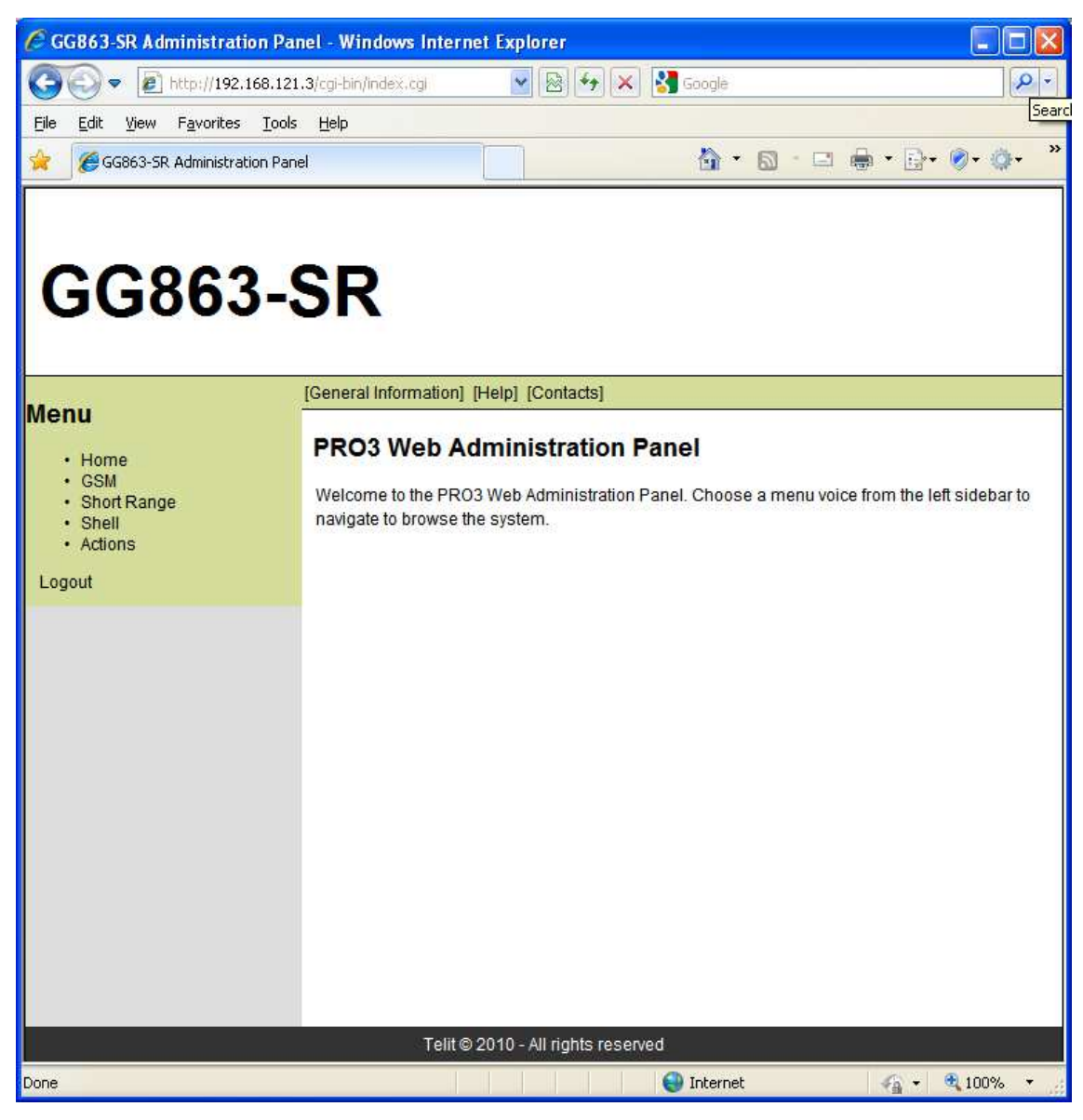

- Set in the GG863-SR the Remote PC parameters: •
- 1. Click on *Short Range* and then on [Connection]: type of connection between GG863-SR and remote PC.
  - Connection: GPRS or DIAL-IN (DIAL-IN → GSM)

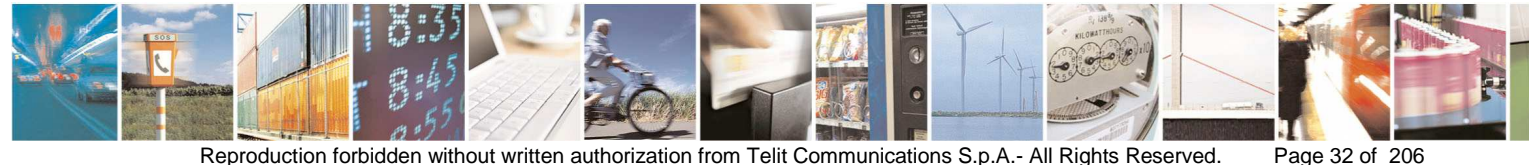

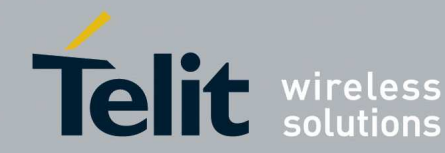

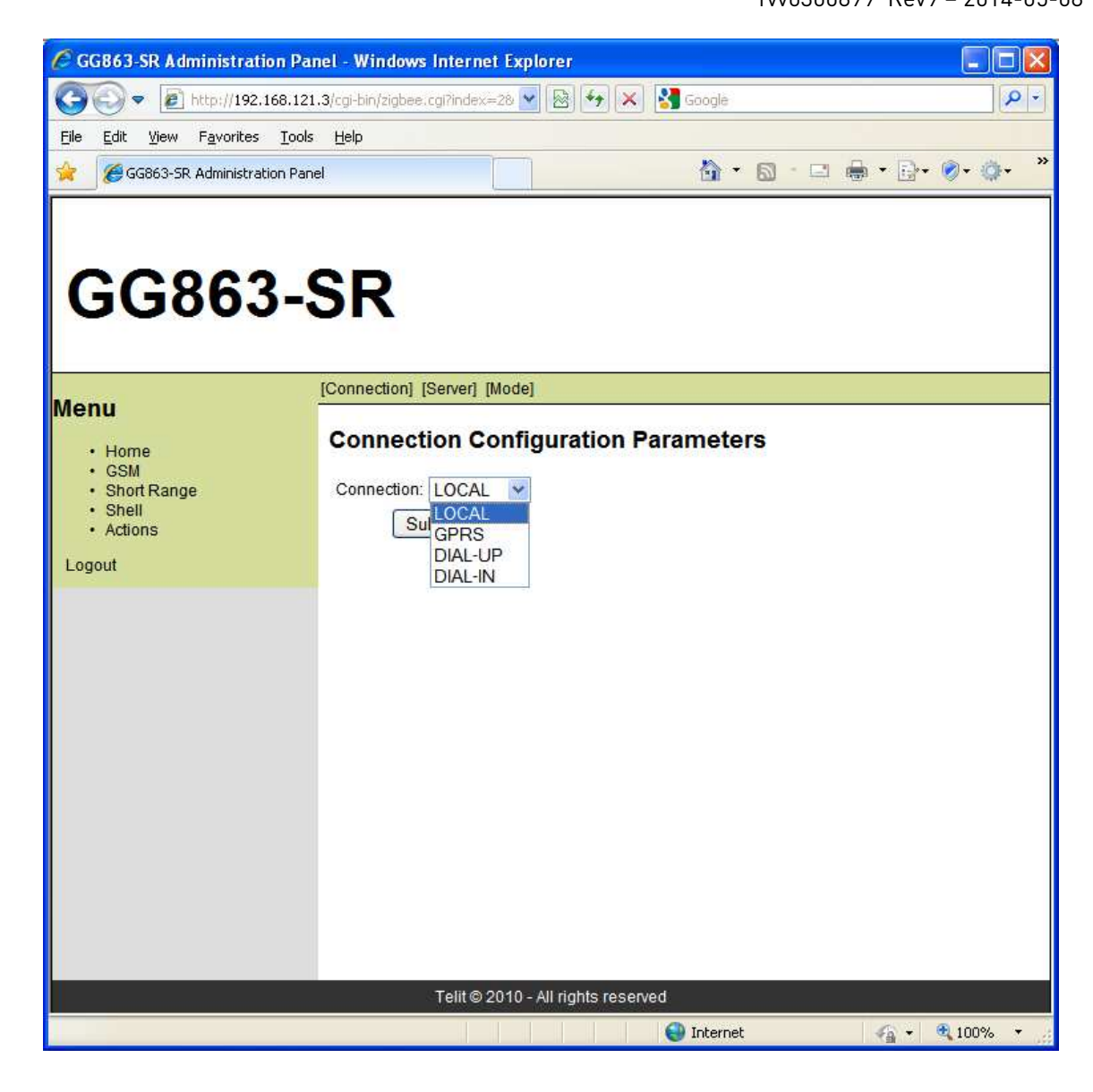

Click **Submit**, wait until the Web Panel shows the message:

Parameter configuration was successful.

2. Click on [Server]

Fill the form:

- o IP Host address: to specify only if GPRS connection is used (address qot in section 2.2.9.1)
- Port: 50000 (specify the port on which the remote PC should wait for 0 GG863-SR registration)
- Connection Type: TCP (specify only TCP) 0

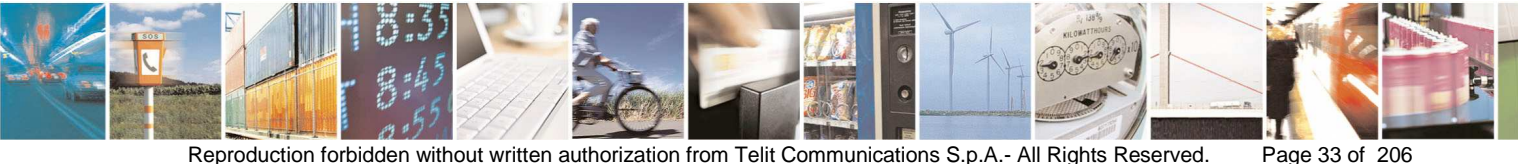

Reproduction forbidden without written authorization from Telit Communications S.p.A.- All Rights Reserved.

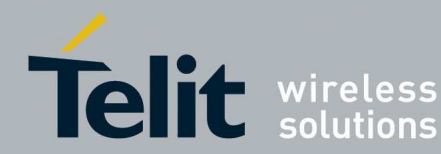

For example:

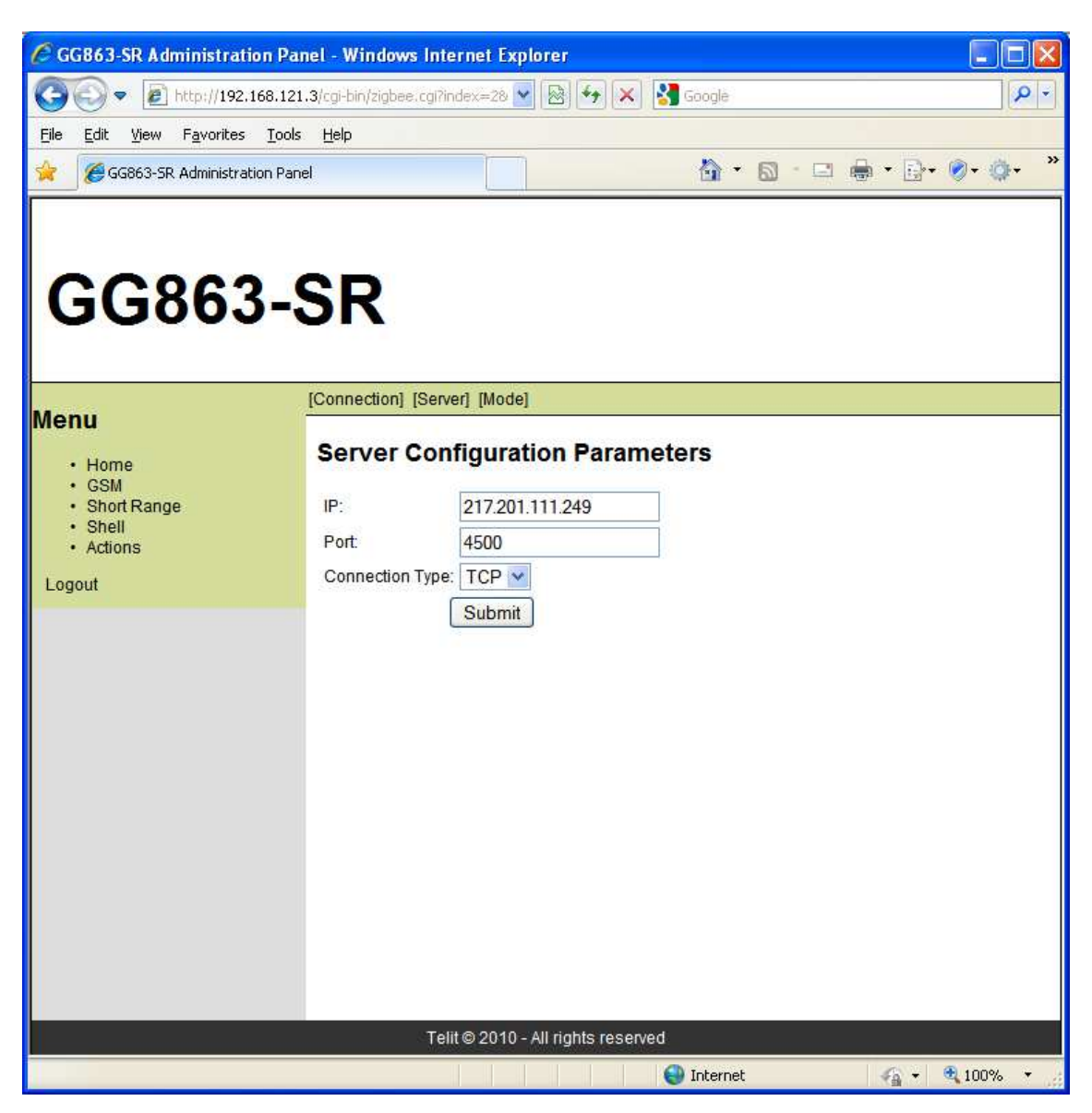

Click **Submit**, wait until the Web Panel shows the message:

Parameter configuration was successful

- 3. Click on [Mode]:
  - o Automatic: YES (GG863-SR will try automatically (YES) or not (NO) to connect to Remote PC at next reboot )

Click **Submit**, wait until the Web Panel shows the message:

Parameter configuration was successful

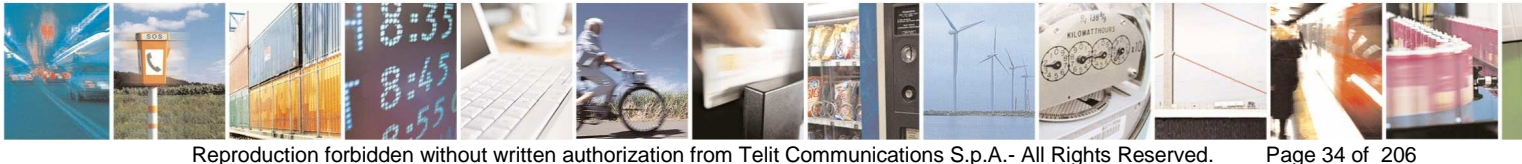

Reproduction forbidden without written authorization from Telit Communications S.p.A.- All Rights Reserved.

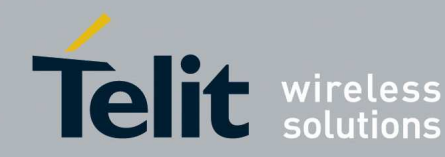

4. If GPRS is used, click on *GSM* and then on GPRS Settings]:

Fill the form with APN (Access Point Name provided by the Mobile Network Operator).

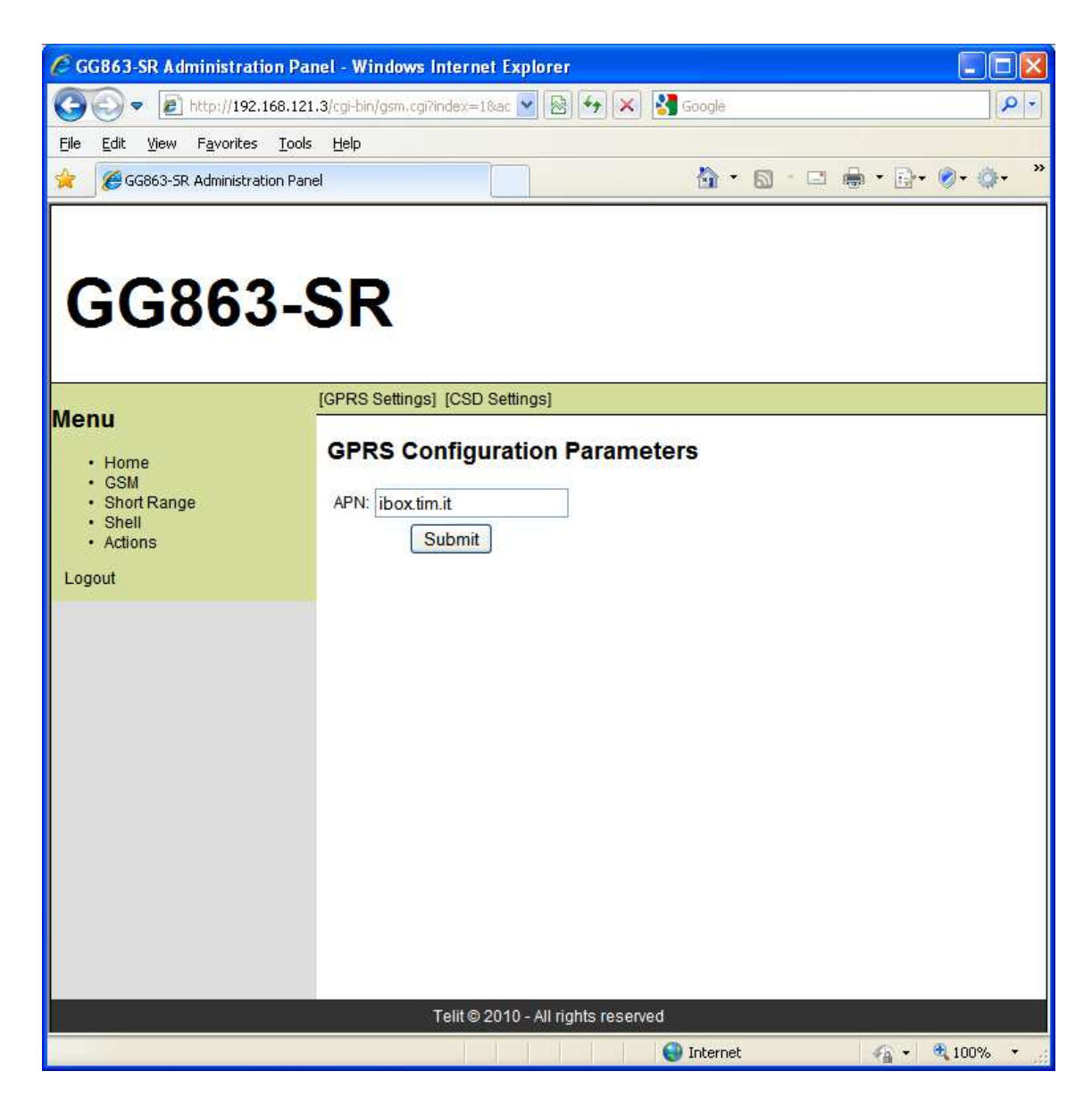

Click **Submit**, wait until the Web Panel shows the message: Parameter configuration was successful

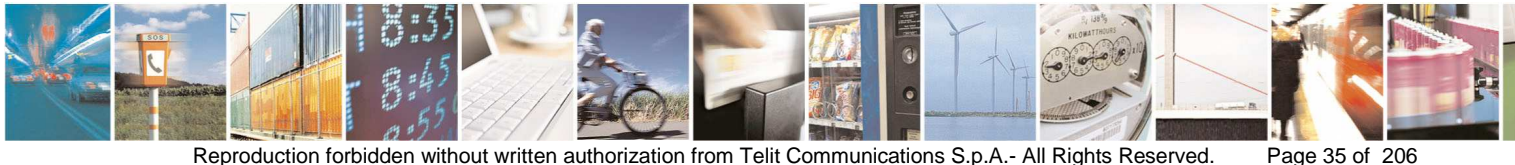

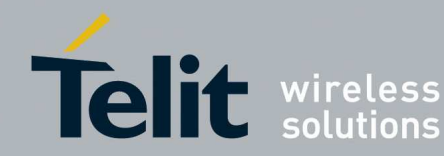

#### 2.2.11. SRManagerTool Connection

Go to the Web Panel:

1. click on Actions and then on [Rebooting]:

Rebooting: YES (reboot (YES) or not reboot (NO) the GG863-SR immediately).

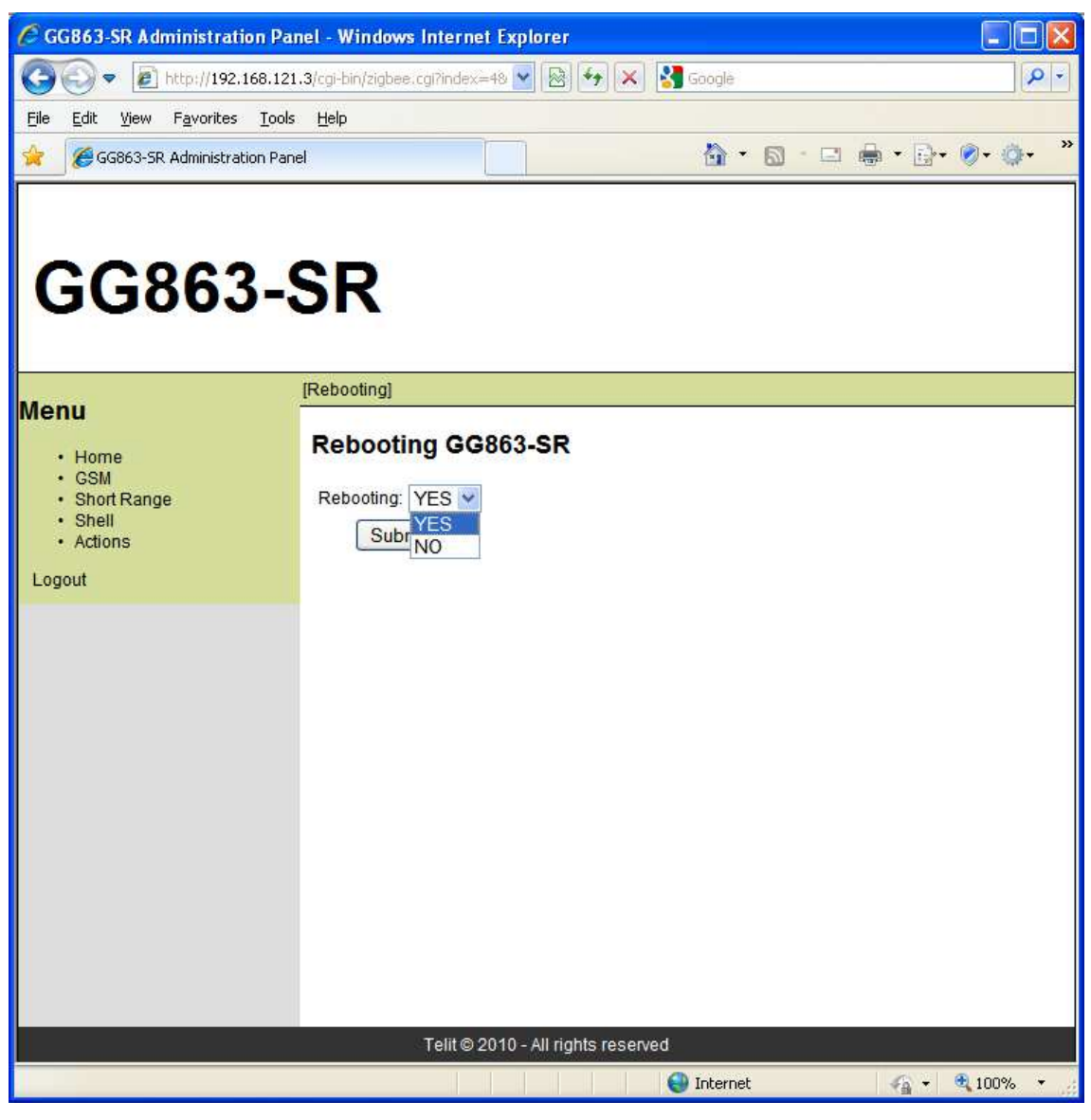

Click **Submit**, wait until the Web Panel shows the message: Action performed was successful

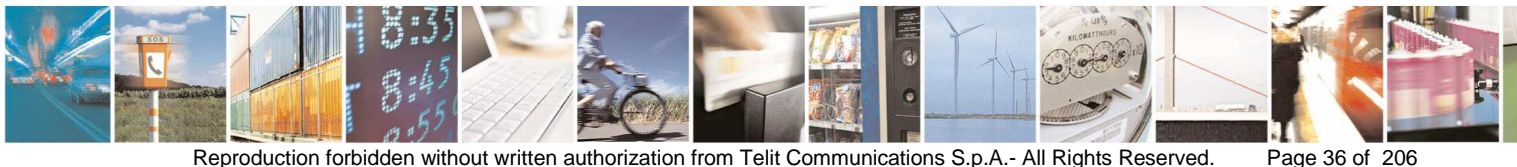

Reproduction forbidden without written authorization from Telit Communications S.p.A.- All Rights Reserved.
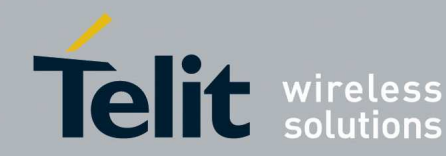

- 2. Unplug the USB cable from the local PC and:
  - In case of GPRS wait at least 3 minutes before continue with step described in section 2.4.
  - In case of GSM wait at least 2 minutes before continue with step described in section GSM call2.2.12.

## 2.2.12. GSM call

For a GSM connection follow these steps:

1. Go to the dial-in connection created in step described by section 2.2.9.2.

| Connect GG8                      | 63-SR ? 🛛                                                                      |
|----------------------------------|--------------------------------------------------------------------------------|
|                                  |                                                                                |
| <u>U</u> ser name:               | ip_host                                                                        |
| Password:                        | [To change the saved password, click here]                                     |
| Save this t<br>Me only<br>Anyone | user name and password for the following users:<br>,<br>who uses this computer |
| Djal:                            | 3348805024                                                                     |
| <u>D</u> ial                     | Cancel Properties <u>H</u> elp                                                 |

2. Click on **Dial**; if GG863-SR is under GSM coverage, the remote connection will be established

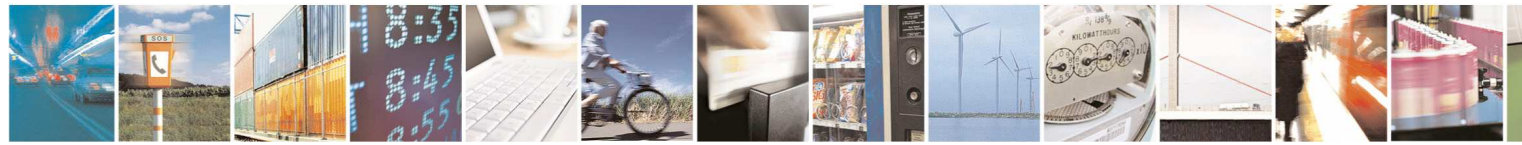

Page 37 of 206

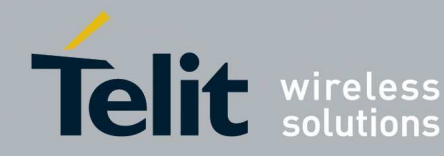

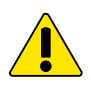

To terminate the remote connection between the IP host and GG863-SR, right-click on the relevant icon in the Network Connections window and click on Disconnect; to reconnect, double-click on the icon and click on Dial in the Connect window.

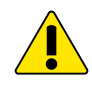

When the remote connection is established, the remote PC and GG863-SR are assigned the IP addresses 192.168.123.1 and 192.168.123.3, respectively; in order to have a working connection, these addresses must not be used by any other host directly reachable from the IP host.

3. Wait at least 2 minutes before continue with step described in section GSM call2.4.

#### 2.3. SR Modules

- ZE50/ZE60 1
- $\checkmark$ ZE51/ZE61
- **TinyOnePro** √
- √ **TinyOneLite**
- ✓ ME50-868
- $\checkmark$ ME50-169
- √ ME70-169
- $\checkmark$ LE50-868
- LE50-433
- $\checkmark$ LE70-868
- ✓ LE70-915
- $\checkmark$ LE51-868
- LT70-868  $\checkmark$
- NE50-868  $\checkmark$
- NE50-433  $\checkmark$
- NE70-868

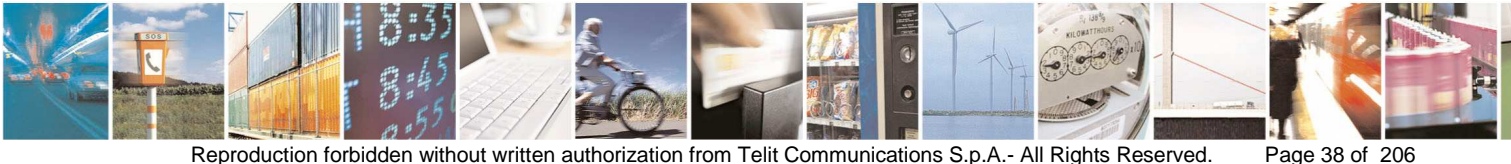

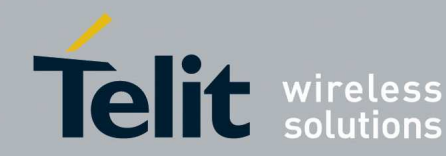

#### 2.4. Downloading

Go to the Telit DownloadZone http://www.telit.com/en/products/downloadzone.php and download the file SRManagerTool-x64.msi in case of Windows 64bit version or SRManagerTool-x86.msi in case of Windows 32-bit version.

#### 2.5. System Requirements

- Windows XP 32 or 64-bit version, Windows Vista 32 or 64-bit version, Windows Seven 32 or 64-bit version, Windows 8 32 or 64-bit version, Windows 8.1 32 or 64-bit version.
- Microsoft .NET Framework 3.5 SP1 or later.

#### 2.6. Installation

SRManagerTool is a Windows application. It is compatible with Windows XP, Windows Vista, Windows Seven, Windows 8, Windows 8.1.

In order to install SRManagerTool on your computer:

1. Run the file SRManagerTool-x64.msi or SRManagerTool-x86.msi

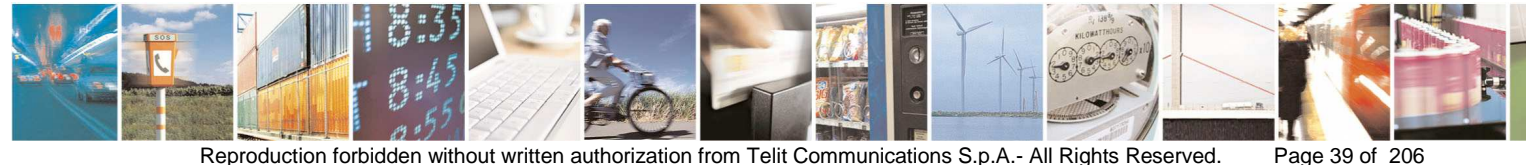

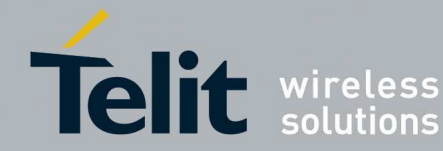

| 4 | Welcome to the InstallShield Wizard for<br>SRManagerTool-x86                                          |
|---|----------------------------------------------------------------------------------------------------|
|   | The InstallShield(R) Wizard will install SRManagerTool-x86 on your computer. To continue, click Next. |
|   | WARNING: This program is protected by copyright law and international treaties.                       |
|   | <back next=""> Cancel</back>                                                                          |

Next

Ready to install

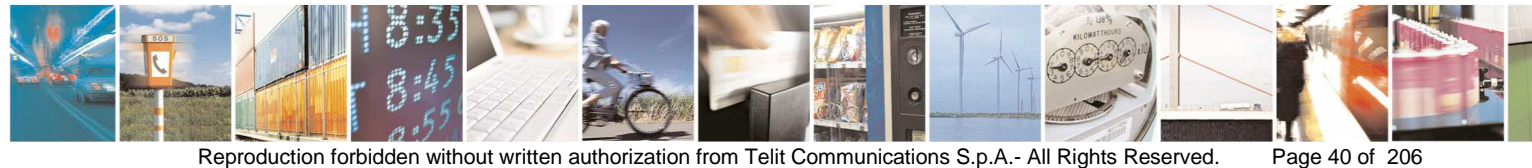

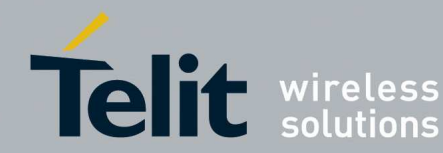

| Ready to Install the Program                        |                                | 4                             |
|-----------------------------------------------------|--------------------------------|-------------------------------|
| The wizard is ready to begin installa               | ation.                         |                               |
| Click Install to begin the installation             |                                |                               |
| If you want to review or change an exit the wizard. | y of your installation setting | s, dick Back. Click Cancel to |
|                                                     |                                |                               |
|                                                     |                                |                               |
|                                                     |                                |                               |
|                                                     |                                |                               |
|                                                     |                                |                               |
|                                                     |                                |                               |
|                                                     |                                |                               |

Install

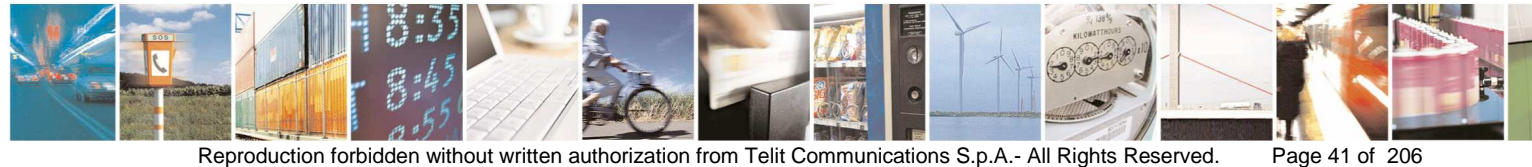

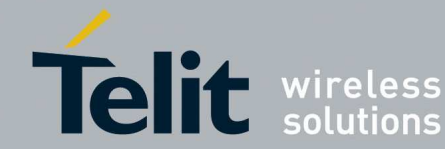

## SR Manager Tool User Guide

1vv0300899 Rev9 - 2014-05-08

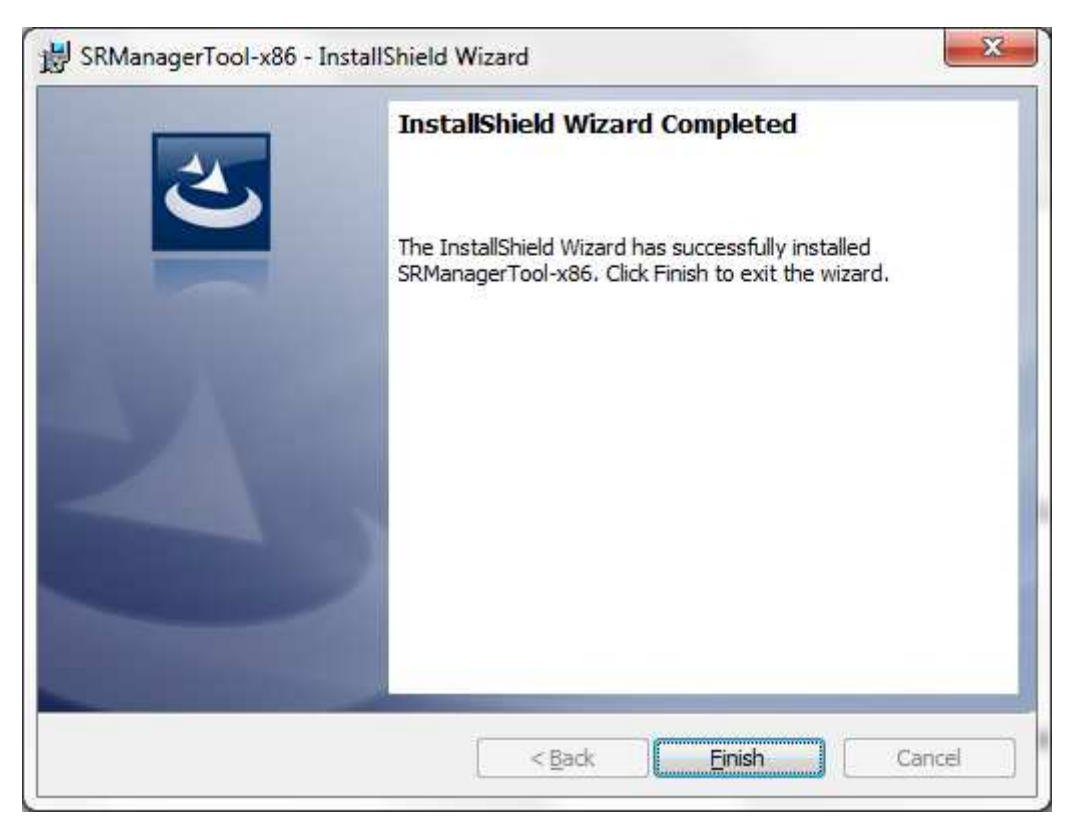

Finish

The SRManagerTool is now installed.

In the Desktop will appear the installer for the modified version of network packet analyzer Wireshark valid for 32-bit x86 as well as for 64-bit AMD64/x86-64 processors: Wireshark-win32-1.10.3.exe

In order to install run the installer: Wireshark-win32-1.10.3.exe

Information about Wireshark can be found at the link: http://www.wireshark.org/

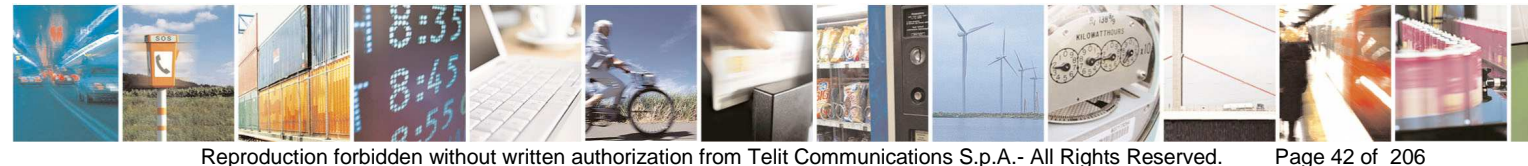

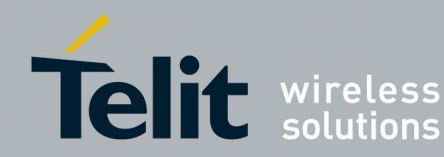

#### 3. SRManagerTool features

SRManagerTool is the PC software developed by Telit in order to flash and manage SR modules and to analyze SR networks.

#### 3.1. Connection

- Telit SR Manager Tool About SR ManagerTool Version Connection Serial O GPRS/GSM Telit wireless -GPRS/GSM Info Port 50000 Connect Disconnect solutions GG863-SR IP GG863-SR IMEI Technologies Tools ZigBee Flashing O Mesh Management O Wireless M-Bus Analyzer O S-One Close
- Run SRManagerTool.exe

Select the type of Connection:

If GPRS/GSM:

- o type the port configured in GG863-SR (section 2.2.10).
- Click **Connect** and wait for the "GG863-SR Connection OK" message. 0
  - To abort connection attempt click Close. -

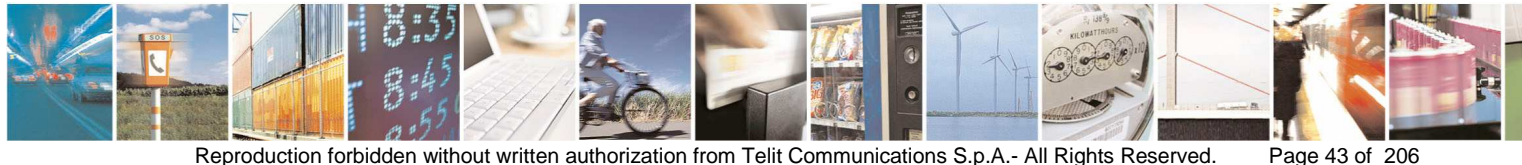

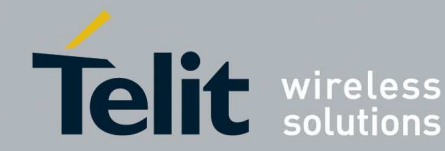

## SR Manager Tool User Guide

| 1vv0300899 | Rev9 – 2014-05-08 |
|------------|-------------------|
|            |                   |

| Telit SR Manager Tool        |                                                                       |                                        |
|------------------------------|-----------------------------------------------------------------------|----------------------------------------|
| About SR ManagerTool Version |                                                                       |                                        |
| Telit wireless               | Connection<br>Serial<br>GPRS/GSM Info<br>GG863-SR IP<br>GG863-SR IMEI | GPRS/GSM Port 50000 Connect Disconnect |
| - Technologies               |                                                                       | Flashing                               |
| O Mesh<br>Wireless M-Bus     |                                                                       | Management                             |
| O S-One                      | Close                                                                 | Analyzer                               |

| ode sitt Hanagor room Porsion                     |                   |                                     |
|---------------------------------------------------|-------------------|-------------------------------------|
|                                                   | Connection        |                                     |
|                                                   | O Serial          | OPRS/GSM                            |
| Telit wireless<br>solutions                       | GPRS/GSM Info-    | Port 50000 Connect Disconnect       |
|                                                   | GG863-SR IP       | 217.202.254.17                      |
|                                                   | GG863-SR IMEI     | 357251010091583                     |
|                                                   |                   |                                     |
| GC                                                | 863-SR Connection | n OK 🔀                              |
| echnologies                                       | •                 | - Tools                             |
| echnologies ZigBee                                | Start Remote S    | RManagerTool Flashing               |
| echnologies<br>2 ZigBee<br>) Mesh                 | Start Remote S    | RManagerTool Flashing               |
| echnologies<br>2 ZigBee<br>Mesh<br>Wireless M-Bus | Start Remote S    | RManagerTool Flashing<br>Management |

o The window shows GG863-SR IP and IMEI

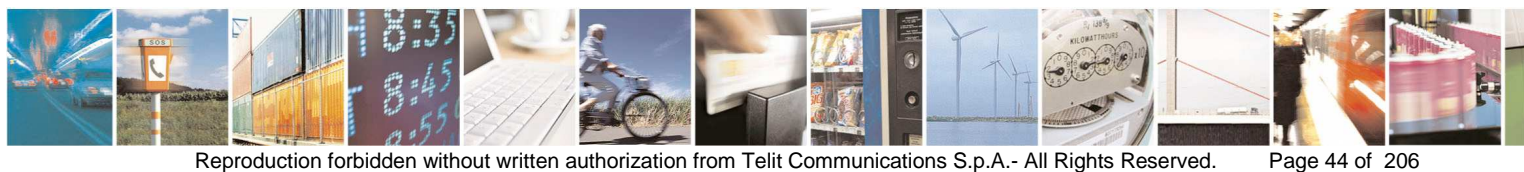

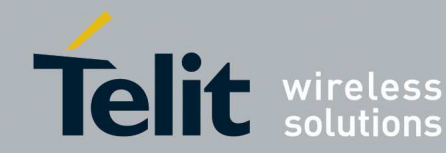

| About SR ManagerTool Version |               |                |         |                                                                                                    |
|------------------------------|---------------|----------------|---------|----------------------------------------------------------------------------------------------------|
|                              | Connection    |                |         |                                                                                                    |
| 1                            | O Serial      | GPRS/GSM       |         |                                                                                                    |
| Telit wireless               | GPRS/GSM Info | Port 50000     | Connect | Disconnect                                                                                                    |
|                              | GG863-SR IP   | 217.202.254.17 |         |                                                                                                    |
|                              | GG863-SR IMEI | 35725101009158 | 33      |                                                                                                    |
| • Technologies<br>• ZigBee   |               |                | Tools   | lashing                                                                                                    |
| V Mesh                       |               |                | Ma      | nagement                                                                                                    |
| Wireless M-Bus               |               |                |         |                                                                                                    |
|                              |               |                |         | Conception and a local of the state of the second second se |

- To switch from GPRS/GSM to Serial connection:
- o Click on Disconnect

## Between Disconnect and Connect operation wait times described in section 2.2.11 and 2.2.12

- o Click on Serial radio button
- To swicth from Serial to GPRS/GSM:
  - o Click on GPRS/GSM radio button
- Once fixed the connection select the technology to apply: ZigBee, Mesh, WM-Bus or S-One
- Then select the Tool to apply

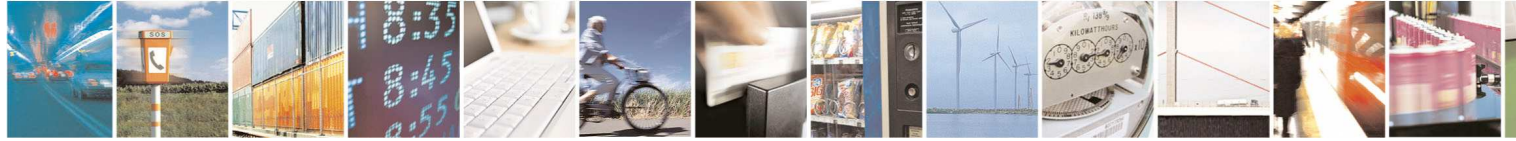

Page 45 of 206

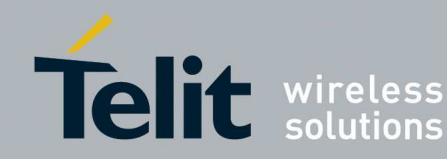

#### 3.2. Flashing

The Flashing tool allows to program short range modules. The Flashing window collects the following information:

- Platforms Info: platforms supported for each technology
- Serial Info: COM Port to use in order to connect the SR module to the PC

The Flashing procedure can be performed only at serial speed of 115200 bit/s.

- Switch Prog:
  - Automatic: if checked the module connected to the SRManagerTool will be automatically switched to bootloader mode, otherwise the module must be switched manually.

Automatic Switch Prog is not supported for:

- ZE50/ZE60  $\checkmark$
- ✓ *MBus TinyOneLite*
- ✓ Mesh TinyOnePRO
- ✓ ME50-868, ME50-169 with Length option enabled in Serial Rx Format configuration register
- ✓ ME50-433 in case of Radio flashing
- ✓ NE50-868, NE50-433 with Stuffing Protocol enabled
- ✓ NE50-868, NE50-433 in case of module conneted to a network. For information on how to send the module in bootloader mode without moving switch prog check the related technology UserGuide

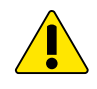

Performance of Automatic Switch Prog is affected by the module configuration, in the worst case it may take about 5 minutes. In case of long time required a popup allows to abort the Automatic Switch Prog procedure and start the manual Switch Prog.

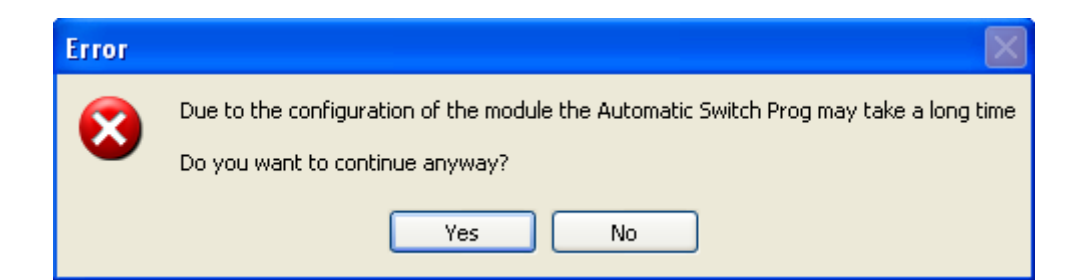

Programming Info:

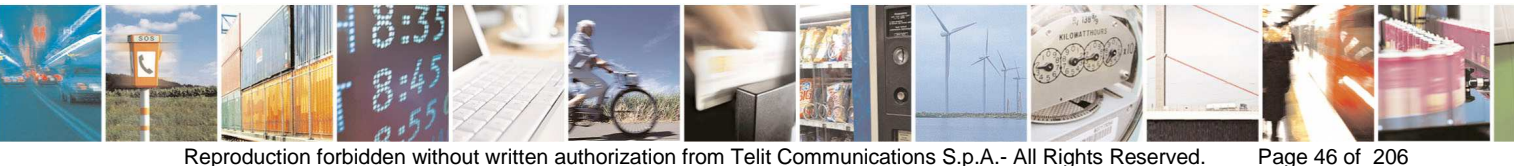

Reproduction forbidden without written authorization from Telit Communications S.p.A.- All Rights Reserved.

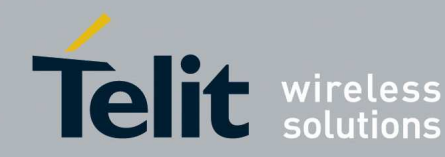

Module:

- Local/GG863-SR: in case of serial connection to flash the module 0 connected to the serial link; in case of GPRS/GSM connection to flash the module inside the GG863-SR.
- **Remote** (except for Tiny platforms, ZE50, ZE60): to flash modules 0 over the radio link

### **Radio Info:**

- Broadcast: to flash up to Max Number Modules (clients) through the module connected to the SRManagerTool (server) via serial or GPRS/GSM.
- o Unicast: to flash the module with Serial Number specified in the field (client) through the module connected to the SRManagerTool (server) via serial or GPRS/GSM.

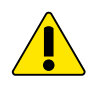

An UMTS phone/terminal is strongly suggested in order to use the Flashing feature via GPRS (section 3.2)

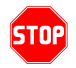

The Remote Flashing via Dial-in connection needs not to drop the line during the flashing

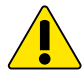

The Remote Flashing via GPRS/GSM should be used in emergency situations

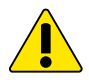

Max Number Modules To Flash: max 255 modules at a time can be flashed via Radio Broadcast.

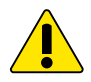

In case of no Automatic Switch Prog, after Local flashing turn the power switch OFF (SW2) and then ON (SW2) before start Radio flashing and viceversa.

#### **Radio Programming:**

#### • LE50, ME50, NE50, LE70, ME70, NE70, LT70:

Radio Programming is managed for modules LE50, ME50, NE50, LE70, ME70, NE70, LT70. Modules XE50 should be equipped with bootloder GC.B00.01.06-B001, GD.B00.01.06-B001, GI.B00.01.09-B001, GL.B00.01.0B-B001, GJ.B00.01.0A-B001 or later versions, otherwise only Serial Flashing is allowed.

In order to know the version of the bootloader see section 3.3.1 (for Mesh Technology), 3.3.2 (for WM-Bus technology), 3.3.3 (for SOne Technology):

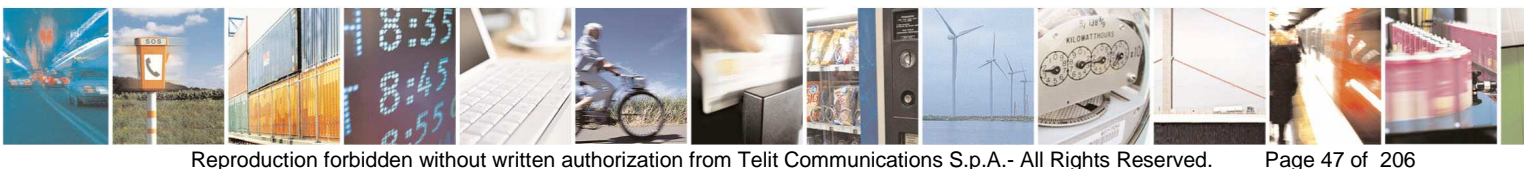

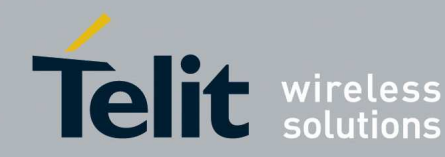

- Connect to the module
- Give the command: AT/V (for WM-Bus or SOne), AT/B (for Mesh). The response would be formatted for example in this way: GC.U00.01.01-B002.GC.B00.01.06 (for WM-Bus or SOne) or GC.B00.01.06 (for Mesh). The bootloader version is: GC.B00.01.06

Server and Clients modules can be equipped with any of the firmware allowed for technology/platform (see Appendix 4). Turn the programming switch ON (SW4) before power ON (SW2) or put all modules in bootloader activation (see ATBL command).

### • **ZE51**, **ZE61**:

radio Programming is managed for modules ZE51, ZE61 equipped with bootloder B00.01.07 or later versions. For previous versions only Serial Flashing is allowed.

In order to know the version of the bootloader see section 3.3.4 (for ZigBee technology):

- o Connect to the module
- o Give the command: 02 14 05 The response would be formatted for example in this way: 10 15 00 05 0c 46 53 2e 42 30 30 2e 30 31 2e 30 34 The bootloader version is: 46 53 2e 42 30 30 2e 30 31 2e 30 34 That is: FS.B00.01.07

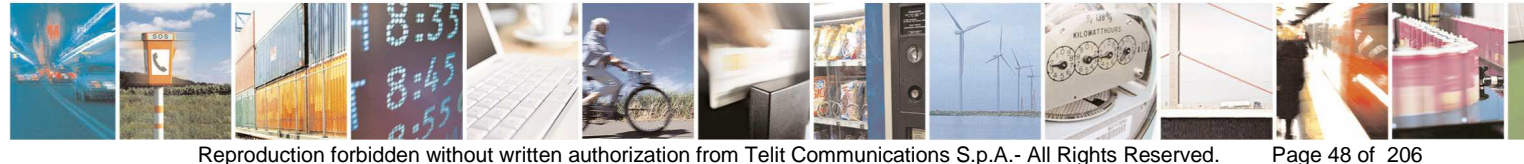

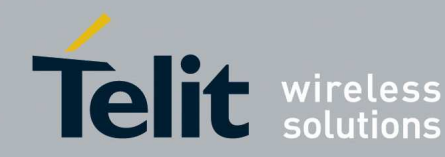

#### Server Module:

server module must be equipped with bootloader B00.01.07 or later versions and firmware Supervisor ZEx1 XS5.11.21-B004.s28 or later versions.

The firmware Supervisor can be flashed via Serial.

Before start Radio Programming turn the programming switch OFF (SW4) before power ON (SW2).

### **Client Modules:**

clients modules must be equipped with bootloader B00.01.07 or later versions and any of the firmware allowed for right technology/platform (see Appendix 4). Turn the programming switch ON (SW4) before power ON (SW2) or put all modules in bootloader activation (see [2]).

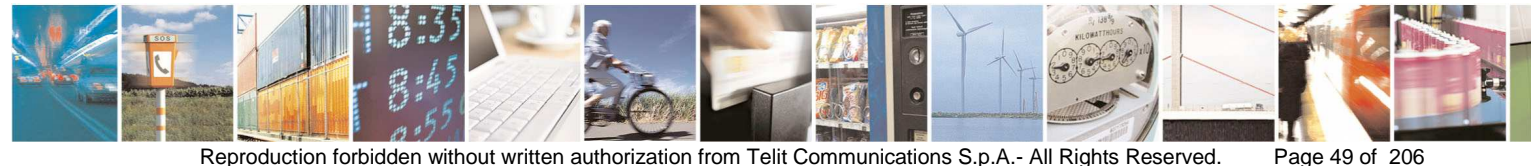

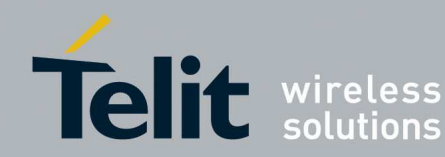

| 🕇 Flashing Manager to                                                                  | ol                                                                      |                    |
|----------------------------------------------------------------------------------------|-------------------------------------------------------------------------|--------------------|
| Platforms Info<br>Tiny WM-Bus<br>ME50-868 WM-Bus<br>ME50-169 WM-Bus<br>ME70-169 WM-Bus | COM Port COM1 Automatic                                                 | Results            |
| Local/GG863-SR     Remote     Modules Responding                                       | Broadcast Max Number Modules to Flash     Unicast Serial Number Left 11 | Responding Success |
| Firmware                                                                               |                                                                         | Browse             |

• Firmware: the firmware file to flash in the SR module

- Select the right **Platform**
- Select the COM port
- Select the Via and Radio Info if needed
- Browse and select the firmware file related to the technology:

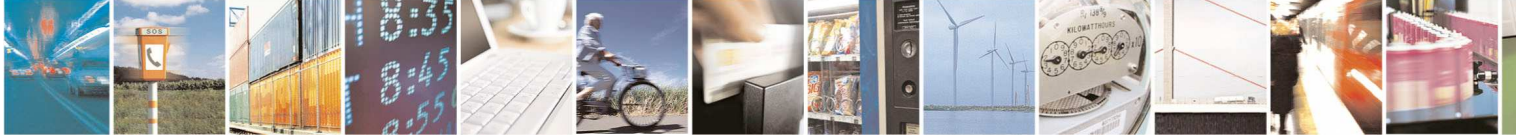

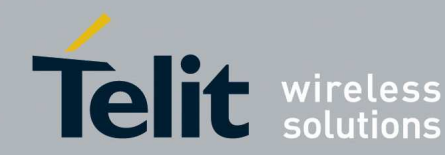

### Technology/Platform firmware:

Mesh:

- platform NE50-868, Stack Low Power Mesh
- platform NE50-433, Stack Low Power Mesh
- platform NE70-868, Stack Low Power Mesh
- Platform TinyOne Pro, Stack M\_ONE

### ZigBee:

- platform ZE50/ZE60, Stack ZB2007
- platform ZE51/ZE61- IA/WA, Stack ZBPRO

### **MBUS:**

- platform TinyOneLite, Protocol EN13757-4:2005
- platform ME50-868, Protocol:EN13757-4:2005 + EN13757-5 Mode R2
- platform ME50-868, Protocol:EN13757-4:2013
- platform ME50-169, Protocol:EN13757-4:2013
- platform ME70-169, Protocol:EN13757-4:2013
- platform ME50-868, Protocol EN13757-5 Mode Q

### SOne:

- platform LE50-868, Stack StarNetwork
- platform LE50-433, Stack StarNetwork
- platform LE70-868, Stack StarNetwork
- platform LE70-915, Stack Frequency Hopping Star Network
- platform LE51-868, Stack SigFox plus S-One
- platform LT70-868, Stack StarNetwork

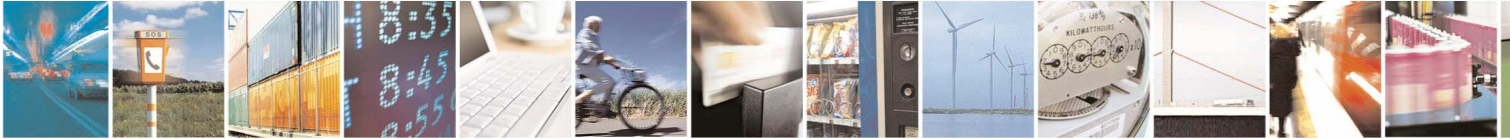

Page 51 of 206

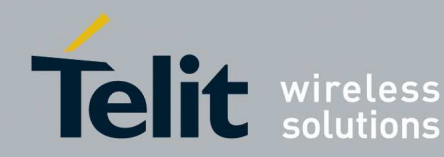

- Power the SR board OFF (SW2) (see section 2.3)
- Connect the SR board to the serial COM Port
- Turn the programming switch ON (SW4) for LE50, LE70, ME50, ME70, NE50
- Turn the programming switch ON (SW4) for ZE50, ZE60, ZE51, ZE61 in case of serial flashing
- Turn the programming switch OFF (SW4) for ZE51, ZE61 that acts as Supervisor in case of radio flashing
- Power the SR board ON (SW2) (see section 2.3)
- Click the Flashing button

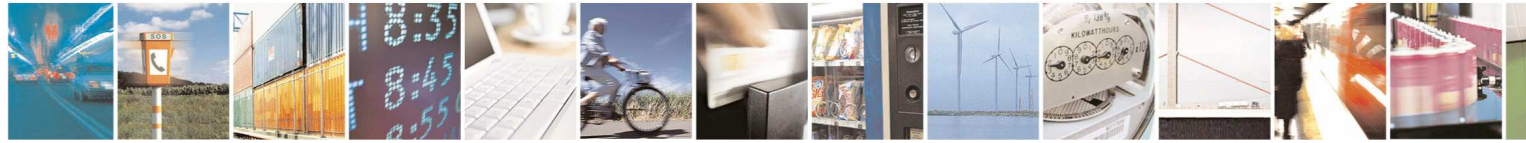

Page 52 of 206

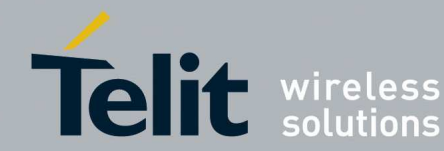

| 🕇 Flashing Manager tool                                                                                                    |                                                              |
|----------------------------------------------------------------------------------------------------|--------------------------------------------------------------|
| Platforms Info     Serial Info     Switch Prog       ME50-868 WM-Bus     COM Port     COM1     Automatic                                                                                                    |                                                              |
| Programming Info         Module       Radio Info         Local/GG863-SR       Broadcast       Max Number Modules to Flash         Remote       Unicast       Serial Number         Modules Responding       Image: Comparison of the second second seco | Results       Max       Responding       Success       Error |
| Firmware           C:\FW-SR\FW-WMB\ME50_WM-Bus\ME50-868_WM-Bus\EN13757-4_2010\GC.U03.01.00-B004.tlt                                                                                                    | Browse                                                       |

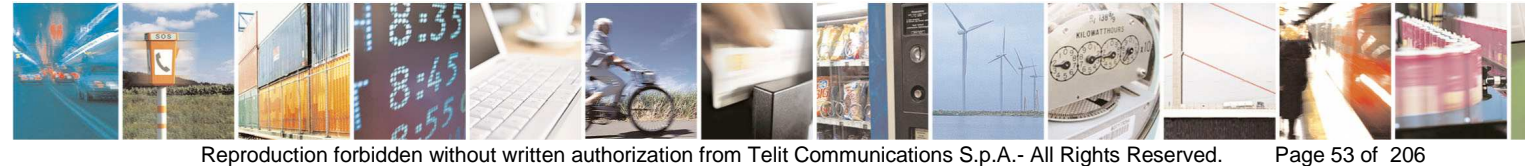

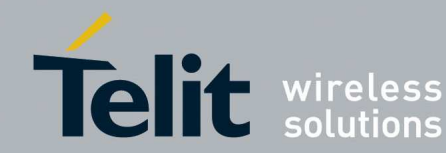

| 🕇 Flashing Manager tool                                                                                                    |                                                              |
|----------------------------------------------------------------------------------------------------|--------------------------------------------------------------|
| Platforms Info ME50-868 WM-Bus COM Port COM1 Automatic                                                                                                    | Douth                                                        |
| Programming Info         Module         Image: Construction of the second second | Hesults       Max       Responding       Success       Error |
| Firmware<br>[:\FW-SR\FW-WMB\ME50_WM-Bus\ME50-868_WM-Bus\EN13757-4_2010\GC.U03.01.00-B004.tt                                                                                                    | Browse                                                       |
| Flashing                                                                                                    | Close                                                        |

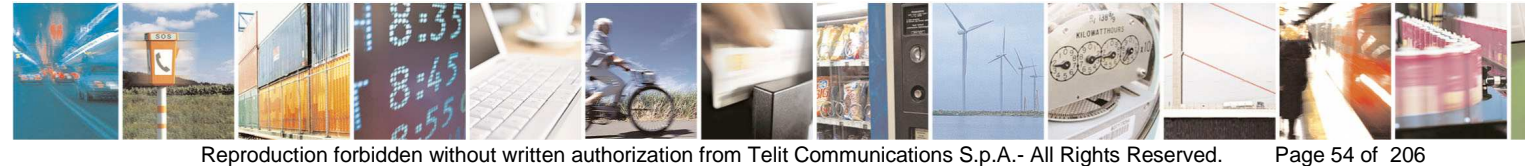

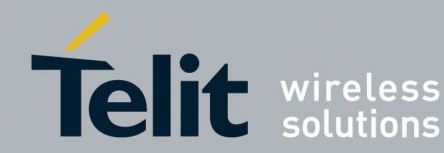

| T Flashing Manager tool                                                                                                    |                                                                                                    |
|----------------------------------------------------------------------------------------------------|----------------------------------------------------------------------------------------------------|
| Platforms Info  Serial Info  COM Port  COM                                                                                                    | 1 Switch Prog                                                                                                    |
| Programming Info<br>Module  Local/GG863-SR  Remote Unicast Max Number Unicast Serial Number GCBK0000711: SUCCESS Firmware CNFW-SRNFW-WMBNME50_WM-BusV/IE51-868_WM-Bus Flashing Flashing                                                                                                    | Modules to Flash       Max         er       Success         Success       1 (100 %)         Error       0 (0 %)         KEN13757-4_2010\GC.U03.01.00-B004.tt       Browse         Close       Close                                                        |
| <ul> <li>Modules Responding: Serial ID and flashing result of the modules responding:</li> <li>available for LE50, LE70, LT70, LE51, ME50, ME70, NE50, ZE51, ZE61.not available for:</li> <li>✓ Tiny, ZE50, ZE60</li> <li>✓ ZE51 and ZE61 equipped with bootloader that does not support Radio Programming</li> </ul> | <ul> <li>Results:</li> <li>available for LE50, LE70, LT70, LE51, ME50, ME70, NE50, ZE51, ZE61</li> <li>not available for:</li> <li>✓ Tiny, ZE50, ZE60</li> <li>✓ ZE51 and ZE61 equipped with bootloader that does not support Radio Programming</li> </ul> |

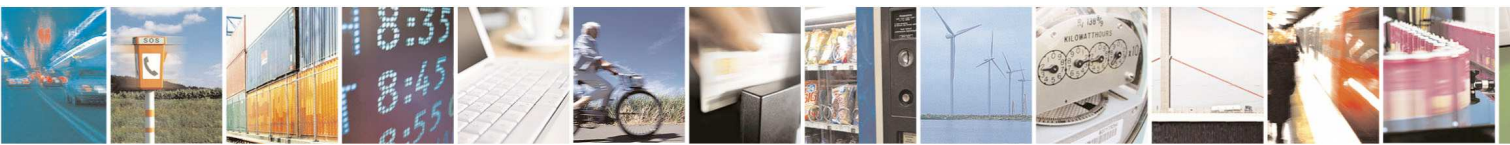

Page 55 of 206

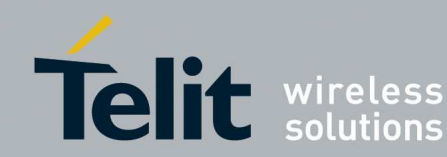

A Pop up will show when flashing is finished: click OK

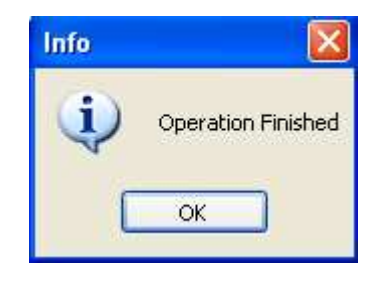

Click Close button in order to return to the Main Window •

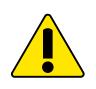

Flashing is a critical feature that may lead to unexpected behaviour if wrong firmware is flashed.

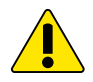

In case of connection GPRS/Dial-in the Flashing operation may take a long time

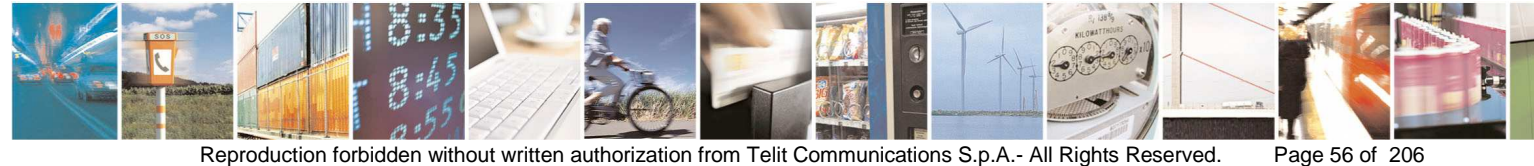

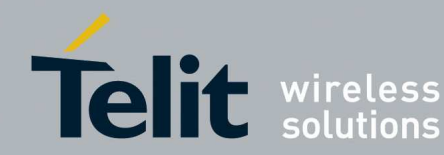

Page 57 of 206

**SR Manager Tool User Guide** 1vv0300899 Rev9 – 2014-05-08

- Warning × W Radio Programming is managed only for modules with bootloader GC.800.01.06-8001.hex, GD.800.01.06-8001.hex or later versions. 1 OTA flashing for modules equipped with previous bootloader versions leads to data flashing corruption OK 🕇 Flashing Manager tool Serial Info Switch Prog-Platforms Info-COM Port COM1 ME50-868 WM-Bus Automatic Programming Info-Results -Module: Radio Info Max Local/GG863-SR Broadcast Max Number Modules to Flash Responding Remote 🔘 Unicast Serial Number Success Modules Responding Error ¥ Firmware C:\FW-SR\FW-WMB\ME50\_WM-Bus\ME50-868\_WM-Bus\EN13757-4\_2010\GC.U03.01.00-B004.tt Browse Flashing Close
- Example of Radio Flashing Broadcast:

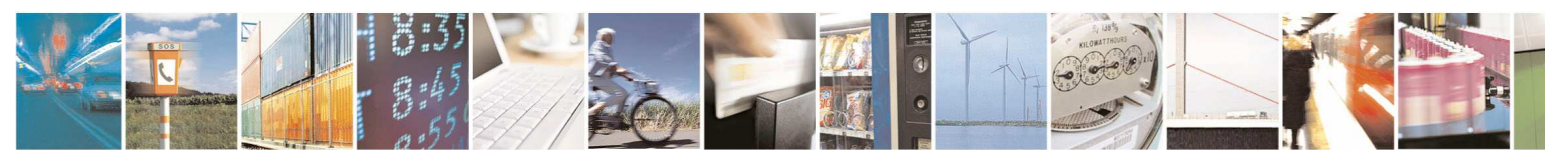

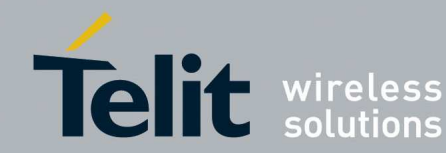

| Flashing Manager t                                                                                                    | ool                                                                   |                         |                            |                                                                                                    |
|----------------------------------------------------------------------------------------------------|-----------------------------------------------------------------------|-------------------------|----------------------------|----------------------------------------------------------------------------------------------------|
| Platforms Info<br>ME50-868 WM-Bus                                                                                      |                                                                       | iial Info               | Switch Prog                |                                                                                                    |
| Programming Info<br>Module<br>Local/GG863-SR<br>Remote<br>Modules Responding<br>GCBK0000443: SUCC<br>GCBK0000443: SUCC | Radio Info<br>Broadcast<br>Unicast<br>ESS<br>ESS                      | Max Number Modules to F | lash 2                     | Max     2       Max     2       Responding     2       Success     2 (100 %)       Error     0 (0 %) |
| Firmware<br>C:\FW-SR\FW-WMB\M<br>Flashing                                                                              | IE50_WM-Bus\ME50                                                      | -868_WM-Bus\EN13757-4_  | 2010\GC.U03.01.00-B004.tlt | Browse                                                                                               |
|                                                                                                    |                                                                       |                         |                            |                                                                                                    |
| dules Respond                                                                                                    | ling Alarms:                                                          |                         |                            |                                                                                                    |
| 1% <= SUC<br>26% <= SUC<br>51% <= SUC<br>76% <= SUC<br>SUCCESS                                                         | CESS <= 25%<br>CCESS <= 50%<br>CCESS <= 75%<br>CCESS <= 99%<br>= 100% | 6<br>6<br>6             |                            |                                                                                                    |

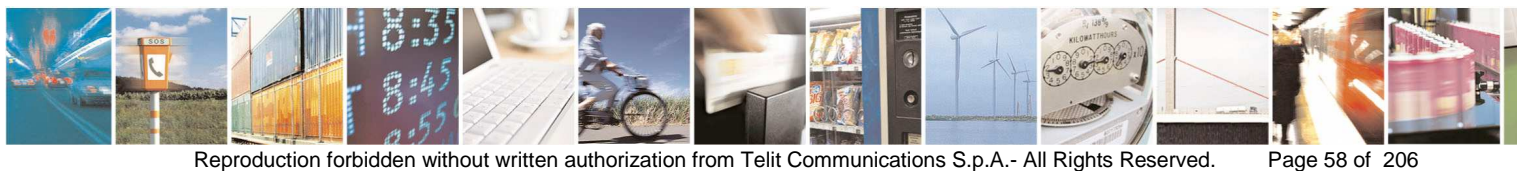

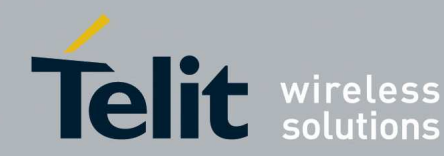

Example of Radio Flashing Unicast: •

| 🕇 Flashing Manager tool                                                                             |            |
|----------------------------------------------------------------------------------------------------|------------|
| Platforms Info       Serial Info         ME50-868 WM-Bus       COM Port         COM Port       COM1 |            |
| Programming Info                                                                                    | Results    |
| Module Radio Info                                                                                   | Max        |
| Local/GG863-SR     Broadcast     Max Number Modules to Flash                                        | Responding |
| Remote     Oricast Serial Number     GCBK0000443                                                    | Success    |
| Modules Responding                                                                                  | Error      |
|                                                                                                    |            |
| Firmware                                                                                            | ]          |
| C:\FW-SR\FW-WMB\ME50_WM-Bus\ME50-868_WM-Bus\EN13757-4_2010\GC.U03.01.00-B004.tk                     | Browse     |
|                                                                                                    |            |
|                                                                                                    |            |
| Flashing                                                                                            | Close      |

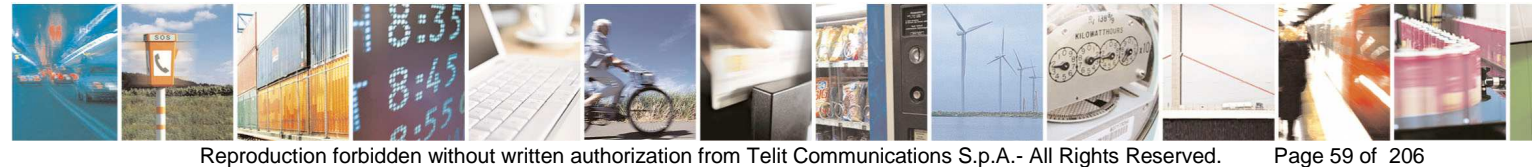

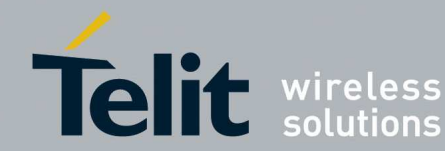

| 🕇 Flashing Manager to                                                                              | ol                                       |                                          |                           |                                                                                                    |     |
|----------------------------------------------------------------------------------------------------|------------------------------------------|------------------------------------------|---------------------------|----------------------------------------------------------------------------------------------------|-----|
| Platforms Info<br>ME50-868 WM-Bus                                                                  | СОМ                                      | Info<br>Port COM1 🗸                      | Switch Prog               |                                                                                                    |     |
| Programming Info<br>Module<br>Local/GG863-SR<br>Remote<br>Modules Responding<br>GCBK0000443: SUCCE | Radio Info<br>Broadcast<br>Unicast<br>SS | Max Number Modules to F<br>Serial Number | Iash<br>GCBK0000443       | Results         Max         Responding         Success         1         Error         0         (0 %) |     |
|                                                                                                    | E50_WM-Bus\ME50-88                       | 68_WM-Bus\EN13757-4_                     | 2010\GC.U03.01.00-8004.tk | Brow                                                                                                   | NSE |
| Flashing                                                                                           |                                          |                                          |                           | Cic                                                                                                    | JSE |

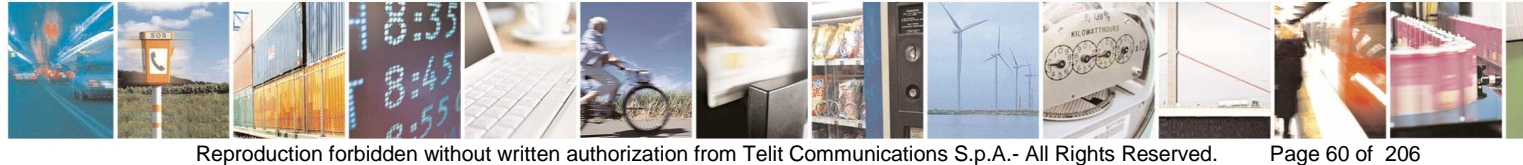

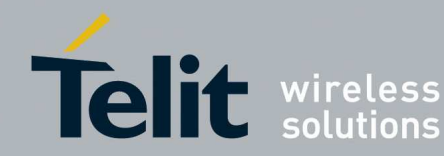

#### 3.2.1. Multiple Flashing Sessions

The SRManagerTool allows multiple flashing sessions.

You can use the Flashing Tool until you have COM Ports available.

| 🕇 Flashing Manager tool                                                                      |            |
|----------------------------------------------------------------------------------------------|------------|
| Platforms Info  ME50-868 WM-Bus  Serial Info  COM Port COM1  Automatic                       |            |
| C Module C Radio Info                                                                        | Hesults    |
| Local/GG863-SR     Broadcast     Max Number Modules to Flash                                 | Responding |
| C Remote Unicast Serial Number                                                               | Success    |
| Modules Responding                                                                           | Error      |
| Firmware<br>C:\FW-SR\FW-WMB\ME50_WM-Bus\ME50-868_WM-Bus\EN13757-4_2010\GC.U03.01.00-B004.tlt | Browse     |
|                                                                                              |            |
| Flashing                                                                                     | Close      |

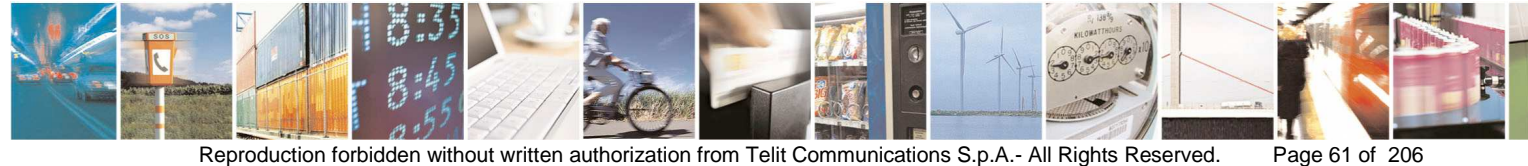

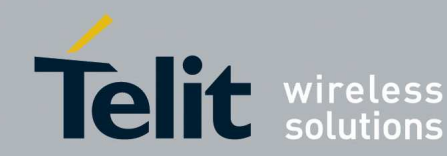

| Platforms Info       Serial Info       Switch Prog         ME50-868 WM-Bus       COM Port       COM5       Automatic         Programming Info       Output       Output       Output                                                                                                    | Results                                                                                                    |
|----------------------------------------------------------------------------------------------------|----------------------------------------------------------------------------------------------------|
| Module       Radio Info         Local/GG863-SR       Broadcast       Max Number Modules to Flash         Remote       Unicast       Serial Number         Modules Responding       Image: Construction of the second second seco | Max Association Action Action |
| Firmware         C:\FW-SR\FW-WMB\ME50_WM-Bus\ME50-868_WM-Bus\EN13757-4_2010\GC.U03.01.00-B004.ttt         IIIIIIIIIIIIIIIIIIIIIIIIIIIIIIIIIIII                                                                                                    | Browse                                                                                                    |

### For any flashing session a pop up will show when the flashing is finished

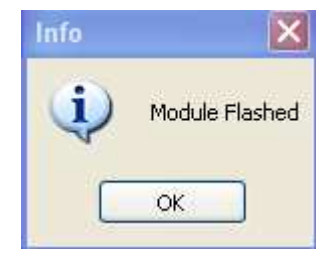

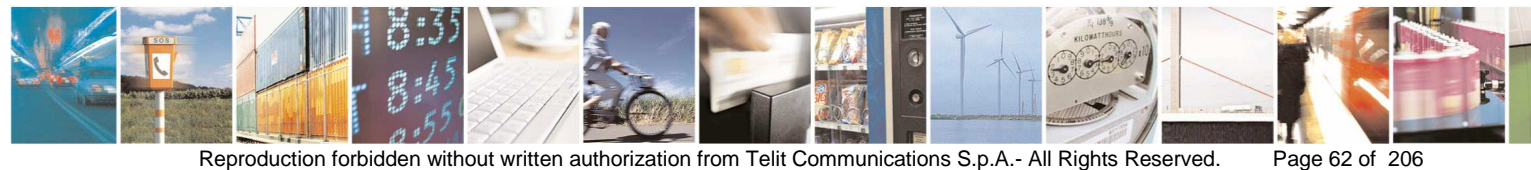

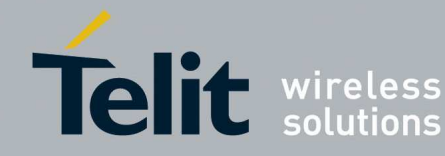

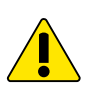

The main Window will have the Close button not enabled until there is a Window alive

| 🕇 Telit SR Manager Tool      |                      |                               |
|------------------------------|----------------------|-------------------------------|
| About SR ManagerTool Version |                      |                               |
|                              | Connection<br>Serial | O GPRS/GSM                    |
| Ieir solutions               |                      | Port 50000 Connect Disconnect |
|                              | GG863-SR IP          |                               |
|                              | GG863-SR IMEI        |                               |
| - Technologies               | L                    | Tools                         |
| ⊖ ZigBee                     |                      | Flashing                      |
| O Mesh                       |                      | Management                    |
| O S-One                      | Close                | Analyzer                      |

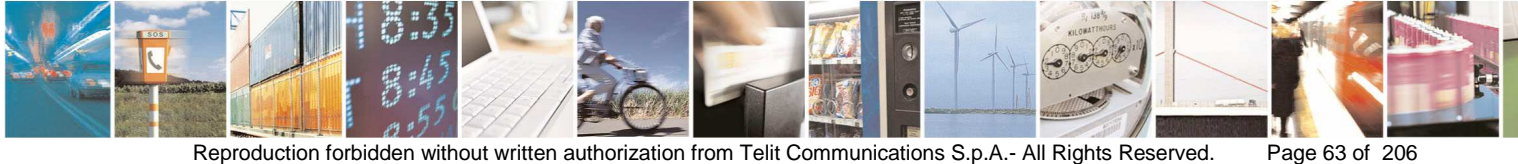

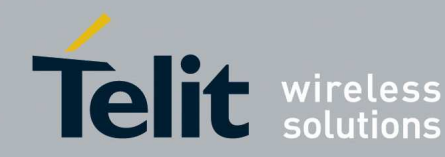

#### 3.3. Management

The window Management is specific for the technology chosen.

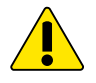

The Management feature may lead to change critical parameters for normal behaviour.

#### Management of Mesh Technology 3.3.1.

In order to use the Management features select Serial Protocol information:

- Serial Port: serial port where is connected the SR Module •
- Stuffing or Timeout protocol
- **Enable Flow Control**

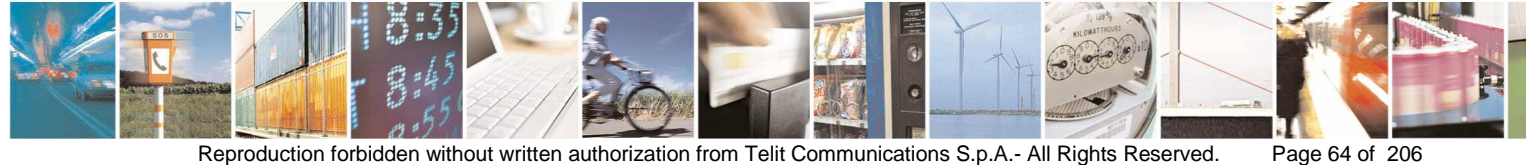

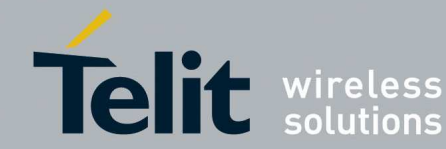

| T Mesh Management                 |                   |                         |
|-----------------------------------|-------------------|-------------------------|
| Serial Protocol                   | Control           | Configuration<br>Wizard |
|                                   |                   | Connect                 |
| Free command                      |                   |                         |
| - HEX command<br>Baw Data         |                   |                         |
|                                   |                   |                         |
|                                   |                   |                         |
| -ASCII command                    |                   |                         |
| Type Recipient Data               |                   |                         |
|                                   |                   |                         |
|                                   |                   |                         |
| Command Type<br>ASCII Hexadecimal | Network Discovery | Send Command            |
|                                   |                   |                         |
|                                   |                   |                         |
|                                   |                   |                         |
|                                   |                   |                         |
|                                   |                   |                         |
|                                   |                   |                         |
|                                   |                   |                         |
| Clear Log                         |                   | Savelog                 |
| Citodi Log                        | Load Log          | Jave Lug                |

- In order to perform a commissioning session, connect the Mesh module to • the selected serial port and put the module in configuration mode as follow:
  - o Switch the SR board OFF (SW2).
  - o Turn the programming switch OFF (SW4) on the SR board.
  - Switch the SR board ON (SW2) 0
  - o Turn the programming switch ON (SW4) on the SR board.

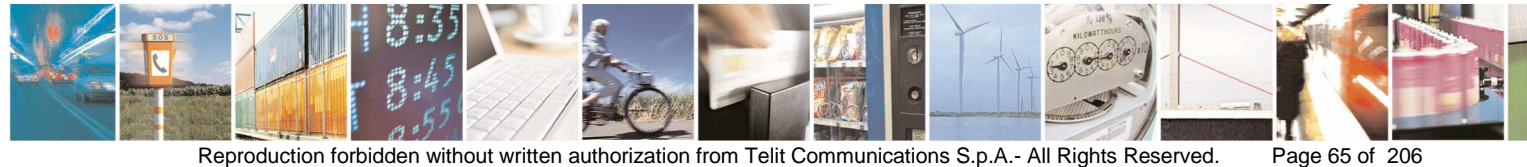

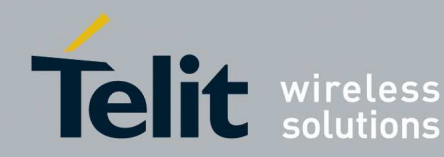

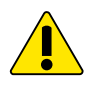

Be care to select the Serial Port where the Mesh module is really connected, SRManagerTool can not check it and it leads to no communication.

Once fixed the Serial Protocol Information and connected the module click the button **Connect** in order to connect to the Module.

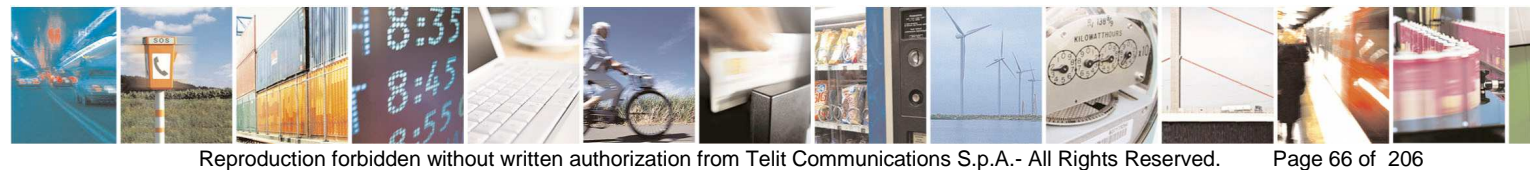

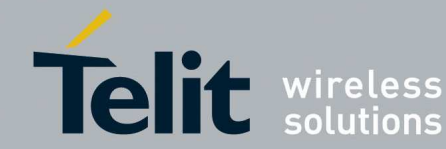

| 🕇 Mesh Management 📃 🗖 🔀                                                                                               |
|----------------------------------------------------------------------------------------------------|
| Serial Protocol     Stuffing protocol     COM1     Wizard     Timeout protocol     Enable Flow Control     Disconnect |
| Free command                                                                                                    |
| HEX command<br>Raw Data                                                                                               |
|                                                                                                    |
| ASCII command<br>Type Recipient Data<br>DATA V                                                                        |
| Command Type<br>⊙ ASCII ○ Hexadecimal Network Discovery Send Command                                                  |
| 17/11/2011 15.21.25                                                                                                   |
| Clear Log Save Log Save Log                                                                                           |

The previous window allows to send/receive Hex or ASCII commands to/from the Mesh module.

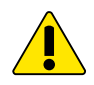

In order to use correctly the Window, the right protocol must be selected.

The Stuffing Protocol waits for 0xAB at the start of the command and 0xCD at the end of the command.

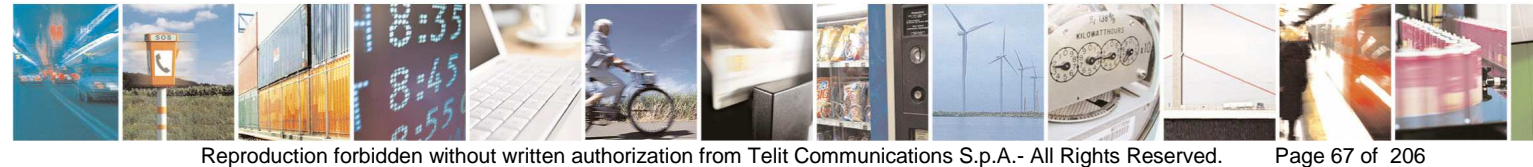

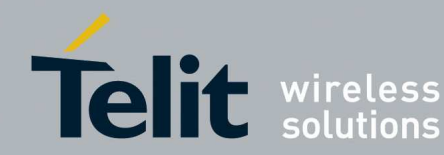

- Select the Command Type
- If the Command Type selected is HEX:
  - o fill the Raw command field to send.
- If the Command Type selected is ASCII:
  - o select the Type
  - o fill the Recipient (if the module is in configuration mode put Recipient = 00, if the module is in operative mode put the actual ASCII ClientID of the module) and Data fields to send

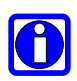

### For example: Client Id LSB = 69 (ASCII = E), Client Id MSB = 49 (ASCII = 1) $\rightarrow$ ASCII Client Id = $E1 \rightarrow Recipient = E1$

- Click the button Send Command .
- The Text Box shows the responses from the module

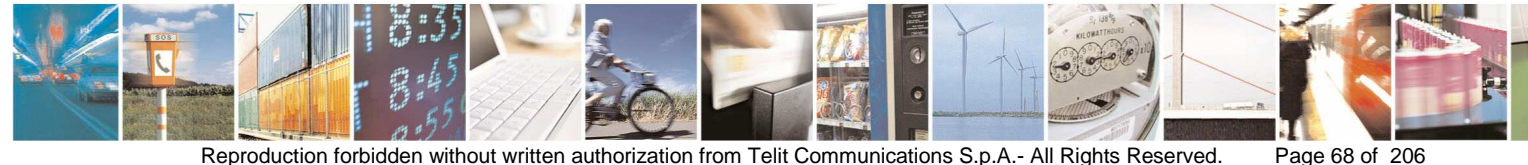

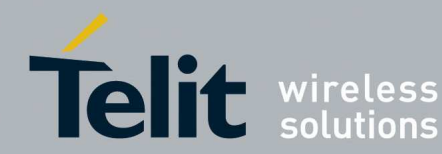

## Examples:

| <u>Type <b>DATA</b>:</u>                                |                   |                                       |
|---------------------------------------------------------|-------------------|---------------------------------------|
| 🕇 Mesh Management                                       |                   |                                       |
| Serial Protocol<br>Stuffing protocol COM1               | Control           | Configuration<br>Wizard<br>Disconnect |
| Free command                                            |                   |                                       |
| HEX command<br>Raw Data                                 |                   |                                       |
| ASCII command<br>Type Recipient Data<br>DATA V 00 HELLO | ]                 |                                       |
| Command Type<br>ASCII Hexadecimal                       | Network Discovery | Send Command                          |
| OUT: e00HELLO<br>OUT: 65 30 30 48                       | 45 4c 4c 4f Od    |                                       |
| Clear Log                                               | Load Log          | Save Log                              |

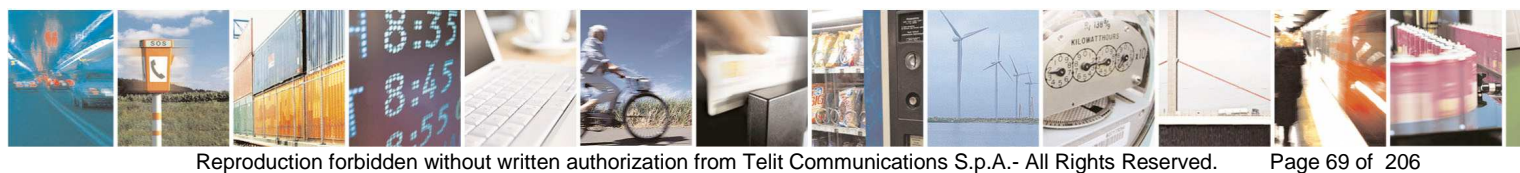

Reproduction forbidden without written authorization from Telit Communications S.p.A.- All Rights Reserved.

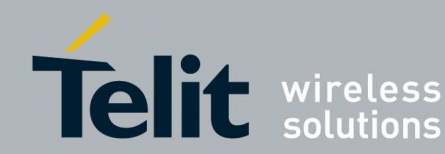

## Type <u>HAYES</u>

| 🕇 Mesh Management                                                                  |                               |                                       |
|------------------------------------------------------------------------------------|-------------------------------|---------------------------------------|
| Serial Protocol     Stuffing protocol     COM1     Timeout protocol     Enable Flo | w Control                     | Configuration<br>Wizard<br>Disconnect |
| Free command<br>HEX command<br>Raw Data<br>ASCII command<br>Type Recipient Data    |                               |                                       |
| HAYES ♥ 00 AT∧<br>Command Type<br>● ASCII ● Hexadecimal                            | Network Discovery             | Send Command                          |
| OUT: e00HELLO<br>OUT: 65 30 30 48<br>OUT: m00AT/V<br>OUT: 6d 30 30 41              | 45 4c 4c 4f Od<br>54 2f 56 Od |                                       |
| Clear Log                                                                          | Load Log                      | Save Log                              |

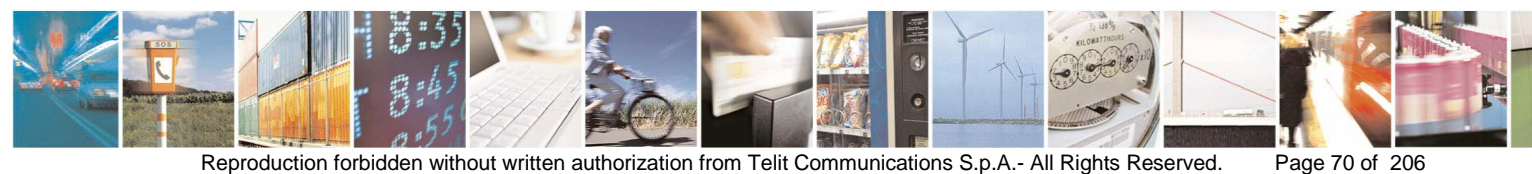

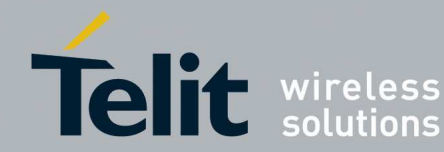

## Туре **IO**

| 🕇 Mesh Management                                     |                                   |                                                      |
|-------------------------------------------------------|-----------------------------------|------------------------------------------------------|
| Serial Protocol<br>Stuffing protocol COM2             | Flow Control                      | Configuration<br>Wizard<br>Disconnect                |
| Free command<br>HEX command<br>Raw Data               |                                   |                                                      |
| ASCII command<br>Type Recipient IO /<br>IO V 00 Wr    | Access<br>ite Dig. V Off<br>X O O | $\begin{array}{cccccccccccccccccccccccccccccccccccc$ |
| Command Type<br>ASCII Hexadecimal<br>17/11/2011 15.28 | Network Discovery                 | Send Command                                         |
|                                                       |                                   |                                                      |
| Clear Log                                             | Load Log                          | Save Log                                             |

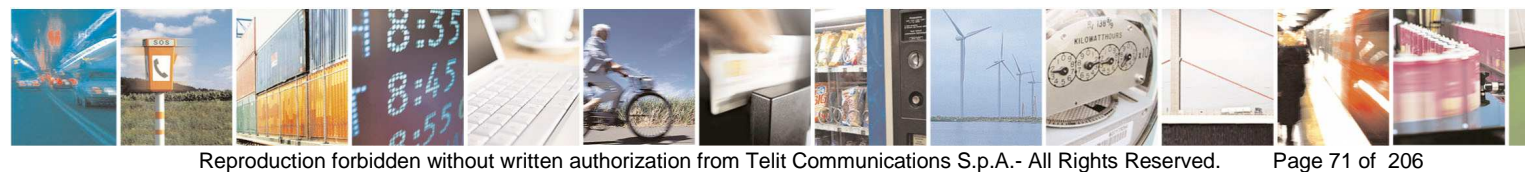

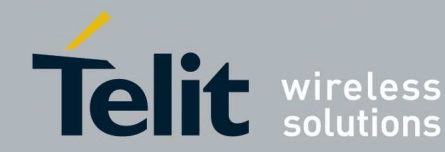

### Type **PING:**

| 🕇 Mesh Management                                                                           |                                       |
|---------------------------------------------------------------------------------------------|---------------------------------------|
| Serial Protocol     Stuffing protocol     COM2     Timeout protocol     Enable Flow Control | Configuration<br>Wizard<br>Disconnect |
| Free command                                                                                |                                       |
| - HEX command<br>Raw Data                                                                   |                                       |
|                                                                                             |                                       |
| ASCII command<br>Type Recipient<br>PING V 00                                                |                                       |
| Setwork Discovery                                                                           | Send Command                          |
| ОUT: јОО<br>ОUT: 6а 30 30 0d                                                                |                                       |
| IN: kÿÿ<br>IN: 6b ff ff 0d                                                                  |                                       |
| Clear Log Load Log                                                                          | Save Log                              |

- The responses log can be saved, cleared or loaded. •
- Starting from this window the user can open the configuration wizard clicking the button **Configuration Wizard** or disconnect from the Mesh module clicking the button **Disconnect** (for example to select another Serial Protocol)

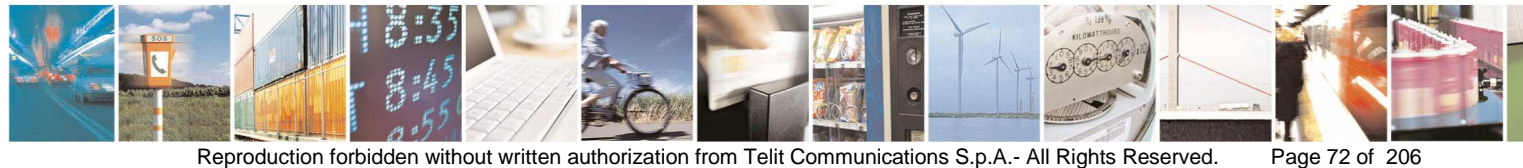
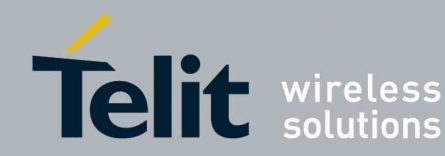

#### 3.3.1.1. Mesh Configuration Wizard

The Configuration wizard allows configuring and reading registers of modules TinyOne Pro (modules/terminals 32 kB), NE50-868 MHz and NE50-433 MHz equipped with firmware AllInOne.

The selection of one of the three module behaviours (end point, router, and coordinator) is possible at configuration time. It is not necessary to flash the module to switch from a behaviour to another since it's all integrated in a unique firmware.

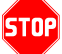

In order to configure correctly the AllInOne module it has to be in Configuration Mode (Prog switch ON). Once in Configuration Mode the module will be operative after about 5 seconds.

In order to verify the accuracy of data written by the user in every textbox the tool needs a specific XML file. This file is closely linked together with the Mesh firmware version. The files are provided by Telit and are stored in the folder ./ConfigTool/Mesh and the name of each file is composed in this way: Info\_ML\_<Maj>\_<Min>.xml, where Maj and Min are the major and minor number of Mesh firmware version.

i.e.: if the firmware version is DV.M0A.03.112 the xml file name will be Info ML 03 11.xml.

The user shall not modify the xml files; if the file is not present or corrupted the SRManagerTool returns a caution popup. In the future, when a new firmware version will be available. Telit will make available a new XML file for the SR Tool and the user will take care to put it in the correct folder. If the module is not connected to the selected serial port or it is not responding, the configuration wizard won't start and it will show an error popup.

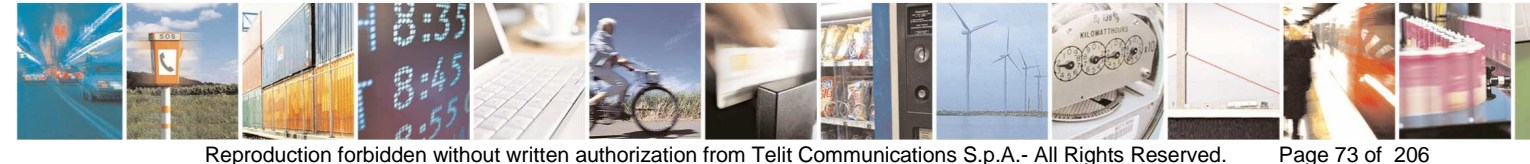

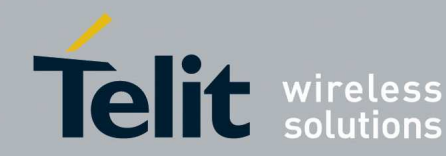

When the Configuration Wizard is started it shows the factory values

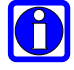

The values in the window have not been read from the module

| Module Information                                                                                                    | ns                     |                                                    | Radio Power                                                 |                                                                   | Association se                                                             | tting              | Commands       |  |
|----------------------------------------------------------------------------------------------------|------------------------|----------------------------------------------------|-------------------------------------------------------------|-------------------------------------------------------------------|----------------------------------------------------------------------------|--------------------|----------------|--|
| Serial Number                                                                                                    |                        |                                                    | TinyLite                                                    | 2                                                                 | Mode<br>Auto                                                               | Criteria           | Apply Values   |  |
| Firmware Version                                                                                                    |                        |                                                    | NEx0 +10dB                                                  | n/10mW 👻                                                          | O Manual                                                                   | O High             | Read Values    |  |
| Bootloader Version                                                                                                    | N2507107124            |                                                    | Disable                                                     |                                                                   | RSSI                                                                       |                    | Restart Module |  |
| Module Type                                                                                                    | Serial F               | 'rotocol<br>ffing protocol                         | Children Side                                               | dic Wake up 1                                                     | Bad                                                                        |                    | DefaultValues  |  |
| Router End Point                                                                                                    | Series                 | ial Timeout                                        | Elow control                                                |                                                                   | Good                                                                       |                    |                |  |
| Network Settings (                                                                                                    | Dec)                   |                                                    | Half buffer                                                 | <ul> <li>Enable</li> </ul>                                        | Nuclear (C.)                                                               | 46                 | Factory Values |  |
| Client Id                                                                                                    | LSB ASCII              | MSB ASCII                                          | O Full buffer                                               | O Disable                                                         | 2                                                                          | Deacon (U-255)     | Load From File |  |
| Parent Id                                                                                                    | 255 jj                 | 255 jj                                             | <ul> <li>Time setting</li> <li>Net Period (ms) 5</li> </ul> | 000                                                               | Disable OTA                                                                | Config<br>Disabled | Save To file   |  |
| Default Recipient<br>Network Id                                                                                                    | 48 0<br>48             | 48 0                                               | Super frame duration                                        | (1-255) 1                                                         |                                                                            |                    |                |  |
| Radio Band<br>869.525 MHz                                                                                                    | *                      |                                                    | Base Time<br>63 ms<br>125 ms                                |                                                                   |                                                                            |                    |                |  |
| Payload<br>18×14 bytes<br>12×46 bytes                                                                                                    |                        |                                                    | 250 ms<br>500 ms<br>1000 ms                                 |                                                                   |                                                                            |                    |                |  |
| Telemetry                                                                                                    |                        |                                                    |                                                             |                                                                   |                                                                            |                    |                |  |
| Automatic Telem                                                                                                    | otry<br>Digital Only 🤇 | ) Analog Only                                      | O Digital and Analog                                        | Enable/Disab                                                      | le                                                                         |                    |                |  |
| 💿 Disable 🔘                                                                                                    |                        | 104250                                             | NEx0                                                        |                                                                   |                                                                            |                    |                |  |
| Disable     Disable     Tiny     Tiny                                                                                                    |                        | -1/04                                              |                                                             | Δ                                                                 |                                                                            |                    |                |  |
| Disable     Disable     Tiny     I/01     OIn     Out                                                                                                    |                        | 0 In 0 Out                                         |                                                             | n 💿 Out 🗌 IRQ                                                     | O In ⊙ Out                                                                 |                    |                |  |
| Disable     Disable     D |                        | -1/04<br>O In O Out<br>-1/05<br>O In O Out         |                                                             | ]_A<br>∩ ③ Out □ IRQ<br>_A<br>1 ③ Out □ IRD                       | 0 In 		 0ut                                                                |                    |                |  |
| Disable     Disable     D |                        | - 1/04<br>- 1/05<br>- 1/05<br>- 1/06               |                                                             | LA<br>∩ ③ Out ☐ IRQ<br>_A<br>∩ ③ Out ☐ IRQ<br>_A                  | //07_AD_DA<br>○ In ⊙ Out<br>//08_AD_DA<br>○ In ⊙ Out<br>//09               |                    |                |  |
| Disable     Disable     D | IRQ                    | -1/04<br>-1/05<br>-1/05<br>-1/06<br>-1/06<br>-1/06 |                                                             | LA<br>1 ③ Out ☐ IRQ<br>LA<br>1 ④ Out ☐ IRQ<br>LA<br>1 ④ Out ☐ IRQ | 1/07_AD_DA<br>○ In ③ Out<br>1/08_AD_DA<br>○ In ③ Out<br>1/09<br>○ In ④ Out | IRQ                |                |  |

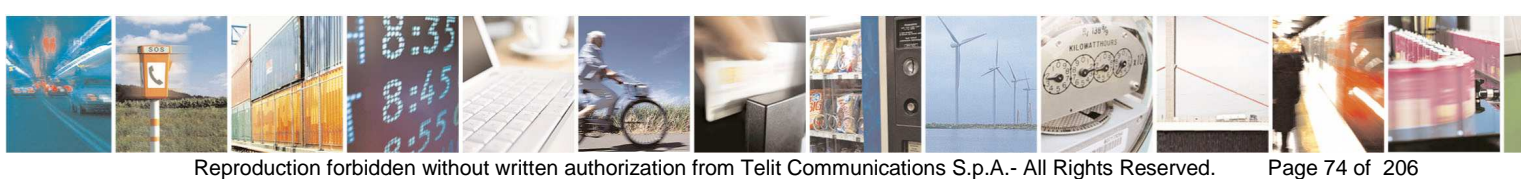

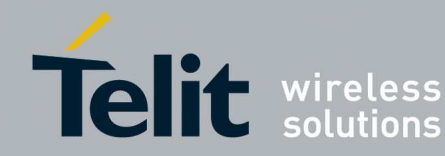

• The button **Apply Values** allows configuring registers with desired values, after filling the different fields and selecting the radio buttons, click on the button Apply Values to configure the module:

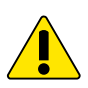

If the Serial Protocol applied with Configuration Wizard is different from the previous selected in the Window Management (for example in Configuration Wizard is selected Stuffing protocol and in the Window Management was selected Timeout protocol or vice versa) after Apply Values it is strongly recommended Restart Module before giving ATO commands by Management Window, then Connect again to the module with the Serial protocol just applied.

In the LSB and MSB Client Id you can set the identifier for each device in the network. Note that in the Topology Network the ASCII representation of the bytes is shown for each device.

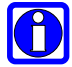

Table values:

- from 0 to 31, 127: non-printable values;
- from 32-126: printable values;
- 32: is the space character.

For example:

Client Id LSB = 69 ('E'), Client Id MSB = 49 ('1')  $\rightarrow$  Client Id = "E1"

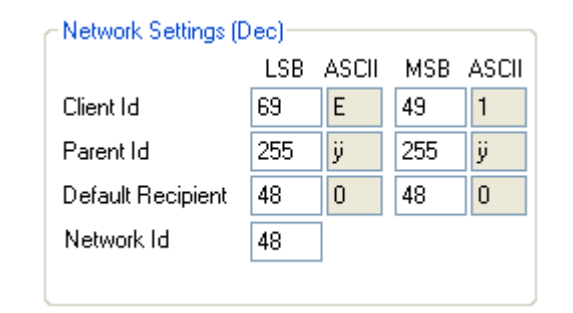

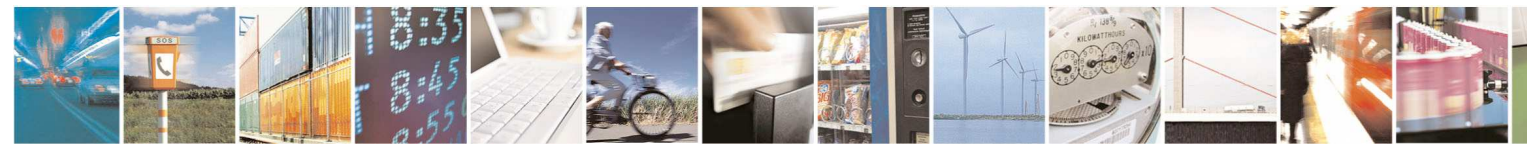

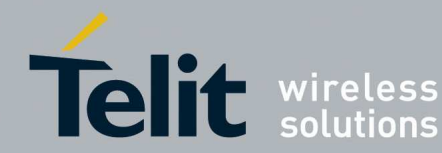

| Module Information                                                                                                    | ns      |          |                                                                                                    |          | - Radio Pow   | er               |                  | - Association se | ettina           | Commands       |
|----------------------------------------------------------------------------------------------------|---------|----------|----------------------------------------------------------------------------------------------------|----------|---------------|------------------|------------------|------------------|------------------|----------------|
| Serial Number                                                                                                    | 17      |          |                                                                                                    |          | TinyLite      |                  | 12               | - Mode           | Criteria         |                |
| E                                                                                                    | -       |          |                                                                                                    | -        | NE O          | 10.00            | H0.V/            | Auto             | O Deep           | Apply Values   |
| Firmware Version                                                                                                    | -       |          |                                                                                                    | 1        | NEXU          | +1UdBm           | N/IUMW           | 🔘 Manual         | 🔘 High           | Bead Values    |
| Bootloader Version                                                                                                    |         |          |                                                                                                    |          | Low Powe      | -                |                  | RSSI             |                  | - Hode Falado  |
| Module Type                                                                                                    | - 17    | Serial I | Protocol                                                                                                    |          | O Disable     | . C. J.          |                  | Worst            |                  | Restart Module |
| 🔵 Coordinator                                                                                                    |         | 🔿 Stu    | uffing pro                                                                                                    | otocol   | C Unildren    | n Side<br>Devied | lia Malua un 🗍   | 🔵 🔘 Bad          |                  | Determitelese  |
| Router                                                                                                    |         | 💿 Sei    | rial Time                                                                                                    | out      |               | Fenod            |                  | 🕘 🔘 Good         |                  | Default Values |
| End Point                                                                                                    |         | 5        | ms                                                                                                    |          | Flow contro   | ol               | Acknowledge      | 🔘 Best           |                  | Factory Values |
| Network Settinas (                                                                                                    | Decl    |          | and the second second s | _        | 💿 Half bu     | ffer             | Enable           |                  | 1                |                |
| and a state of the second state of the second state of the | LSB     | ASCI     | I MSB                                                                                                    | ASCII    | 🔘 Full buf    | fer              | O Disable        | Number of faile  | d beacon (U-255) | Load From File |
| Client Id                                                                                                    | 69      | E        | 49                                                                                                    | 1        | c Time settin | d:               |                  | - Disable OTA    | Config           |                |
| Parent Id                                                                                                    | 2515    | ÿ        | 255                                                                                                    | ÿ        | Net Period    | 9<br>1 (ms) 50   | 000              | Enabled/         | Disabled         | Save To file   |
| Default Recipient                                                                                                    | 48      | 0        | 48                                                                                                    | 0        | Super fram    | ne duration      | (1-255)          |                  |                  |                |
| Network Id                                                                                                    | 48      | - 6      |                                                                                                    |          | Bouter Po     | sition (0-25     | 5) 0             |                  |                  |                |
| Radio Rand                                                                                                    |         |          |                                                                                                    |          | Base Ti       | me               |                  |                  |                  |                |
| 869 525 MHz                                                                                                    |         |          |                                                                                                    |          | ○ 63 m        | 15               |                  |                  |                  |                |
| 003.323 MITZ                                                                                                    | ×.      |          |                                                                                                    |          | 125           | ms               |                  |                  |                  |                |
| Payload                                                                                                    |         |          |                                                                                                    |          | 0 250         | ms               |                  |                  |                  |                |
| 18×14 bytes                                                                                                    |         |          |                                                                                                    |          | 0 500         | ms               |                  |                  |                  |                |
| 12 X 46 bytes                                                                                                    |         |          |                                                                                                    |          | 0 1000        | ) ms             |                  |                  |                  |                |
| 6 X 110 bytes                                                                                                    |         |          |                                                                                                    |          | N             | 8                |                  |                  |                  |                |
| Telemetry<br>Automatic Teleme                                                                                                    | ster    |          |                                                                                                    |          |               |                  | -IPO Source Info |                  |                  |                |
| Disable                                                                                                    | Digital | Only (   | 🔿 Anal                                                                                                    | loa Nolv | 🔿 Digital an  | id Analog        |                  |                  |                  |                |
|                                                                                                    |         |          |                                                                                                    |          |               |                  |                  |                  |                  |                |
| - Tiny                                                                                                    |         |          | -1/04                                                                                                    |          |               | NEx0             | A                |                  |                  |                |
| O In O Out                                                                                                    |         | RQ       | O In                                                                                                    | () Ou    | IRQ           | 0 In             | -<br>Out 🗌 IRQ   | O In ⊙ Ou        | IRQ              |                |
| c1/02-                                                                                                    |         | =        | -1/05-                                                                                                    |          |               | -1/04            | A                | - 1/08 AD DA-    |                  |                |
| 🔿 In 🔿 Out                                                                                                    |         | RQ       | O In                                                                                                    | 🔿 Ou     | 🖂 IRQ         | O In             | 💿 Out 🔲 IRQ      | 🔘 In 💿 Ou        | IRQ              |                |
|                                                                                                    |         | =7       | 1/06                                                                                                    |          |               | -1/05_           | _A               | 1/09             |                  |                |
| -1/03                                                                                                    |         | RQ       | O In                                                                                                    | () Du    | 🔲 IRQ         | O In             | 💿 Out 🔲 IRQ      | 🔘 In 💿 Oul       | IRQ              |                |
| 0 In 0 Out                                                                                                    |         |          |                                                                                                    |          |               | A Maria          | 10               | J.L              | 2                |                |
| 0 In 0 Out                                                                                                    |         |          |                                                                                                    |          |               | - I/OB           | Δ .              |                  |                  |                |

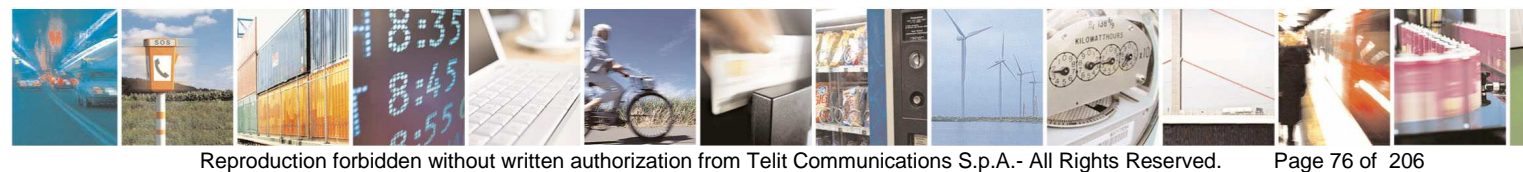

Reproduction forbidden without written authorization from Telit Communications S.p.A.- All Rights Reserved.

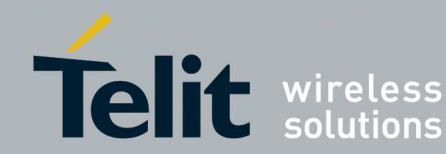

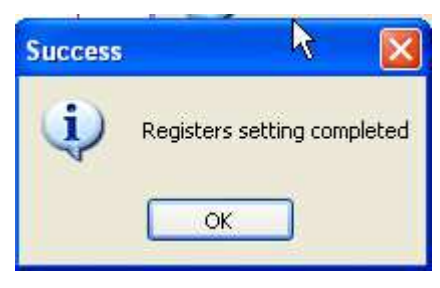

The button **Read Values** allows reading registers value from the module •

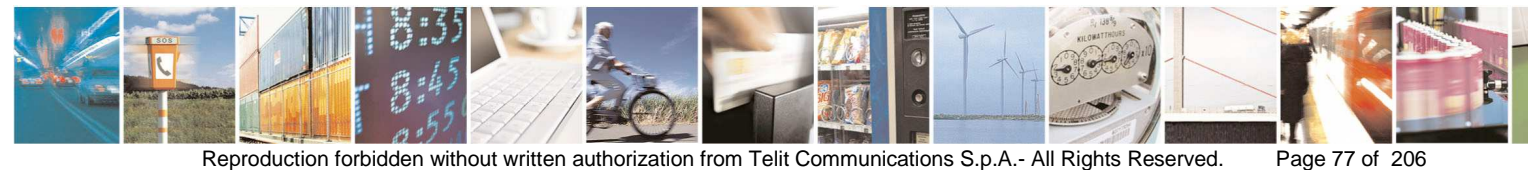

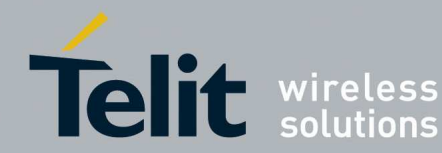

| Module Information | 10        |          |            |           | - Badio Pou                    | ier          |                  |                 | etting           | Commande       |  |
|--------------------|-----------|----------|------------|-----------|--------------------------------|--------------|------------------|-----------------|------------------|----------------|--|
| Serial Number G    | JCM000    | 00025    |            | -         | Tinul ite                      | Tinul ite    |                  | - Mode          | - Criteria       | Commandas      |  |
|                    |           |          | 1992-199   |           |                                | Auto         | O Deep           | Apply Values    |                  |                |  |
| Firmware Version   | GJ.MO     | A.03.1   | 74         |           | NEx0                           | +10dBm       | n/10mW           | 🔘 Manual        | O High           | PandValues     |  |
| Bootloader Version | GJ.BO     | 0.01.04  | 4          |           | - Low Powe                     | r -          |                  |                 |                  | Read Values    |  |
|                    | Carriero  |          |            | _         | 💿 Disable                      |              |                  | RSSI            |                  | Bestart Module |  |
| Module Type        | 71        | Serial F | Protocol   |           | O Childre                      | n Side       |                  | Worst           |                  |                |  |
| Coordinator        |           | 🔿 Stu    | itting pro | otocol    | 🔘 Total                        | Period       | lic Wake up 🚺    |                 |                  | Default Values |  |
| Houter             |           | 🥑 Ser    | ial l'ime  | out       | Theory of the                  | 27           | Nature Martin    | Good            |                  | 6              |  |
| End Point          |           | 5        | ms         |           | Flow contr                     | 01<br>Ifer   | Acknowledge      | 💛 Best          | ), i i           | Factory Values |  |
| Network Settings ( | Dec)      |          |            | Alexandre |                                | for          |                  | Number of faile | d beacon (0-255) |                |  |
| er alla            | LSB       | ASCI     | MSB        | ASCI      |                                | iel          |                  | 2               |                  | Load From File |  |
| Ulient Id          | 69        | E        | 49         | 1         | r Time settin                  | g            |                  | Disable OTA     | Config           | Cause Ta Gla   |  |
| Parent Id          | 255       | y        | 255        | у         | Net Period                     | d (ms) 50    | 000              | 🔽 Enabled/      | Disabled         | Save To file   |  |
| Manual II          | 48        | 0        | 48         | U         | Super fran                     | ne duration  | (1-255)          |                 |                  |                |  |
| Network 1a         | 48        | 3        |            |           | Router Pc                      | sition (0-25 | 5) 0             |                 |                  |                |  |
| Radio Rand         |           |          |            |           | C Base T                       | me           |                  |                 |                  |                |  |
| 969 525 MU-        | -         |          |            |           | ◯ 63 n                         | ns           |                  |                 |                  |                |  |
| 000,020 MITZ       |           |          |            |           | 125                            | ms           |                  |                 |                  |                |  |
| Payload            |           |          |            |           | 0 250                          | ms           |                  |                 |                  |                |  |
| 18×14 bytes        |           |          |            |           | 0 500                          | ms           |                  |                 |                  |                |  |
| 12 X 46 bytes      |           |          |            |           | 0 1000                         | ) ms         |                  |                 |                  |                |  |
| ○ 6×110 bytes      |           |          |            |           |                                |              |                  |                 |                  |                |  |
| Telemetry          |           |          |            |           |                                |              | 2000 KEV 1878    |                 |                  |                |  |
| -Automatic Telem   | etry      | -        | <b>.</b>   |           | 0.011                          |              | -IRQ Source Info |                 |                  |                |  |
|                    | Digital ( | Jnly 🤇   | ) Anal     | log Unly  | <ul> <li>Digital ar</li> </ul> | nd Analog    | Enable/Disa      | ble             |                  |                |  |
| Tiny               |           |          | 100000     |           |                                | NEx0         | 02               | 100             | 7,               |                |  |
| C1/01              |           |          | 1/04-      | ac 124    | -                              | -1/03_       | _A               | 1/07_AD_DA-     |                  |                |  |
|                    | IF        | RQ       | O In       | 🔾 Ou      | t 🔄 IRQ                        | ⊖ In         | i 💿 Out 📋 IRQ    | 🛛 🔘 🔘 🛈 🔘       |                  |                |  |
| r1/02-             |           | -        | -1/05-     |           |                                | -1/04        | _A               | 1/08_AD_DA      |                  |                |  |
| 🔘 In 🔘 Oùt         | III. JF   | 1Q       | 🔘 İn       | 🔿 Ou      | t 🖂 IRQ                        | O In         | i 💿 Out 🗌 IRQ    | 🔵 In 💿 Out      | 🗌 IRQ            |                |  |
| -1/03              |           |          | 1/06-      |           |                                | -1/05        | Δ.               | J L             |                  |                |  |
|                    | L IF      | 1Q       | O In       | O Ou      | t 🗌 IRQ                        | O In         | n 💿 Out 🥅 IBD    | 🔿 In 💿 Out      |                  |                |  |
| 111 1111           |           |          |            |           | - metricial                    | - Marcala    |                  |                 |                  |                |  |
|                    |           |          |            |           |                                | 1/06         | A                |                 |                  |                |  |
|                    |           |          |            |           |                                |              |                  |                 |                  |                |  |

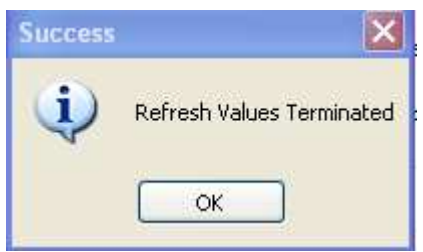

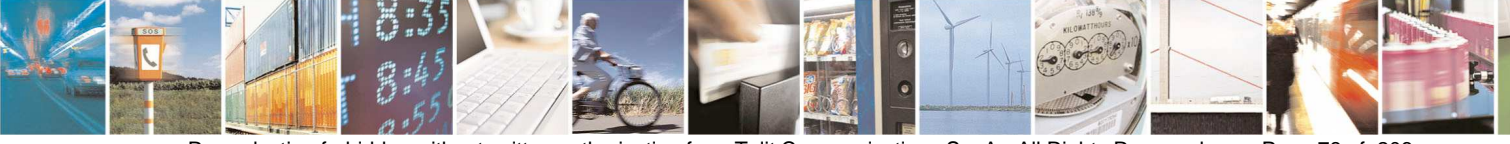

Reproduction forbidden without written authorization from Telit Communications S.p.A.- All Rights Reserved.

Page 78 of 206

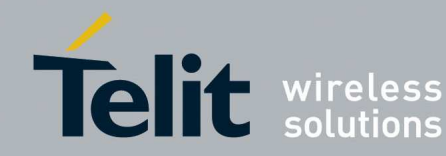

The button Restart Module leads sending ATO command to the module

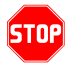

After the ATO command the user shall reconnect to the module in order to continue the configuration, otherwise the module is in operating mode.

- The button **Default Values** leads sending **ATR** command:
- using this command it is possible to restore a great part of register default values; the difference with ATF command is that the module type will be not changed and the default values depend on the module type. If a module used as Coordinator receives the command ATR, restores all the default values but module type continues to have the value equals to 2 and the Client ID will be not changed (0xFF,0xFF). For the other module types the module type (register 306) does not change but the Client ID becomes 0x30, 0x30.

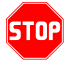

After sending this command it is mandatory to perform a module reboot clicking the button Restart Module.

- The button Factory Values leads sending the Hayes command ATF.
- The Hayes command ATF allows user restoring the "Factory" settings. It • means that module type becomes 0x00, Network ID is 0x30, Client ID is 0x30, 0x30, and so on.

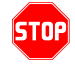

After sending this command it is mandatory to perform a module reboot clicking the button Restart Module.

- The button Load From File allows configuring registers with values stored in a configuration file (see for example Mesh Coordinator Config Default.txt, Mesh\_Router\_Config\_Default.txt, Mesh\_EndDevice\_Config\_Default.txt, Mesh\_AllType\_Config\_Factory.txt). After loaded the file click the button Apply All in order to set effectively the values.
- The button Save To File allows saving the values present in the window in a • file (for example in order to save a specific configuration).

#### 3.3.1.2. Mesh Network Discovery

The feature **Network Discovery** shows the topology of the network and some useful information such as:

- Network ID of the network discovered
- Radio Band used for network operations

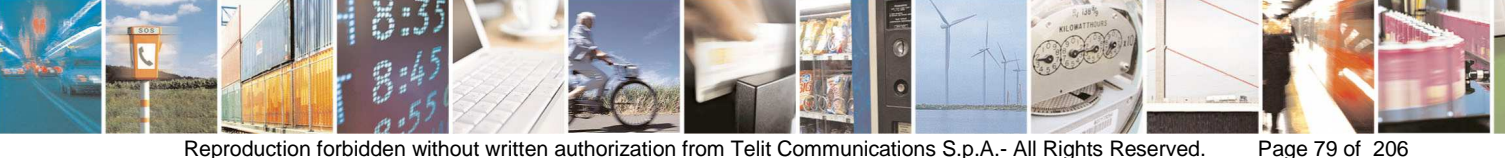

Reproduction forbidden without written authorization from Telit Communications S.p.A.- All Rights Reserved.

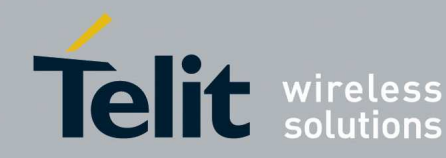

- Network Period of the network discovered
- How many devices have been discovered in the network
- How many devices are not responding during discovery
- For each device (right click): Client ID, Serial Number (if detected), Parent ID, Module Type (if detected), Low Power Mode (if detected), Periodic Wake up (if detected and applicable), firmware version and a list of commands that can be sent to remote device (see 3.3.1.3)

The topology can be get using one of the Telit modules of the network in field:

by the tool Management of the SRManagerTool Connect to the module of the network (see section 3.3.1)

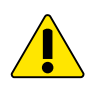

For discovering the topology it is recommended to use a device that does not receive data with high rate, otherwise the performances can be very slow and the topology can be detected with incomplete information or not detected at all.

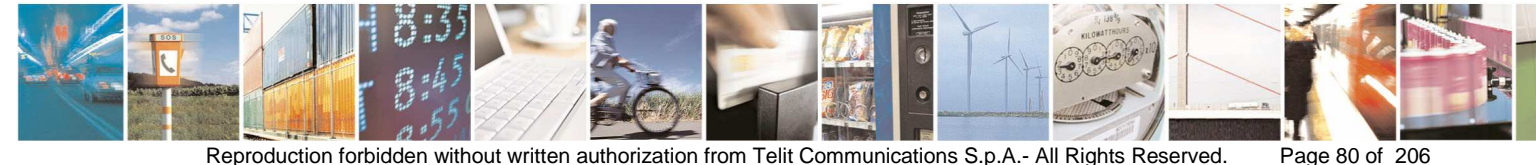

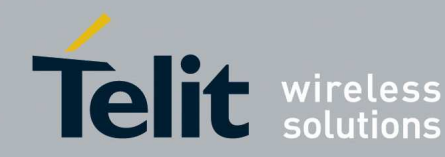

- In the Management window Click button Network Discovery
- Appears the following window:

| 1 Network Discovery Tool                                     |                                                               |      |                                                             |
|--------------------------------------------------------------|---------------------------------------------------------------|------|-------------------------------------------------------------|
|                                                              | Coordinator<br>Router<br>End Device<br>Information Incomplete |      | 07/10/2011 15:52:45                                         |
|                                                              |                                                               |      | SaveLog LoadLog ClearLog                                    |
| Waiting time       1     (sec.)     Start Discovery     Save | Close                                                         | Load | Save Commands Send Commands<br>Load Commands Clear Commands |
|                                                              | Status Bar                                                    |      | Vork offline                                                |

The field Waiting time is the time to wait for each command sent during the network discovering.

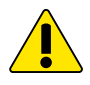

If in the network there are sleeping devices it is recommended to type a time compliant to the registers 320, 321, 322, 340, 341 and network depth, anyway some devices can be detected with information incomplete or not detected at all.

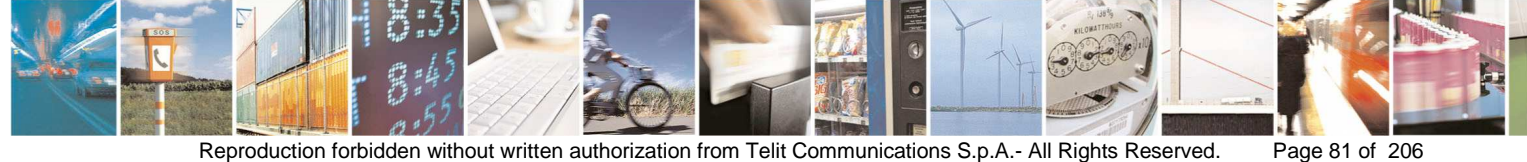

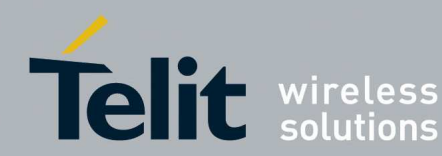

| T Network Discovery Tool                                                                                                    |                                                               |      |                                                             |
|----------------------------------------------------------------------------------------------------|---------------------------------------------------------------|------|-------------------------------------------------------------|
| © COORD                                                                                                    | Coordinator<br>Router<br>End Device<br>Information Incomplete |      | 04/11/2011 16.18.47<br>SaveLog LoadLog ClearLog             |
| Wailing time<br>3 [sec.] Start Discovery Save<br>Summary<br>Network ID: 100<br>Radio Band: 868.300 MHz<br>Network Period: 1000<br>Devices discovered: 7<br>Devices not responding: 0 | Close<br>Status Bar                                           | Load | Save Commands Send Commands<br>Load Commands Clear Commands |

click the button Start Discovery:

- The button Save allows saving the topology shown in the left window to XML • file.
- The button Load allows loading in the right window the topology saved (XML • file), for example for comparing two networks or the same network in two different times.

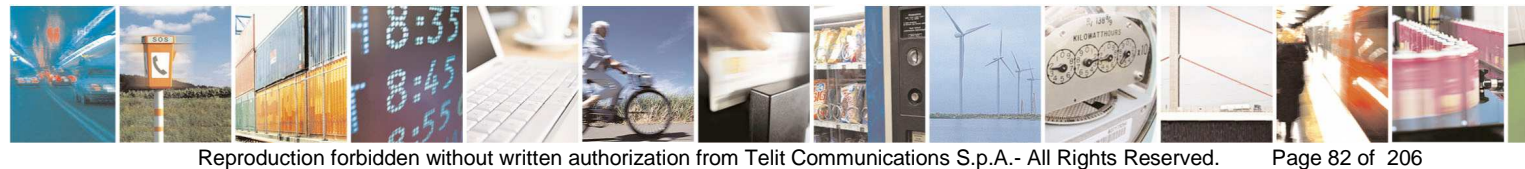

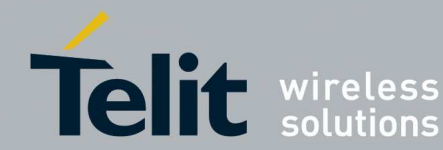

## SR Manager Tool User Guide

1vv0300899 Rev9 - 2014-05-08

| Network Discovery Tool                                                                                                    |                                     |                                                                                                    |                                                             |
|----------------------------------------------------------------------------------------------------|-------------------------------------|----------------------------------------------------------------------------------------------------|-------------------------------------------------------------|
| <ul> <li>□ COORD</li> <li>□ R0</li> <li>□ E0</li> <li>□ E2</li> <li>□ R2</li> <li>□ E1</li> <li>□ R1</li> </ul>                     | Coordinator<br>Router<br>End Device | □ COORD<br>1 R0<br>2 E0<br>2 E0 | 04/11/2011 16.18.47                                         |
|                                                                                                    |                                     |                                                                                                    | SaveLog LoadLog ClearLog                                    |
| Waiting time<br>3 [sec.] Start Discovery Save                                                                                       | Close                               | Load                                                                                                    | Save Commands Send Commands<br>Load Commands Clear Commands |
| Summary<br>Network (D: 100<br>Radio Band: 868.300 MHz<br>Network Period: 1000<br>Devices discovered: 7<br>Devices not responding: 0 | Level                               | Summary<br>Network (ID: 100<br>Radio Band: 868.300 MHz<br>Network Period: 1000<br>Devices discovered: 3<br>Devices not responding: 0                                                                                                    | Vork offline                                                |

An **Abort Discovery** button allows aborting the Network Discovering process: •

| Abort |
|-------|
|       |

A progress bar shows the network **Level** discovered.

| Level: 3 |  |
|----------|--|
|          |  |

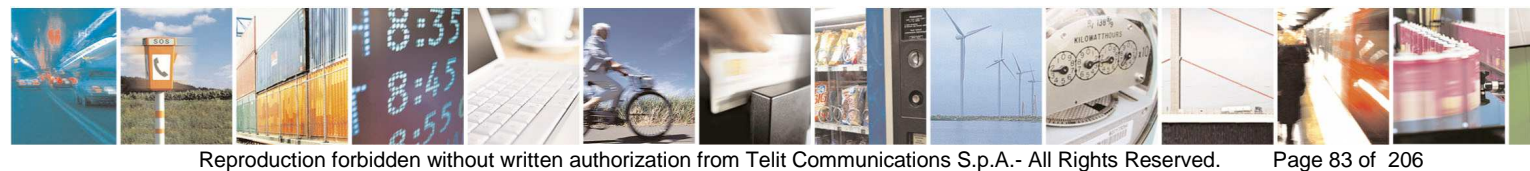

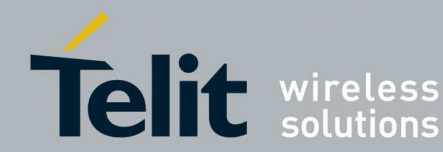

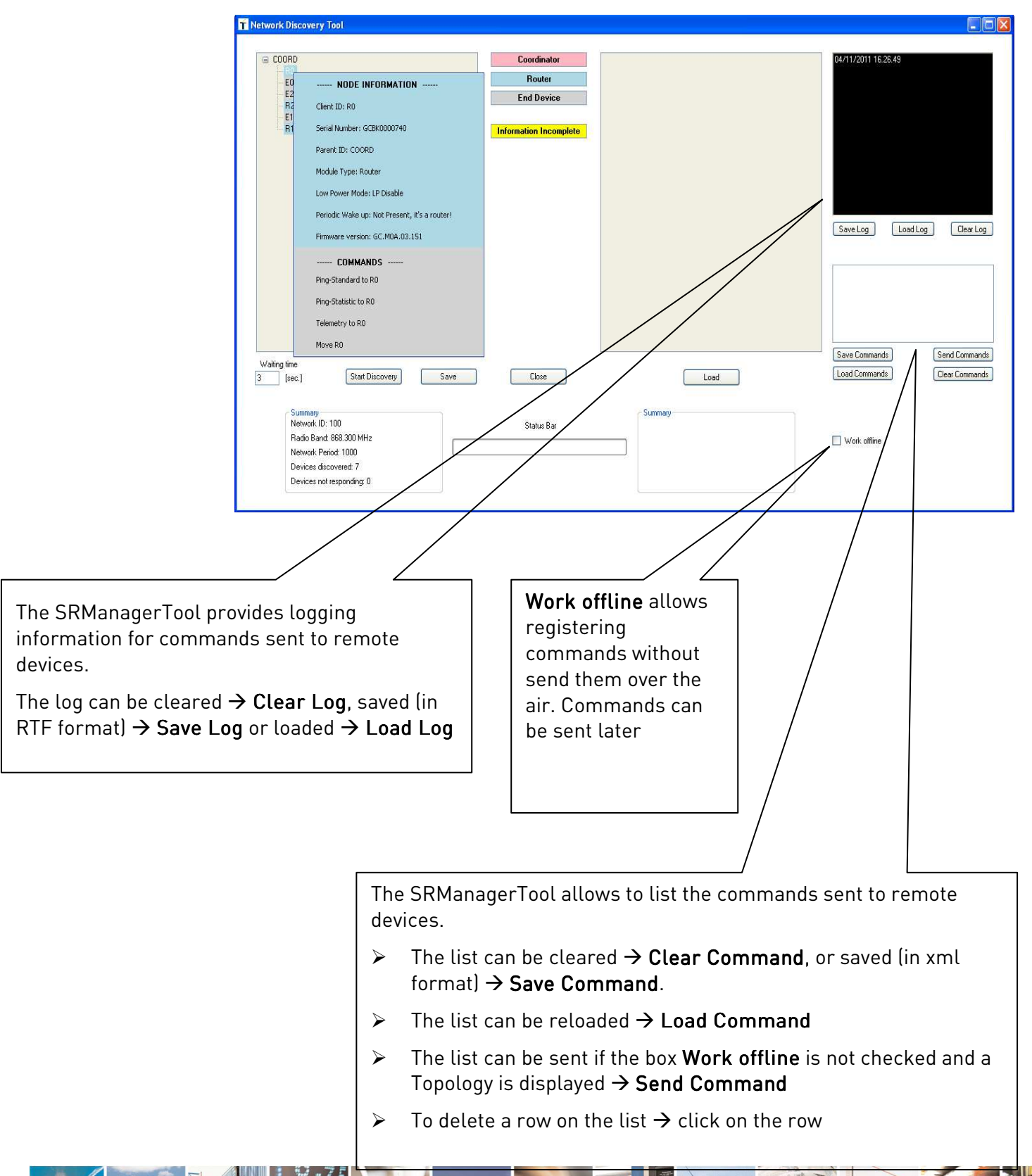

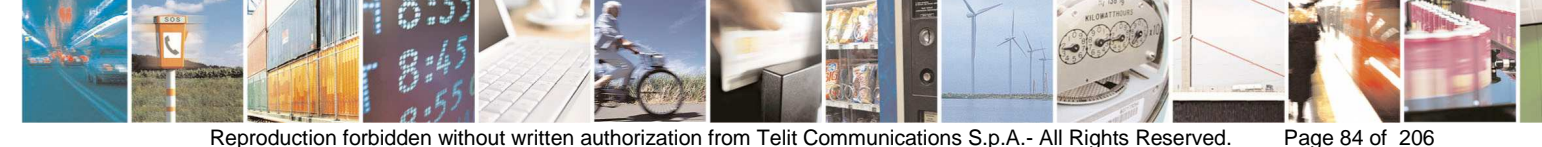

Reproduction forbidden without written authorization from Telit Communications S.p.A.- All Rights Reserved.

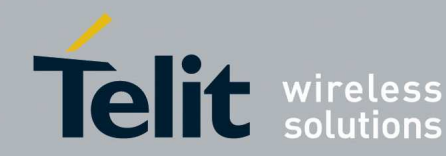

#### 3.3.1.3. Mesh Remote Commands

Right click on the node of the topology in order to list all remote commands available.

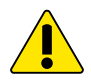

The performance of the commands are not guaranteed in case of node marked in the topology as "Information Incomplete".

| COORD              |                                               | Coordinator                      |         | 04/11/2011 16.26.49      |
|--------------------|-----------------------------------------------|----------------------------------|---------|--------------------------|
| EO                 | NODE INFORMATION                              | Router                           |         |                          |
| E2<br>R2           | Client ID: R0                                 | End Device                       |         |                          |
| E1<br>             | Serial Number: GCBK0000740                    | Information Incomplete           |         |                          |
|                    | Parent ID: COORD                              | Sector Contractor Contractor Sec |         |                          |
|                    | Module Type: Router                           |                                  |         |                          |
|                    | Low Power Mode: LP Disable                    |                                  |         |                          |
|                    | Periodic Wake up: Not Present, it's a router! |                                  |         |                          |
|                    | Firmware version: GC.M0A.03.151               |                                  |         | Save Log Load Log Clea   |
|                    | COMMANDS                                      |                                  |         |                          |
|                    | Ping-Standard to R0                           |                                  |         |                          |
|                    | Ping-Statistic to R0                          |                                  |         |                          |
|                    | Telemetry to R0                               |                                  |         |                          |
|                    | Move R0                                       |                                  |         | Save Commands Send Comr  |
| ing time<br>[sec.] | Start Discovery Save                          | Close                            | Load    | Load Commands Clear Comm |
| Sun                | mary<br>work ID: 100                          | Status Bar                       | Summary |                          |
| Rac                | io Band: 868.300 MHz                          |                                  |         | Work offline             |
| Net                | vork Period: 1000                             |                                  |         |                          |

Ping-Standard: pings the remote device sending the PING command

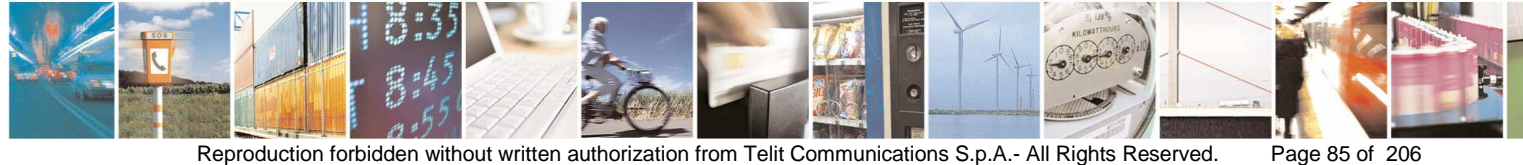

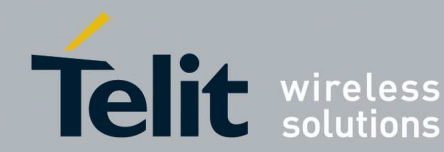

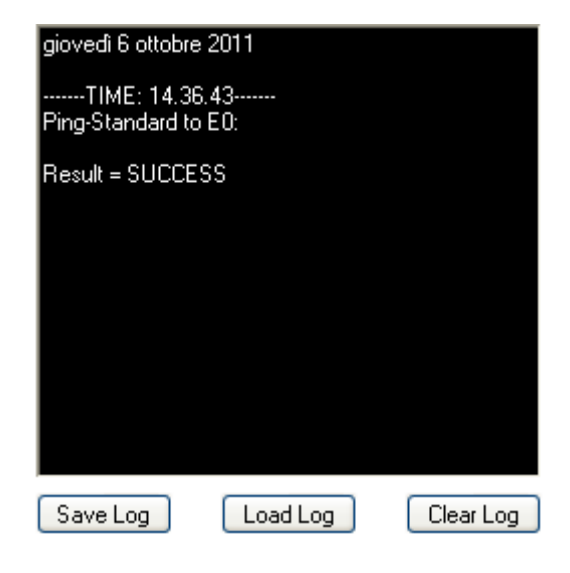

Ping-Statistic: pings the remote device sending the PING and shows statics •

| giovedì 6 ottobre 2011                                                                                                    |
|----------------------------------------------------------------------------------------------------|
| TIME: 14.37.38<br>Ping-Statistic to E0:                                                                                                    |
| 1° attempt: result = SUCCESS, delay = 343 ms<br>2° attempt: result = SUCCESS, delay = 203 ms<br>3° attempt: result = SUCCESS, delay = 171 ms<br>4° attempt: result = SUCCESS, delay = 140 ms |
| Packets trasmitted = 4<br>Packets received = 4<br>Packets lost = 0<br>Average delay = 214 ms                                                                                                 |
| Save Log Load Log Clear Log                                                                                                    |

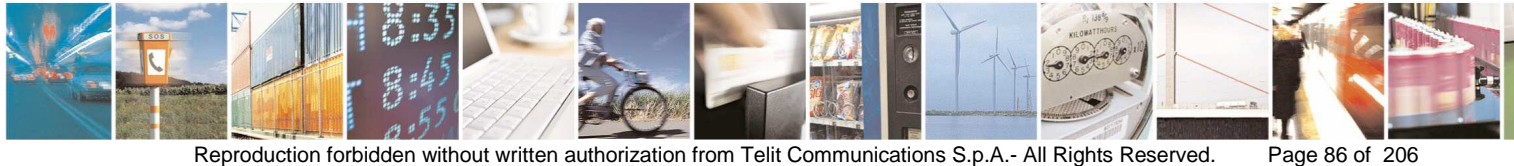

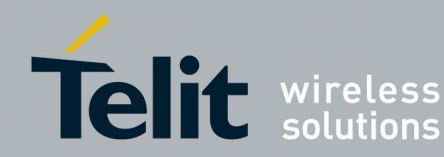

Telemetry: sends the Telemetry command to the remote device

| 🕇 Telemet       | ryML                      |                                                       |      |
|-----------------|---------------------------|-------------------------------------------------------|------|
| Recipient<br>E0 | IO Access<br>Write Dig. 💊 | $\begin{array}{c ccccccccccccccccccccccccccccccccccc$ | Send |
|                 |                           | Close                                                 |      |

| giovedì 6 ottobre                 | 2011               |           |
|-----------------------------------|--------------------|-----------|
| TIME: 14.39<br>Digital write requ | ).21<br>est to E0: |           |
| ок                                |                    |           |
|                                   |                    |           |
|                                   |                    |           |
|                                   |                    |           |
|                                   |                    |           |
|                                   |                    |           |
|                                   |                    |           |
| Save Log                          | Load Log           | Clear Log |

- Move: change the parent of the remote device
  - o Go to the topology and select the device you want change parent

| 🕇 MoveML        |               |      |
|-----------------|---------------|------|
| Client Id<br>E1 | NEW Parent Id | Send |
|                 | Close         |      |

o Go to the Topology and double click on the new parent

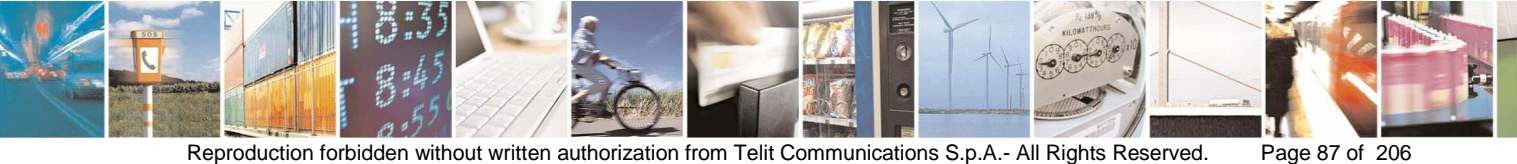

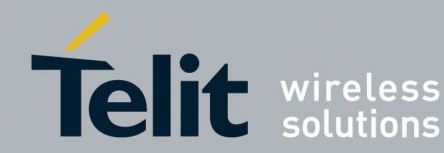

| T MoveML               |                             |      |
|------------------------|-----------------------------|------|
| Client Id<br>E1        | NEW Parent Id<br>R0         | Send |
|                        | Close                       |      |
| giovedì 6 ott          | obre 2011                   |      |
| TIME: 1<br>Move E1 (ne | 4.41.43<br>ew parent = R0): |      |
| Result = SUI           | CCESS                       |      |
|                        |                             |      |

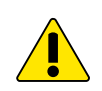

Because the Move is a critical command the module can not be switched off during it. In case of Error response the module can be associated to a parent different from "NEW parent ID" or out of the network.

Clear Log

Load Log

 $\mathbf{0}$ 

Information about the time needed to apply the new topology after the Move operation can be retrieved in the relating technology documentation.

Start Discovery in order to see the new topology of the network.

Save Log

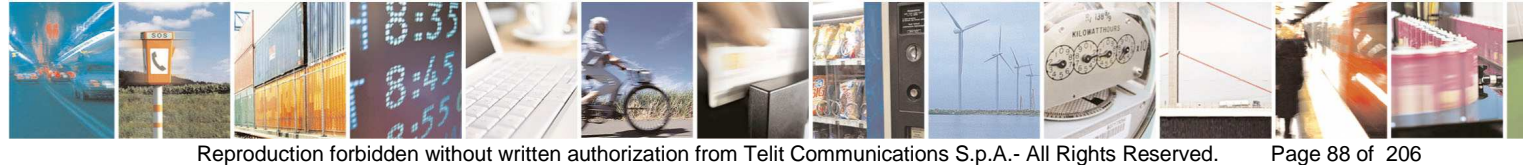

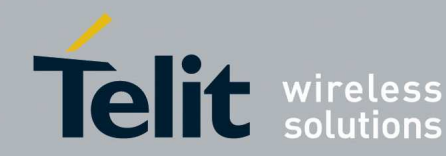

### 3.3.2. Management of WM-Bus Technology

In order to use the Management features you have to select Serial Protocol information:

- Serial Port: serial port where is connected the SR Module
- Baudrate: the speed of the serial port (19200 bits/s default)
- Enable Flow Control
- Serial Wakeup
- MBus Protocol

|                                                              | · 🔺           |              |
|--------------------------------------------------------------|---------------|--------------|
| Enable Flow Control                                          | Serial Wakeup | Connect      |
| /Bus Protocol                                                |               |              |
| EN13757-4:2005                                               | ~             |              |
| EN 13757-4:2005<br>EN 13757-4:2010<br>EN 13757-4: EN 13757 E |               | )            |
| EN 13757-4 + EN 13757-5<br>EN 13757-5 Mode Q                 |               | ]            |
| Kaw Data                                                     |               |              |
|                                                              |               |              |
| ASCII command                                                |               |              |
|                                                              |               |              |
|                                                              |               |              |
| Command Tune                                                 | Hexadecimal   | Send Command |
| ASCII                                                        |               |              |
| ASCII                                                        | )             |              |
| ASCII                                                        |               |              |
| ASCII                                                        |               |              |
| ASCII                                                        |               |              |
| ASCII                                                        |               |              |
| ASCII                                                        |               |              |
| ASCII                                                        |               |              |

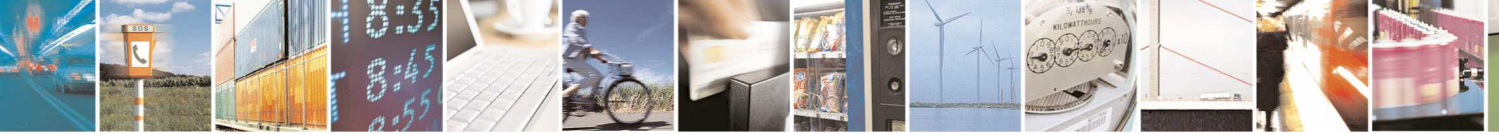

Page 89 of 206

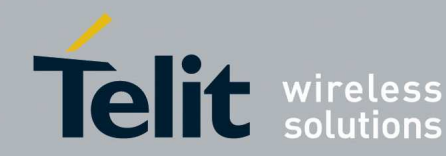

- Connect the WM-Bus module to the serial port selected:
  - o Switch the SR board OFF (SW2).
  - Turn the programming switch OFF (SW4) on the SR board.
  - o Switch the SR board ON (SW2).

Once fixed the Serial and MBus Protocol Information click the button **Connect** in order to connect to the WMBus Module.

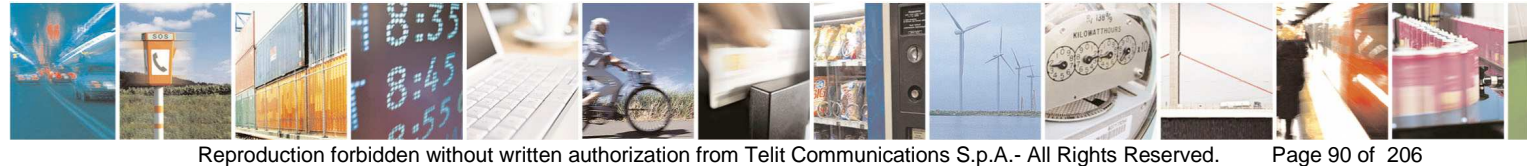

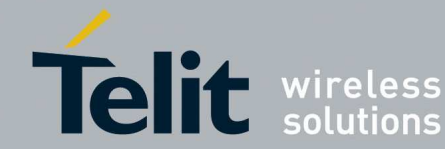

# SR Manager Tool User Guide

| 🕇 MBus Management                        |                         |
|------------------------------------------|-------------------------|
| COM2 V 19200                             | Configuration<br>Wizard |
| Enable Flow Control Serial Wakeup        | Disconnect              |
| MBus Protocol                            |                         |
| EN 13757-4:2010                          |                         |
| Free command                             |                         |
| HEX command                              |                         |
| Raw Data                                 |                         |
|                                          |                         |
| Data                                     |                         |
| Command Type     ASCII     O Hexadecimal | Send Command            |
| OUT: +++                                 | ~                       |
| OUT: 2b 2b 2b                            |                         |
|                                          |                         |
| IN: 4f 4b 0d                             |                         |
| Clear Log Load Log                       | Save Log                |

The previous window allows to send Hex or ASCII commands to the MBus module:

- Select the Command Type •
- If the Command Type selected is HEX: •
  - o fill the Raw Data field to send.
- If the Command Type selected is ASCII: •

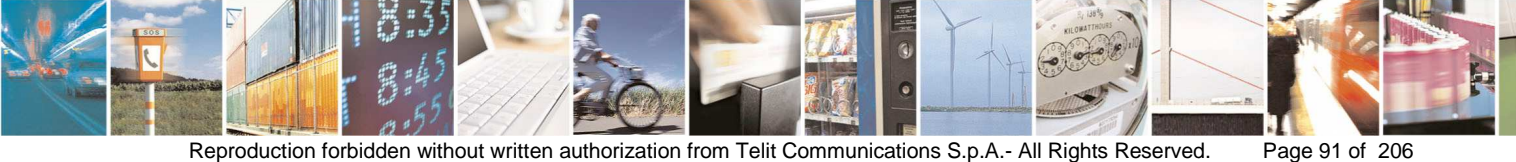

Reproduction forbidden without written authorization from Telit Communications S.p.A.- All Rights Reserved.

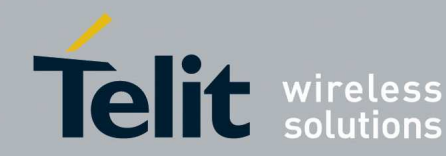

- o fill the Data field to send
- Click the button Send
- The Text Box shows responses from the module. .

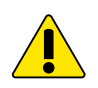

After sent ASCII command ATO to come back in configuration mode give the command 2b 2b 2b in Hexadecimal command window.

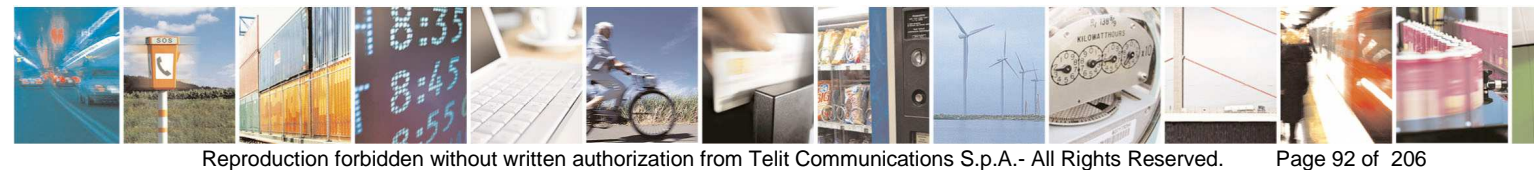

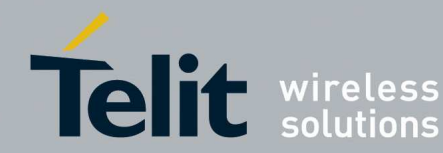

### Example:

| 🕇 MBus Management                                                                                             |                                                                 |                                       |
|----------------------------------------------------------------------------------------------------|-----------------------------------------------------------------|---------------------------------------|
| Serial Protocol COM2 I9200 Enable Flow Control Serial V                                                       | Wakeup                                                          | Configuration<br>Wizard<br>Disconnect |
| EN 13757-4:2010                                                                                               | ~                                                               |                                       |
| Free command<br>HEX command<br>Raw Data<br>ASCII command<br>Data<br>AT/V                                      |                                                                 |                                       |
| Section Command Type O Hexadec                                                                                | imal                                                            | Send Command                          |
| OUT: AT/V<br>OUT: 41 54 2f 56<br>IN: GC.U03.01.0<br>IN: 47 43 2e 55<br>30 2d 42 30 30 34<br>2e 30 31 2e 30 37 | Od<br>0-B004.GC.B00.0<br>30 33 2e 30 31<br>Od 47 43 2e 42<br>Od | ▲<br>1.07<br>2e 30<br>30 30           |
| Clear Log                                                                                                    | Load Log                                                        | Save Log                              |

- The responses log can be saved, cleared or loaded. •
- Starting from this window the user can open the configuration wizard clicking • the button **Configuration Wizard** or disconnect from the WM-Bus module clicking the button **Disconnect** (for example to select another Serial or MBus Protocol)

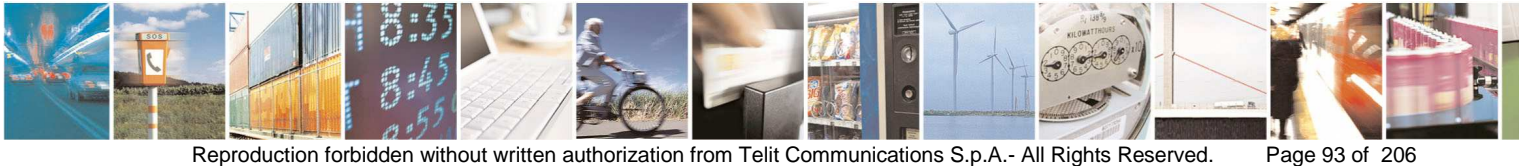

Reproduction forbidden without written authorization from Telit Communications S.p.A.- All Rights Reserved.

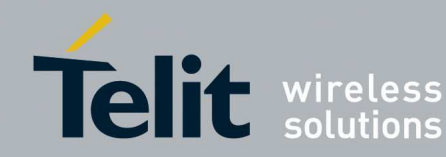

#### 3.3.2.1. **WM-Bus Configuration Wizard**

 $\bigcirc$ 

The Configuration wizard allows configuring and reading registers of TinyOne Lite 868 MHz, ME50 868MHz and ME50 169MHz modules.

When the Configuration Wizard is started it shows the default values. •

The values in the window have not been read from the module

| Module Informations                                                                                                    | Serial Tx Format                  | Radio Output Power                              | Serial Speed                                                                 |                                                                                                    | Commands       |
|----------------------------------------------------------------------------------------------------|-----------------------------------|-------------------------------------------------|------------------------------------------------------------------------------|----------------------------------------------------------------------------------------------------|----------------|
| Serial Number                                                                                                    | Length<br>CField                  | O 0 dBm<br>O +5 dBm                             | <ul> <li>1200 bits/s</li> <li>2400 bits/s</li> </ul>                         | 0 0 1     0 2 0 3     0     0     0     0     0     0     0     0     0     0     0     0     0     0     0     0     0     0     0     0     0     0     0     0     0     0     0     0     0     0     0     0     0     0     0     0     0     0     0     0     0     0     0     0     0     0     0     0     0     0     0     0     0     0     0     0     0     0     0     0     0     0     0     0     0     0     0     0     0     0     0     0     0     0     0     0     0     0     0     0     0     0     0     0     0     0     0     0     0     0     0     0     0     0     0     0     0     0     0     0     0     0     0     0     0     0     0     0     0     0     0     0     0     0     0     0     0     0     0     0     0     0     0     0     0     0     0     0     0     0     0     0     0     0     0     0     0     0     0     0     0     0     0     0     0     0     0     0     0     0     0     0     0     0     0     0     0     0     0     0     0     0     0     0     0     0     0     0     0     0     0     0     0     0     0     0     0     0     0     0     0     0     0     0     0     0     0     0     0     0     0     0     0     0     0     0     0     0     0     0     0     0     0     0     0     0     0     0     0     0     0     0     0     0     0     0     0     0     0     0     0     0     0     0     0     0     0     0     0     0     0     0     0     0     0     0     0     0     0     0     0     0     0     0     0     0     0     0     0     0     0     0     0     0     0     0     0     0     0     0     0     0     0     0     0     0     0     0     0     0     0     0     0     0     0     0     0     0     0     0     0     0     0     0     0     0     0     0     0     0     0     0     0     0     0     0     0     0     0     0     0     0     0     0     0     0     0     0     0     0     0     0     0     0     0     0     0     0     0     0     0     0     0     0     0     0     0     0     0     0     0     0     0     0     0     0 | Apply Values   |
| Firmware Version                                                                                                    | A Field                           |                                                 | <ul> <li>4800 bits/s</li> <li>9600 bits/s</li> </ul>                         |                                                                                                    | Read Values    |
| SootLoader Version                                                                                                    | LQI<br>Wake-up Char               | Wakeup Options                                  | <ul> <li>19200 bits/s</li> <li>38400 bits/s</li> <li>57600 bits/s</li> </ul> | 0809                                                                                                    | Restart Module |
| 1-Bus Mode                                                                                                    |                                   | Serial                                          | 0 115200 bits/s                                                              |                                                                                                    |                |
| S1 Meter O T2 Other O N1 Meter                                                                                                    | Preamble Length<br>Short Preamble |                                                 |                                                                              |                                                                                                    | Default Values |
| S2 Meter         R2 Other         N2 Meter           S2 Other         C1 Meter         N2 Other           T1 Meter         C1 Other         N2 Other | O Long Preamble                   | 0                                               |                                                                              |                                                                                                    | Load From File |
| T1 Other C2 Meter<br>T2 Meter C2 Other                                                                                                    | Sleep Time                        | Serial Time-Out                                 |                                                                              |                                                                                                    | Save To file   |
| VE50-868 advanced features<br>Rx Filter<br>Rx filter<br>Rx filter<br>Enable check on duty cy                                                         | cle limit                         | Part 5<br>Enable part 5<br>Enable network manag | jement                                                                       |                                                                                                    |                |
|                                                                                                    |                                   | Disable upstream frame                          | e forwarding                                                                 |                                                                                                    |                |
| Meter Options (Write Only)     Meter Addre                                                                                                    | res<br>rer ID                     |                                                 |                                                                              | Add Meter                                                                                                    |                |
| - Manufactu                                                                                                    |                                   |                                                 |                                                                              | Permaten                                                                                                    |                |
| Do not filter Enable encryption                                                                                                    |                                   |                                                 |                                                                              | Meter                                                                                                    |                |
| Do not filter<br>Enable encryption                                                                                                    |                                   |                                                 |                                                                              | Meter                                                                                                    |                |

### ME50-868: Protocol EN13757-4:2005

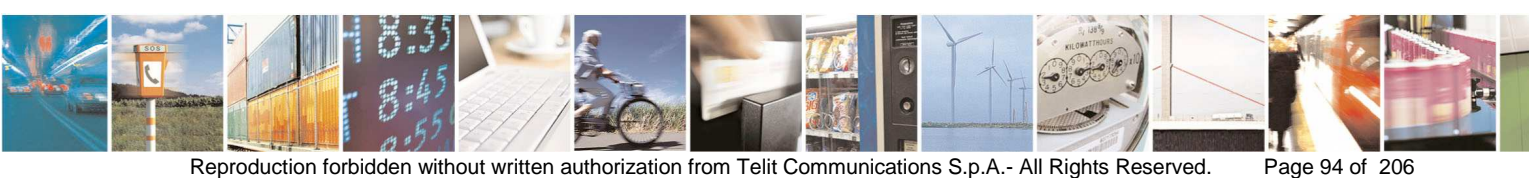

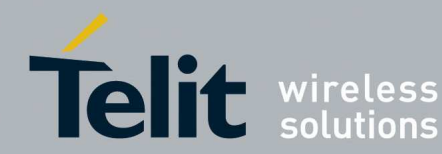

#### ME50-868: Protocol EN13757-4:2013

| M-Bus (EN13757-4:2005/EN13757-4:20                                                                                                    | 10/ EN13757-5 Ma                                                                                                  | de R2) Configurations                                                                                                    |                                                                                           |                                                                                                    |                       |                                                           |
|----------------------------------------------------------------------------------------------------|----------------------------------------------------------------------------------------------------|----------------------------------------------------------------------------------------------------|-------------------------------------------------------------------------------------------|----------------------------------------------------------------------------------------------------|-----------------------|-----------------------------------------------------------|
| Module Informations Serial Number Firmware Version BootLoader Version                                                                                                    | Serial Rx Format                                                                                                  | Badio Channel         1           0         0         1           2         3         4           6         7         5           6         7         8                                                                                             | Radio Dutput Power           O D dBm           +5 dBm           +10 dBm           +14 dBm | Serial Speed<br>1200 bits/s<br>2400 bits/s<br>4800 bits/s<br>9600 bits/s<br>19200 bits/s                                   | Wakeup Options        | Commands<br>Apply Values<br>Read Values                   |
| M-Bus Mode<br>S S1 Meter T2 Other N1 Meter<br>S 20 Meter R2 Meter N1 Other<br>S 20 Meter C1 Meter N2 Other<br>T1 Meter C1 Other<br>T1 Meter C1 Other<br>T2 Meter C2 Other                                                                                     | Serial Tx Format<br>Length<br>C Field<br>M Field<br>C Field<br>C Field<br>C Field<br>L QI<br>Wake-up Char<br>RSSI | Preamble Length  Short Preamble  MBus Fields  C Field  M Field  174  12                                                                                                    | Serial Time-Out           5           A Field           120         86         52         | 38400 bits/s<br>57600 bits/s<br>115200 bits/s<br>18                                                                        | Vakeup Time-Dut       | Restart Module Default Values Load From File Save To file |
| Advanced features           Rx Filter         Repeater           Rx Filter         Enable           Tx Options         Multicast Address           Multicast Address         Address           LBT Adv Options         FAC           ALOHA LBT         Enable | e<br>e<br>txD<br>FAC time                                                                                         | Part 5<br>Enable part 5<br>Enable network management<br>Disable upstream frame forwardi<br>Multichannel LBT<br>BD max<br>Enable upstream frame forwardi<br>BD max<br>Enable upstream frame forwardi<br>FAC fast<br>FAC fast<br>FAC fast<br>FAC fast | AC options<br>Freq access cycle<br>Slow response delay<br>ow<br>r                         | Channel Plan<br>Ta@4800<br>Tb@4800<br>Current Channel -<br>Read Only)<br>Sing Ch LBT B0 -<br>max<br>Sing Ch LBT -<br>delay | LBT Threshold         |                                                           |
| Registered Meters      Meter Options (Write Only)     O not filter     Enable encryption      Meter Key                                                                                                    | Address                                                                                                    |                                                                                                    | Add Meter<br>Remove<br>Meter                                                              | - Sing Ch LBT RA -<br>period                                                                                               | Sing Ch LBT RA<br>max |                                                           |

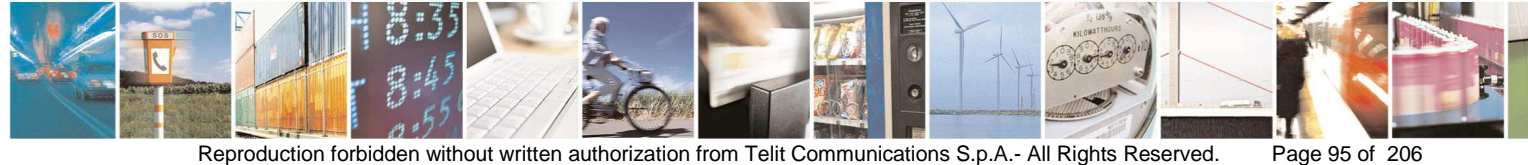

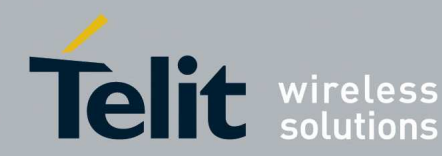

#### ME50-169: Protocol EN13757-4:2013

| S2 Meter R2 Other N2 Meter<br>S2 Other C1 Meter<br>S2 Other C1 Meter<br>T1 Meter C1 Other<br>T2 Meter C2 Other<br>T2 Meter C2 Other                          | A Field<br>Cl Field<br>LQI<br>Wake-up Char<br>RSSI | MBus Fields<br>C Field<br>68<br>174<br>12                                                          | A Field                                                                                                    |                            | CI Field                                | Load From Fil  |  |
|----------------------------------------------------------------------------------------------------|----------------------------------------------------|----------------------------------------------------------------------------------------------------|----------------------------------------------------------------------------------------------------|----------------------------|-----------------------------------------|----------------|--|
| Ivanced features                                                                                                    |                                                    |                                                                                                    | MBus Field         A Field           C Field         M Field         A Field           68         174         12         120         86         52 |                            | 7 120                                   | Load From File |  |
| Ix Filter Repeater       Rx filter     Enable       X Ditions     Enable       Reserved (Don't check)     Multicast Address       Manufacture ID     Address |                                                    | Part 5<br>Enable part 5<br>Enable network management<br>Disable upstream frame forwardin<br>B0 max | AC options                                                                                                    | Channel Pfan               | LBT Threshold                           |                |  |
| LBT Adv Options ALOHA LBT                                                                                                    | FAC time                                           | out FAC fast FAC sk                                                                                | Slow response delay                                                                                                    | Sing Ch LBT                | Sing Ch LBT B0                          |                |  |
| Meter Options (Write Only) Do not filter Enable encryption Meter Kev                                                                                         | Address                                            |                                                                                                    | Add Meter<br>Remove<br>Meter                                                                                                    | Sing Ch LBT RA -<br>period | Sing Ch LBT RA<br>max<br>Sing Ch LBT RA |                |  |

ME70-169: Protocol EN13757-4:2013

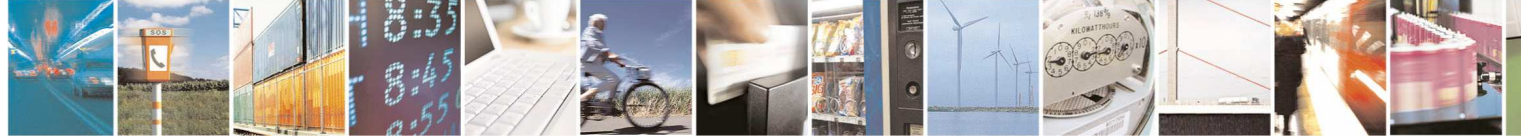

Reproduction forbidden without written authorization from Telit Communications S.p.A.- All Rights Reserved.

Page 96 of 206

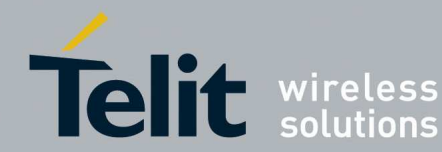

| Vodule Informations                                                            | Serial Rx Format             | Radio Channel                         | Constant of the                     | Radio Output Power                               | Serial Speed                                                                  | Wakeup Options      | Commands      |
|--------------------------------------------------------------------------------|------------------------------|---------------------------------------|-------------------------------------|--------------------------------------------------|-------------------------------------------------------------------------------|---------------------|---------------|
| Gerial Number                                                                  | Length<br>C Field<br>M Field | 1a@4800 (     2a@2400 (     3a@4800 ( | ) 1b@4800<br>) 2b@2400<br>) 3b@4800 | <ul> <li>→ +21 dBm</li> <li>→ +24 dBm</li> </ul> | <ul> <li>1200 bits/s</li> <li>2400 bits/s</li> </ul>                          | Low Power<br>Serial | Apply Value   |
| BootLoader Version                                                             | A Field                      | ○ 0@19200 (<br>○ 2b@4800              | ) 2a@4800<br>) 9                    | ● +27 dBm<br>○ +30 dBm                           | <ul> <li>4800 bits/s</li> <li>9600 bits/s</li> <li>19200 bits/s</li> </ul>    | Sleep Time          | Read Value    |
| 4-Bus Mode                                                                     | Serial Tx Format             | Preamble Length     Short Preamble    | ,                                   | Serial Time-Out                                  | <ul> <li>38400 bits/s</li> <li>57600 bits/s</li> <li>115200 bits/s</li> </ul> | Wakeup Time-Out     | Restart Modu  |
| S1 Meter T2 Other N1 Meter<br>S1 Other R2 Meter N1 Other                       | C Field<br>M Field           | MBus Fields                           | ·                                   |                                                  |                                                                               |                     | Default Value |
| S2 Meter CR2 Uther N2 Meter<br>S2 Other C1 Meter N2 Other<br>T1 Meter C1 Other | Cl Field                     | C Field                               | ield                                | A Field                                          | 10-10-1                                                                       | Cl Field            | Load From Fi  |
| T1 Other C2 Meter<br>T2 Meter C2 Other                                         | □ Wake•up Char<br>□ RSSI     | 68 174                                | 12                                  | 120 86 52                                        | 18                                                                            | 7 120               | Save To file  |
| dvanced features<br>Rx Filter                                                  | я <del></del>                | Part 5                                |                                     | BX Pin                                           | Channel Plan                                                                  | Indications         |               |
| Rx filter                                                                      | ble                          | Enable part 5<br>Enable network       | management                          | 0                                                | ☐ 1a@4800 /                                                                   | Enable              |               |
| Reserved (Don't check)                                                         | 140                          | Disable upstream                      | n frame forwarding                  | 0                                                | - Current Channel -                                                           | LBT Threshold       |               |
| Multicast Address<br>Manufacturer ID                                           |                              | Multichan<br>B0 max                   | nel LBT - FA                        | C options                                        |                                                                               | 99                  |               |
| 0 128 0 0 0                                                                    | 0.00                         | 6                                     |                                     | Freq access cycle<br>Slow response delay         | Sing Ch LBT BO                                                                | Sing Ch LBT BO      |               |
| LBT Adv Options                                                                | C txD FAC time               | FAC fast<br>tROmax                    | FAC slo<br>tR0min                   | w FAC slow<br>tROmax                             | 5                                                                             | 3                   |               |
|                                                                                |                              | 101                                   | 1100                                | 1101                                             | Sing Ch LBT<br>delay                                                          | Sing Ch LBT BO      |               |
| Hegistered Meters - Meter Options (Write Only)                                 | 58                           |                                       |                                     | Add Meter                                        | Cma Ch L DT DA                                                                | Sing Ch LPT PA      |               |
| Do not filter                                                                  | er ID Address                |                                       |                                     | Remove                                           | period                                                                        | max<br>3            |               |
| MatarKau                                                                       |                              | ar liss of he                         |                                     | Meter                                            | FAC fast tROmin                                                               | Sing Ch LBT RA      |               |
|                                                                                |                              |                                       |                                     |                                                  | 100                                                                           | flat<br>3           |               |

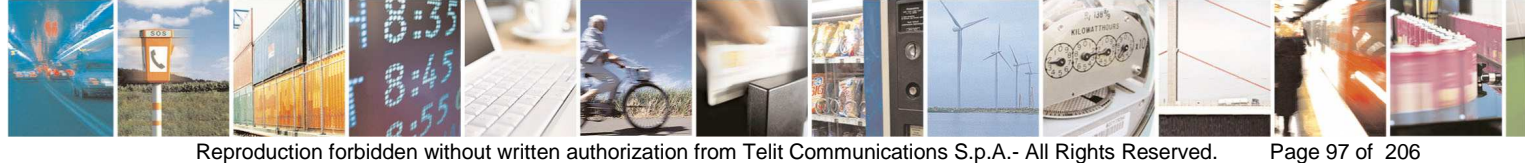

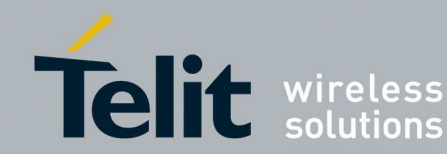

#### T M-Bus (EN13757-4:2005/EN13757-4:2010/ EN13757-5 Mode R2) Configurations Commands Module Informatio Serial Rx Format Radio Channel Radio Output Power Serial Speed Wakeup Options Length C Field M Field A Field Cl Field Serial Number 1200 bits/s 2400 bits/s 4800 bits/s 9600 bits/s 19200 bits/s 38400 bits/s 57600 bits/s 115200 bits/s O 0 dBm Low Power Apply Values 0 2 3 ○ +5 dBm Serial Firmware Version 04 5 🔘 +10 dBm 0.6 7 Read Values 🛞 +14 dBm BootLoader Version 0.8 9 Serial Tx Format Serial Time-Out Preamble Length Restart Module Wakeup Time-Out Length C Field A Field CI Field CI Field LQI Wake-up Char RSSI Short Preamble Long Preamble M-Bus Mode 5 S1 Meter S1 Other S2 Meter S2 Other T1 Meter T1 Other T2 Meter C T2 Other R2 Meter R2 Other C1 Meter C1 Other C2 Meter C2 Other N1 Meter Default Values N1 Other N2 Meter MBus Fields N2 Other C Field M Field A Field CI Field Load From File 68 174 12 120 86 52 18 120 1 7 Save To file Advanced features - Bx Filter Repeater Part 5 RX Pin Channel Plan Enable part 5 Enable network management Disable upstream frame forwarding 📃 Enable ☐ 1a@4800 ☐ 1b@4800 Rx filter ~ × Enable Tx Options \* Enable check on duty cycle limit Current Channel (Read Only) LBT Threshold-Multicast Address Multichannel LBT BO max Manufacturer ID Sing Ch LBT BO Sing Ch LBT BO FAC timeout FAC slov (ROmax LBT Adv Ontions FAC IND ALOHA LBT \*) Sing Ch LBT Sing Ch LBT BO Registered Meter Meter Options (Write Only) Meter Address Add Meter Sing Ch LBT RA Sing Ch LBT RA Manufacturer ID Address Do not filter Enable encryption Remove Meter FAC fast tROmi Sing Ch LBT RA Meter Key

#### ME50-868 : Protocol EN13757-4 + EN13757-5 Mode R2

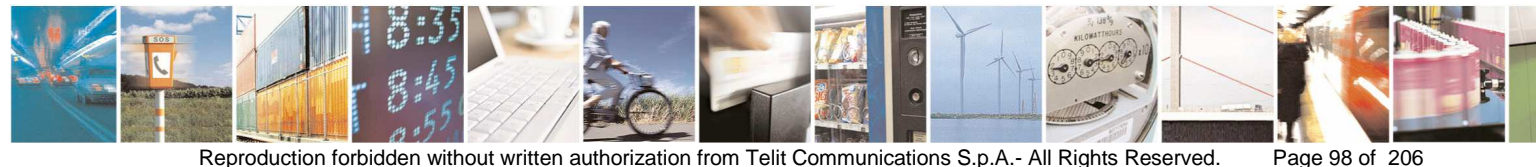

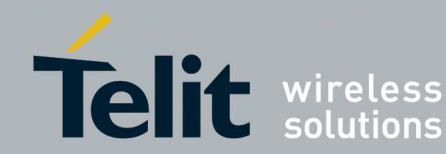

| Module Informations                                                                           | Radio Channel                                | Serial Speed                                           | Serial Time-Out | Commands                   |
|-----------------------------------------------------------------------------------------------|----------------------------------------------|--------------------------------------------------------|-----------------|----------------------------|
| Serial Number                                                                                 | <ul> <li>○ 0 ○ 1</li> <li>○ 2 ○ 3</li> </ul> | <ul> <li>1200 bits/s</li> <li>2400 bits/s</li> </ul>   | 5               | Apply Values               |
| BootLoader Version                                                                            | ○ 4 ○ 5<br>○ 6 ○ 7                           | <ul> <li>4800 bits/s</li> <li>9600 bits/s</li> </ul>   | Low power       | Read Values                |
| M-Rue Mode                                                                                    | 0809                                         | 19200 bits/s                                           | Radio frame     | Restart Module             |
| Primary station     Enable network lay     Secondary station                                  | er Radio Output Power                        | <ul> <li>38400 bits/s</li> <li>57600 bits/s</li> </ul> | Sleep Time      | Default Values             |
| Serial Rx Format Cerial Tx Format                                                             | 🔍 🔘 +5 dBm                                   | 115200 bits/s                                          |                 | Load From File             |
| Length                                                                                        | 🔿 +10 dBm                                    | Duty Cycle                                             | Wakeup Time-Out | Court - Ch                 |
| DA Field DA Field                                                                             | () +14 dBm                                   | disabled                                               | 10              | Save to file               |
| SA Field SA Field                                                                             | SA Field                                     |                                                        |                 |                            |
| DLY Field DLY Field                                                                           | 0 0 0                                        | 0 0 0 0                                                |                 |                            |
| C Field                                                                                       | DA Field                                     |                                                        |                 |                            |
| 192 Wake-up Char                                                                              | 0 0 0                                        | 0 0 0 0                                                |                 |                            |
| Registered Nodes Registered Node Options Enable AES-128 encryption and decryption fr Node Key | or node                                      | Address                                                |                 | Add Node<br>Remove<br>Node |

#### ME50-868: Protocol EN13757-5 Mode Q

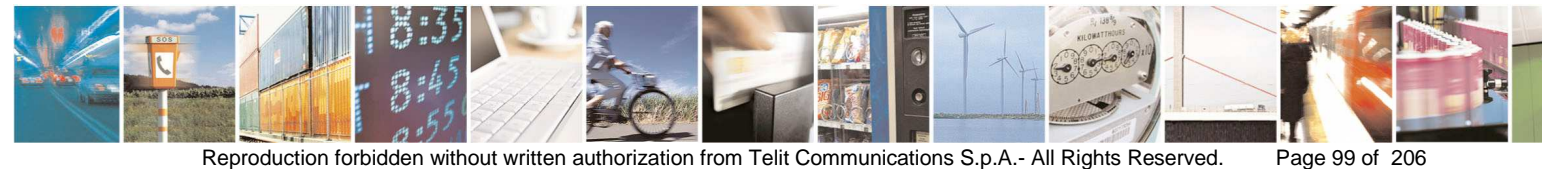

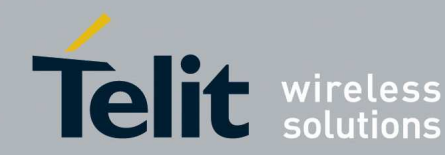

The button **Apply Values** allows configuring registers with desired values, • after filling the different fields and selecting the radio buttons, click on the button **Apply Values** in order to configure the module.

| Module Informations                                                           | Serial Rx Format  | Radio Channel                                             | Radio Output Power                               | Serial Speed                                                               | Wakeup Options      | Commands       |
|-------------------------------------------------------------------------------|-------------------|-----------------------------------------------------------|--------------------------------------------------|----------------------------------------------------------------------------|---------------------|----------------|
| Serial Number                                                                 | Length<br>C Field | 0     0     1     2     0     3     0     4     0     5   | ◯ 0 dBm<br>◯ +5 dBm                              | <ul> <li>○ 1200 bits/s</li> <li>○ 2400 bits/s</li> </ul>                   | Low Power<br>Serial | Apply Values   |
| BootLoader Version                                                            | A Field           | 0 6 0 7<br>0 8 0 9                                        | <ul> <li>○ +10 dBm</li> <li>③ +14 dBm</li> </ul> | <ul> <li>4800 bits/s</li> <li>9600 bits/s</li> <li>19200 bits/s</li> </ul> | Sleep Time          | Read Values    |
|                                                                               | Serial Tx Format  | Preamble Length                                           | Serial Time-Out                                  | 38400 bits/s 57600 bits/s                                                  |                     | Restart Modul  |
| M-Bus Mode<br>S1 Meter T2 Other N1 Meter                                      | Length            | <ul> <li>Short Preamble</li> <li>Long Preamble</li> </ul> | 5                                                | 0 115200 bits/s                                                            |                     |                |
| S1 Dther OR2 Meter N1 Other                                                   | M Field           | - MBus Fields                                             |                                                  |                                                                            |                     | Default Value  |
| S2 Meter R2 Uther N2 Meter<br>S2 Other C1 Meter N2 Other<br>T1 Meter C1 Other | Cl Field          | C Field M Field                                           | A Field                                          | 1                                                                          | Cl Field            | Load From File |
| ◯ T1 Other   ◯ C2 Meter<br>◯ T2 Meter   ◯ C2 Other                            | RSSI              | 68 174 12                                                 | 120 86 52                                        |                                                                            | 7 120               | Save To file   |
| dvanced features                                                              |                   |                                                           | DO D                                             | - OF - OF                                                                  | 1. 4. Sat           |                |
| Rx filter                                                                     | able              | Enable part 5                                             | I I I I I I I I I I I I I I I I I I I            | Channel Plan                                                               |                     |                |
| Tx Options                                                                    |                   | Enable network managemen                                  | nt CTX Pin                                       | 16@4800                                                                    | Enable              |                |
| Reserved (Don't check)                                                        | 11-11<br>11-11    |                                                           |                                                  | Current Channel                                                            | LBT Threshold       |                |
| Multicast Address                                                             |                   | Multichannel LBT                                          | FAC options                                      | ) (head only)                                                              |                     |                |
| Manufacturer ID Address                                                       |                   | BU max                                                    | Freq access cycle                                | Ch. Chint PO                                                               |                     |                |
| لـــــالــــال                                                                |                   |                                                           | Slow response delay                              | _ Sing Ch LBT BU                                                           | flat                |                |
| LBT Adv Options                                                               | C txD FAC tim     | FAC fast                                                  | C slow                                           |                                                                            |                     |                |
| ALOHA LBT                                                                     |                   |                                                           |                                                  | Sing Ch LBT                                                                | Sing Ch LBT BO      |                |
| Registered Meters                                                             |                   |                                                           |                                                  | Gelay                                                                      | pendd               |                |
| Meter Options (Write Only)                                                    | 988               |                                                           | Add Meter                                        | - Sing Ch L BT BA                                                          | Sing Ch   BT BA     |                |
| Do not filter                                                                 | Address           |                                                           |                                                  | period                                                                     | max                 |                |
|                                                                               | ـــــــا زلـــــ  |                                                           | Remove<br>Meter                                  |                                                                            |                     |                |
| Meter Key                                                                     |                   |                                                           |                                                  | FAC fast tROmin                                                            | Sing Ch LBT RA      |                |
|                                                                               |                   |                                                           |                                                  |                                                                            | UGC                 |                |

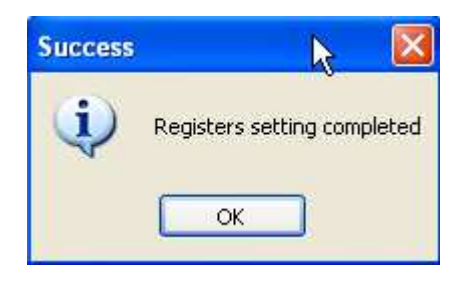

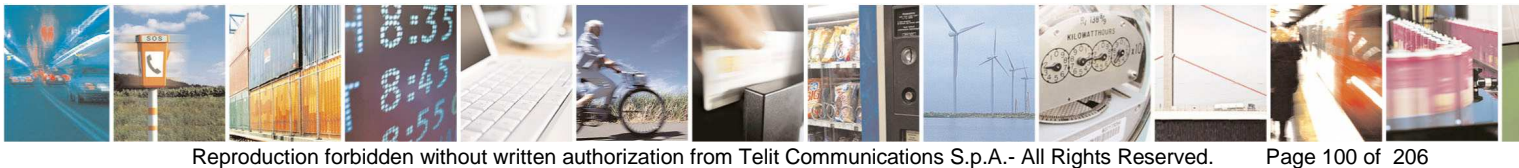

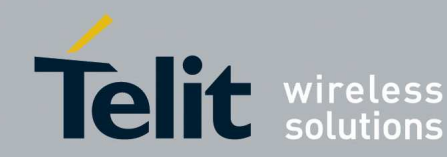

| Iodule Informations                                                        |                                                    | Serial Rx Format                           | 🕆 🕝 Radio Channel                                    | Radio Output Power                               | Serial Speed                                                                  | Wakeup Options  | Commands       |
|----------------------------------------------------------------------------|----------------------------------------------------|--------------------------------------------|------------------------------------------------------|--------------------------------------------------|-------------------------------------------------------------------------------|-----------------|----------------|
| Serial Number                                                              | GCAJ4400024                                        | Length                                     |                                                      | ◯ 0 dBm<br>◯ +5 dBm                              | <ul> <li>1200 bits/s</li> <li>2400 bits/s</li> </ul>                          | Low Power       | Apply Values   |
| BootLoader Version                                                         | GC.B00.01.07                                       | A Field                                    |                                                      | <ul> <li>○ +10 dBm</li> <li>⊙ +14 dBm</li> </ul> | <ul> <li>4800 bits/s</li> <li>9600 bits/s</li> <li>19200 bits/s</li> </ul>    | Sleep Time      | Read Values    |
| 1-Bus Mode                                                                 |                                                    | Serial Tx Format                           | Preamble Length<br>Short Preamble                    | Serial Time-Out                                  | <ul> <li>38400 bits/s</li> <li>57600 bits/s</li> <li>115300 bits/s</li> </ul> | Wakeup Time Out | Restart Modul  |
| S1 Meter O<br>S1 Other O                                                   | T2 Other ON1 Meter<br>R2 Meter N1 Other            | C Field                                    | C Long Preamble                                      | 5                                                | U 115200 bits/s                                                               | 0               | Default Value  |
| S2 Meter<br>S2 Other<br>T1 Meter                                           | R2 Other N2 Meter<br>C1 Meter N2 Other<br>C1 Other | A Field<br>CI Field<br>LQI<br>Wake-up Char | C Field M Field                                      | A Field                                          | 10 1                                                                          | Cl Field        | Load From File |
| ) T1 Other O<br>) T2 Meter O                                               | C2 Meter<br>C2 Other                               | RSSI                                       |                                                      |                                                  |                                                                               |                 | Save To file   |
| Ivanced features<br>Ix Filter<br>Rx filter                                 | Repeate                                            | er<br>ble                                  | Part 5<br>Enable part 5<br>Enable network management | BX Pin                                           | Channel Plan                                                                  | Indications     |                |
| Reserved (Don't                                                            | check)                                             |                                            |                                                      | FAC options                                      | Current Channel -<br>(Read Only)                                              | - LBT Threshold |                |
| Manufacturer ID                                                            |                                                    |                                            |                                                      | Freq access cycle<br>Slow response delay         | Sing Ch LBT BO                                                                | Sing Ch LBT BO  |                |
| LBT Adv Options                                                            |                                                    | CitxD FAC tim                              | eout FAC fast FAC                                    | Inin FAC slow                                    | Sing Ch LBT                                                                   | Sing Ch LBT BO  |                |
| Registered Meters<br>- Meter Options (Wr<br>Do not filter<br>Enable encryp | tion                                               | ss<br>er ID<br>Address                     |                                                      | Add Meter<br>Remove<br>Meter                     | Sing Ch LBT RA                                                                | Sing Ch LBT RA  |                |
| Meter Key                                                                  |                                                    |                                            |                                                      |                                                  | - FAC fast (ROmin-                                                            | Sing Ch LBT RA  |                |

The button **Read Values** allows reading registers value from the module. •

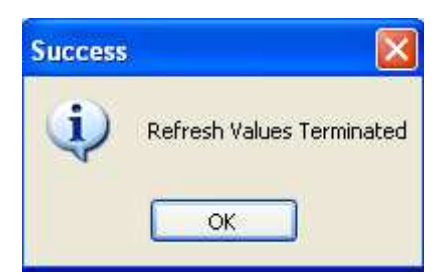

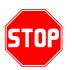

The button Restart Module leads to send ATO command to the module.

After the ATO command the user shall reconnect to the module in order to continue the configuration, otherwise the module is in operating mode.

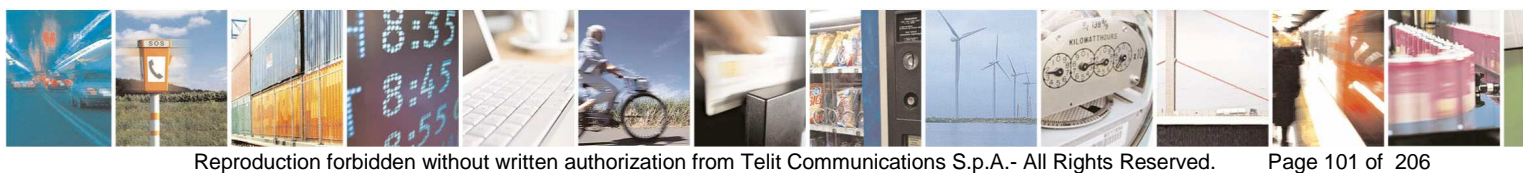

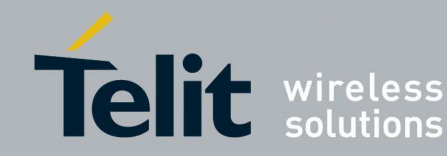

- The button **Default Values** leads to send **ATR** command:
- using this command it is possible to restore all parameters to their default values. After ATR command the user shall **Read Values** in order to refresh the window with default values read from the module.
- The button Load From File allows configuring registers with values stored in • a configuration file (see for example MBus\_Default.txt). After loaded the file click the button Apply All in order to set effectively the values.
- The button Save To File allows saving the values present in the window into a • file (for example in order to save a specific configuration).
- The button Add Meter/Node, Remove Meter/Node allows adding/removing an entry in the registered meters/nodes.

#### 3.3.3. Management of S-One Technology

In order to use the Management features you have to select Serial Protocol information:

- Serial Port: serial port where is connected the SR Module
- Baudrate: the speed of the serial port (19200 bits/s default)
- Parity: serial port parity type
- Stop bits: serial port stop bits
- Flow control: serial port flow control type
- N. data Bits: number of data bits.

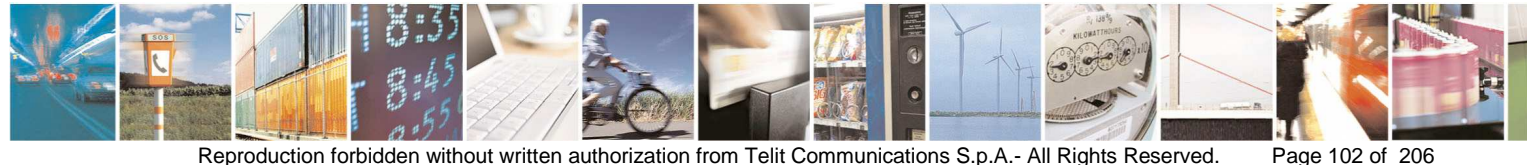

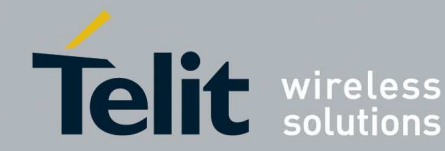

| SOne Ma            | nagement |                |          |                         |
|--------------------|----------|----------------|----------|-------------------------|
| COM1               | col<br>V | 19200          | ~        | Configuration<br>Wizard |
| Parity             |          | None           | ~        | Connect                 |
| Flow contro        | ol       | None           | ¥        |                         |
| Stop bits          | 1 bit 💌  | N. Data Bits 8 | bits 💌   |                         |
| ASCII com<br>Data  | mand     |                |          | ×                       |
| Command<br>• ASCII | Туре — Н | exadecimal     |          | Send Command            |
|                    |          |                |          |                         |
|                    |          |                |          |                         |
|                    |          |                |          |                         |
|                    |          | Clear Log      | Load Log | g Save Log              |

- Connect the S-One module to the serial port selected: ٠
  - Switch the SR board OFF (SW2).
  - Turn the programming switch OFF (SW4) on the SR board.
  - o Switch the SR board ON (SW2).

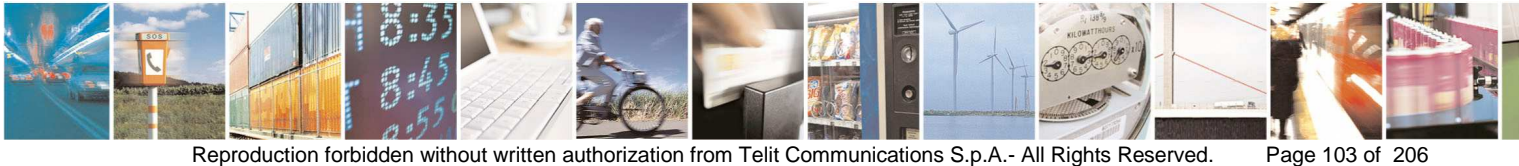

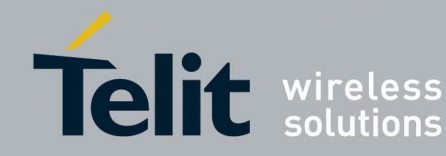

Once fixed the Serial Protocol Information and connected to the module click the button **Connect** in order to connect to the S-One Module.

| SOne Managemer                                                  | nt                                                                           | 86                                               |
|-----------------------------------------------------------------|------------------------------------------------------------------------------|--------------------------------------------------|
| Serial Protocol                                                 | 19200                                                                        | Configuration                                    |
| Parity                                                          | None                                                                         | Disconnect                                       |
| Flow control                                                    | None                                                                         | ~                                                |
| Stop bits 1 bit                                                 | 👻 N. Data Bits                                                               | 8 bits 👻                                         |
| Free command<br>HEX command<br>Raw Data                         |                                                                              | Y                                                |
| ASCII command<br>Data                                           |                                                                              | ~                                                |
| Command Type<br>ASCII                                           | O Hexadecimal                                                                | Send Command                                     |
| OUT: 41 5<br>IN: GC.S<br>IN: 47 43<br>35 2d 42 3<br>2e 30 31 2e | 4 2f 56 0d<br>00.01.05-B002.<br>3 2e 53 30 30<br>3 30 32 0d 47<br>e 30 37 0d | GC.B00.01.07<br>2e 30 31 2e 30<br>43 2e 42 30 30 |
|                                                                 | Clear Log                                                                    | Load Log Save Log                                |

The section SigFox is active only in case of stack SigFox plus S-One.

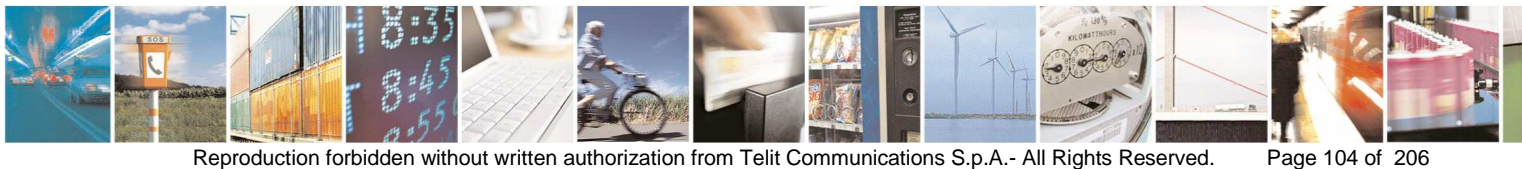

Reproduction forbidden without written authorization from Telit Communications S.p.A.- All Rights Reserved.

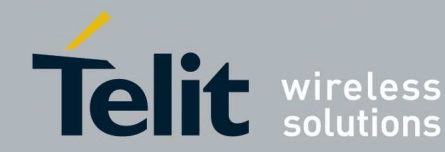

| COM6 -                                                                                       | 19200 -                                                                                               | Configuration                                  |
|----------------------------------------------------------------------------------------------|----------------------------------------------------------------------------------------------------|------------------------------------------------|
| Panty                                                                                        | None *                                                                                                | Disconnect                                     |
| Flow control                                                                                 | None +                                                                                                | bisconnect                                     |
| Stop bits 1 bit 🔹                                                                            | N. Data Bits 🛛 😽 👻                                                                                    |                                                |
| HEX command<br>Raw Data                                                                      |                                                                                                    |                                                |
|                                                                                              |                                                                                                    |                                                |
|                                                                                              |                                                                                                    |                                                |
| Command Type<br>ASCII                                                                        | ) Hexadecimal                                                                                         | Send Sommand                                   |
| Command Type<br>ASCII                                                                        | ) Hexadecimal<br>2f 56 0d                                                                             | Send Sommand                                   |
| Command Type<br>ASCII                                                                        | Hexadecimal<br>2f 56 0d<br>.00.01-B004.GP.B00                                                         | Send Sommand                                   |
| Command Type<br>ASCI<br>OUT: 41 54<br>IN: GP.S03<br>IN: 47 50<br>31 2d 42 <u>30</u>          | ) Hexadecimal<br>2f 56 0d<br>.00.01-B004.GP.B00<br>2e 53 30 33 2e 30<br>30 34 0d 47 5 <u>0 2</u> e    | Send Sommand<br>.01.0C<br>30 2e 30<br>42 30 30 |
| Command Type<br>ASCII<br>OUT: 41 54<br>IN: GP.S03<br>IN: 47 50<br>31 2d 42 30<br>2e 30 31 2e | ) Hexadecimal<br>2f 56 0d<br>.00.01-B004.GP.B00<br>2e 53 30 33 2e 30<br>30 34 0d 47 50 2e<br>30 43 0d | Send Command<br>.01.0C<br>30 2e 30<br>42 30 30 |

The previous window allows to send Hex or ASCII commands to the S-One module:

- Select the Command Type •
- If the Command Type selected is HEX: •
  - o fill the Raw Data field to send.

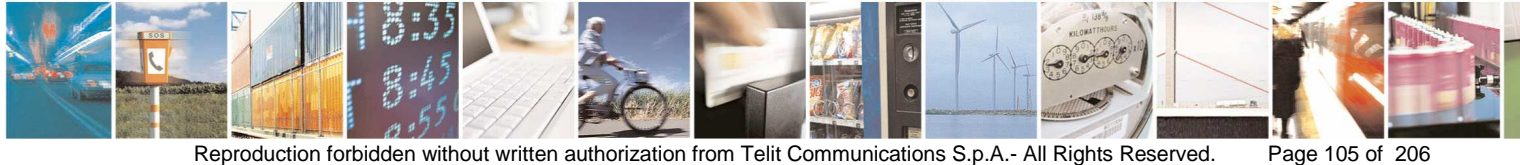

Reproduction forbidden without written authorization from Telit Communications S.p.A.- All Rights Reserved.

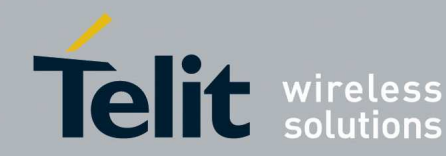

- If the Command Type selected is ASCII:
  - o fill the Data field to send
- Click the button Send
- The Text Box shows the responses from the module.

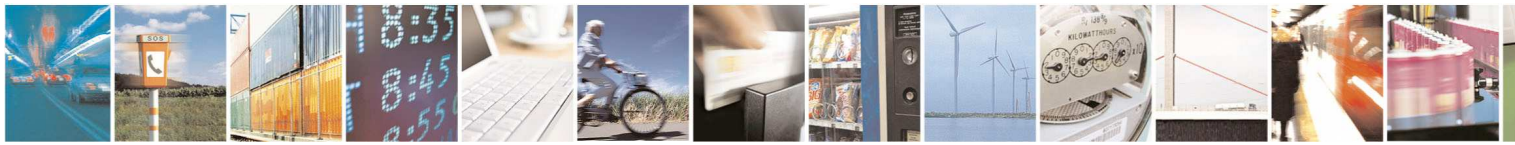

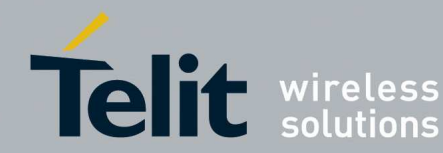

### Example:

| SOne Mana                                   | gement                                       |                                         |                                |                                |
|---------------------------------------------|----------------------------------------------|-----------------------------------------|--------------------------------|--------------------------------|
| Serial Protoco<br>COM42                     | -                                            | 19200                                   |                                | Configuration<br>Wizard        |
| Parity                                      |                                              | None                                    | *                              | Disconnect                     |
| Flow control                                |                                              | None                                    | Y                              | <u> </u>                       |
| Stop bits [                                 | 1 bit 🖂                                      | N. Data Bits                            | 8 bits 💌                       |                                |
| HEX comma<br>Raw Data<br>ASCII comm<br>Data | nd<br>and                                    |                                         |                                | ×                              |
| Command Ty<br>ACCII                         | vpe 🔿 H                                      | exadecimal                              |                                | Send Command                   |
| A TUC:<br>TUC:                              | AT/V<br>11 54 2f                             | 56 Od                                   |                                | ^                              |
| EN: 0<br>EN: 4<br>35 2d 4<br>2e 30 3        | GC.SOO.O<br>47 43 2e<br>42 30 30<br>31 2e 30 | 1.05-B00<br>53 30 3<br>32 0d 4<br>37 0d | 2.GC.B00<br>0 2e 30<br>7 43 2e | .01.07<br>31 2e 30<br>42 30 30 |
|                                             |                                              | Clear                                   | Log Load                       | 1Log Save Log                  |

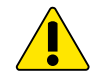

*After sent the ASCII command ATO, before Disconnect the module send the command* +++

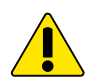

After sent ASCII command ATO or ATX to come back in configuration mode give the command 2b 2b in Hexadecimal command window.

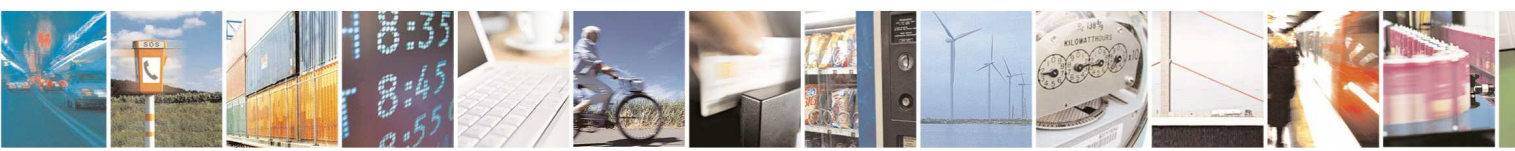

Page 107 of 206

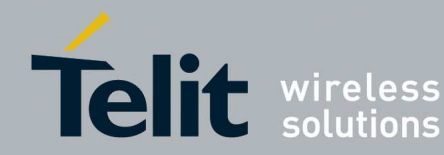

- The responses log can be saved, cleared or loaded. •
- Starting from this window the user can open the configuration wizard clicking • the button Configuration Wizard or disconnect from the S-One module clicking the button **Disconnect** (for example to select another Serial Protocol)

In case of stack SigFox plus S-One:

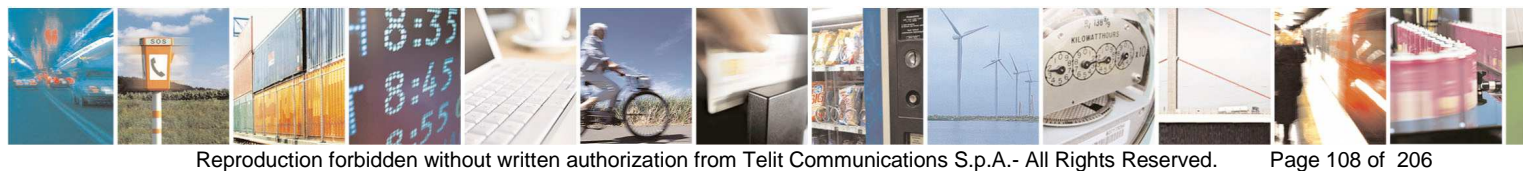
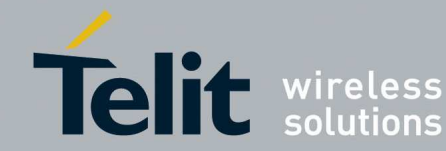

| Serial Protocol                                                                                                    |                                                                                                    |                                   |                                                                                                    |
|----------------------------------------------------------------------------------------------------|----------------------------------------------------------------------------------------------------|-----------------------------------|----------------------------------------------------------------------------------------------------|
| COM6 👻                                                                                                    | 19200                                                                                                    | *                                 | Configuration<br>Wizard                                                                                                    |
| Parity                                                                                                    | None                                                                                                    | *                                 | Disconnect                                                                                                    |
| Flow control                                                                                                    | None                                                                                                    | *                                 | L                                                                                                    |
| Stop bits 1 bit                                                                                                    | ▼ N. Data Bits                                                                                                    | 8 bits 💌                          |                                                                                                    |
| ree command                                                                                                    |                                                                                                    |                                   |                                                                                                    |
| HEX command<br>Raw Data                                                                                                    |                                                                                                    |                                   |                                                                                                    |
| -<br>                                                                                                    |                                                                                                    |                                   | ÷                                                                                                    |
| ASCII command                                                                                                    |                                                                                                    |                                   |                                                                                                    |
| noon command                                                                                                    |                                                                                                    |                                   |                                                                                                    |
| Data                                                                                                    |                                                                                                    |                                   |                                                                                                    |
| Data                                                                                                    |                                                                                                    |                                   | ¥                                                                                                    |
| Data                                                                                                    |                                                                                                    |                                   | ÷                                                                                                    |
| Command Type                                                                                                    | Hexadecimal                                                                                                    |                                   | ▼<br>Send Command                                                                                                    |
| Command Type                                                                                                    | Hexadecimal                                                                                                    |                                   | Send Command                                                                                                    |
| Data<br>Command Type<br>ASCII<br>OUT: 41 54                                                                                                    | © Hexadecimal<br>2f 56 0d                                                                                                    |                                   | Send Command                                                                                                    |
| Data<br>Command Type<br>ASCII<br>OUT: 41 54<br>IN: GP.SO                                                                                           | ⊙ Hexadecimal<br>2f 56 0d<br>3.00.01-B004                                                                                                    | .GP.B00.(                         | Send Command                                                                                                    |
| Data<br>Command Type<br>ASCII<br>OUT: 41 54<br>IN: GP.SO<br>IN: 47 50                                                                              | ○ Hexadecimal<br>2f 56 0d<br>3.00.01-в004<br>2e 53 30 33                                                                                                    | .GP.B00.0<br>2e 30 30             | Send Command                                                                                                    |
| Data<br>Command Type<br>ASCII<br>OUT: 41 54<br>IN: GP.SO<br>IN: 47 50<br>31 2d 42 30                                                               | Hexadecimal<br>2f 56 0d<br>3.00.01-B004<br>2e 53 30 33<br>30 34 0d 47                                                                                                    | .GP.B00.0<br>2e 30 30<br>50 2e 42 | Send Command<br>01.0C<br>02e 30<br>2 30 30                                                                                                    |
| Data<br>Command Type<br>ASCII<br>OUT: 41 54<br>IN: GP.SO<br>IN: 47 50<br>31 2d 42 30<br>2e 30 31 2e                                                | Hexadecimal<br>2f 56 0d<br>3.00.01-B004<br>2e 53 30 33<br>30 34 0d 47<br>30 43 0d                                                                                                    | .GP.B00.0<br>2e 30 30<br>50 2e 42 | Send Command                                                                                                    |
| Data<br>Command Type<br>ASCII<br>OUT: 41 54<br>IN: GP.SO<br>IN: 47 50<br>31 2d 42 30<br>2e 30 31 2e                                                | Hexadecimal<br>2f 56 0d<br>3.00.01-B004<br>2e 53 30 33<br>30 34 0d 47<br>30 43 0d                                                                                                    | .GP.B00.(<br>2e 30 30<br>50 2e 42 | Send Command                                                                                                    |
| Data<br>Command Type<br>ASCII<br>OUT: 41 54<br>IN: GP.SO<br>IN: 47 50<br>31 2d 42 30<br>2e 30 31 2e                                                | Hexadecimal<br>2f 56 0d<br>3.00.01-B004<br>2e 53 30 33<br>30 34 0d 47<br>30 43 0d                                                                                                    | .GP.B00.0<br>2e 30 30<br>50 2e 42 | Send Command                                                                                                    |
| Data<br>Command Type<br>ASCII<br>DUT: 41 54<br>IN: GP.SO<br>IN: 47 50<br>31 2d 42 30<br>2e 30 31 2e<br>SinFor Comments                             | Hexadecimal<br>2f 56 0d<br>3.00.01-B004<br>2e 53 30 33<br>30 34 0d 47<br>30 43 0d                                                                                                    | .GP.B00.0<br>2e 30 30<br>50 2e 42 | Send Command                                                                                                    |
| Data<br>Command Type<br>ASCII<br>OUT: 41 54<br>IN: GP.SO<br>IN: 47 50<br>31 2d 42 30<br>2e 30 31 2e<br>SigFox Commands                             | Hexadecimal 2f 56 0d 3.00.01-B004 2e 53 30 33 30 34 0d 47 30 43 0d                                                                                                    | .GP.B00.0<br>2e 30 30<br>50 2e 42 | Send Command                                                                                                    |
| Data<br>Command Type<br>ASCII<br>OUT: 41 54<br>IN: GP.SO<br>IN: 47 50<br>31 2d 42 30<br>2e 30 31 2e<br>SigFox Commands<br>elect                    | Hexadecimal          2f       56       0d         3.00.01-B004       2e       53       30         2e       53       30       33         30       34       0d       47         30       43       0d | .GP.B00.0<br>2e 30 30<br>50 2e 42 | Send Command<br>01.0C<br>0 2e 30<br>2 30 30<br>2 30 30                                                                                                |
| Data<br>Command Type<br>ASCII<br>DUT: 41 54<br>IN: GP.SO<br>IN: 47 50<br>31 2d 42 30<br>2e 30 31 2e<br>SigFox Commands<br>lect.<br>Hect.<br>IN ATX | <ul> <li>Hexadecimal</li> <li>2f 56 0d</li> <li>3.00.01-B004</li> <li>2e 53 30 33</li> <li>30 34 0d 47</li> <li>30 43 0d</li> </ul>                                                                | .GP.B00.0<br>2e 30 30<br>50 2e 42 | Send Command<br>01.0C<br>0 2e 30<br>2 30 30<br>2 30 30<br>5<br>9<br>9<br>9<br>9<br>9<br>9<br>9<br>9<br>9<br>9<br>9<br>9<br>9<br>9<br>9<br>9<br>9<br>9 |

- The section SigFox Commands allows to send the commands: ATX,Send Payload, AT\$SB, AT\$SF, AT/L to the module.
- Send Payload:

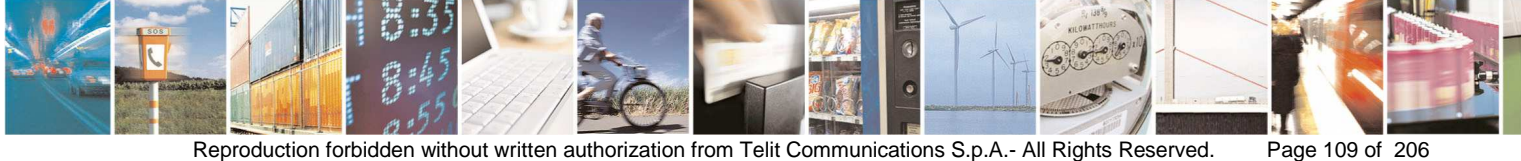

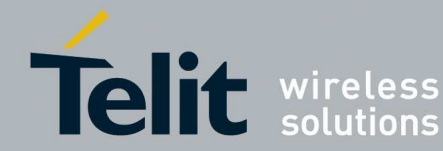

| <b>f</b> Send Payload To SigFox |                              |
|---------------------------------|------------------------------|
| Type DATA 🗸                     | Sequnce Number (Hex) 01 Send |
| Payload BIT<br>KEEP             | Payload len 4                |
| 0111AABB                        |                              |
|                                 |                              |
|                                 |                              |
|                                 |                              |
|                                 |                              |

• Send AT\$SB:

|        | Status | Ack      |      |
|--------|--------|----------|------|
| ATSSR= | On/Off | Disabled | Send |

• Send AT\$SF:

|        | Frame  |      | A 1.     |      |
|--------|--------|------|----------|------|
|        | Trance | _    | Ack      | 1    |
| AISSF= |        | - 80 | Disabled | Send |

#### 3.3.3.1. S-One Configuration Wizard

The Configuration wizard allows configuring and reading registers of the LE50-868 MHz, LE50-433 MHz, LE70-868 MHz, LE70-915 MHz, LE51-868 and LT70-868 MHz modules.

• When the Configuration Wizard is started it shows the default values.

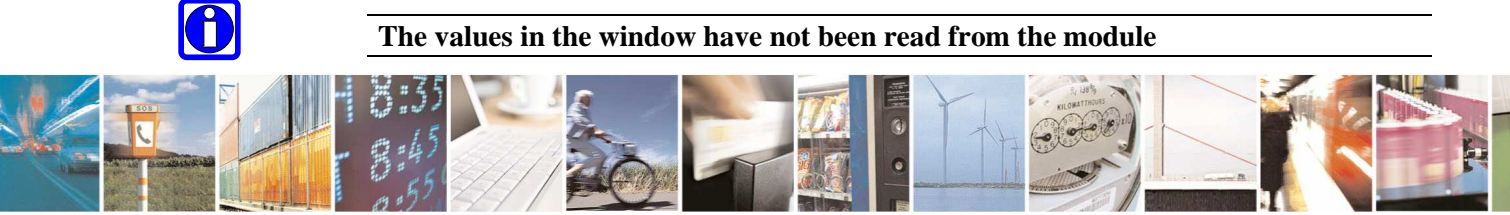

Reproduction forbidden without written authorization from Telit Communications S.p.A.- All Rights Reserved.

Page 110 of 206

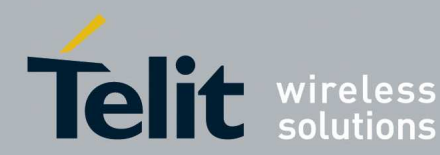

#### LE50:868:

| odule Informations                           |                                                                                                    |              | Telemetry                                                        | 1/05 Config     |                |         | Commands              |
|----------------------------------------------|----------------------------------------------------------------------------------------------------|--------------|------------------------------------------------------------------|-----------------|----------------|---------|-----------------------|
| mware Version                                |                                                                                                    |              | I/O cpy dis ○ I/O copy Client<br>○ I/O copy Serv. ○ Telem Client | Status dedica   | ated 💌         | 1       | Apply Values          |
|                                              |                                                                                                    |              | I/01 Config                                                      | - 1/06 Config - |                |         | Read Values           |
| JULLUAUEI VEISIUN                            |                                                                                                    |              | Status dedicated                                                 | Status dedica   | ated 🔽         |         | Restart               |
| adio                                         |                                                                                                    |              | - 1/02 Config                                                    | 1/07 Config     |                |         | SigFox Hestart        |
| ) -8dBm () +1dBm () +10dBm () +24dBm () +2   | 7dBm 🔿 -8dBm 🔿 AdBm                                                                                                    |              | Status dedicated 🛛 👻                                             | Status dedica   | ated 💌         |         | Default Values        |
| ) •5dBm ○ +4dBm ⊙ +14dBm ○ +25dBm ○ +7       | 'dBm 🔘 -5dBm 🔘 +1dBi                                                                                                    | n            | 1/03 Config                                                      | 1/08 Config     |                |         |                       |
| ) -2dBm () +7dBm () +23dBm () +26dBm () +1   | OdBm () -2dBm () +4dbh                                                                                                    | 4            | Status dedicated                                                 | Status dedica   | ated 💌         |         | Load From File        |
| adio Baud Rate                               | Band of Band of Band o | Channel      | 1/04 Config                                                      | 1/09 Config     |                | 5       | Save To file          |
| ) 19.2 Kbps () 38.4 Kbps () 115.2 Kbps       | O Bnd g3 O Bnd g4                                                                                                    |              | Status dedicated 💌                                               | Status dedica   | ated 🔽         |         | Save rome             |
| adio Whit Charac                             | Bnd g Bnd 866 Bnd 915                                                                                                    |              | Operation<br>Euroption Mode                                      | BT              | Numb Betries   | Since   | - Low Power           |
| 8                                            |                                                                                                    |              | Transparent O SigFox (                                           | OFF             | 2              | Mode    | Type of Low-power     |
| rial Link                                    |                                                                                                    |              | Addr Sec and Telem     Smart Rep Coord                           | ON High Sens    | Random Waiting | Syncr   | Serial<br>Wake On Rad |
| 19200 bits/s                                 | Tx                                                                                                    |              | O Smart Rep Node                                                 | ON Low Sens     | 💿 OFF 🔘 ON     |         | Cýclic wake up —      |
|                                              | ] Rx                                                                                                    | Network Cont | rol                                                              |                 | _AEC Example   | in Kau  | Period 1000           |
| lumber Stop Bits Parity                      | 1                                                                                                    | Network Id   | Client Number Network                                            | Options         |                | ion Key | Wake on Radio         |
| 🤌 1 bit 🔘 2 bits 🛛 🛞 None 🔘 Even 🔘 Odd       |                                                                                                    |              |                                                                  | Bet B           |                |         | Duration 10           |
| ow Control                                   | N. Data Bits                                                                                                    | Default Add  | ress Default Tel Address NH                                      | 2B              | 1991           |         | - Stand-by Timeout    |
| ) Hardware: CTS/RTS 🔘 Software: Xon/Xoff 💿 N | one 🔘 7 💿 8                                                                                                    | 0            | 0                                                                |                 |                |         | 100                   |

#### LE50-433:

| todule Informations                                                                                                    | - 1/0 control                   | DODOLICA                                                                                                    | Commands               |
|----------------------------------------------------------------------------------------------------|---------------------------------|----------------------------------------------------------------------------------------------------|------------------------|
| erial Number                                                                                                    | I/O cpv dis     I/O copv Client | Status dedicated                                                                                                    | Apply Values           |
| irmware Version                                                                                                    | O I/O cpy Serv O Telem Client   |                                                                                                    |                        |
| ootLoader Version                                                                                                    | -I/01 Config                    | 1/06 Config                                                                                                    | Read Values            |
|                                                                                                    | Status dedicated                | Status dedicated 🛛 👻                                                                                                    | Restart Restart        |
| adio<br>Ortant Round                                                                                                    | 1/02 Config                     | 1/07 Config                                                                                                    | SigFox                 |
| ) -8dBm                                                                                                    | Status dedicated 🛛 👻            | Status dedicated 🛛 👻                                                                                                    | Default Values         |
| ⊙ •5dBm ⊙ +4dBm ⊙ +14dBm ○ +25dBm ○ +7dBm ○ -5dBm ○ +1dBm                                                                                                    | 1/03 Config                     | 1/08 Config                                                                                                    |                        |
| ) •2dBm () •7dBm () +23dBm () +26dBm () +10dBm () -2dBm () +4dbM                                                                                                    | Status dedicated 🛛 👻            | Status dedicated 💌                                                                                                    | Load From File         |
| Radio Baud Rate Frequency Sub-Band Channel                                                                                                    | 1/04 Config                     | 1/09 Config                                                                                                    |                        |
| 192 Khos 38 4 Khos 115 2 Khos Bid g3 Brid g4                                                                                                    | Status dedicated 🛛 🖌            | Status dedicated 🛛 👻                                                                                                    | Save to file           |
| Badio Whit Charac Badio Carrier length Badio Carrier length Badio Carrier len | Operation                       |                                                                                                    | ei                     |
| 0 8 8 0 8 0 8 0 8 0 8 0 8 0 8 0 8 0 8 0                                                                                                    | Function Mode                   | OFF Numb Hetries                                                                                                    | Mode Type of Low-power |
|                                                                                                    | Addr Sec and Telem              | ON High Sens                                                                                                    | Client Hard Pin        |
| erial Link<br>Serial Speed Serial Link T-Out Sungword Conf                                                                                                    | 🔿 Smart Rep Coord 🚫             | ON Med Sens Random Waiting                                                                                                    | O Syncr Wake On Radi   |
| 19200 bits/s V 5                                                                                                    | O Smart Rep Node                | ON Low Sens 💿 OFF 🔘 ON                                                                                                    | Cyclic wake up         |
| Network C                                                                                                    | Control                         | _ AEC Execution                                                                                                    | Period 1000            |
| Number Stop Bits Parity Network                                                                                                    | Id Client Number Network 0      | Iptions                                                                                                    | -Wake on Radio -       |
| 1 bit      2 bits     None      Even      Odd                                                                                                    | 1 V <sup>*</sup>                |                                                                                                    | Duration 10            |
| Tow Control N. Data Bits Default /                                                                                                    | Address Default Tel Address NH  | 28                                                                                                    | - Chand by Timory t    |
| Hardware: CTS/RTS Software: Xon/Xoff None 7 8 0                                                                                                    | 0                               | Variation of the second second s | Stand-by Timebox       |

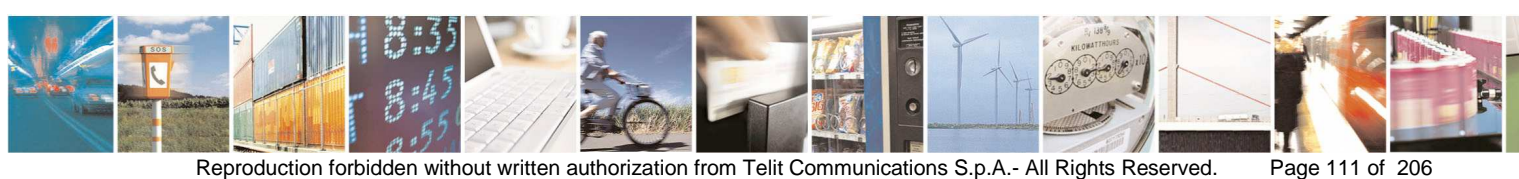

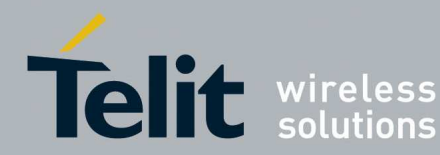

### LE70-868:

| Madde Internations       UD contig       UD contig         Filmware Version       ID (2 syst ds       U/D contig       Status dedoated       ID (2 syst ds         Pade       Dipul Power       UD (2 syst ds       U/D (2 syst ds       U/D (2 syst ds       ID (2 syst ds       ID (2 syst ds </th <th>Homostois<br/>Lunder       I/O contidie       UDS Corlig       Distant declared       I/O Corlig         In Version       I/O Corlig       Distant declared       I/O Corlig       Distant declared       I/O Corlig         Prover       Selection       -2268m       -2268m</th> <th>Nache Hunden      </th> <th>)ne/SigFox Configurations</th> <th></th> <th></th> <th></th> <th></th> <th></th> <th></th> <th></th>                                                                                                    | Homostois<br>Lunder       I/O contidie       UDS Corlig       Distant declared       I/O Corlig         In Version       I/O Corlig       Distant declared       I/O Corlig       Distant declared       I/O Corlig         Prover       Selection       -2268m       -2268m                                                                                                    | Nache Hunden                                                                                                    | )ne/SigFox Configurations                                                                                    |                 |                                                     |                       |                          |                     |                          |                                       |
|----------------------------------------------------------------------------------------------------|----------------------------------------------------------------------------------------------------|----------------------------------------------------------------------------------------------------|----------------------------------------------------------------------------------------------------|-----------------|-----------------------------------------------------|-----------------------|--------------------------|---------------------|--------------------------|---------------------------------------|
| Name Version       Status dedicated       Image Version         immaes Version       IOD cop dis       I/D cop dis       I/D cop dis       I/D cop dis       I/D cop dis       Image Version         addo       IOD cop dis       I/D cop dis       I/D cop dis       I/D cop dis       I/D cop dis       I/D cop dis       Image Version       Image Version       Imag                                                                                                    | With Charge       Parket       Set Values         Prove       Estatus dedicated       W         V101 Cordig       V102 cordig       V102 Cordig         V101 Cordig       V101 Cordig       V102 Cordig         V101 Cordig       V102 Cordig       V102 Cordig         V102 Cordig       V102 Cordig       V102 Cordig         V102 Cordig       V102 Cordig       V102 Cordig         V102 Cordig       V102 Cordig       V102 Cordig         V102 Cordig       V102 Cordig       V102 Cordig         V102 Cordig       V102 Cordig       V102 Cordig         V102 Cordig       V102 Cordig       V102 Cordig         V102 Cordig       V102 Cordig       V102 Cordig         V102 Cordig       V102 Cordig       V102 Cordig         Status dedicated       W       V102 Cordig         V102 Cordig       Status dedicated       W         Status dedicated       W       Status dedicated       W         V102 Cordig       Status dedicated       W       Status dedicated       W         V102 Cordig       Status dedicated       W       Status dedicated       W         V102 Cordig       Status dedicated       W       Status dedicated       W                                                                                                    | Warden Version                                                                                                    | dule Informations                                                                                            |                 | 1/0 control<br>Telemetry                            |                       |                          | - 1/05 Config       |                          | Commands                              |
| voll.oader Version       VOB Config       Float       Pead         voll.oader Version       VOB Config       Status dedicated       VOB Config       Pead         voll.oader Version       voll.oader Version       VOB Config       Status dedicated       VOB Config       Pead         voll.oader Version       voll.oader Version       voll.oader Version       VOB Config       Status dedicated       VOB Config         voll.oader Version       voll.oader       voll.oader       VOB Config       Status dedicated       VOB Config         voll.oader Version       voll.oader       voll.oader       VOB Config       Status dedicated       VOB Config         voll.oader Version       voll.oader       voll.oader       VOB Config       Status dedicated       VOB Config         voll.oader Version       voll.oader       voll.oader       VOB Config       Status dedicated       VOB Config         voll.oader Version       voll.oader       voll.oader       VOB Config       Status dedicated       VOB Config         voll.oader Version       voll.oader       voll.oader       VOB Config       Status dedicated       VOB Config         voll.oader Version       voll.oader       voll.oader       Voll.oader       Voll.oader       Voll.oader         voll.oader Version                                                                                                    | der Verinin       I/06 Corrig       Statut deficiated       I/07 Corrig       I/08 Corrig         Flower       Statut deficiated       I/07 Corrig       I/07 Corrig       I/08 Corrig         Statut deficiated       VI02 Corrig       I/08 Corrig       I/08 Corrig       I/08 Corrig         Statut deficiated       VI02 Corrig       I/07 Corrig       I/07 Corrig       I/07 Corrig       I/07 Corrig         Statut deficiated       VI02 Corrig       I/08 Corrig       I/08 Corrig       I/08 Corrig       I/08 Corrig         Statut deficiated       VI02 Corrig       I/08 Corrig       I/08 Corrig <td< td=""><td>volloader Version       HOE Config       VOE Config       ReadV         volloader Version       Status dedicated       VOE Config       Status dedicated       VOE Config         volloader Version       1-102 Config       VOE Config       Status dedicated       VOE Config       Default         volloader Version       +103 Config       Status dedicated       VOE Config       Default       Default         volloader Version       +22dBm       +22dBm       <td< td=""><td>nware Version</td><td></td><td><ul> <li>I/O cpy dia</li> <li>I/O cpy Se</li> </ul></td><td>s 🔘 I/O<br/>erv 🔘 Tele</td><td>copy Client<br/>em Client</td><td>Status dedicat</td><td>ed 💌</td><td>Apply Values</td></td<></td></td<>                                                                                                    | volloader Version       HOE Config       VOE Config       ReadV         volloader Version       Status dedicated       VOE Config       Status dedicated       VOE Config         volloader Version       1-102 Config       VOE Config       Status dedicated       VOE Config       Default         volloader Version       +103 Config       Status dedicated       VOE Config       Default       Default         volloader Version       +22dBm       +22dBm <td< td=""><td>nware Version</td><td></td><td><ul> <li>I/O cpy dia</li> <li>I/O cpy Se</li> </ul></td><td>s 🔘 I/O<br/>erv 🔘 Tele</td><td>copy Client<br/>em Client</td><td>Status dedicat</td><td>ed 💌</td><td>Apply Values</td></td<>                                                                                                    | nware Version                                                                                                |                 | <ul> <li>I/O cpy dia</li> <li>I/O cpy Se</li> </ul> | s 🔘 I/O<br>erv 🔘 Tele | copy Client<br>em Client | Status dedicat      | ed 💌                     | Apply Values                          |
| Nuclear Header       Status dedicated       Image: Status dedicated       Image: Status dedicated         1158/m0       1128/m0       +2/48/m0       +2/48/m0 </td <td>Statu dedicated       Isatu dedicated       Isatu dedicated         Flower       Isatu dedicated       Isatu dedicated       Isatu dedicated         Statu dedicated       Isatu dedicated       Isatu dedicated       Isatu dedicated         Statu dedicated       Isatu dedicated       Isatu dedicated       Isatu dedicated       Isatu dedicated         Statu dedicated       Isatu dedicated       Isatu dedicated       Isatu dedicated       Isatu dedicated       Isatu dedicated         Statu dedicated       Isatu dedicated       Isatu d</td> <td>Status dedicated       Image: Status dedicated       Image: Status dedicated</td> <td>all andre Marrien</td> <td></td> <td>- I/01 Config</td> <td></td> <td></td> <td>- 1/06 Config</td> <td></td> <td>Read Values</td>                                                                                                  | Statu dedicated       Isatu dedicated       Isatu dedicated         Flower       Isatu dedicated       Isatu dedicated       Isatu dedicated         Statu dedicated       Isatu dedicated       Isatu dedicated       Isatu dedicated         Statu dedicated       Isatu dedicated       Isatu dedicated       Isatu dedicated       Isatu dedicated         Statu dedicated       Isatu dedicated       Isatu dedicated       Isatu dedicated       Isatu dedicated       Isatu dedicated         Statu dedicated       Isatu dedicated       Isatu d                                                                                                    | Status dedicated       Image: Status dedicated       Image: Status dedicated                                                                                                    | all andre Marrien                                                                                            |                 | - I/01 Config                                       |                       |                          | - 1/06 Config       |                          | Read Values                           |
| do       upuk Power         inpuk Power       inpuk Power         inpuk Power       inpuk Power         instance       instance         instance       instance         <                                                                                                    | Prover       Same       VD2 Config       VD2 Config       Same       Default Values         SdBm       +13dBm       +22dBm       +22dBm                                                                                                    | doi<br>ways Prover       VIO2 Config       VIO2 Config       VIO2 Config       Delaukt         +15dBim       +2ddBim       +2ddBim <t< td=""><td></td><td></td><td>Status dedical</td><td>ted</td><td>~</td><td>Status dedicati</td><td>ed 🔽</td><td>Bestart</td></t<>                                                                                                    |                                                                                                    |                 | Status dedical                                      | ted                   | ~                        | Status dedicati     | ed 🔽                     | Bestart                               |
| utput Prover        Status dedicated       Image: Status dedicated       Image: Status dedicated                                                                                                    | PPower       Status dedicated       Istatus dedicated       Image: Control of the control of the c                                                                                                    | utget Power                                                                                                    | dio                                                                                                    |                 | -1/02 Config                                        |                       |                          | - 1/07 Config       |                          | SigFox Rest                           |
| Hodelmon + Hodelmon + Zodelm → Zodelm → Zodelm → Sodelm → Gold m → Gold                                                                                                    | Sdam - Hodelin - Vacenin - Vacenin                                                                                                    | + Hoomon + Johem - 22dim - 22dim - 22dim - 22dim - 32dim - 104m       - 104m                                                                                                    |                                                                                                    |                 | Status dedical                                      | ted                   | ~                        | Status dedicat      | ed 🗸                     | Default Values                        |
| +174Bm + 204Bm + 234Bm + 104Bm - 248m + 44bM<br>did Bade Rate<br>1.2Kbps 0 24Kbps + 0.48Kbps 0 36 Kbps<br>Brd g3 Brd g3 Brd g4<br>Brd g 0 Brd g3 Brd g4<br>Brd g 0 Brd g3 Brd g4<br>Brd g 0 Brd g3 Brd g4<br>Brd g 0 Brd g8<br>did Whit Charec Radio Carrier length<br>al Lrik<br>rial Speed<br>al Lrik<br>rial Speed<br>Derivation Mode Sense<br>5 mit Rep Code<br>0 Dit w 2 bits 0 None 0 Even 0 Odd<br>w Control<br>Hardware: CTS/RTS 0 Software: Xon/Xoff 0 None 7 0 B<br>Brench Branch Bra                                                                                                    | 7dBm       +20dBm       +10dBm       22Bm       +4dM         Baad Rae       Frequency StubBad       Dannel       Status dedicated       Image: Status dedicated       Image: Status dedicated <td>+17dBm + 20dBm + 23dBm + 10dBm 23Bm + 4dbM<br/>doi Band Rate<br/>12Xbpc + 2X4bp + 24Xbp + 4 Kkpc 3 Kk bpc Frequency Sub-Band<br/>D Taxbps + 2 Xkbp + 4 Kkpc 3 Kk bpc Frequency Sub-Band<br/>D Hod Sad<br/>Bind g + Bind g + Bind h Bind h Bind</td> <td>+15dBm +18dBm +21dBm +21dBm +24dBm +24dBm +22dBm -8dBm UdBm<br/>+16dBm +19dBm +22dBm +22dBm +1dBm +1dBm +1dBm</td> <td>8</td> <td>-1/03 Config</td> <td></td> <td></td> <td>- 1/08 Config</td> <td></td> <td>D'erdeix verdes.</td> | +17dBm + 20dBm + 23dBm + 10dBm 23Bm + 4dbM<br>doi Band Rate<br>12Xbpc + 2X4bp + 24Xbp + 4 Kkpc 3 Kk bpc Frequency Sub-Band<br>D Taxbps + 2 Xkbp + 4 Kkpc 3 Kk bpc Frequency Sub-Band<br>D Hod Sad<br>Bind g + Bind g + Bind h Bind h Bind                                                                                                    | +15dBm +18dBm +21dBm +21dBm +24dBm +24dBm +22dBm -8dBm UdBm<br>+16dBm +19dBm +22dBm +22dBm +1dBm +1dBm +1dBm | 8               | -1/03 Config                                        |                       |                          | - 1/08 Config       |                          | D'erdeix verdes.                      |
| die Baud Rate       Prequency Sub-Band       Channel       U/04 Config       V/09 Config       Status dedicated       Status dedicated <td>Baud Rate       Prequency Sub-B and<br/>DND 2 24 Kbps 0 24 Kbps 0 36 Kbps       Bind g1 0 0 0 0 0 0 0 0 0 0 0 0 0 0 0 0 0 0</td> <td>dia Baud Rate       12 Ktops 0 24 Ktops 0 36 Ktops 0 36 Ktops 0 6 Ktops 0 md g2 0 md g2 md g2 0 md g2 0 md g2 0 md g2 0 md g2 md g2 md g2 md g</td> <td>+17dBm 🔿 +20dBm 🔿 +23dBm 🔿 +26dBm 🔿 +10dBm 💍 -2dBm 🔿 +4dbM</td> <td></td> <td>Status dedical</td> <td>ted</td> <td>~</td> <td>Status dedicat</td> <td>ed 💌</td> <td>Load From File</td>                                                                                                    | Baud Rate       Prequency Sub-B and<br>DND 2 24 Kbps 0 24 Kbps 0 36 Kbps       Bind g1 0 0 0 0 0 0 0 0 0 0 0 0 0 0 0 0 0 0                                                                                                    | dia Baud Rate       12 Ktops 0 24 Ktops 0 36 Ktops 0 36 Ktops 0 6 Ktops 0 md g2 0 md g2 md g2 0 md g2 0 md g2 0 md g2 0 md g2 md g2 md g2 md g                                                                                                    | +17dBm 🔿 +20dBm 🔿 +23dBm 🔿 +26dBm 🔿 +10dBm 💍 -2dBm 🔿 +4dbM                                                   |                 | Status dedical                                      | ted                   | ~                        | Status dedicat      | ed 💌                     | Load From File                        |
| 1.2 Ktps © 24 Ktps © 9.6 Ktps © 9.6 Ktps © 9.6 Ktps © 9.6 ktps © 9.6 ktps © 9.6 ktps © 9.8 ktps © 3.8 4 Ktps © 3.8 4 Ktps © 5.6 ktps © 9.6 ktps © 9.6 ktps                                                                                                    | 2 Kbps       2 K Kbps       3 K Kbps       Bnd g1       Bnd g2       Bnd g1       Bnd g2       Bnd g3       Bnd g3 <td>12 Kbpc       24 Kbpc       0       Status dedicated       Save T         132 Kbpc       384 Kbpc       57.6 kbps       Bind g4       Bind g4<td>dio Baud Rate Frequency Sub-Band</td><td>Channel</td><td>-1/04 Config</td><td></td><td></td><td>- 1/09 Config</td><td></td><td></td></td>                                                                                                    | 12 Kbpc       24 Kbpc       0       Status dedicated       Save T         132 Kbpc       384 Kbpc       57.6 kbps       Bind g4       Bind g4 <td>dio Baud Rate Frequency Sub-Band</td> <td>Channel</td> <td>-1/04 Config</td> <td></td> <td></td> <td>- 1/09 Config</td> <td></td> <td></td>                                                                                                    | dio Baud Rate Frequency Sub-Band                                                                             | Channel         | -1/04 Config                                        |                       |                          | - 1/09 Config       |                          |                                       |
| 132 Xbps ③ 38 4 Kbps ④ 57 6 kbps       Bind g3 ⊕ Bind g3 ⊕ Bind g4 ⊕         did Whit Charac       Radio Carrier length       Bind g4 ⊕         g1 Link       Bind g5 ⊕ Bind g4 ⊕       Operation         14 Link       Serial Link T-Out       Synoword Conf         12 Link       Sind K Sec and Telem       O NH High Sens         12 Diblor/s       Smart Rep Coad       O NL ow Sens         2000 bits/s       Smart Rep Coad       O NL ow Sens         2010 bits/s       Smart Rep Node       O NL ow Sens         2010 bits/s       Network Control       Network Control         Network Id       Client Number       N* * AES = ACK         0       Network Control       Network Control         Network Id       Client Number       N* * AES = ACK         0       Network Id Address       Default Tel Address       AKF = RSSI         0       0       0       0       StandtPy         1 1 bit        2 bits       Software: Xon/Xoff        None       7 <> 8         1 1 bit        2 bits       Software: Xon/Xoff        None       7 <> 8         1 1 bit        0       0       0       0       0       0         1 1 bit        1 bit        1 bit        1 bit                                                                                                    | 12 Kbps @ 384 Kbps @ 57.6 kbps              Bind g @ Bind g Bind g @ Bind g @ Bind g @ Bind g @                                                                                                    | 132 Xbps @ 384 Kbps @ 57.6 kbps              Bnd gs @ 50 gg a             Bnd gs             Bnd gs             Smatt Rep Node             ON Mode Sens             ON Low Sens             OFF             ON Low Sens             OFF             ON Low Sens             OFF             ON Low Sens             OFF             ON Low Sens             OFF             ON Low Sens             OFF             ON Low Sens             Sendt Rep Node             OR             Act Se Encopplion Key             Wake on R             Out gs             O             O                                                                                                    | 1.2 Kbps 0 2.4 Kbps 0 4.8 Kbps 0 9.6 Kbps 0 Bnd g1 0 Bnd g2                                                  | 0               | Status dedical                                      | ted                   | ~                        | Status dedicati     | ed 🗸                     | Save To file                          |
| dia Whit Charac<br>Badio Camier length<br>Bind 315<br>Bind 315                                                                                                    | Whit Charac       Radio Carrier length       Bnd 315         Bnd 315       Bnd 315         Breach       Bnd 315         Breach       Bnd 315         Breach       Stand Telem         Speed       Smart Rep Coold         Dikt/s       Smart Rep Node         Dikt/s       Numb Retries         Stand Telem       ON Low Sens         ON Low Sens       OFF         Dikt/s       None         Er Stop Bits       Parity         Ibit 0       2 bits         Stand Telep Node       ON Low Sens         Own one       Even         Odd       1         Period       1         Period       1         Period       1         Default Address       Default Tel Address         O       0         Default Address       Default Tel Address         NH       28         Standby Timeoc.       100         Use Standby Timeoc.       100         Inch       Branch       Branch       Branch         Standby Timeoc.       100       0       0       0         Inch       Branch       Branch       Branch       Branch<                                                                                                    | dia Whit Charac<br>Badio Carrier length<br>B<br>B<br>b runch in d S15<br>B<br>b runch in d S15<br>B<br>b runch in d S15<br>B<br>b runch in d S15<br>B<br>control<br>B<br>B<br>Control<br>Network Control<br>Network Control<br>Networ | 19.2 Kbps ③ 38.4 Kbps ⑤ 57.6 kbps ⑤ Bind g3 ⑥ Bind g4 ⑧ Bind g4 ⑧ Bind g5 ⑧ Bind g4                          |                 | <u>l</u>                                            |                       | <u> </u>                 | U.                  |                          |                                       |
| Image: Serial Link T-Out       Syncwood Conf         Add: See and Telem       O DFF         Add: See and Telem       O Ningh Sens         Bandom Waiting       Smart Rep Coord         Smart Rep Coord       O Ningh Sens         Control       The Rx         Network Control       None © Even © Odd         W Control       N. Data Bits         Hardware: CTS/RTS © Software: Xon/Xoff © None       7 © 8         Default Address       Default Tel Address         Default Address       Default Tel Address         Network Control       N. Data Bits         Hardware: CTS/RTS © Software: Xon/Xoff © None       7 © 8         Default Address       Default Tel Address         Default Address       Default Tel Address         Network Control       N. Data Bits         Hardware: CTS/RTS © Software: Xon/Xoff © None       7 © 8         Brench Branch       Branch Branch                                                                                                    | 8       Image: seried Link T-Out       Syneward Conf       Add See and Telem       ON High Sens       Pandom Waiting         Shead T were       Small Rep Cood       ON Med Sens       On Med Sens       On Med                                                                                                    | 8       Itansparent SigFox       OFF       2         al Link       Add Sec and Telem       OH High Sens       Pandom Walting         D00 bite/s       5       Tx       Smart Rep Coord       ON High Sens       OFF       0         D00 bite/s       5       Tx       Network Control       ON High Sens       OFF       0       OFF       0         D00 bite/s       5       Tx       Network Control       ON High Sens       OFF       0       OFF       0       OFF       0       OFF       Senset Rep Coord       ON High Sens       OFF       0       OFF       Ore Senset Rep Coord       ON High Sens       OFF       ON High Sens       OFF       ON High Sens       OFF       Ore Senset Rep Coord       Ore Senset Rep Coord       ON High Sens       OFF       OFF       Ore Senset Rep Coord       Ore Senset Rep Coord                                                                                                    | dio Whit Charac Radio Carrier length O Bnd 915                                                               |                 | - Operation<br>- Function Mode                      |                       | LBT                      |                     | Numb Retries             | Low Power                             |
| Internal Speed       Serial Link T-Dut       Synoword Conf       Smart Rep Coord       O DN Med Sens       Time       Wake         2200 bits/s       S       Smart Rep Node       O N Med Sens       O DF ○ DN       Cyclic we         motor Stop Bits       Parity       None ○ Even ○ Odd       Network Control       Network Options:       O N Low Sens       O DF ○ DN       AES Encuption Key       Wake on         v Control       Intervenk Id       Image: StandAddress       Default Address       Default Address       Default Address       Default Address       Default Address       StandAby         w Control       Hardware: CTS/RTS ○ Software: Xon/Xoff ○ None       7 ○ 8       8       0       0       0       0       0       0       StandAby         aft Repeater Coordinator       StandAby       StandA Branch       Branch       Branch       Branch       Branch       Branch       Branch       Branch       StandAby       0       0       0       0       0       0       0       0       0       0       0       0       0       0       0       0       0       0       0       0       0       0       0       0       0       0       0       0       0       0       0       0<                                                                                                    | Speed       Seial Link T-Dut       Synoword Conf       Smart Rep Coord       O N Med Sens       Time       Wake Un R         0 bits/s       S       Rx       Smart Rep Node       O N Low Sens       O DF       O N         er Stop Bits       Parity       Network Control       Network Control       Network Options       O N       AES Encryption Key       Wake on Radio         Control       Image: Software: Xon/Koff       None       7       8       Default Address       Default Tel Address       Default Tel Address       N N Mode Sens       Smart Rep Node       Smart Rep Node       Smart Rep Node       Branch D       Default Address       Default Tel Addres                                                                                                    | It is Speed       Serial Link T-Dut       Synoword Conf       It is Speed       O M Med Sens       Time       It is Speed         3200 bits/s       S       S       It is Speed       O M Low Sens       It is Speed       It is Speed       It is Speed       O M Med Sens       It is Speed       It is Speed <td></td> <td></td> <td><ul> <li>Transpare</li> <li>Addr Sec</li> </ul></td> <td>nt 🔘 Sig<br/>and Telem</td> <td>Fox O</td> <td>OFF<br/>ON High Sens</td> <td>2</td> <td>Type of Low-pow<br/>Hard Pin<br/>Serial</td>                                                                                                    |                                                                                                    |                 | <ul> <li>Transpare</li> <li>Addr Sec</li> </ul>     | nt 🔘 Sig<br>and Telem | Fox O                    | OFF<br>ON High Sens | 2                        | Type of Low-pow<br>Hard Pin<br>Serial |
| 200 bits/s       5       Tx<br>Rx       F       Tx<br>Rx       Curlic Washes       Curlic Washes       Curlic Washes       Curlic Washes       Curlic Washes       Curlic Washes       Curlic Washes       Curlic Washes       Curlic Washes       Curlic Washes       Curlic Washes       Curlic Washes       AES Encuption Key       Washes       Washes       Washes       Washes       Washes       Curlic Washes       Washes       Curlic Washes       Washes       Curlic Washes       Curlic Washes       Washes       Curlic Washes       Washes       Curlic Washes       Curlic Washes       Washes       Curlic Washes       Washes       Curlic Washes       Curlic Washes       Period       Washes       Washes       Curlic Washes       Curlic                                                                                                    | 0 bits/s       5       1x       Rx         er Stop Bits       Paily       Image: Stop Bits       Paily       Network Control       Network Control       Network Control       AES Encoption Key       Paily         10 bits/s       Image: Stop Bits       Paily       Image: Stop Bits       Network Control       Network Control       Network Control       Network Control       Network Control       Image: Stop Bits       AES Encoption Key       Wake on Radio         Control       1       Image: Stop Bits       None       Trimes       O       Network Control       Network Control       Network Control       Make on Radio         Control       1       Image: Stop Bits       Image: Stop Bits       Image: Stop Bits       Image: Stop Bits       Image: Stop Bits       Image: Stop Bits       Network Control       Network Control       Image: Stop Bits       Image: Stop Bits       Ima                                                                                                    | 2000 bits/s       S       Tx       Tx       Parity       Import Stop Bits       Import Stop Bits                                                                                                    | ial Speed Serial Link T-Out Syncword Conf                                                                    |                 | O Smart Rep                                         | o Coord               | 0                        | ON Med Sens         | Time                     | Wake On R                             |
| Network Control     Network Id     Network Id <td>er Stop Bits       Parity       Network Control       Network Control       AES Encuption Rey         bit 0 2 bits</td> <td>International product Stop Bits       Parity       None       Even       Odd         It bit       2 bits       None       Even       Odd         W Control       Image: Standbard Standbard Stan</td> <td>3200 bits/s 💉 5</td> <td></td> <td></td> <td>NOUE</td> <td></td> <td>ON LOW SENS</td> <td></td> <td>Period Trans</td>                                                                                                    | er Stop Bits       Parity       Network Control       Network Control       AES Encuption Rey         bit 0 2 bits                                                                                                    | International product Stop Bits       Parity       None       Even       Odd         It bit       2 bits       None       Even       Odd         W Control       Image: Standbard Standbard Stan                                                                                                    | 3200 bits/s 💉 5                                                                                              |                 |                                                     | NOUE                  |                          | ON LOW SENS         |                          | Period Trans                          |
| Index Jobs          ander Jobs           Tell X (all left rideling           Tell X (all left rideling           Tell X (all left rideling           Wetwack (all left rideling           Wetwack (all left rideling           Walk (all left rideling           Walk (all left rideling           Walk (all left rideling           Wetwack (all left rideling           Walk (all left rideling           Walk (all left rideling           Walk (all left rideling           Walk (all left rideling           Walk (all left rideling           Walk (all left rideling           Walk (all left rideling           Walk (all left rideling           Walk (all left rideling           Walk (all left rideling           Walk (al                                                                                                    | Bit O 2 bits          • None          • Even          • Odd           • Network 10           • Network 10           • Default Tel Address           • Default Tel Address           • Default Tel Address           • Default Tel Address           • Network 10           • Standtaddress           • Standtaddress           • Standtaddress           • Standtaddress           • Standtaddress           • Default Tel Address           • Network 10           • Standtaddress           • Event 10           • Event 10           • Event 10           Event 10           Event 10           Event 10           Event 10       <                                                                                                    | Index 3 pbils       Paily       Paily       Paily       Paily       Wake on F         0       0       0       0       0       0       0       0       0       0       0       0       0       0       0       0       0       0       0       0       0       0       0       0       0       0       0       0       0       0       0       0       0       0       0       0       0       0       0       0       0       0       0       0       0       0       0       0       0       0       0       0       0       0       0       0       0       0       0       0       0       0       0       0       0       0       0       0       0       0       0       0       0       0       0       0       0       0       0       0       0       0       0       0       0       0       0       0       0       0       0       0       0       0       0       0       0       0       0       0       0       0       0       0       0       0       0       0       0       0 <td>mbar Stee Bits Parity</td> <td>Network Control</td> <td> <br/>_ Client Num</td> <td>har</td> <td>Mahuadi Or</td> <td>ntions</td> <td>AES Encryption Key</td> <td>1000</td>                                                                                                    | mbar Stee Bits Parity                                                                                        | Network Control | <br>_ Client Num                                    | har                   | Mahuadi Or               | ntions              | AES Encryption Key       | 1000                                  |
| W Control       Image: Control       Image: Contro       Image: Control       Image: Cont                                                                                                    | active       Central       Central       Centra       Central       Central                                                                                                    | Image: Stand Branch       Branch                                                                                                    | 1 bit O 2 bits O None O Even O Ddd                                                                           |                 |                                                     |                       |                          | aes ac              | ĸ                        | Wake on Radio                         |
| www.control       N. Data Bits       Default Address       Default Address       Default                                                                                                    | Control         N. Data Bits         Default Address         Default Address         N H         2B           Deradt ware: CDS/RTS         Software: Xon/Xoff         None         7         8         0         0         0         0         0         0         0         0         0         0         0         0         0         0         0         0         0         0         0         0         0         0         0         0         0         0         0         0         0         0         0         0         0         0         0         0         0         0         0         0         0         0         0         0         0         0         0         0         0         0         0         0         0         0         0         0         0         0         0         0         0         0         0         0         0         0         0         0         0         0         0         0         0         0         0         0         0         0         0         0         0         0         0         0         0         0         0         0         0         0 <t< td=""><td>www.control       N. Data Bits       Default Address       Default Address       N. H       28         Hardware: CTS/RTS       Software: Xon/Xoff       None       7       8       0       0       0       0       0       0       0       1       1       1       1       1       1       1       1       1       1       1       1       1       1       1       1       1       1       1       1       1       1       1       1       1       1       1       1       1       1       1       1       1       1       1       1       1       1       1       1       1       1       1       1       1       1       1       1       1       1       1       1       1       1       1       1       1       1       1       1       1       1       1       1       1       1       1       1       1       1       1       1       1       1       1       1       1       1       1       1       1       1       1       1       1       1       1       1       1       1       1       1       1       1       1<!--</td--><td></td><td></td><td></td><td></td><td></td><td>Ret RS</td><td>SI</td><td>Duradon 10</td></td></t<>                                                                                                    | www.control       N. Data Bits       Default Address       Default Address       N. H       28         Hardware: CTS/RTS       Software: Xon/Xoff       None       7       8       0       0       0       0       0       0       0       1       1       1       1       1       1       1       1       1       1       1       1       1       1       1       1       1       1       1       1       1       1       1       1       1       1       1       1       1       1       1       1       1       1       1       1       1       1       1       1       1       1       1       1       1       1       1       1       1       1       1       1       1       1       1       1       1       1       1       1       1       1       1       1       1       1       1       1       1       1       1       1       1       1       1       1       1       1       1       1       1       1       1       1       1       1       1       1       1       1       1       1       1       1       1 </td <td></td> <td></td> <td></td> <td></td> <td></td> <td>Ret RS</td> <td>SI</td> <td>Duradon 10</td>                                                                                                    |                                                                                                    |                 |                                                     |                       |                          | Ret RS              | SI                       | Duradon 10                            |
| Hardware: C15/H1S       Software: Xon/Xoft       None       7       8       0       0       0       0       0       0       0       0       0       0       0       0       0       0       0       0       0       0       0       0       0       0       0       0       0       0       0       0       0       0       0       0       0       0       0       0       0       0       0       0       0       0       0       0       0       0       0       0       0       0       0       0       0       0       0       0       0       0       0       0       0       0       0       0       0       0       0       0       0       0       0       0       0       0       0       0       0       0       0       0       0       0       0       0       0       0       0       0       0       0       0       0       0       0       0       0       0       0       0       0       0       0       0       0       0       0       0       0       0       0       0       0                                                                                                    | ardware: Xon/Xolf I None       7       8       0       0       0       0       0       0       0       0       0       0       0       0       0       0       0       0       0       0       0       0       0       0       0       0       0       0       0       0       0       0       0       0       0       0       0       0       0       0       0       0       0       0       0       0       0       0       0       0       0       0       0       0       0       0       0       0       0       0       0       0       0       0       0       0       0       0       0       0       0       0       0       0       0       0       0       0       0       0       0       0       0       0       0       0       0       0       0       0       0       0       0       0       0       0       0       0       0       0       0       0       0       0       0       0       0       0       0       0       0       0       0       0       0       0                                                                                                    | Hardware: CIS/HIS       Software: Xon/Xoft       None       7       8       0       0       0       0       0       0       0       0       0       0       0       0       0       0       0       0       0       0       0       0       0       0       0       0       0       0       0       0       0       0       0       0       0       0       0       0       0       0       0       0       0       0       0       0       0       0       0       0       0       0       0       0       0       0       0       0       0       0       0       0       0       0       0       0       0       0       0       0       0       0       0       0       0       0       0       0       0       0       0       0       0       0       0       0       0       0       0       0       0       0       0       0       0       0       0       0       0       0       0       0       0       0       0       0       0       0       0       0       0       0       0       0                                                                                                    | w Control N. Data Bits                                                                                       | Default Addres  | SS Default Tel                                      | Address               | 🔲 NH                     | <b>2</b> 8          |                          | - Stand-by Timeou                     |
| Art Repeater Mode         mart Repeater Coordinator         Didd N+1 Ds         Branch       Branch <td>Repeater Mode         IRepeater Coordinator         Smark Branch Branch</td> <td>art Repeater Mode         mart Repeater Mode         mart Repeater Mode         mart Repeater Coordinator         Didd N+1 Ds         Branch       Branch</td> <td>Hardware: CTS/HTS () Software: Xon/Xoff () None () 7 () 8</td> <td>0</td> <td><u> </u></td> <td>J</td> <td></td> <td></td> <td></td> <td>100</td> | Repeater Mode         IRepeater Coordinator         Smark Branch Branch                                                                                                    | art Repeater Mode         mart Repeater Mode         mart Repeater Mode         mart Repeater Coordinator         Didd N+1 Ds         Branch       Branch                                                                                                    | Hardware: CTS/HTS () Software: Xon/Xoff () None () 7 () 8                                                    | 0               | <u> </u>                                            | J                     |                          |                     |                          | 100                                   |
| Child N+1 IDs         Branch       Branch       <                                                                                                    | Branch       Branch                                                                                                    | Child N+1 IDs         Branch       Branch <th>art Repeater Mode</th> <th></th> <th></th> <th></th> <th></th> <th></th> <th>Smart Repeater Node</th> <th></th>                                                                                                    | art Repeater Mode                                                                                            |                 |                                                     |                       |                          |                     | Smart Repeater Node      |                                       |
| Branch         Branch         Branch<                                                                                                    | Branch       Branch                                                                                                    | Branch         Branch         Branch<                                                                                                    | Child N+1 IDs                                                                                                |                 |                                                     |                       |                          |                     | Branch ID<br>Main Branch | Sub Branch                            |
| D         0         0         0         0         0         0         0         0         0         0         0         0         0         0         0         0         0         0         0         0         0         0         0         0         0         0         0         0         0         0         0         0         0         0         0         0         0         0         0         0         0         0         0         0         0         0         0         0         0         0         0         0         0         0         0         0         0         0         0         0         0         0         0         0         0         0         0         0         0         0         0         0         0         0         0         0         0         0         0         0         0         0         0         0         0         0         0         0         0         0         0         0         0         0         0         0         0         0         0         0         0         0         0         0         0         0                                                                                                    | 0       0       0       0       0       0       0       0       0       0       0       0       0       0       0       0       0       0       0       0       0       0       0       0       0       0       0       0       0       0       0       0       0       0       0       0       0       0       0       0       0       0       0       0       0       0       0       0       0       0       0       0       0       0       0       0       0       0       0       0       0       0       0       0       0       0       0       0       0       0       0       0       0       0       0       0       0       0       0       0       0       0       0       0       0       0       0       0       0       0       0       0       0       0       0       0       0       0       0       0       0       0       0       0       0       0       0       0       0       0       0       0       0       0       0       0       0       0       0                                                                                                          | 0       0       0       0       0       0       0       0       0       0       0       0       0       0       0       0       0       0       0       0       0       0       0       0       0       0       0       0       0       0       0       0       0       0       0       0       0       0       0       0       0       0       0       0       0       0       0       0       0       0       0       0       0       0       0       0       0       0       0       0       0       0       0       0       0       0       0       0       0       0       0       0       0       0       0       0       0       0       0       0       0       0       0       0       0       0       0       0       0       0       0       0       0       0       0       0       0       0       0       0       0       0       0       0       0       0       0       0       0       0       0       0       0       0       0       0       0       0       0                                                                                                          | Branch Branch Branch Branch Branch Branch Branch Bran<br>0 1 2 3 4 5 6 7 8                                   | nch Branch<br>9 | Branch Branch<br>10 11                              | Branch<br>12          | Branch Br<br>13 14       | anch Branch<br>15   |                          | O                                     |
| Node IDs           Inde N+2 IDs           Branch         Branch <td>Inch       Branch       Branch</td> <td>Branch         Branch         Branch&lt;</td> <td></td> <td>0 1</td> <td>0 0</td> <td>0</td> <td>0 0</td> <td>0</td> <td></td> <td></td>                                                                                                    | Inch       Branch       Branch                                                                                                    | Branch         Branch         Branch<                                                                                                    |                                                                                                    | 0 1             | 0 0                                                 | 0                     | 0 0                      | 0                   |                          |                                       |
| Note N+2 ID:           Branch         Branch                                                                                                    | Net 2:10:           unch         Branch         Branch <th< td=""><td>Node N+2 IDs           Branch         Branch</td><td></td><td>al ad</td><td>L.</td><td>da al</td><td></td><td>1</td><td>Vode IDs</td><td></td></th<>                                                                                                    | Node N+2 IDs           Branch         Branch                                                                                                    |                                                                                                    | al ad           | L.                                                  | da al                 |                          | 1                   | Vode IDs                 |                                       |
| Branch         Branch         Branch<                                                                                                    | Branch         Branch         Branch<                                                                                                    | Branch         Branch         Branch<                                                                                                    | lode N+2 IDs                                                                                                 |                 |                                                     |                       |                          |                     | NID N-2 N-1              | N+1 N+2                               |
| 0 1 2 3 4 5 6 7 8 9 10 11 12 13 14 15                                                                                                    | 1 2 3 4 5 6 7 8 9 10 11 12 13 14 15<br>0 0 0 0 0 0 0 0 0 0 0 0 0 0 0 0 0 0 0                                                                                                     |                                                                                                    | Branch Branch Branch Branch Branch Branch Branch Branch Bra                                                  | nch Branch      | Branch Branch                                       | Branch                | Branch Br                | anch Branch         |                          |                                       |
|                                                                                                    |                                                                                                    |                                                                                                    | 0 1 2 3 4 5 6 7 8                                                                                            | 9               | 10 11                                               | 12                    | 13 14                    | . 15                |                          |                                       |
|                                                                                                    |                                                                                                    |                                                                                                    |                                                                                                    | U               | U U                                                 | U                     | υ 0                      | U                   |                          |                                       |

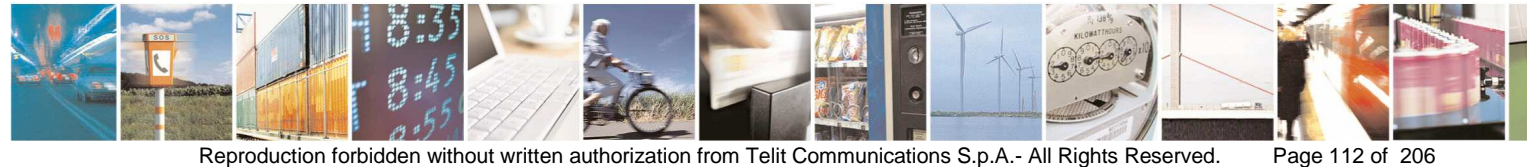

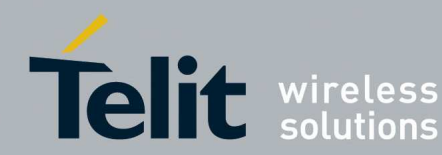

#### LE70-915:

| Iodule Informations                                                               |                 | 1/0 control                                                               |            |                                         |                                      | 7                         | Commands                                      |
|-----------------------------------------------------------------------------------|-----------------|---------------------------------------------------------------------------|------------|-----------------------------------------|--------------------------------------|---------------------------|-----------------------------------------------|
| erial Number                                                                      |                 | Telemetry                                                                 | er         | - 1/05 Config                           |                                      |                           | Applu Values                                  |
| irmware Version                                                                   |                 | I/U cpy dis 0 I/U copy<br>0 I/U copy Serv 0 Telem Cli                     | Ulient     | Status dedicated                        | ~                                    |                           | Apply values                                  |
|                                                                                   |                 | - I/01 Config                                                             | 555 J      | 1/06 Config                             |                                      |                           | Read Values                                   |
|                                                                                   |                 | Status dedicated                                                          | ~          | Status dedicated                        | ~                                    |                           | Bestart                                       |
| adio                                                                              |                 | - 1/02 Config                                                             |            | - 1/07 Config                           |                                      |                           | SigFox Restart                                |
|                                                                                   |                 | Status dedicated                                                          | ~          | Status dedicated                        | f 💌                                  |                           | Default Values                                |
| ) +15dBm () +19dBm () +21dBm () +24Bm () +27dBm () +7dBm () -5dBm () +1dBm        |                 | 1/03 Config                                                               |            | 1/08 Config                             |                                      |                           |                                               |
| ) +17dBm () +20dBm () +23dBm () +26dBm () +10dBm () -2dBm () +4dbM                |                 | Status dedicated                                                          | ~          | Status dedicated                        | *                                    |                           | Load From File                                |
| Radio Baud Rate                                                                   | Tab Ch          | 1/04 Config                                                               |            | 1/09 Config                             |                                      |                           |                                               |
| 1.2 Kbps 2.4 Kbps 4.8 Kbps 9.6 Kbps Bnd g1 Bnd g2<br>Bnd g3 Bnd g4                |                 | Status dedicated                                                          | ~          | Status dedicated                        | *                                    |                           | Save To file                                  |
| Radio Whit Charac     Radio Carrier length       0     8nd 915                    | 0               | Operation     Function Mode     Transparent SigFox     Addt Sea and Talas |            | FF<br>N High Cana                       | Numb Retries                         | Sincr<br>Mode<br>S Client | - Low Power<br>- Type of Low-powe<br>Hard Pin |
| erial Link<br>erial Speed Serial Link T-Out Syncword Conf<br>19200 bits/s S T Rev |                 | Smart Rep Coord                                                           | 00         | N High Sens<br>N Med Sens<br>N Low Sens | Random Waiting<br>Time<br>⊚ OFF ◯ ON | O Syncr                   | Vake On Rac                                   |
| Aumber Stop Bits Parity                                                           | Network Control | Client Number                                                             | twork Opti | ions                                    | AES Encryptic                        | on Key                    | - Wake on Radio                               |
| I bit O 2 bits None O Even O Odd                                                  | 0               |                                                                           | N*         | AES ACK                                 |                                      | )                         | Duration 10                                   |
| Tow Control N. Data Bits                                                          | Default Addres  | Default Tel Address                                                       |            | 」⊓etH55<br>]28                          | ×                                    |                           | - Stand by Timonut                            |
| 🔵 Hardware: CTS/RTS 🔘 Software: Xon/Xoff 💿 None 🛛 🔘 7 💿 8                         | 0               | 0                                                                         |            |                                         |                                      |                           | 100                                           |

### LE51-868:

| Adule Informations                              |                        |                | - I/O control                                   |              | LOFC          |                 | 1        | Commands           |
|-------------------------------------------------|------------------------|----------------|-------------------------------------------------|--------------|---------------|-----------------|----------|--------------------|
| erial Number                                    |                        |                |                                                 | 1            | 1/US Config   |                 |          | Applu Values       |
| irmware Version                                 |                        |                | O I/O cpy dis O I/O copy dis O I/O copy dis     | nt           | Status dedica | ited 💌          |          |                    |
| ootLoader Version                               |                        |                | I/01 Config                                     |              | - I/O6 Config |                 |          | Read Values        |
|                                                 |                        |                | Status dedicated                                | ~            | Status dedica | ted 🔽           |          | Restart            |
| adio<br>Jutout Power                            |                        |                | - 1/02 Config                                   |              | -1/07 Config  |                 |          | SigFox             |
| ) -8dBm (○) +1dBm (○) +10dBm (○) +24dBm (○) +2  | 27dBm 🔘 -8dBm 🔘 0dBm   |                | Status dedicated                                | ~            | Status dedica | ited 🗹 🔽        |          | Default Values     |
| 🕽 •5dBm 🔘 +4dBm 💿 +14dBm 🔿 +25dBm 🔿 +7          | ′dBm ○-5dBm ○+1dBm     | 0              | - I/03 Config                                   | 1            | -1/08 Config  |                 |          |                    |
| ) -2dBm () +7dBm () +23dBm () +26dBm () +1      | IOdBm 🔘 -2dBm 🔘 +4dbM  |                | Status dedicated                                | ~            | Status dedica | ted 💌           |          | Load From File     |
| Radio Baud Rate                                 | Frequency Sub-Band Cha | Channel        | 1/04 Config                                     |              | 1/09 Config   |                 |          | Caus Ta Ga         |
| 19.2 Kbps 38.4 Kbps 115.2 Kbps                  | Bnd g3 O Bnd g4        | 0              | Status dedicated                                | ~            | Status dedica | ted 🔽           |          | Save runie         |
| Radio Whit Charac — Radio Carrier length —      | O Bnd g O Bnd 866      |                | Operation                                       | IDT          |               | Musch Bucks     | Circu    | - Low Power        |
| 0 8                                             | U Brid 313             |                | <ul> <li>Transparent</li> <li>SigFox</li> </ul> | 0            | OFF           | 2               | Mode     | Type of Low-power  |
|                                                 |                        |                | O Addr Sec and Telem                            | Õ            | ON High Sens  |                 | O Client | Hard Pin<br>Serial |
| erial Link<br>Serial Speed Serial Link T-Out Sy | neword Conf            |                | Smart Rep Coord                                 | 0            | ON Med Sens   | Handom Waiting  | O Syncr  | 🔲 Wake On Rad      |
| 19200 bits/s 💉 5                                | ] Tx                   |                | Smart Rep Node                                  | 0            | ON Low Sens   | 💿 OFF 🔘 ON      |          | Cyclic wake up     |
|                                                 | ] Rx                   | Network Contro | b                                               |              |               | - AES Execution | an Kau   | 1000 1000          |
| Number Stop Bits Parity                         |                        | Network Id     | Client Number Netv                              | vork Op      | otions        | - Concrease     | lotricey | Wake on Radio      |
| I bit O 2 bits I bit O 2 bits I bit O 0 dd      |                        |                |                                                 | N' [<br>CB [ | Bet B         | SSI             |          | Duration 10        |
| Flow Control                                    | N. Data Bits           | Default Addre  | Default Tel Address                             | NH [         | 228           | 39,0            |          | - Stand-by Timeout |
| 🔘 Hardware: CTS/RTS 🔘 Software: Xon/Xoff 💿 No   | one 🔘 7 💿 8            | 0              | 0                                               |              | 100           |                 |          | 100                |

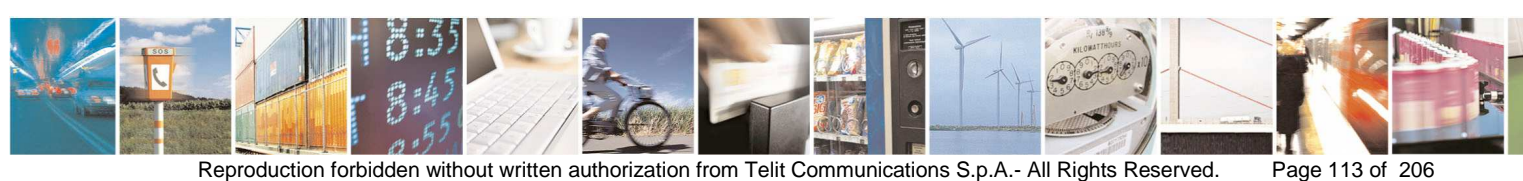

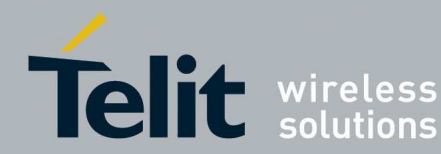

#### LT70-868:

| newsBrow countBrownone                                                                                                    |                        |                   |                          |                   |                   |                   |                   |                                   |                                |
|----------------------------------------------------------------------------------------------------|------------------------|-------------------|--------------------------|-------------------|-------------------|-------------------|-------------------|-----------------------------------|--------------------------------|
| ule Informations                                                                                                    |                        | -1/0 cor          | ntral                    |                   |                   |                   |                   |                                   | Commands                       |
| al Number                                                                                                    |                        | Lelen             | netry                    | 0.00              |                   |                   | 5 Config          |                                   | Applu Values                   |
| une Version                                                                                                    |                        | O R               | U opy als                | 0 1/0             | copy Lilen        | ¢.                |                   | ×.                                | Apply Values                   |
|                                                                                                    |                        | 01                | U cpy serv               | ( United          | em client         | -                 |                   |                                   | Bead Values                    |
| Loader Version                                                                                                    |                        | -1/011            | Config                   |                   |                   |                   | 6 Contig          |                                   | - Troad Falloo                 |
|                                                                                                    |                        |                   |                          |                   | ~                 |                   |                   | ×                                 | Restart Rest                   |
| 0                                                                                                    |                        | -1/021            | Config                   |                   |                   | -1/0              | 7 Config          |                                   | Sighox                         |
| 154Pm (194Pm) 214Pm (2024Pm) 274Pm (20274Pm) 24Pm                                                                                                    | . 1                    |                   |                          |                   | ~                 |                   |                   | ~                                 | Default Value                  |
| +16dBm () +19dBm () +21dBm () +25dBm () +7dBm () -5dBm () +1dB                                                                                                    | 1<br>(m                | -1/03.0           | Confia                   |                   |                   | -1/0              | 8 Config          |                                   |                                |
| +17dBm () +20dBm () +23dBm () +26dBm () +10dBm () -2dBm () +4db                                                                                                    | M                      |                   | 57007                    |                   | 10                |                   |                   |                                   | Load From File                 |
| dio Baud Rate Frequency Sub-Band                                                                                                    | Channel                | 1/0.41            |                          |                   |                   |                   | 0.02262           |                                   |                                |
| 1.2 Kbps O 2.4 Kbps O 4.8 Kbps O 9.6 Kbps O Bnd g1 O Bnd g2                                                                                                    | 0                      | -1/041            | Loring                   |                   |                   |                   | a counilg         |                                   | Save To file                   |
| 19.2 Kbps 💿 38.4 Kbps 🔿 57.6 kbps 💿 Bnd g3 💮 Bnd g4                                                                                                    |                        |                   |                          |                   | ~                 |                   |                   |                                   |                                |
| 🕒 Mill Charge 🖉 Bada Charles Innette                                                                                                    |                        | Operati           | ion                      |                   |                   |                   |                   |                                   |                                |
| Did whit character haddo canter length                                                                                                    |                        | Funct             | ion Mode                 |                   |                   | .BT               |                   | Numb Retries                      | - Low Power<br>Type of Low-pow |
|                                                                                                    |                        | (⊙ T              | ransparent               | O Si              | gFox (            | OFF               |                   | 2                                 | 🔲 Hard Pin                     |
| al Link                                                                                                    |                        | O A               | ddr Sec ar               | nd I elem         |                   | ON HI             | gh Sens           | Random Waiting                    | Serial                         |
| ial Speed Serial Link T-Out Syncword Conf                                                                                                    |                        | 0 5               | mart Rep L<br>mart Rop M | .oora<br>lada     |                   |                   | ed Sens           |                                   | Wake un h                      |
| 200 bits/s 😽 5                                                                                                    |                        | 0.0               | marchiepr                | 1006              |                   | J OIN LO          | W Jena            | O OFF O ON                        | Cyclic wake up                 |
| Hx                                                                                                    | Network Contr          | ol                |                          |                   |                   |                   |                   | - AES Encruption Key              | 1000                           |
| mber Stop Bits Parity                                                                                                    | Network Id             |                   | ent Numbe                | a                 | Network           | Options           |                   | ALC LINGPOOL KOY                  | Wake on Badio                  |
| 1 bit 🔿 2 bits 💿 None 🔿 Even 🔘 0 dd                                                                                                    | 0                      | 1                 | P.                       |                   | ✓ N*              | AE                | IS 🔲 ACI          | ж                                 | Duration 10                    |
| w Control                                                                                                    | - Default Addr         | ess De            | efault Tel A             | ddress            |                   | E Re              | et 📙 RS           | SSI .                             |                                |
| Hardware: CTS/RTS O Software: Xon/Xoff  None O 7  8                                                                                                    | 0                      | C                 | 1                        |                   | I NH              | <u> </u>          |                   |                                   | Stand-by Timeou                |
|                                                                                                    | <u>()</u>              |                   |                          |                   | <u>.</u>          |                   |                   |                                   | 100                            |
|                                                                                                    |                        |                   |                          |                   |                   |                   |                   |                                   |                                |
| rt Repeater Mode                                                                                                    |                        |                   |                          |                   |                   |                   |                   |                                   |                                |
| hart Hepeater Loordinator                                                                                                    |                        |                   |                          |                   |                   |                   |                   | Smart Hepeater Node               |                                |
| Pranch Pranch Pranch Pranch Pranch Pranch Pranch Pranch P                                                                                                    | ranah Dranah           | Dranah            | Propole                  | Dranah            | Dranah            | Propoh            | Propoh            | Main Branch                       | Sub Branch                     |
| 0 $1$ $2$ $3$ $4$ $5$ $6$ $7$ $8$                                                                                                    | 9                      | 10                | 11                       | 12                | 13                | 14                | 15                | 0                                 | 0                              |
|                                                                                                    | 0                      | 0                 | 0                        | 0                 | 0                 | 0                 | 0                 |                                   |                                |
|                                                                                                    |                        |                   |                          |                   |                   |                   |                   | Node IDs                          |                                |
|                                                                                                    |                        |                   |                          |                   |                   |                   |                   |                                   | 10                             |
|                                                                                                    |                        |                   |                          |                   |                   |                   |                   | NUD N-2 N-                        | -1 N+1 N+2                     |
| 0 0 0 0 0 0 0 0 0 0                                                                                                    |                        |                   |                          |                   |                   |                   |                   | N ID N-2 N-<br>ID ID              | -1 N+1 N+2<br>ID ID            |
| 0         0         0         0         0         0         0         0         0           Inde N+2 IDs           Branch         Branch | ranch Branch<br>9      | Branch<br>10      | Branch<br>11             | Branch<br>12      | Branch<br>13      | Branch<br>14      | Branch<br>15      | N ID N-2 N-<br>ID ID ID<br>1 0 25 | 1 N+1 N+2<br>ID ID<br>5 0 0    |
| 0         0         0         0         0         0         0         0         0         0         0         0         0         0         0         0         0         0         0         0         0         0         0         0         0         0         0         0         0         0         0         0         0         0         0         0         0         0         0         0         0         0         0         0         0         0         0         0         0         0         0         0         0         0         0         0         0         0         0         0         0         0         0         0         0         0         0         0         0         0         0         0         0         0         0         0         0         0         0         0         0         0         0         0         0         0         0         0         0         0         0         0         0         0         0         0         0         0         0         0         0         0         0         0         0         0         0                                                                                                            | ranch Branch<br>9      | Branch<br>10      | Branch<br>11             | Branch<br>12<br>0 | Branch<br>13      | Branch<br>14      | Branch<br>15      | N ID N-2 N-<br>ID ID<br>1 0 25    | -1 N+1 N+2<br>ID ID<br>5 0 0   |
| 0         0         0         0         0         0         0         0         0         0         0         0         0         0         0         0         0         0         0         0         0         0         0         0         0         0         0         0         0         0         0         0         0         0         0         0         0         0         0         0         0         0         0         0         0         0         0         0         0         0         0         0         0         0         0         0         0         0         0         0         0         0         0         0         0         0         0         0         0         0         0         0         0         0         0         0         0         0         0         0         0         0         0         0         0         0         0         0         0         0         0         0         0         0         0         0         0         0         0         0         0         0         0         0         0         0         0                                                                                                            | ranch Branch<br>9<br>0 | Branch<br>10<br>0 | Branch<br>11<br>0        | Branch<br>12<br>0 | Branch<br>13<br>0 | Branch<br>14<br>0 | Branch<br>15<br>0 | N ID N-2 N-<br>ID ID<br>1 0 25    | -1 N+1 N+2<br>ID ID<br>5 0 0   |

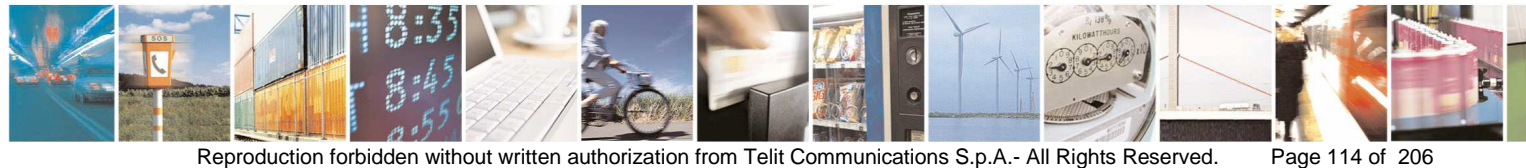

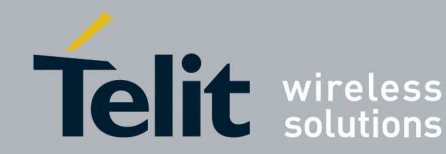

The button Apply Values allows to configure registers with desired values, after filling the • different fields and selecting the radio buttons, click on the button Apply Values to configure the module.

| Adule Informations                                        |              | 1/0 control                                          |                  |                 | 3      | Commands           |
|-----------------------------------------------------------|--------------|------------------------------------------------------|------------------|-----------------|--------|--------------------|
| erial Number                                              |              | Telemetry                                            | 1/05 Config      |                 |        | [                  |
| irmware Version                                           |              | I/Ocpy dis OI/Ocopy Clien 1/Ocpy Serv O Telem Client | t Status dedicat | ed 💌            |        | Apply Values       |
| ootLoader Version                                         |              | -I/01 Config                                         | - 1/06 Config    |                 |        | Read Values        |
|                                                           |              | Status dedicated                                     | Status dedicat   | ed 🔽            |        | Restart Restart    |
| adio<br>Outra Review                                      |              | -1/02 Config                                         | -1/07 Config     |                 |        | SigFox             |
| → -8dBm → +1dBm → +10dBm → +24dBm → +27dBm → -8dBm → 0dBm |              | Status dedicated                                     | Status dedicat   | ed 💌            |        | Default Values     |
| ◯ -5dBm ◯ +4dBm ⊙ +14dBm ◯ +25dBm ◯ +7dBm ◯ -5dBm ◯ +1dBm |              | 1/03 Config                                          | 1/08 Config      |                 |        |                    |
| <mark>) -2dBm                                    </mark>  |              | Status dedicated                                     | Status dedicat   | ed 💌            |        | Load From File     |
| Radio Baud Rate                                           | Channel      | 1/04 Config                                          | 1/09 Config      |                 |        | Cours To Ob        |
| 19.2 Kbps    38.4 Kbps    115.2 Kbps     Bnd g3    Bnd g4 |              | Status dedicated                                     | Status dedicat   | ed 💌            |        | Save To file       |
| Radio Whit Charac Radio Carrier length O Bnd g O Bnd 866  |              | Operation<br>Europion Mode                           | BT               | Numb Betries    | Since  | - Low Power        |
| 0 8                                                       |              | Transparent O SigFox (                               | OFF              | 2               | Mode   | - Type of Low-powe |
|                                                           |              | O Addr Sec and Telem (                               | 🔿 ON High Sens   | Pandam Mailing  | Client | Serial             |
| Serial Link T-Out Synoword Conf                           |              | Smart Rep Coord                                      | ON Med Sens      | Time            | Syncr  | Wake On Rad        |
| 19200 bits/s 💉 5                                          |              | Smart Hep Node                                       | UN LOW Sens      | O UFF O UN      |        | Cyclic wake up     |
|                                                           | Network Cont | ol                                                   |                  | - AES Encryptio | n Keu  | 1000               |
| 1 bit 2 bits Party                                        | Network Id   | Lient Number Network                                 |                  | ĸ               |        | Wake on Radio      |
|                                                           |              |                                                      |                  | SI              |        | Duration 10        |
| flow Control N. Data Bits                                 | Default Addr | ess Default Tel Address NH                           | 🔲 2B             |                 |        | Stand-by Timeout   |
| Hardware: CTS/RTS O Software: Xon/Xoff O None O 7 O 8     | U            |                                                      |                  |                 |        | 100                |

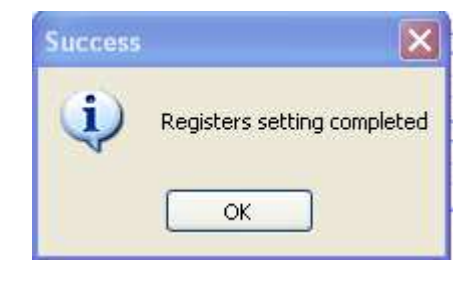

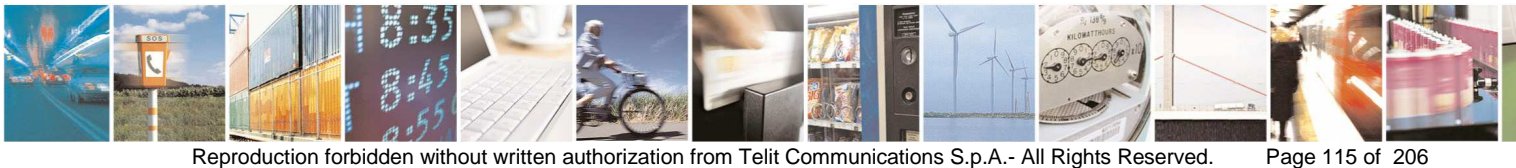

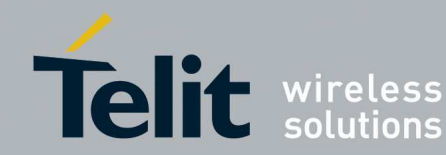

• The button **Read Values** allows to read registers value from the module.

| todule Informations                                                                                                    |              | - 1/0 control<br>Telemetry                                                                           |               |                 | 1        | Commands          |
|----------------------------------------------------------------------------------------------------|--------------|----------------------------------------------------------------------------------------------------|---------------|-----------------|----------|-------------------|
| imware Version GC.S00.01.05-B002                                                                                                    |              | <ul> <li>I/O cpy dis</li> <li>I/O copy Client</li> <li>I/O cpy Serv</li> <li>Telem Client</li> </ul> | Status dedica | ted 💌           |          | Apply Values      |
| ootLoader Version GC B00.01.07                                                                                                    |              | - I/01 Config                                                                                        | - I/O6 Config |                 |          | Read Values       |
|                                                                                                    |              | Status dedicated 🛛 👻                                                                                 | Status dedica | ted 💌           |          | Restart           |
| adio                                                                                                    |              | 1/02 Config                                                                                          | - 1/07 Config |                 |          | SigFox            |
| Jupput Power                                                                                                    |              | Status dedicated 🛛 👻                                                                                 | Status dedica | ted 🕑           |          | Default Values    |
| ) •5dBm () +4dBm () +1dBm () +25dBm () +7dBm () •5dBm () +1dBm () +1dBm () |              | 1/03 Config                                                                                          | I/08 Config   |                 |          |                   |
| <mark>) -2dBm () +7dBm ()</mark> +23dBm () +26dBm () +10dBm () -2dBm () +4dbM                                                                                                    |              | Status dedicated 🛛 😪                                                                                 | Status dedica | ted 💌           |          | Load From File    |
| Tadio Baud Rate Frequency Sub-Band                                                                                                    | Channel      | 1/04 Config                                                                                          | I/09 Config   |                 |          |                   |
| 1.2 Kbps 2.4 Kbps 4.8 Kbps 9.6 Kbps Band g1 Bind g2     19.2 Kbps 38.4 Kbps 115.2 Kbps     Bind g3 Bind g4                                                                                                    | 0            | Status dedicated                                                                                     | Status dedica | ted 💌           |          | Save To file      |
| Radio Whit Charac Radio Carrier length O Bnd g O Bnd 866                                                                                                    |              | Operation<br>Function Mode                                                                           | BT            | Numb Retries    | Since    | - Low Power       |
| 8                                                                                                    |              | Transparent SigFox                                                                                   | OFF           | 2               | Mode     | Type of Low-power |
|                                                                                                    |              | Addr Sec and Telem                                                                                   | ON High Sens  | Bandom Waiting  | O Client | Serial            |
| Serial Speed Serial Link T-Out Syncword Conf                                                                                                    |              | Smart Rep Coord                                                                                      | ON Med Sens   |                 | John     | Wake On Radi      |
| 19200 bits/s 💉 5                                                                                                    |              |                                                                                                    | J UN LOW SERS | O UFF O UN      |          | Cyclic wake up    |
|                                                                                                    | Network Cont | rol                                                                                                  |               | - AES Encryptic | on Keu   | 1000              |
| Iumber Stop Bits<br>③ 1 bit ○ 2 bits ◎ None ○ Even ○ 0dd                                                                                                    | 0            | Client Number         Network           1         I                                                  | AES A         |                 |          | Wake on Radio     |
| low Control                                                                                                    | Default Add  |                                                                                                    | Het H         | 221             |          |                   |
| Hardware: CTS/BTS O Software: Xon/Xoff  None 07 8                                                                                                    | 0            | 0                                                                                                    | L_ 20         |                 |          | stand-by Timeout  |

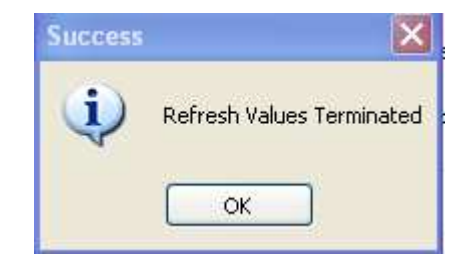

- The button **Restart** leads to send **ATO** command to the module.
- The button **Restart SigFox** leads to send **ATX** command to the module in case of stack SigFox plus S-One.

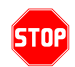

After the ATO or ATX command the user shall reconnect to the module in order to continue the configuration, otherwise the module is in operating mode.

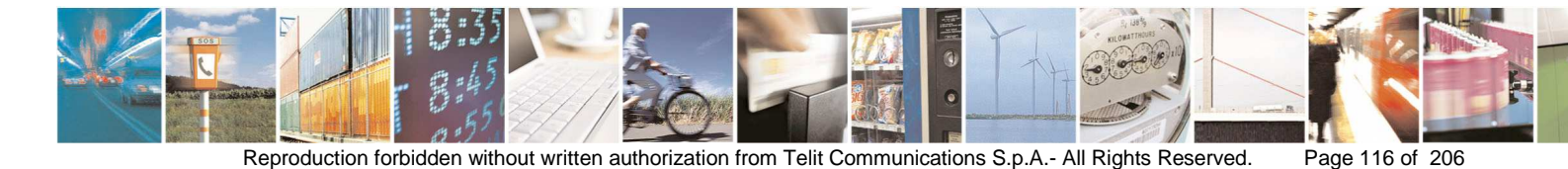

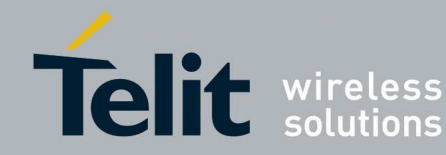

- The button **Default Values** leads to send **ATR** command:
- using this command it is possible to restore all parameters to their default ٠ values. After ATR command the user shall **Read Values** in order to refresh the window with default values read from the module.
- The button Load From File allows configuring registers with values stored in • a configuration file (see for example SOne\_Default.txt). After loaded the file click the button Apply All in order to set effectively the values.
- The button Save To File allows saving the values present in the window into a • file (for example in order to save a specific configuration).

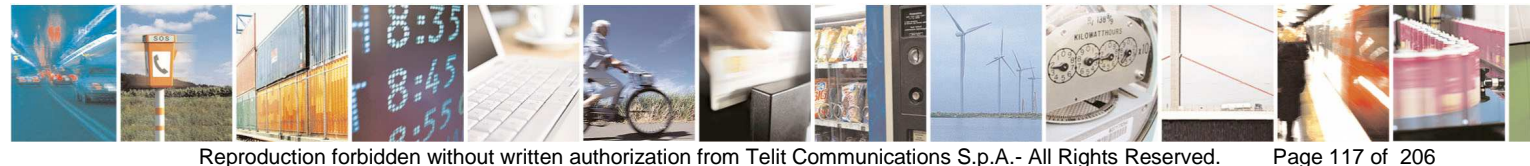

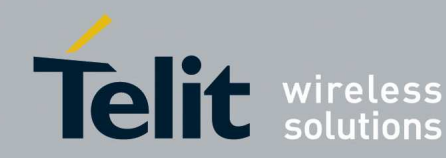

#### 3.3.4. Management of ZigBee Technology

In order to use the Management features you have to select the following information:

- ZB Protocol: ZB protocol type •
- Serial Protocol (disabled in case of GPRS/GSM connection): .
  - o serial port where is connected the SR Module
  - o speed of the serial port if ZB protocol is PRO, if ZB protocol is 2007 the serial port is 115200 bits/s

| 🕇 ZigBee Management                                              |                         |
|------------------------------------------------------------------|-------------------------|
| ZB Protocol     Serial Protocol       PR0     COM1     115200    | Configuration<br>Wizard |
| Enable Flow Control                                              | Connect                 |
| Free command<br>HEX command<br>Raw Data<br>ASCII command<br>Data |                         |
| Command Type<br>ASCII I Hexadecimal Network Discovery            | Send Command            |
|                                                                  |                         |
| Local/GG863-SR Commands Select Clear Log Load Log                | Save Log                |

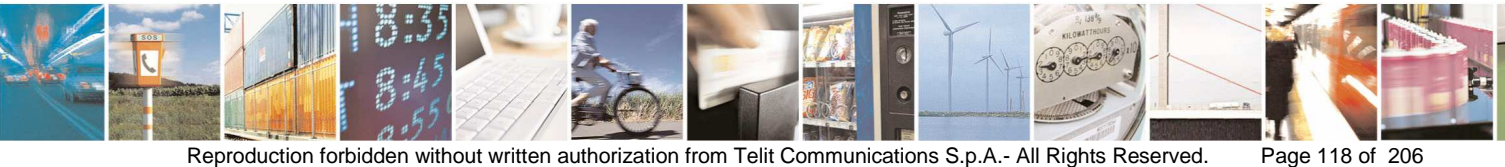

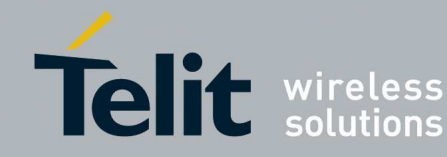

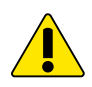

Management in case of GPRS/GSM connection is supported only for ZEx1

- Connect the ZigBee module to the serial port selected: •
  - o Switch the SR board OFF (SW2).
  - o Turn the programming switch OFF (SW4) on the SR board.
  - o Switch the SR board ON (SW2).

Once fixed the Serial Protocol Information and connected to the SR module click the button **Connect** in order to connect to the ZigBee Module.

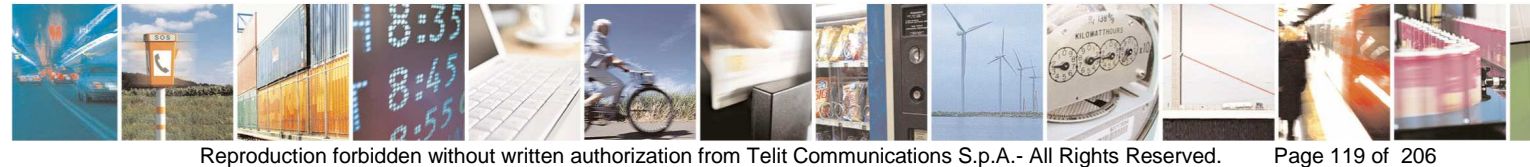

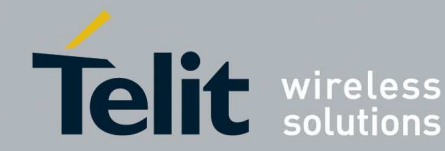

## SR Manager Tool User Guide

1vv0300899 Rev9 - 2014-05-08

| T ZigBee Management                                                                               |                                       |
|---------------------------------------------------------------------------------------------------|---------------------------------------|
| ZB Protocol       Serial Protocol         PRO       COM1       115200         Enable Flow Control | Configuration<br>Wizard<br>Disconnect |
| Free command                                                                                      |                                       |
| HEX command<br>Raw Data                                                                           |                                       |
|                                                                                                   | ~                                     |
| CASCII command                                                                                    |                                       |
| Data                                                                                              |                                       |
|                                                                                                   | ×                                     |
| Command Type<br>ASCII I Hexadecimal Network Discovery                                             | Send Command                          |
| 07/05/2013 10.00.14                                                                               |                                       |
| OUT: 2b 2b 2b                                                                                     |                                       |
| IN: Od                                                                                            |                                       |
|                                                                                                   |                                       |
|                                                                                                   |                                       |
| Local/GG863-SR Commands                                                                           |                                       |
| Select 💙 Clear Log Load Log                                                                       | Save Log                              |

The previous window allows to send generic **Hex** commands or specific **Commands** to the ZigBee module.

#### Hex command:

- fill the Raw Data field to send.
- Click the button Send
- The Text Box shows the responses from the module. .

For example:

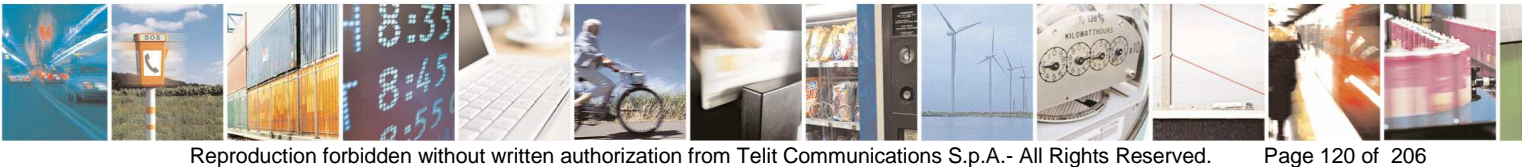

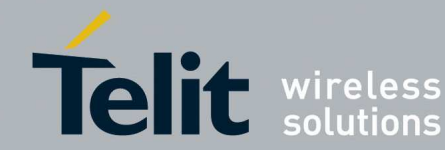

| ZB Protocol     Serial Protocol       PRO     COM1       115200     Wizard                 |
|--------------------------------------------------------------------------------------------|
| Enable Flow Control Disconnect                                                             |
| Free command<br>HEX command<br>Raw Data                                                    |
| ASCII command<br>Data                                                                      |
| Command Type<br>ASCII I Hexadecimal Network Discovery Send Command                         |
| IN: Od 🔨                                                                                   |
| IN: 15 15 00 04 11 46 53 2e 5a 31 32<br>2e 30 32 2e 30 30 2d 42 30 30 33                   |
| Local/GG863-SR Commands       Select       V       Clear Log       Load Log       Save Log |

Specific Commands:

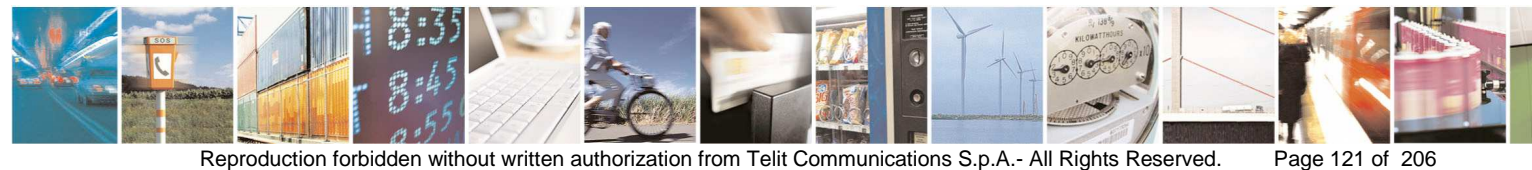

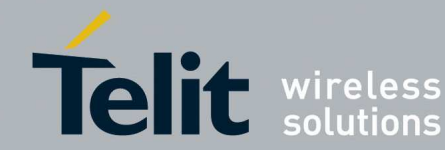

### SR Manager Tool User Guide

| COM1<br>Enable Flor<br>command<br>Command<br>Data<br>Il command<br>a<br>mand Type<br>(SCI)<br>Od<br>U<br>14<br>04 | w Control     | covery Send Comman   |
|----------------------------------------------------------------------------------------------------|---------------|----------------------|
| Enable Flor<br>command<br>Command<br>Data                                                                         | w Control     | covery Send Comman   |
| command<br>command<br>Data<br>Il command<br>a<br>mand Type<br>(SCII I Hexadecimal)<br>Od<br>U: 02 14 04           | Network Disco | overy Send Comman    |
| Command<br>Data<br>Il command<br>mand Type<br>SCII I Hexadecimal<br>Od<br>I COL 14 04                             | Network Disco | overy Send Comman    |
| Il command<br>Il command<br>mand Type<br>SCII I Hexadecimal<br>Od<br>I: 02 14 04                                  | Network Disco | overy Send Comman    |
| Il command<br>a<br>mand Type<br>(SCI) ③ Hexadecimal<br>Od                                                         | Network Disco | covery Send Comman   |
| Il command<br>a<br>mand Type<br>(SCII I Hexadecimal)<br>Od                                                        | Network Disco | covery Send Comman   |
| mand Type<br>SCII I Hexadecimal                                                                                   | Network Disco | overy Send Comman    |
| mand Type<br>\SCII ③ Hexadecimal<br>Od                                                                            | Network Disc  | covery Send Comman   |
| mand Type<br>\SCII ③ Hexadecimal<br>Od                                                                            | Network Disco | overy Send Comman    |
| Mand Type<br>SCII (SCII)<br>Od<br>100 14 04                                                                       | Network Disc  | sovery Send Comman   |
| Od                                                                                                    | Network Disc  | Send Comman          |
| Od<br>• 02 14 04                                                                                                  | 20-           | -300.0 <sup>-5</sup> |
| ·· 02 14 04                                                                                                    |               |                      |
| ·· 02 1 <u>4 04</u>                                                                                               |               |                      |
|                                                                                                    |               |                      |
|                                                                                                    |               |                      |
| 15 15 00 04                                                                                                    | 11 46 53      | 2e 5a 31 32          |
| 30 32 Ze 30 30                                                                                                    | 2d 42 30      | 30 33                |
|                                                                                                    |               |                      |
|                                                                                                    |               |                      |
| GG863-SR Commands                                                                                                 |               |                      |
| v (                                                                                                    | ClearLog      |                      |
|                                                                                                    | Cicar Log     | Load Log Savel       |
| ·······                                                                                                    | Cicar Log     | Load Log Savel       |

- Send the following specific commands:
  - o Add/Remove Group: add or remove group to an endpoint

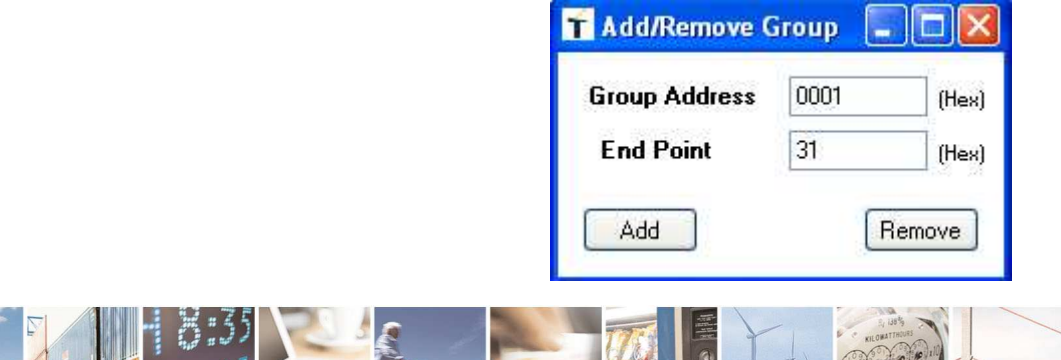

Page 122 of 206

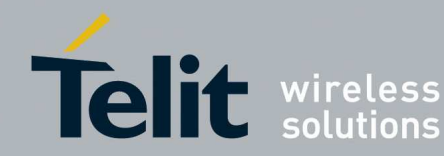

• Application Frame Indirect: used to communicate with a bind application of a remote device

| 🕇 ApplicationFram | eIndirectForm    | _    |       |
|-------------------|------------------|------|-------|
|                   | Src EndPoint     | 31   | (Hex) |
| APS Ack           | Cluster ID       | 0002 | (Hex) |
| AEDII             | Broadcast Radius | 00   | (Hex) |
| AABBCC            |                  |      |       |
| 6 AFDU Len        |                  | Send |       |

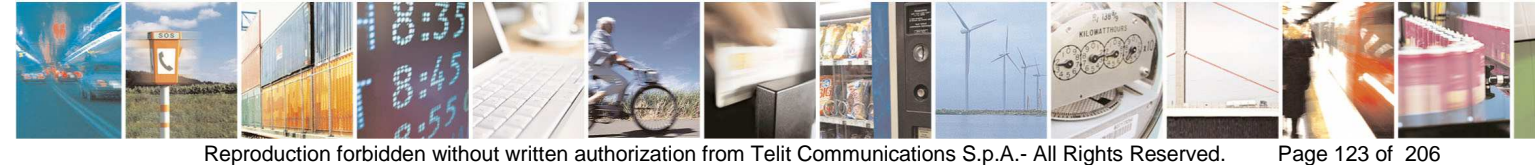

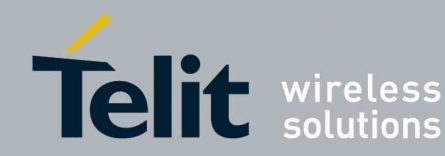

• Application Frame Group: used to communicate with a group of a remote application

| <b>T</b> Application Fran                                          | ne Group                                                       | _                                |                                  |
|--------------------------------------------------------------------|----------------------------------------------------------------|----------------------------------|----------------------------------|
| Tx Options<br>Encrypt request<br>APS Ack<br>Frag<br>AFDU<br>AABBCC | Group Address<br>Src EndPoin<br>Cluster ID<br>Broadcast Radius | s 0001<br>t 31<br>) 0002<br>s 00 | (Hex)<br>(Hex)<br>(Hex)<br>(Hex) |
| 6 AFDU Len                                                         |                                                                | Send                             |                                  |
|                                                                    |                                                                |                                  |                                  |

• Set Installation Code (Trust Center): used to set an Installation code used to create a Trust Center Link Key.

| 🕇 Set I | nstallation Co | ode Trust Ce                                       | nter 📃 🗖 🔀                           |
|---------|----------------|----------------------------------------------------|--------------------------------------|
| Install | ation code     |                                                    | IEEE Address of Joining Device (Hex) |
|         | Speed Id       | Installatiion<br>Code Size<br>without CRC<br>(Hex) | Installation Code (Hex)              |
| ۲       | 0              | 6                                                  |                                      |
| 0       | 1              | 8                                                  |                                      |
| 0       | 2              | 12                                                 | CRC Settings (Hex)                   |
| 0       | 3              | 16                                                 | 02                                   |
|         |                |                                                    | Send                                 |

• Set Installation Code (Other Dev): used to set an Installation code used to create a Trust Center Link Key.

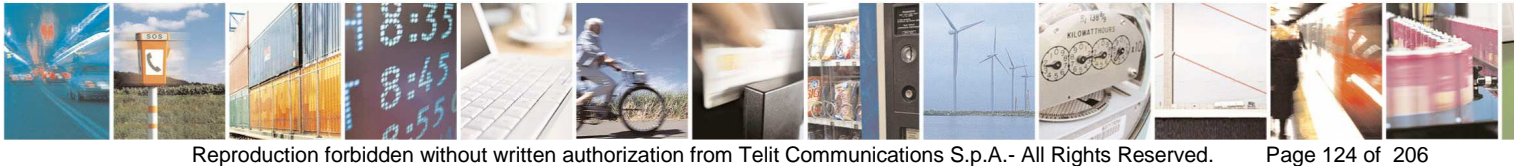

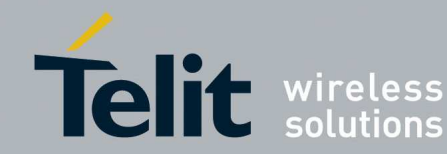

| 🕇 Set    | Installation ( | Code Other D                                       | evices                  |
|----------|----------------|----------------------------------------------------|-------------------------|
| [ Instal | lation code    |                                                    | Installation Code (Hex) |
|          | Speed Id       | Installatiion<br>Code Size<br>without CRC<br>(Hex) | CRC Settings (Hex)      |
| ۲        | 0              | 6                                                  | 02                      |
| 0        | 1              | 8                                                  |                         |
| 0        | 2              | 12                                                 |                         |
| 0        | 3              | 16                                                 | Send                    |

- the responses log can be saved, cleared or loaded.
- open the configuration wizard in order to configure the module with desired values clicking the button Configuration Wizard
- get the Topology Network clicking the button Network Discovery
- disconnect from the ZigBee module clicking the button **Disconnect** (for example to select another Serial Protocol)

#### 3.3.4.1. ZigBee Configuration Wizard

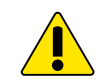

#### Configuration Wizard is disabled in case of GPRS/GSM connection

The Configuration Wizard allows configuring and reading registers of the ZE50/ZE60 and ZE51/ZE61 (Coordinator, FFD, RFD) modules.

In order to verify the accuracy of data written by the user in every textbox the tool needs a specific XML file. This file is closely linked together with the ZigBee stack version and stack type. The files are provided by Telit and are stored in the folder ./ConfigTool/ZigBee and the name of each file is composed in this way: Info\_ZB\_<Type>\_<Maj>\_<Min>.xml, where Maj and Min are the major and minor number of stack version and Type is the stack type (PRO or 2007)

i.e.: if the stack version is EH.Z02.01.05-B002 the xml file name will be Info ZB 2007 01 05.xml, where the 2007 type is caused by the '0' after the 'Z' in the stack version string; if after the 'Z' there is a '1' the firmware type will be PRO.

The user shall not modify the xml files; if the file is not present or corrupted the SRManagerTool returns a caution popup. In the future, when a new firmware version will be available. Telit will make available a new XML file for the SR Tool and the user will take care to put it in the correct folder. If the module is not

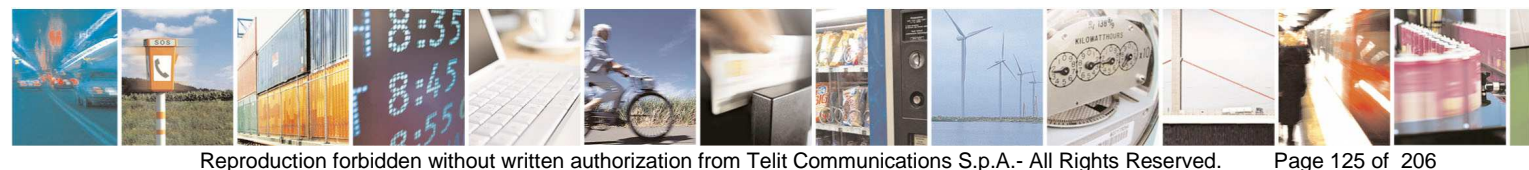

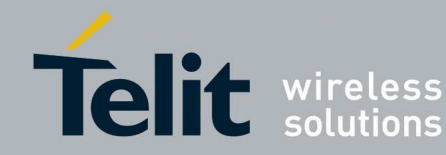

connected to the selected serial port or it is not responding, the configuration wizard won't start and it will show an error popup.

When the Configuration Wizard is started it shows the default values. .

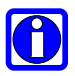

The values in the window have not been read from the module

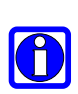

Stacks ZBPRO FS.X0x.11.00-B001.s28, FR.X0x.11.12-B002.s28, FS.X0x.11.12-B002.s28, FY.X0x.11.12-B002.s28, FX.X0x.11.12-B002.s28 are managed with some limitations relating to Serial Speed. During "Apply Values" and "Read Values" the following popups appear.

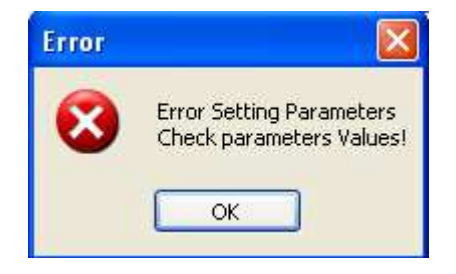

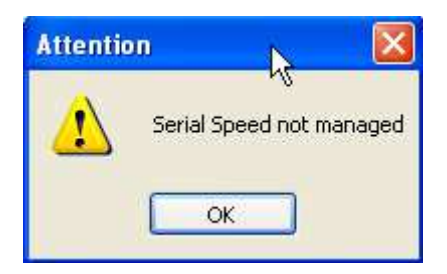

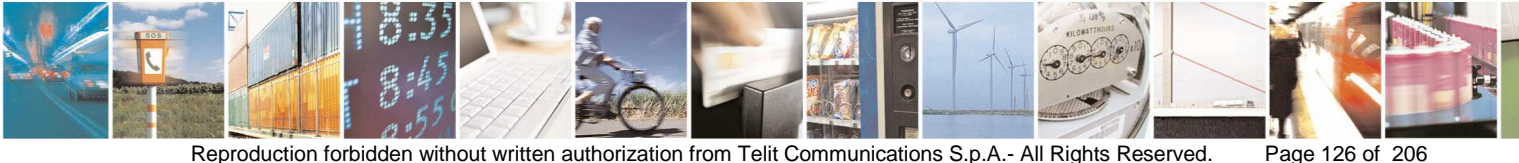

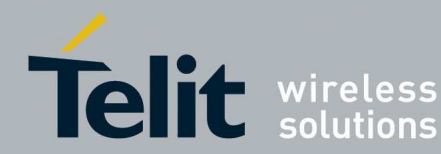

### Coordinator:

| ZigBee Configurations                                                                                                    |                                                                                                    |                                                                                         |                                                                                             |                                                                 |
|----------------------------------------------------------------------------------------------------|----------------------------------------------------------------------------------------------------|-----------------------------------------------------------------------------------------|---------------------------------------------------------------------------------------------|-----------------------------------------------------------------|
| Module Informations(Read Only)<br>EEE Address                                                                                                    | Sleeping Time                                                                                                    | Radio Channel                                                                           | Frgm Wd Sz                                                                                  | Commands<br>Apply Values                                        |
| Stack Version BootLoader Version                                                                                                    | StdBy pin action                                                                                                    | Channel 12                                                                              | Frgm Inter Frm Delay                                                                        | Read Values                                                     |
| Application Version                                                                                                    | Sleeping                                                                                                    | Channel 14                                                                              | Use Security                                                                                | Hard Reset                                                      |
| Current Channel PAN ID (Hex)                                                                                                    | USB Device                                                                                                    | Channel 16                                                                              | HasPrecNwkKey                                                                               | Soft Reset                                                      |
| Nwk address (Hex) Type of Device PAN C                                                                                                    | Serial Speed                                                                                                    | Channel 19                                                                              | C Enable                                                                                    | Start Network                                                   |
| Is Associated                                                                                                    | <ul> <li>19200 bits/s</li> <li>38400 bits/s</li> </ul>                                                                                                    | Channel 21                                                                              | Disable     Enable                                                                          | Save To file                                                    |
| Write Only Attributes<br>Nwk Key (Hex)<br>FFFFFFFFFFFFFFFFFFFFFFFFFFFFFFFFFFFF                                                                                                    | <ul> <li>57600 bits/s</li> <li>115200 bits/s</li> </ul>                                                                                                    | <ul> <li>Channel 23</li> <li>Channel 24</li> <li>Channel 25</li> </ul>                  | Extended PAN ID (Hex)                                                                       | <u>, -</u>                                                      |
| Lnk Key(16) + IEEE Add(8) (Hex)                                                                                                    | Output Power<br>Attenuation                                                                                                    | Channel 26  Select/Deselect All                                                         |                                                                                             |                                                                 |
| Advanced Settings<br>Join Type<br>Join Type<br>One Shot<br>Periodic<br>Phase 1 (Hex)<br>Join Period 0000003C<br>Join Retries 0F<br>Jitter 0F<br>Join Period 0000003C<br>Jitter 0F<br>Join Period 0F<br>Jitter 0F<br>Join Period 0F<br>Join Period 0F<br>Jitter 1E | Rejoin Parameters<br>Rejoin Type<br>Periodic Rejoin<br>Unsecure Rejoin<br>Secure Rejoin<br>Rejoin Interval (Hex)-<br>0000003C<br>Max Rejoin Int (Hex)-<br>00000384 | Max Rej Retr Ph 1 (H<br>FF<br>Sec Rejoin Retr (Hex<br>01<br>Rejoin Retries (Hex)-<br>01 | EP Prof ID<br>00 0000<br>Dev ID Dev Ver<br>0000 00<br>In Clust Count<br>00<br>In Clust List | Hex)<br>Clear<br>Read<br>Out Clust Coun<br>O0<br>Out Clust List |
| ED Bind Tmout [Hex]                                                                                                    | Fragmentation Wind<br>EP (Hex) 01<br>Wind Sz<br>0 1 0 2<br>0 3 0 FF                                                                                                | Apply Comp Smp D                                                                        | Descr                                                                                       |                                                                 |

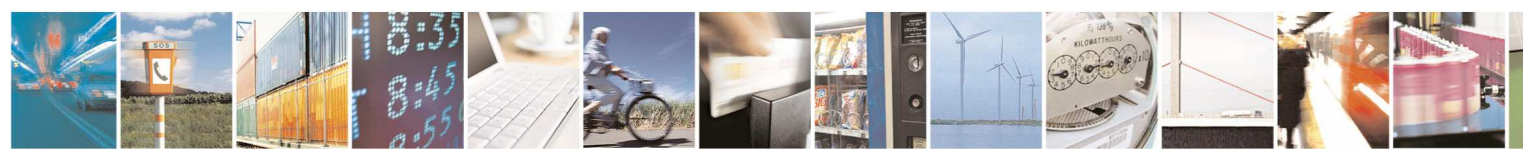

Reproduction forbidden without written authorization from Telit Communications S.p.A.- All Rights Reserved.

Page 127 of 206

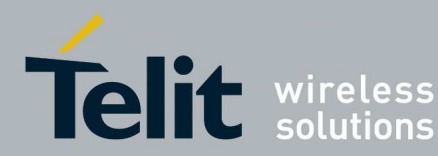

#### RFD:

| odule Informations(R                           | ead Only)                               | Read/Write Attributes                                     |                      |                               | Commando                 |
|------------------------------------------------|-----------------------------------------|-----------------------------------------------------------|----------------------|-------------------------------|--------------------------|
| EE Address                                     |                                         | Sleeping Time                                             | Radio Channel        | Frgm Wd Sz                    | Commanus<br>Apelu Malues |
| tack Version                                   |                                         | StdBy pin action                                          | Channel 12           | 010203                        |                          |
| lootLoader Version                             |                                         | Bx On When Idle                                           | Channel 13           | Frgm Inter Frm Delay          | Read Values              |
| pplication Version                             |                                         | ◯ Sleeping                                                | Channel 14           |                               | Hard Reset               |
| ead Only Attributes                            | BUUE AL Y                               | Not Sleeping                                              | Channel 16           | 💿 Disable 🔘 Enable            |                          |
| Current Channel                                | PAN ID (Hex)                            | USB Device                                                | 🗹 Channel 17         | HasPrecNwkKey                 | Soft Reset               |
| Nwk address (Hex) –                            |                                         | 💿 Normal 🔘 USB                                            | Channel 18           | Disable                       | Start Network            |
|                                                | RFD                                     | Serial Speed                                              | Channel 19           |                               | Load From Fil            |
| s Associated                                   |                                         | 0 19200 bits/s                                            | Channel 21           | HasPrecTCLinKey     Disable   |                          |
| Is Associated                                  |                                         | O 38400 bits/s                                            | Channel 22           | 🔘 Enable                      | Save To file             |
| /rite Only Attributes                          |                                         | 57600 bits/s                                              | Channel 23           |                               | <u></u>                  |
| Nwk Key (Hex)<br>FFFFFFFFFFFFFFFFF             | Trust Center (Hex)                      | I 15200 bits/s                                            | Channel 24           | Extended PAN ID (Hex)         |                          |
| 111 12 11 Julian 11 Julian 11                  |                                         | Attenuation                                               | Channel 26           |                               |                          |
| FFFFFFFFFFFFFFFFFFFFFFFFFFFFFFFFFFFFFF         | FFFFFFFFFFFFFFFFFFFFFFFFFFFFFFFFFFFFFF  | 1                                                         | Select/Deselect All  |                               |                          |
| dvanced Settings                               |                                         |                                                           |                      |                               |                          |
| Join Parameters                                | Phase 1 (Hex)                           | Rejoin Parameters                                         |                      | Simple Descriptor (H          | ex]                      |
| <ul> <li>One Shot</li> <li>Periodic</li> </ul> | Join Period 0000003C<br>Join Retries 0F | ✓ Periodic Rejoin<br>✓ Unsecure Rejoin<br>✓ Secure Rejoin | Max Rej Retr Ph 1 (H | ex) 00 0000<br>Dev ID Dev Ver | Apply<br>Clear           |
| Phase 2 (Hex)<br>Join Period 00000             | E10 Jitter 1E                           | Rejoin Interval (Hex)                                     | Sec Rejoin Retr (Hex | ] In Clust Count              | Read<br>Out Clust Cour   |
|                                                | Sleeping Time (Hex)                     | Max Rejoin Int (Hex)<br>00000384                          | Rejoin Retries (Hex) | 00                            | 00<br>Out Clust List     |
|                                                | ED Bind Tmout (Hex                      | Fragmentation Wind<br>EP (Hex) 01<br>Wind Sz              | Apply Comp Smp I     | Descr                         |                          |

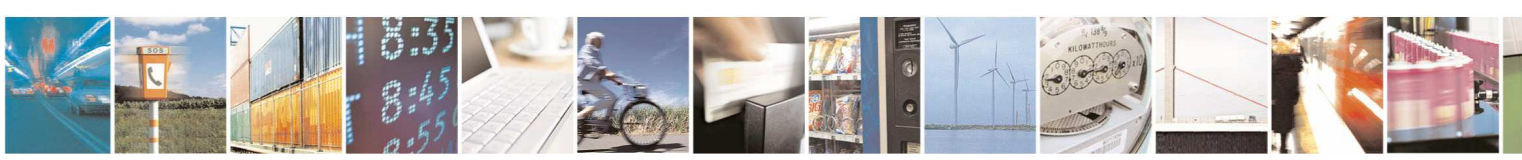

Reproduction forbidden without written authorization from Telit Communications S.p.A.- All Rights Reserved.

Page 128 of 206

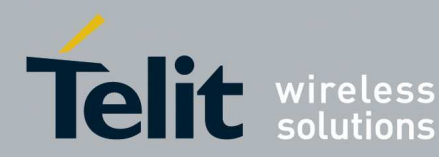

### FFD:

| Module Informations(Read Only)                                                            | Read/Write Attributes                                                                 |                                                                      |                                                                                | Commands                    |
|-------------------------------------------------------------------------------------------|---------------------------------------------------------------------------------------|----------------------------------------------------------------------|--------------------------------------------------------------------------------|-----------------------------|
| EEE Address                                                                               | StdBy pin action                                                                      | Radio Channel Channel 11 Channel 12 Channel 13 Channel 13 Channel 14 | Frgm Wd Sz<br>1 2 3<br>Frgm Inter Frm Delay                                    | Apply Values<br>Read Values |
| Read Only Attributes                                                                      | Not Sleeping                                                                          | <ul> <li>Channel 15</li> <li>Channel 16</li> </ul>                   | Use Security<br>O Disable O Enable                                             | Hard Reset                  |
| Current Channel PAN ID (F                                                                 | USB Device                                                                            | Channel 17                                                           | HasPrecNwkKey                                                                  | Soft Reset                  |
| Nwk address (Hex)                                                                         | evice Serial Speed                                                                    | Channel 18                                                           | O Enable                                                                       | Start Network               |
|                                                                                           | ● 9600 bits/s                                                                         | <ul> <li>Channel 20</li> <li>Channel 21</li> </ul>                   | HasPrecTCLinKey                                                                | Load From Fi                |
| Is Associated                                                                             | O 38400 bits/s                                                                        | Channel 22                                                           | C Enable                                                                       | Save To file                |
| V <mark>rite Only Attributes</mark>                                                       |                                                                                       | Channel 23                                                           | Extended PAN ID (Hex)                                                          |                             |
| FFFFFFFFFFFFF                                                                             | FFFFFFFFF<br>Output Power<br>Attenuation                                              | Channel 25                                                           | 000000000000000000000000000000000000000                                        |                             |
| Lnk Key(16) + IEEE Addr(8) (Hex)<br>FFFFFFFFFFFFFFFFFFFFFFFFFFFFFFFFFFFF                  | FFFFFFFF                                                                              | Select/Deselect All                                                  |                                                                                |                             |
| Advanced Settings<br>Join Parameters<br>Join Type<br>One Shot<br>Periodic<br>Join Retries | DO00003C<br>F<br>F<br>F<br>DE<br>DE<br>DE<br>DE<br>DE<br>DE<br>DE<br>DE<br>DE<br>DE   | Max Rej Retr Ph 1 (F                                                 | ex) Simple Descriptor (F<br>EP Prof ID<br>00 0000<br>Dev ID Dev Ver<br>0000 00 | Apply<br>Clear<br>Bead      |
| Phase 2 (Hex)<br>Join Period 00000E10 Jitter                                              | 1E Rejoin Interval (Hex                                                               | Sec Rejoin Retr (Hex                                                 | In Clust Count                                                                 | Out Clust Cour              |
| - Sleep<br>[00000<br>- ED Bi<br>14                                                        | Max Rejoin Int (Hex<br>003<br>Tragmentation Wind<br>EP (Hex) 01<br>Wind Sz<br>0 1 0 2 | Comp Smp                                                             | Descr<br>d                                                                     | Out Clust List              |

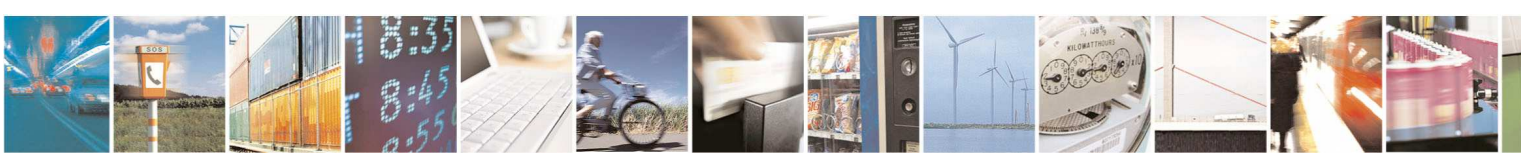

Reproduction forbidden without written authorization from Telit Communications S.p.A.- All Rights Reserved.

Page 129 of 206

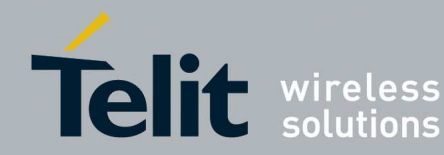

The button Apply Values allows configuring registers with desired values, • after filling the different fields and selecting the radio buttons, click on the button **Apply Values** to configure the module.

| Adule Informations(Rea                               | ad Only)                                                              | Read/Write Attributes                                                                   |                                                                        |                                                                                | Commande        |
|------------------------------------------------------|-----------------------------------------------------------------------|-----------------------------------------------------------------------------------------|------------------------------------------------------------------------|--------------------------------------------------------------------------------|-----------------|
| EEE Address                                          |                                                                       | Sleeping Time                                                                           | Radio Channel Channel 11                                               | Frgm Wd Sz                                                                     | Apply Values    |
| Stack Version                                        |                                                                       | StdBy pin action                                                                        | <ul> <li>Channel 12</li> <li>Channel 13</li> <li>Channel 14</li> </ul> | Frgm Inter Frm Delay                                                           | Read Values     |
| Application version                                  |                                                                       | Sleeping     Not Sleeping                                                               | Channel 15                                                             | Use Security                                                                   | Hard Reset      |
| Current Channel                                      | PAN ID (Hex)                                                          | USB Device                                                                              | Channel 16                                                             | - HasPrecNwkKey                                                                | Soft Reset      |
| Nwk address (Hex)                                    | Type of Device                                                        | ⊙ Normal 🔿 USB                                                                          | Channel 18                                                             | <ul> <li>Disable</li> <li>Enable</li> </ul>                                    | Start Network   |
|                                                      | PAN C                                                                 | Serial Speed                                                                            | Channel 20                                                             | HasPrecTCLinKey-                                                               | Load From File  |
| Is Associated                                        |                                                                       | <ul> <li>19200 bits/s</li> <li>38400 bits/s</li> </ul>                                  | Channel 21                                                             | <ul> <li>Disable</li> <li>Enable</li> </ul>                                    | Save To file    |
| /rite Only Attributes<br>Nwk Key (Hex)               |                                                                       | <ul> <li>57600 bits/s</li> <li>115200 bits/s</li> </ul>                                 | <ul> <li>Channel 23</li> <li>Channel 24</li> </ul>                     | Extended PAN ID (Hex)                                                          | 1000            |
| FFFFFFFFFFFFFFFFFF                                   | FFFFFFFFFFFFFFFFFFFFF                                                 | Output Power<br>Attenuation                                                             | <ul> <li>Channel 25</li> <li>Channel 26</li> </ul>                     | 000000000000000000000000000000000000000                                        |                 |
| Lnk Key[16] + IEEE Ad<br>FFFFFFFFFFFFFFFFFFFFF       | dd(8) (Hex)<br>FFFFFFFFFFFFFFFFFFFFFFFF                               | 1                                                                                       | Select/Deselect All                                                    |                                                                                |                 |
| dvanced Settings                                     |                                                                       |                                                                                         |                                                                        |                                                                                |                 |
| Join Parameters<br>Join Type<br>One Shot<br>Periodic | Phase 1 (Hex)<br>Join Period 0000003C<br>Join Retries 0F<br>Jitter 0F | Rejoin Parameters<br>Rejoin Type<br>Periodic Rejoin<br>Unsecure Rejoin<br>Secure Rejoin | Max Rej Retr Ph 1 (H                                                   | ex] Simple Descriptor (F<br>EP Prof ID<br>00 0000<br>Dev ID Dev Ver<br>0000 00 | Apply<br>Clear  |
| Phase 2 (Hex)                                        | 10 Jitter 1E                                                          | Rejoin Interval (Hex) -                                                                 | Sec Rejoin Retr (Hex                                                   | In Clust Count                                                                 | Out Clust Count |
|                                                      | Sleeping Time (Hex)                                                   | Max Rejoin Int (Hex)-                                                                   | Rejoin Retries (Hex)                                                   | In Clust List                                                                  | Out Clust List  |
|                                                      | ED Bind Tmout (Hex                                                    | EP (Hex) 01<br>Wind Sz                                                                  | Apply                                                                  | Jescr J                                                                        |                 |

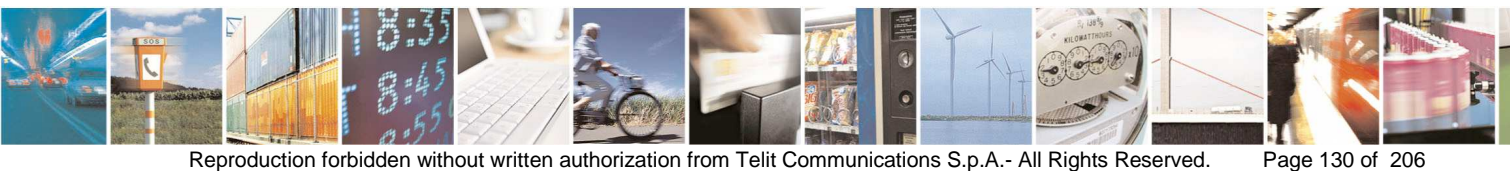

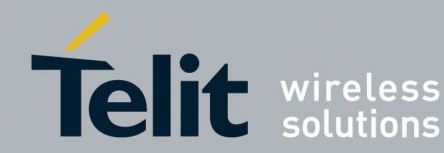

| Success   | ×                           |
|-----------|-----------------------------|
| <b>()</b> | Registers setting completed |
|           | ОК                          |

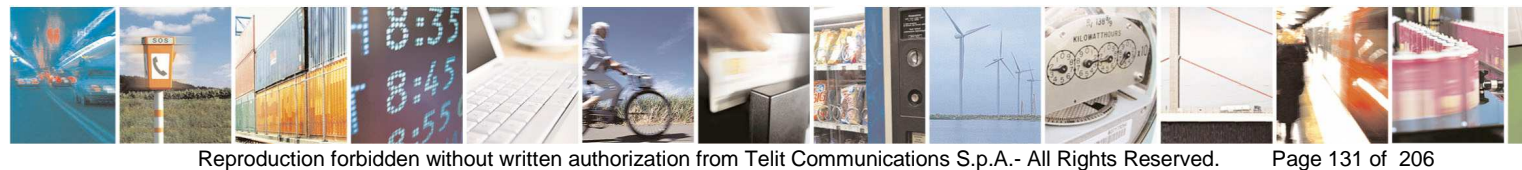

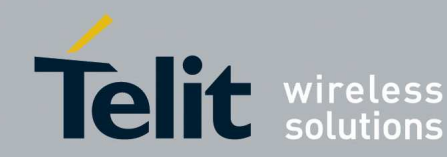

| EE Address 00154<br>ack Version FS.             | F1000500029                                         |                                                   |                      |                                         | - A name has die |
|-------------------------------------------------|-----------------------------------------------------|---------------------------------------------------|----------------------|-----------------------------------------|------------------|
| ack Version FS.                                 |                                                     | Sleeping Time                                     | Radio Channel        | Frgm Wd Sz-                             | Commanus         |
| ack Version 15.                                 | 710.00.00.0000                                      |                                                   | Channel 11           | 01 0 2 0 3                              | Apply Values     |
|                                                 | 210.02.00-8003                                      | StdBy pin action                                  | Channel 12           | - From Inter Frm Delau                  |                  |
| ootLoader Version FS.                           | B00.01.07                                           | C Rx On When Idle                                 | Channel 13           | 100                                     | Head Values      |
| oplication Version FS.                          | P00.02.00-8002                                      | Sleeping                                          | Channel 14           | - Use Securitu                          | Hard Reset       |
| ead Only Attributes                             |                                                     | Not Sleeping                                      | Channel 16           | Ose Security Ose Disable O Enable       |                  |
| Current Channel                                 | PAN ID (Hex)                                        | USB Device                                        | Channel 17           | - HasPrecNwkKey-                        | Soft Reset       |
| 1                                               |                                                     | 💿 Normal 🔘 USB                                    | Channel 18           | Disable                                 | Shart Mahuark    |
| Wink address (Hex)                              | Type of Device                                      | <ul> <li>Serial Speed</li> </ul>                  | Channel 19           | 🔘 Enable                                | Stalt Network    |
| +++                                             | PAN C                                               | 9600 bits/s                                       | Channel 20           | - HasPrecTCLinKev-                      | Load From File   |
| s Associated                                    |                                                     | O 19200 bits/s                                    | 🗹 Channel 21         | <ul> <li>Disable</li> </ul>             |                  |
| Is Associated                                   |                                                     | 38400 bits/s                                      | Channel 22           | 🔘 Enable                                | Save To file     |
| rite Only Attributes                            |                                                     | ◯ 57600 bits/s                                    | Channel 23           |                                         | 1 cm             |
| Wk Key (Hex)                                    | Trust Center (Hex)                                  | 115200 bits/s                                     | Channel 24           | Extended PAN ID (Hex)                   |                  |
| TOTIFICITIE .                                   | LLELLELLELLELLEL                                    | - Output Power                                    | Channel 25           | 000000000000000000000000000000000000000 |                  |
| .nk Key(16) + IEEE Addr)<br>FFFFFFFFFFFFFFFFFFF | 8) (Hex)                                            | 1                                                 | Select/Deselect All  |                                         |                  |
| dvanced Settings<br>oin Parameters              |                                                     | Rejoin Parameters                                 |                      | Simple Descriptor (F                    | J<br>Hex)        |
| Join Type Ph<br>Jo<br>One Shot Jo               | iase 1 (Hex)<br>in Period 0000003C<br>in Retries 0F | Rejoin Type<br>Periodic Rejoin<br>Unsecure Rejoin | Max Rej Retr Ph 1 (H | EP Prof ID<br>00 0000                   | Apply            |
| O Periodic                                      | er OF                                               | Secure Rejoin                                     |                      | 0000 00                                 | Read             |
| Phase 2 (Hex) Join Period 00000E10              | Jitter 1E                                           | Bejoin Interval (Hex)-                            | Sec Rejoin Retr (Hex | In Clust Count                          | Out Clust Coun   |
|                                                 | Sleeping Time (Hex)-                                | Max Rejoin Int (Hex)-                             | Rejoin Retries (Hex) | In Clust List                           | Out Clust List   |
|                                                 | ED Bind Trout (Hev)                                 | Fragmentation Wind<br>EP (Hex) 01                 | Apply                | Descr<br>J                              |                  |

The button **Read Values** allows to read registers value from the module. •

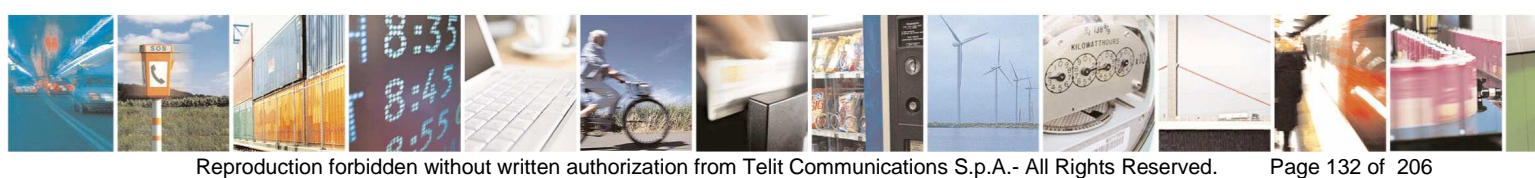

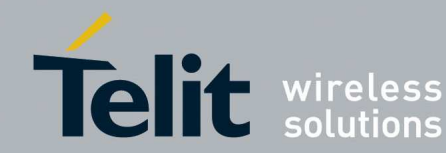

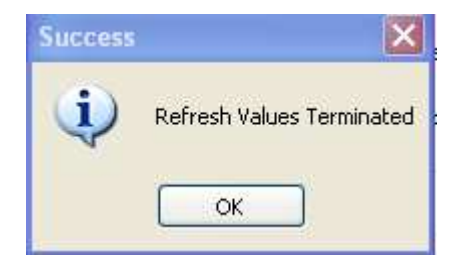

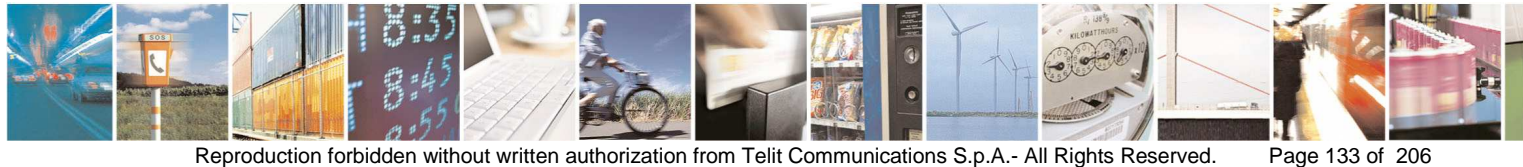

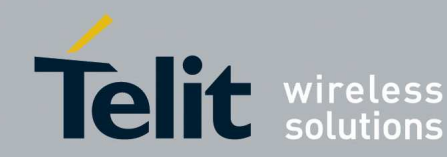

• The button Hard Reset leads to restore default values.

After Hard Reset the user should reconnect to the module in order to continue the configuration.

• The button **Soft Reset** leads to disconnect of the network.

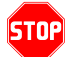

After Soft Reset the user should reconnect to the module in order to continue the configuration.

- The button **Start Network** leads to start the network or to associate the device to the network.
- The button Load From File allows configuring the module with values stored in a configuration file (see for example Coordinator\_Default.Config.txt, FFD\_Default\_Config.txt, RFD\_Default\_Config.txt, Coordinator\_Config.txt, FFD\_Config.txt, RFD\_Config.txt). After loaded the file click the button Apply Values in order to set effectively the values.
- The button **Save To File** allows to save the values present in the window into a file (for example in order to save a specific configuration).

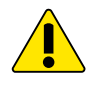

At the moment due to a limitation on the ZB firmware Stack 2007 Bootloader Version and Application Version attributes are not managed.

#### 3.3.4.2. ZigBee Network Discovery

The feature **Network Discovery** shows the topology of the network and some useful information such as:

- PAN-ID of the network discovered
- Channel used for network operations
- How many devices have been discovered in the network
- How many devices are not responding during discovery
- For each device (right click): Network address, Type of device (if detected), MAC address (if detected), Receiver on when idle (if detected and applicable), Father network address and a list of commands that can be sent to remote device (see 3.3.4.3)

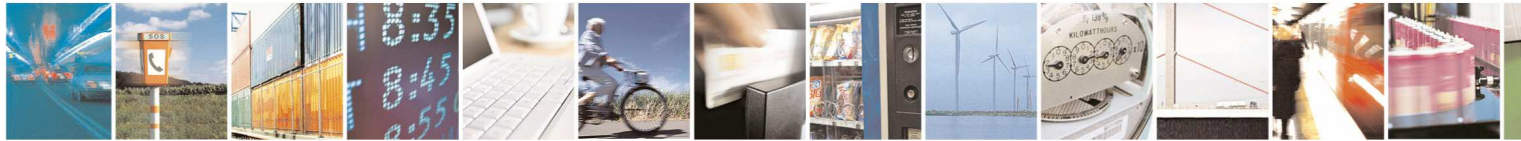

Reproduction forbidden without written authorization from Telit Communications S.p.A.- All Rights Reserved.

Page 134 of 206

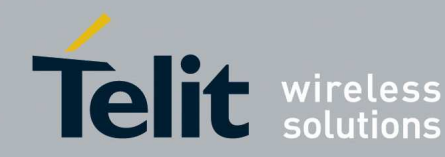

The topology can be get in two ways:

 Using one of the Telit modules of the network in field: by the tool Management of the SRManagerTool Connect to the module of the network (see section 3.3.4)

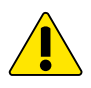

*if device used for discovering receives data with high rate the performaces can be very slow.* 

2. Using the Telit M ZE51 USB dongle as an EndDevice of the Network in field:

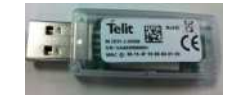

In order to flash the M ZE51 USB dongle:

- Plug in the USB port of the PC the Telit M ZE51 USB dongle
- If needed install drivers present in the link: <u>http://www.ftdichip.com/Drivers/VCP.htm</u>

Refer to document [11].

 By the tool Flashing of the SRManagerTool flash the node Telit M ZE51 with firmware ZEx1.XS5.11.21-B004.s28 (see Appendix 1)

In order to configure the M ZE51 USB dongle:

- By the tool **Management** of the SRManagerTool **Connect** to the node M ZE51 (see section 3.3.4) and give the following commands:
  - 0x04 0x12 0x08 0x01 0x00 (to put the node in configuration mode) The response is: 0x03 0x13 0x00 0x08
  - 0x02 0x10 0x00 (to perform an Hard Reset) The response is: 0x02 0x11 0x00
  - 0x2b 0x2b 0x2b (to enter in command mode) The response is: 0x0D
  - 0x04 0x12 0x08 0x01 0x00: (to put the node in configuration mode) The response: is 0x03 0x13 0x00 0x08
- Configure the node with the parameters of channel and Extended PAN ID by the tool Configuration Wizard (see section 3.3.4.1)
- o Close the Configuration Wizard

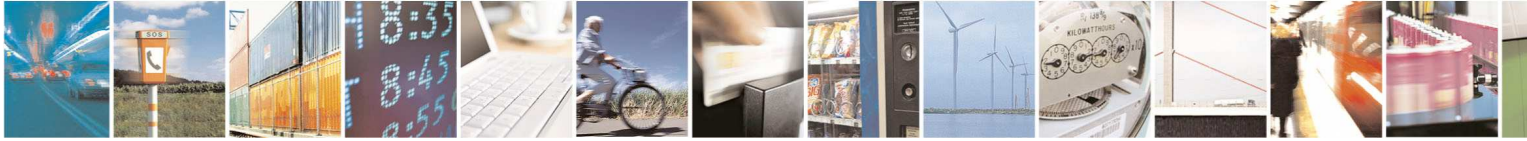

Reproduction forbidden without written authorization from Telit Communications S.p.A.- All Rights Reserved.

Page 135 of 206

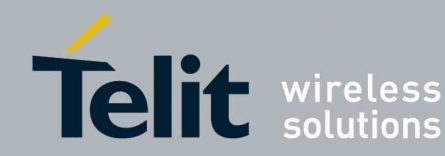

In order to associate the **M ZE51 USB** dongle to the network as End Device:

- o By the tool Management give the following commands:
  - 0x01 0x16 (to associate to the network) the response is:
     0x07 0x77 Nwk\_Addr(2 bytes Little Endian) 0xXX(do not care)
     0xYY(do not care) 0x00 0x00 0x02 0x17 0x00(be care it is 00 → SUCCESS)
  - 0x02 0x14 0x96 (to get the network address of the dongle)
     The response is: 0x06 0x15 0x00 0x96 0x02 Nwk\_Addr(2 bytes)

If the **M ZE51 USB** dongle is already associated to the network:

- o give the following command by the tool Management:
  - 0x04 0x12 0x08 0x01 0x00 (to put the node in configuration mode) The response is: 0x03 0x13 0x00 0x08
- 3. Using the **Telit GG863-SR** as an EndDevice of the Network in field:

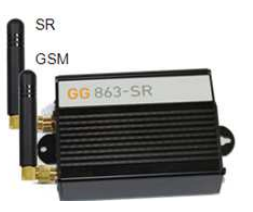

- o In order to connect/setup the GG863-SR see section 2.2
- By the tool **Flashing** of the SRManagerTool flash the GG863-SR with firmware ZEx1.XS5.11.21-B004.s28 (see section 3.2)

In order to configure the GG863-SR:

- By the tool **Management** of the SRManagerTool **Connect** to the node (see section 3.3.4) and give the following commands:
  - 0x04 0x12 0x08 0x01 0x00 (to put the node in configuration mode) The response is: 0x03 0x13 0x00 0x08
  - 0x02 0x10 0x00 (to perform an Hard Reset) The response is: 0x02 0x11 0x00

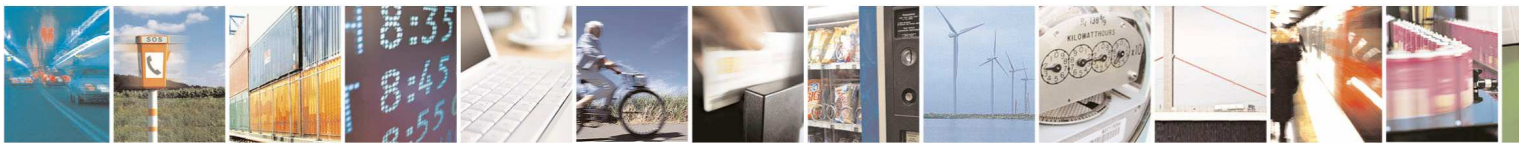

Page 136 of 206

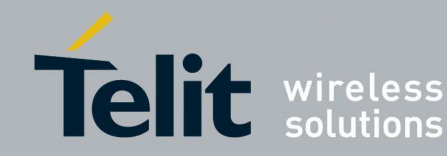

- 0x2b 0x2b 0x2b (to enter in command mode) The response is: 0x0D
- 0x04 0x12 0x08 0x01 0x00: (to put the node in configuration mode) The response: is 0x03 0x13 0x00 0x08
- Configure the node with the parameters of channel and Extended PAN ID of the network by following commands:
  - 0x05 0x12 0x01 0x02 channel(2 bytes) (to set channel)

The response is: 0x03 0x13 0x00 0x01

- 0x0B 0x12 0xC4 0x08 ExtPanId(8 bytes) (to set Ext PAN ID)

The response is: 0x03 0x13 0x00 0xC4

In order to associate the **GG863-SR** to the network as End Device:

- o By the tool Management give the following commands:
  - Ox01 0x16 (to associate to the network) the response is:
     0x07 0x77 Nwk\_Addr(2 bytes Little Endian) 0xXX(do not care)
     0xYY(do not care) 0x00 0x00 0x02 0x17 0x00(be care it is 00 → SUCCESS)
  - 0x02 0x14 0x96 (to get the network address of the dongle)
     The response is: 0x06 0x15 0x00 0x96 0x02 Nwk\_Addr(2 bytes)

If the GG863\_SR is already associated to the network:

- o give the following command:
  - 0x04 0x12 0x08 0x01 0x00 (to put the node in configuration mode) The response is: 0x03 0x13 0x00 0x08
- In the Management window Click button Network Discovery
- Appears the following window:

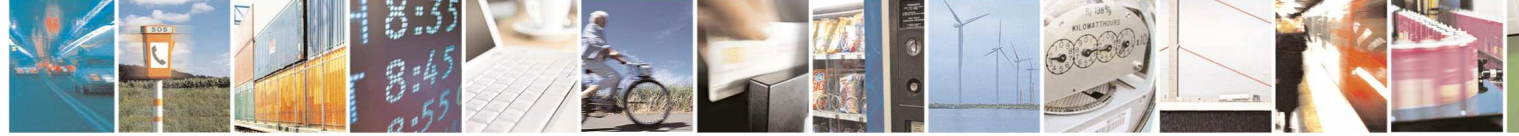

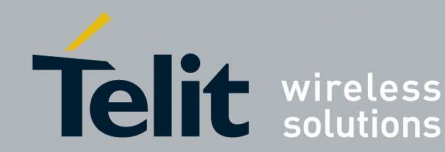

### SR Manager Tool User Guide

| 1vv0300899 | Rev9 - | - 2014-05-08 |
|------------|--------|--------------|
|------------|--------|--------------|

|                     | Coordinator<br>Router<br>End Device sleeping<br>End Device not sleeping |        | 07/10/2011 15:08 22                                   |
|---------------------|-------------------------------------------------------------------------|--------|-------------------------------------------------------|
|                     | Not detected<br>Information Incomplete                                  |        | Save Log Load Log Clear L                             |
| me for each device: | Save                                                                    |        | Save Command Send Comman<br>Load Command Clear Comman |
| Summary             | Status Bar                                                              | Summay | ☐ Work offine                                         |

The field Time for each device is the time to wait for each device during the • network discovering.

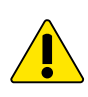

If in the network there are sleeping devices it is recommended to type a time compliant to the maximum sleeping time in the network, otherwise some devices can be detected with information incomplete or not detected at all.

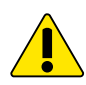

In case of GPRS/GSM connection it is recommended to use a Time for each device > 1

click the button Start Discovery: •

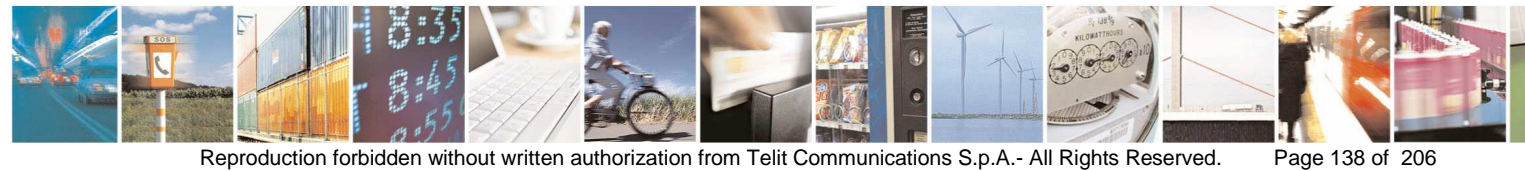

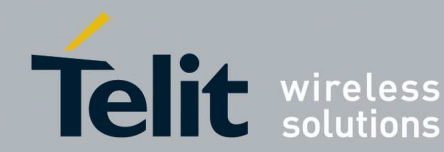

| Notwork Discourse Text                                                                                                    |                                                                                                    |      |                                                         |
|----------------------------------------------------------------------------------------------------|----------------------------------------------------------------------------------------------------|------|---------------------------------------------------------|
| I Network Discovery foot                                                                                                    |                                                                                                    |      |                                                         |
| E 0000<br> - 52:06<br> ⊇ C5:0C<br> - 1A:D3                                                                                                   | Coordinator<br>Router<br>End Device sleeping<br>End Device not sleeping<br>Not detected<br>Information Incomplete |      | 22/11/2011 14.10.32                                     |
| Time for each device:<br>1 [sec.] Start Discovery Save<br>PAN-ID: 20-78<br>Channel: 24<br>Devices discovered: 4<br>Devices not responding: 0 | Close<br>Status Bar                                                                                               | Load | Save Command Send Command<br>Load Command Clear Command |

- The button Save allows saving the topology shown in the left window to XML • file.
- The button **Load** allows loading in the right window the topology saved (XML ٠ file), for example for comparing two networks or the same network in two different times.

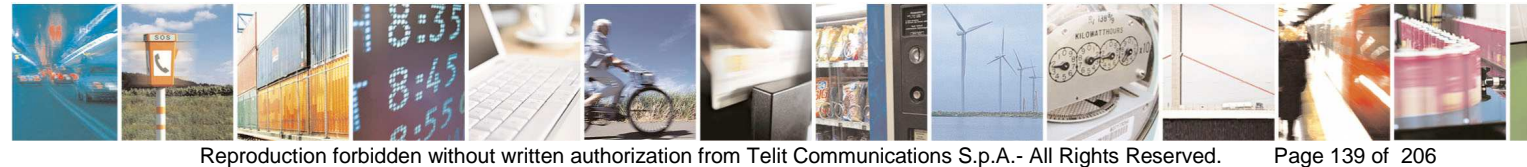

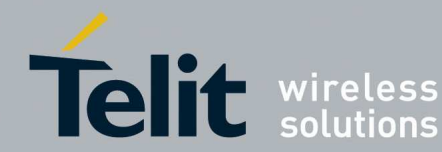

## SR Manager Tool User Guide

| T Network Discovery Tool                                                                                                    |                                                                                                    |                                                                                    |                                                      |
|----------------------------------------------------------------------------------------------------|----------------------------------------------------------------------------------------------------|------------------------------------------------------------------------------------|------------------------------------------------------|
| E 0000                                                                                                    | Coordinator<br>Router<br>End Device sleeping<br>End Device not sleeping<br>Not detected<br>Information Incomplete | © 0000<br>5226<br>C50C                                                             | 22/11/2011 14.10.32                                  |
| Time for each device:           1         [sec.]         Start Discovery         Save           - Summary         - Summary         - Summary | Close                                                                                                    | Load                                                                               | Save Command Send Command Load Command Clear Command |
| PAN-ID: 20-78<br>Channel: 24<br>Devices discovered: 4<br>Devices not responding: 0                                                            | Status Bar                                                                                                    | PAN-ID: 20-78<br>Channet: 24<br>Devices discovered: 3<br>Devices not responding: 0 | Work offline                                         |

An **Abort Discovery** pop up allows aborting the Network Discovering process:

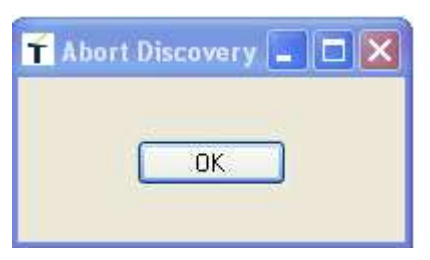

A progress bar shows the network Level discovered.

Level 2

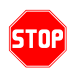

Attention: do not close the Management window or Disconnect from the module used to get the topology network when the Network Discovery window is opened, otherwise the serial connection is closed and the Network Discovery Tool can not communicate with the node.

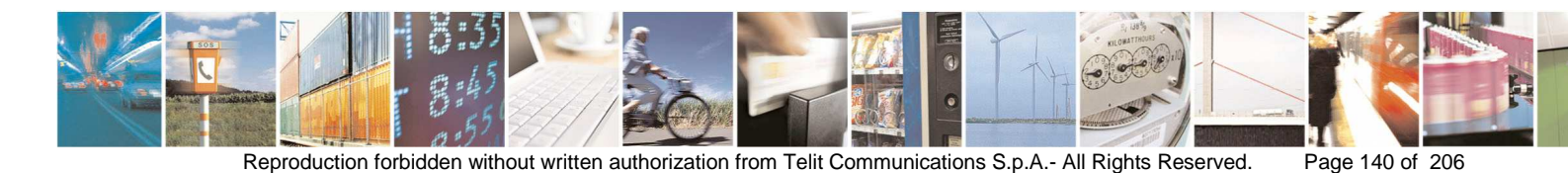

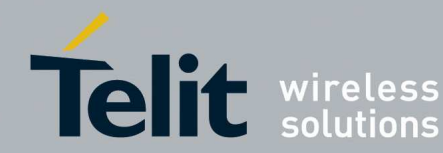

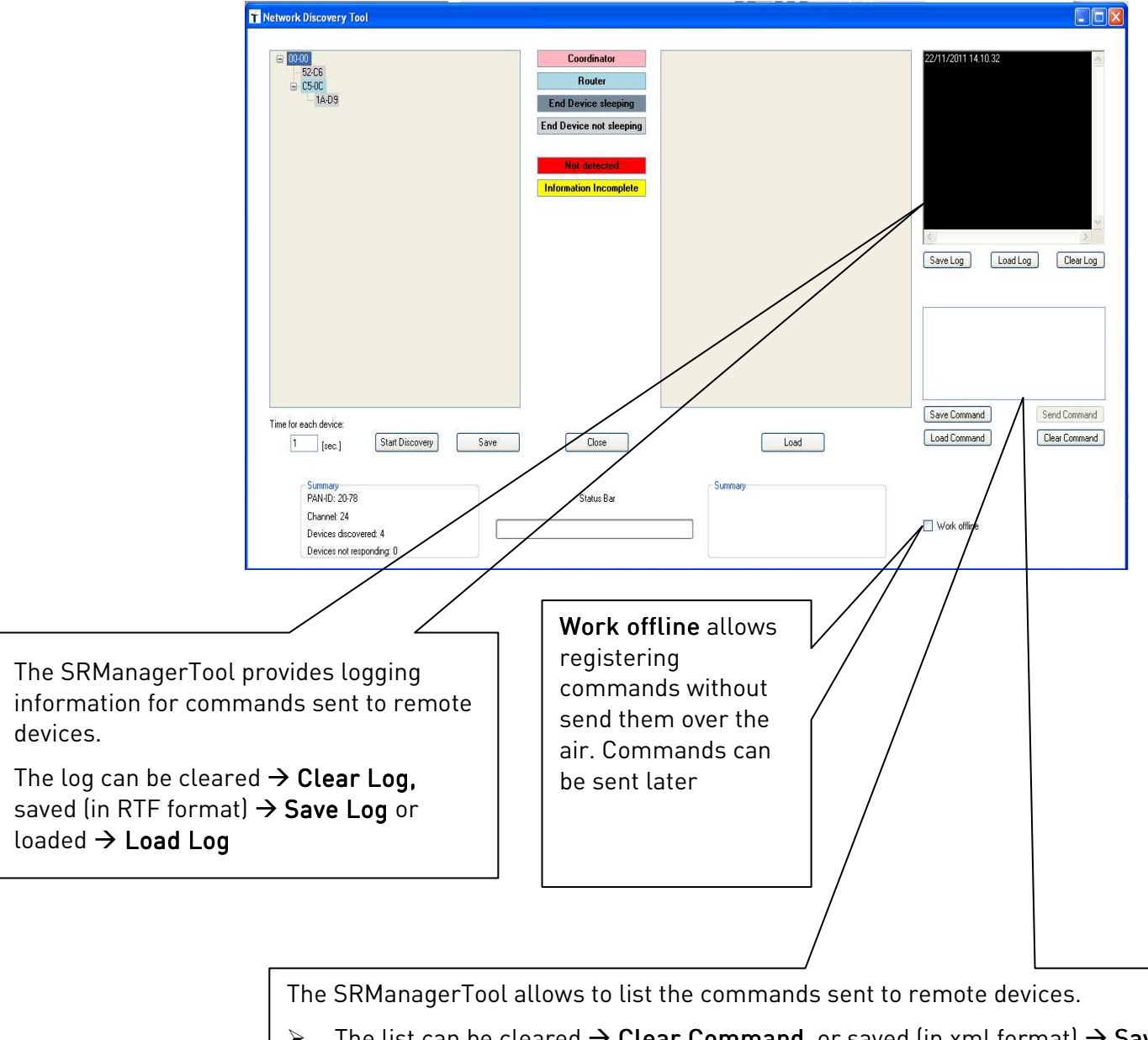

- $\triangleright$ The list can be cleared  $\rightarrow$  Clear Command, or saved (in xml format)  $\rightarrow$  Save Command.
- $\triangleright$ The list can be reloaded  $\rightarrow$  Load Command
- $\triangleright$ The list can be sent if the box **Work offline** is not checked and a Topology is displayed → Send Command
- To delete a row on the list  $\rightarrow$  click on the row  $\triangleright$

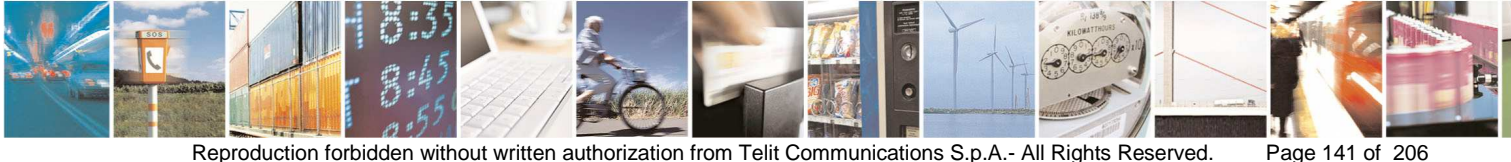

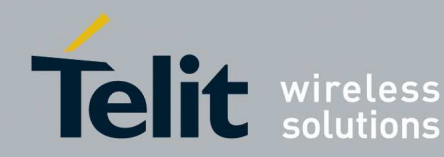

#### 3.3.4.3. ZigBee Remote Commands

Right click on the node of the topology in order to list all remote commands available.

| Network Discovery                                  | / Tool                                                                                                    |                                                                             |                                                                                               |                                                      |
|----------------------------------------------------|----------------------------------------------------------------------------------------------------|-----------------------------------------------------------------------------|-----------------------------------------------------------------------------------------------|------------------------------------------------------|
| □ 00.00                                            |                                                                                                    | Coordinator                                                                 | G 00-00                                                                                       | 22/11/2011 14.10.32                                  |
| = 5248<br>= C500<br>■ AD                           | NODE INFORMATION     Metwork address: 1A-D9     Type of device: End Device     MAC address: 00-15-4F-00-00-50-00-33     Receiver on when idle: 1     Eather address: 02 00 | Router I Device sleeping Device not sleeping Not detected mation Incomplete | C5-0C                                                                                         |                                                      |
|                                                    | Patter Network address: CS-UC Ping 1A-D9 Node-Descriptor 1A-D9 Active EndPoints 1A-D9 User Descriptor 1A-D9 Bind/Unbind(From-To) 1A-D9                                     |                                                                             |                                                                                               | SaveLog LoadLog ClearLog                             |
| Time for each devi                                 | BindingList 1A-D9<br>Bind/Unbind(Table_Entry) 1A-D9                                                                                                    | Close                                                                       | Load                                                                                          | Save Command Send Command Load Command Clear Command |
| Summa<br>PAN-ID<br>Channe<br>Devices<br>Devices no | AFDirectRequest 1A-D9<br>bit responding: 0                                                                                                    | Status Bar                                                                  | Summary<br>PAN-10: 20-78<br>Channet: 24<br>Devices discovered: 3<br>Devices not responding: 0 | Work offline                                         |

Ping: pings the remote device sending for four times the command IEEE Addr • request. The statistics response is showed.

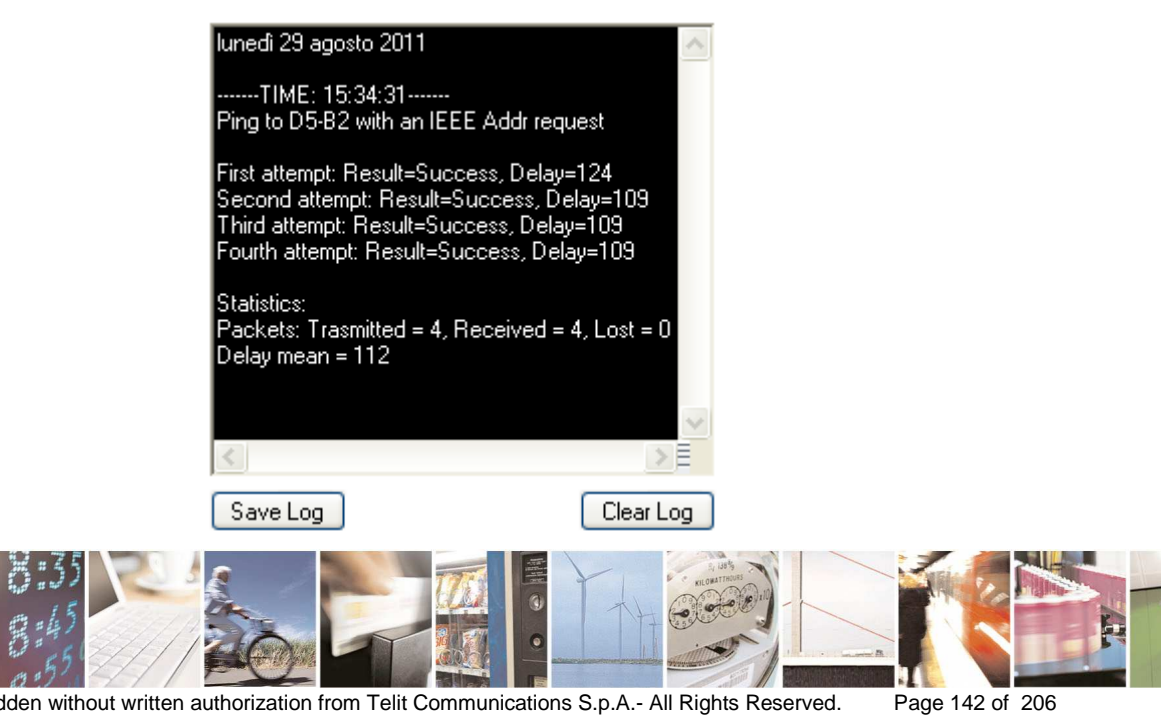

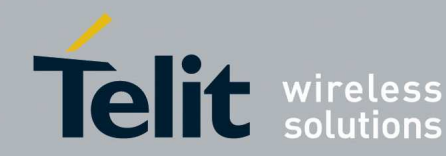

Node Descriptor: used to inquire for the node descriptor of the remote • device.

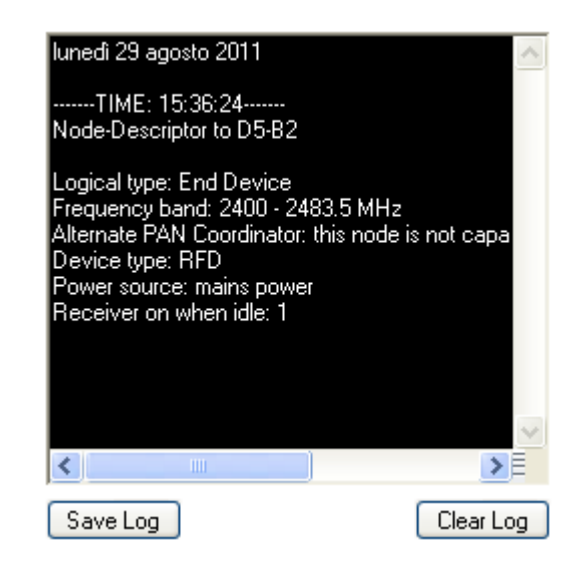

Active EndPoints: used to inquire for the list of endpoints on the remote . device

| mercoledi 5 ottol                                                                                                    | ore 2011                     | ~         |
|----------------------------------------------------------------------------------------------------|------------------------------|-----------|
| TIME: 10.01<br>Active EndPoint:<br>Number active E<br>EP: 1<br>EP: 2<br>EP: 3<br>EP: 3<br>EP: 4<br>EP: 5<br>EP: 5<br>EP: 7<br>EP: 7<br>EP: A | l.34<br>s on: DB-24<br>Ps: 8 |           |
| <                                                                                                    |                              | ≥{{       |
| Save Log                                                                                                    | Load Log                     | Clear Log |

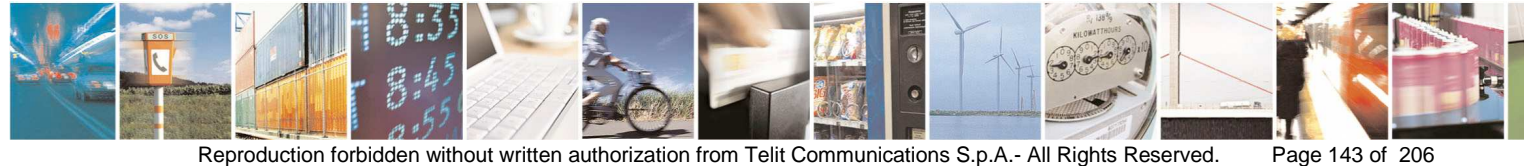

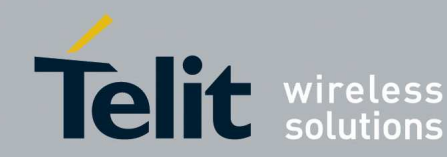

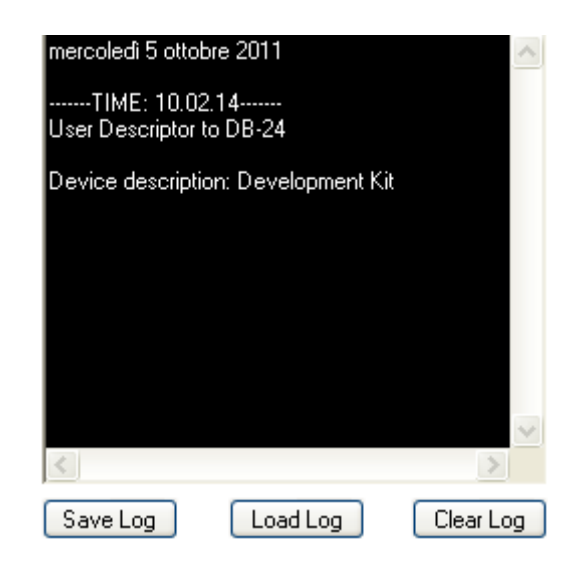

User Descriptor: used to inquire for the user descriptor of the remote device. •

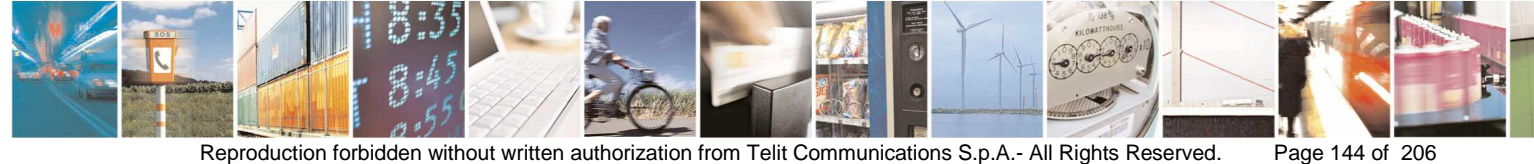
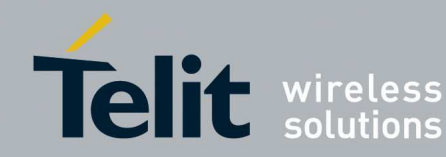

- **Bind/Unbind(From-To)**: the window allows the feature of binding or unbinding two remote devices (with DstAddrMode = IEEE Address).
  - Right click on a node on the topology  $\rightarrow$  Bind/Unbind(From-To), wait some seconds to retrieve information
  - Right click on another node on the topology → Bind/Unbind(From-To), wait some seconds to retrieve information

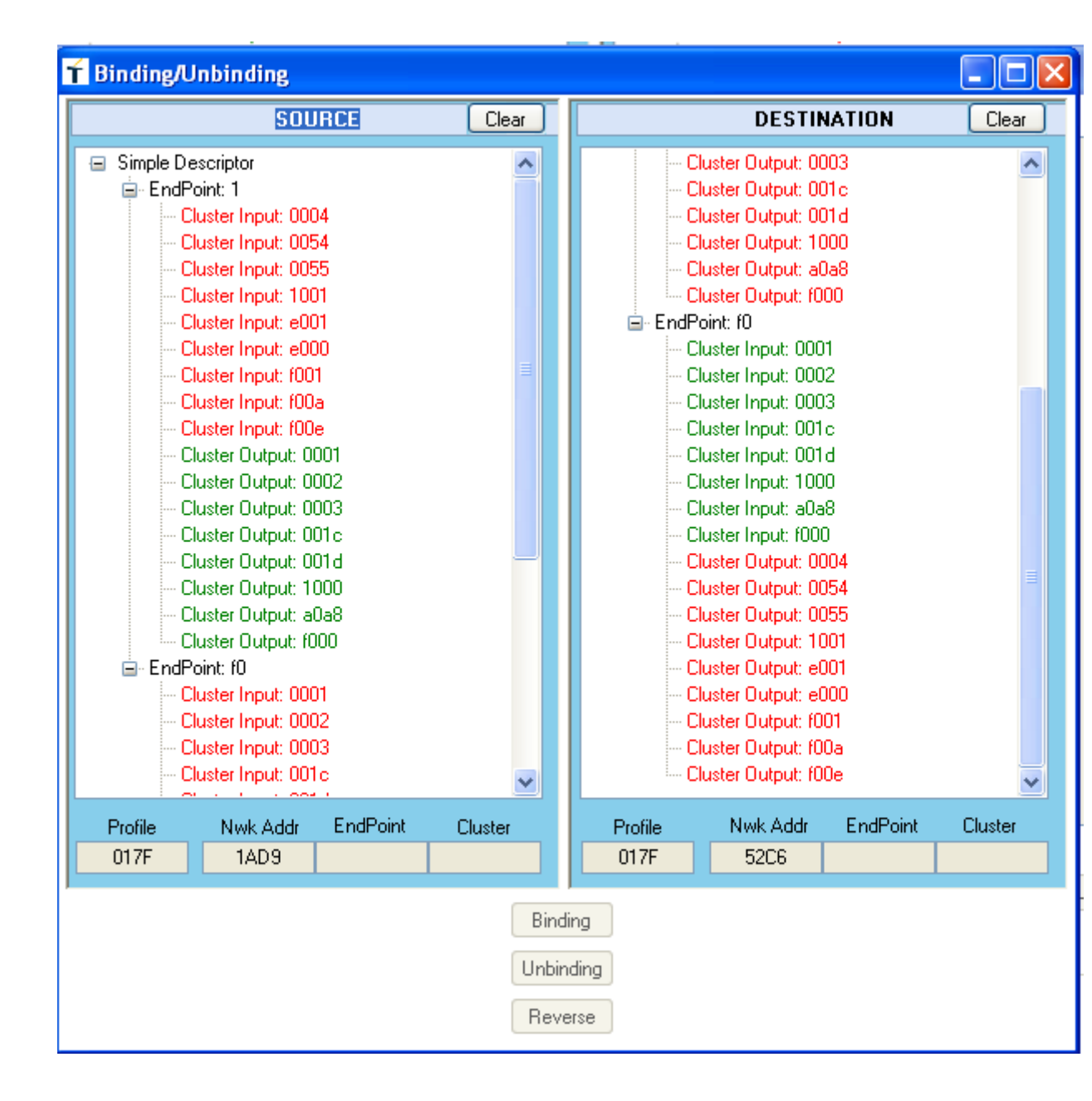

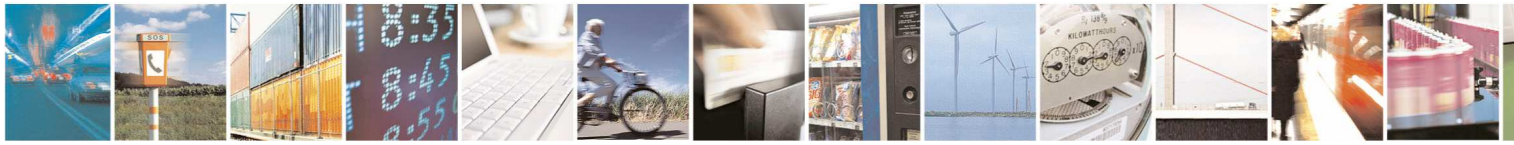

Page 145 of 206

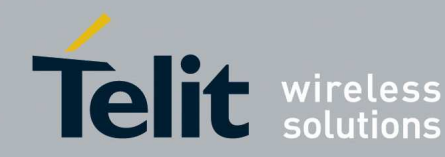

- Double click on the desired Cluster Output (green) on the Source node 0
- o Double click on the desired cluster Input (green) on the Destination node

| SOURCE                  | Clear          |            | DESTIN             | ATION    | Clear   |
|-------------------------|----------------|------------|--------------------|----------|---------|
| Simple Descriptor       |                | -C         | luster Output: 00  | 103      | -       |
| 🚊 EndPoint: 1           |                | - C        | luster Output: 00  | )1c      |         |
| Cluster Input: 0004     |                | - C        | luster Output: 00  | )1d      |         |
| - Cluster Input: 0054   |                | CI         | luster Output: 10  | 000      |         |
| - Cluster Input: 0055   |                | CI         | luster Output: a0  | )a8      |         |
| - Cluster Input: 1001   |                | C          | luster Output: f0  | 00       |         |
| - Cluster Input: e001   |                | 🚊 EndP     | oint: f0           |          |         |
| - Cluster Input: e000   |                | C          | luster Input: 000  |          |         |
| - Cluster Input: f001   | 目的             | C          | luster Input: 000  | 2        |         |
| - Cluster Input: f00a   |                | Cl         | luster Input: 000  | 3        |         |
| - Cluster Input: f00e   |                | - Ci       | luster Input: 001  | c        |         |
| Cluster Output: 0001    |                | - Ci       | luster Input: 001  | d        |         |
| - Cluster Output: 0002  |                | - C        | luster Input: 100  | 0        |         |
| - Cluster Output: 0003  |                | - C        | luster Input: a0a  | 8        |         |
| - Cluster Output: 001 c |                | Cl         | luster Input: f000 | )        |         |
| Cluster Output: 001 d   |                | C          | luster Output: 00  | 04       |         |
| Cluster Output: 1000    |                | - C        | luster Output: 00  | )54      |         |
| Cluster Output: a0a8    |                | C C        | luster Output: 00  | )55      |         |
| Cluster Output: f000    |                |            | luster Output: 10  | 001      |         |
| EndPoint: IU            |                | - C        | luster Uutput: eL  | 101      |         |
| Cluster Input: 0001     |                | U U        | luster Uutput: eL  | 100      |         |
| Cluster Input: 0002     |                |            | luster Uutput: fül | 01       |         |
| Charter Input: 0003     |                |            | luster Output: rui | ua<br>O- |         |
|                         | *              |            | iuster olutput, ru | ue       | 1       |
| Profile Nwk Addr End    | dPoint Cluster | Profile    | Nwk Addr           | EndPoint | Cluster |
| 017F 1AD9               | 1 0001         | 017F       | 52C6               | fO       | 0001    |
|                         | Bindi          | ng<br>ding |                    |          |         |

- Click on **Binding** or **Unbinding**. See the status of the operation in the 0 NetworkDiscovery window.
- Click on **Reverse** in order to reverse SOURCE and DESTINATION. 0

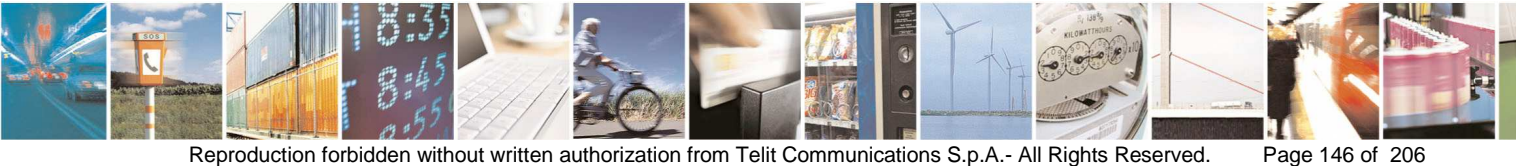

Reproduction forbidden without written authorization from Telit Communications S.p.A.- All Rights Reserved.

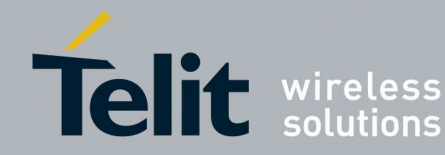

o Click on **Clear** in order to clear the Simple Descriptor showed.

Selecting another node on the topology and clicking  $\rightarrow$  Bind/Unbind(From-To) its Simple Descriptor is showed and a new operation of Binding/ Unbinding can be performed.

- BindingList: the window shows the contents of the Binding table of one or . two nodes selected.
  - Right click on one node on the topology  $\rightarrow$  BindingList, wait some seconds to retrieve information
  - Right click on another node on the topology (optional)  $\rightarrow$  BindingList, wait some seconds to retrieve information

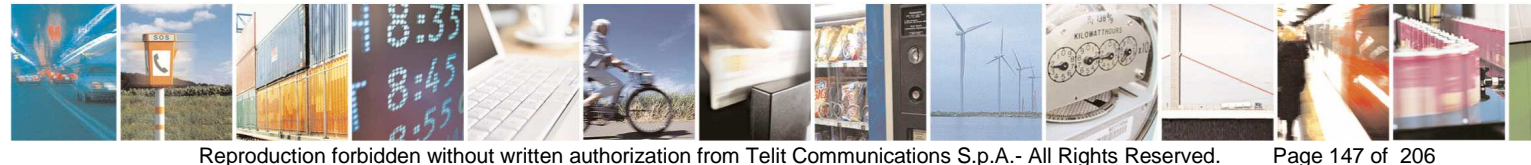

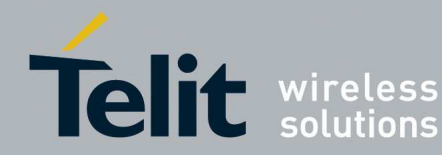

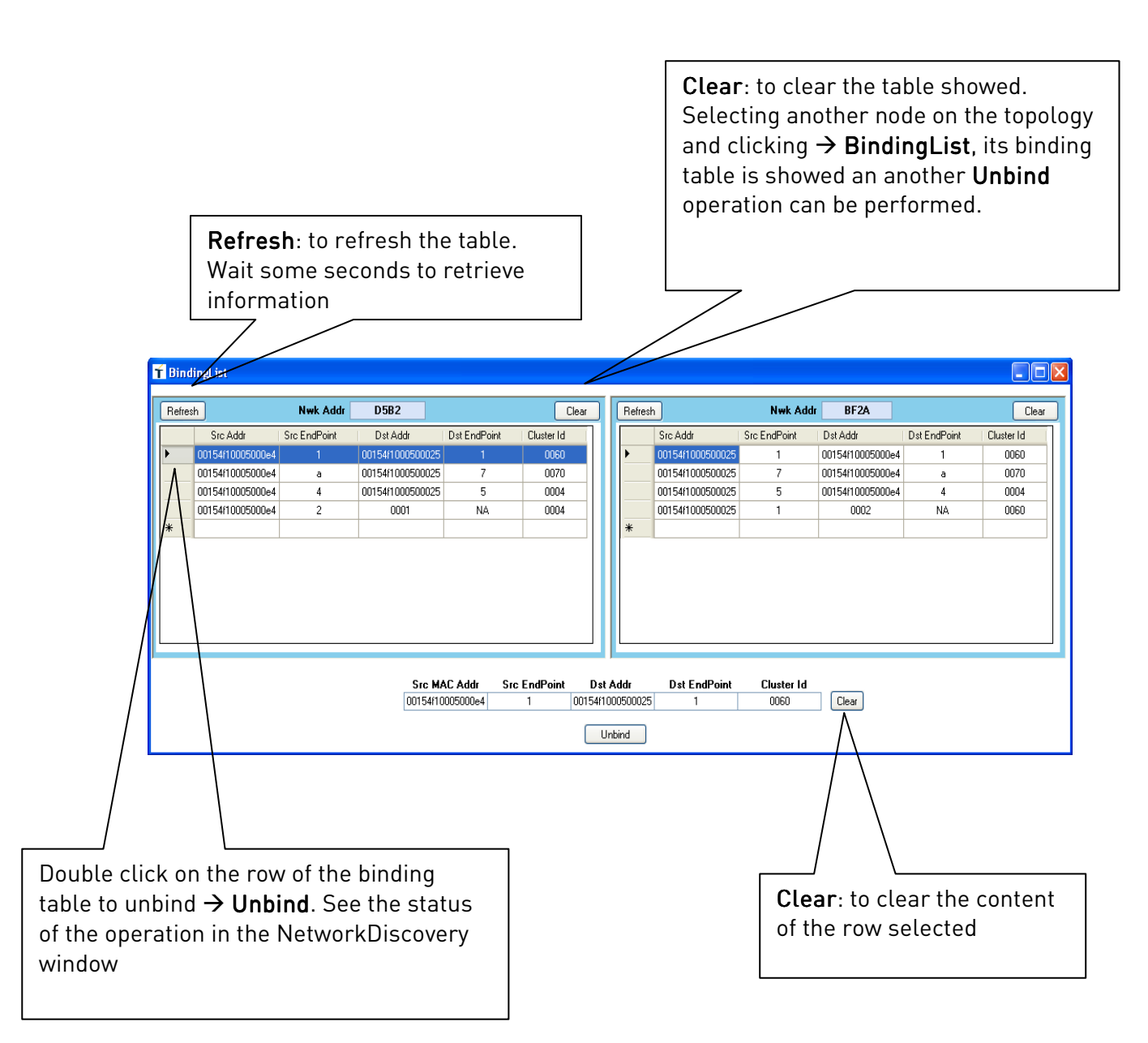

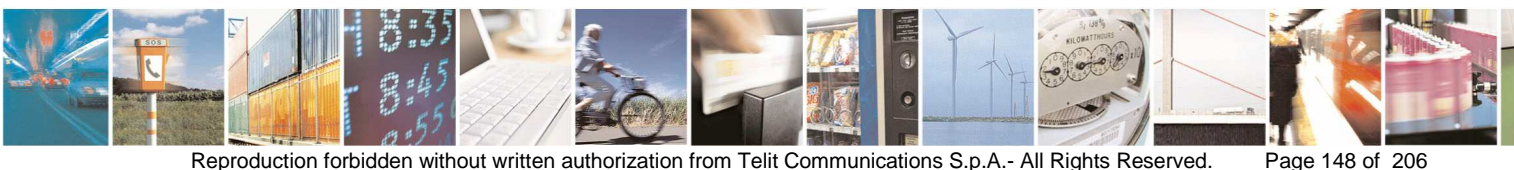

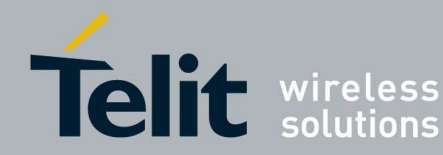

- **Binding/Unbinding(Table\_Entry)**: the window allows the feature of adding (Binding) or deleting (Unbinding) a row on the binding table of a node. The DstAddrMode can be IEEE Address or Group Address.
  - o Right click on a node on the topology →
     Binding/Unbind(Table\_Entry), wait some seconds to retrieve information

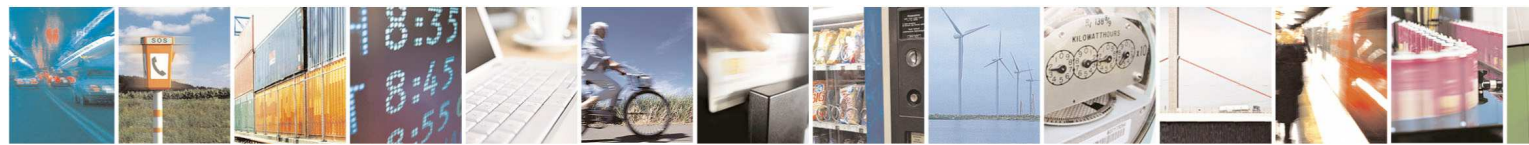

Page 149 of 206

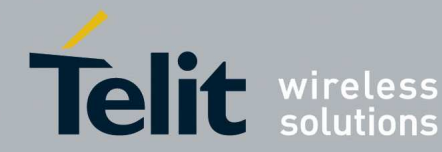

| 🕇 Binding/Unbinding Single or Group                                                                                                    |
|----------------------------------------------------------------------------------------------------|
| NODE                                                                                                    |
| <ul> <li>Simple Descriptor</li> <li>EndPoint: 1</li> <li>Cluster Input: 0004</li> <li>Cluster Input: 0054</li> <li>Cluster Input: 0055</li> <li>Cluster Input: e001</li> <li>Cluster Input: e000</li> <li>Cluster Input: e001</li> <li>Cluster Input: f00a</li> <li>Cluster Input: f00a</li> <li>Cluster Output: 0001</li> <li>Cluster Output: 0002</li> <li>Cluster Output: 001d</li> <li>Cluster Output: 001d</li> <li>Cluster Output: 001d</li> <li>Cluster Output: 001d</li> <li>Cluster Output: 001d</li> <li>Cluster Output: 001d</li> <li>Cluster Output: 001d</li> <li>Cluster Output: 0001</li> <li>Cluster Output: 001d</li> <li>Cluster Output: 0001</li> <li>Cluster Output: 0001</li> <li>Cluster Output: 0001</li> <li>Cluster Output: 0001</li> <li>Cluster Output: 0001</li> <li>Cluster Output: 0001</li> <li>Cluster Input: 0001</li> <li>Cluster Input: 0001</li> <li>Cluster Input: 0001</li> <li>Cluster Input: 0001</li> <li>Cluster Input: 0001</li> <li>Cluster Input: 0001</li> <li>Cluster Input: 0001</li> <li>Cluster Input: 0001</li> <li>Cluster Input: 0001</li> <li>Cluster Input: 0001</li> <li>Cluster Input: 0001</li> <li>Cluster Input: 0001</li> </ul> |
| Profile Nwk Addr EndPoint Cluster<br>017F 1AD9                                                                                                    |
| Destination Addr Mode<br>IEEE Addr<br>IEEE Addr MAC Addr Dst EP<br>Group Addr<br>Group Addr Group Addr (Hex)                                                                                                    |
| Binding Clear Unbinding                                                                                                    |

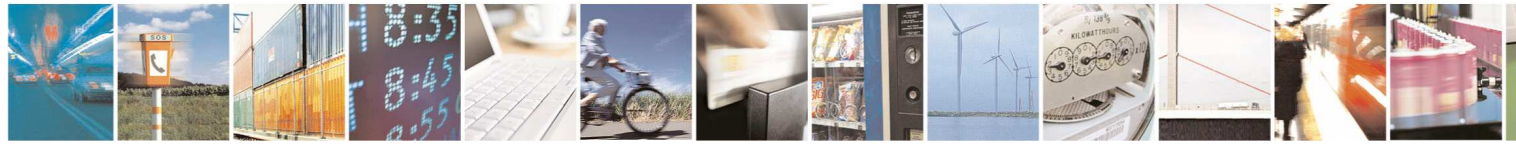

Page 150 of 206

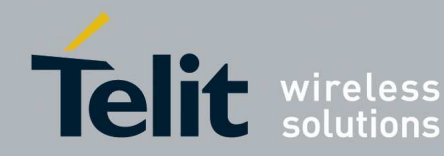

- o Double click on the desired Cluster Output (green) on the node
- o Select desired DstAddrMode: IEEE Addr or Group Addr
- Fill needed information (MAC Addr and DstEP for IEEE Addr, Group Addr (Hex) for Group Addr)

| 🕇 Binding/Unbindin                                                                                                    | g Single or (                                                                                                    | Group         | L               |          |  |
|----------------------------------------------------------------------------------------------------|----------------------------------------------------------------------------------------------------|---------------|-----------------|----------|--|
|                                                                                                    | NODE                                                                                                    |               |                 |          |  |
| <ul> <li>Simple Descriptor</li> <li>EndPoint: 1</li> <li>Cluster Inp</li> <li>Cluster Inp</li> <li>Cluster Ou</li> <li>Cluster Ou</li> <li>Cluster Inp</li> <li>Cluster Inp</li> <li>Cluster Inp</li> <li>Cluster Inp</li> </ul> | NOI<br>aut: 0004<br>aut: 0054<br>aut: 0055<br>aut: 1001<br>aut: e000<br>aut: f001<br>aut: f00a<br>aut: f00a<br>aut: f00a<br>aut: f00a<br>aut: f00a<br>aut: f00a<br>aut: f00a<br>aut: 0001<br>aut: 0001<br>aut: 0002<br>aut: 0002 | DE            |                 |          |  |
| - Cluster Inp                                                                                                    | ut: 001c                                                                                                    |               |                 | ~        |  |
| Profile<br>017F                                                                                                    | Nwk Addr<br>1AD9                                                                                                    | EndPoint<br>1 | Cluster<br>0001 |          |  |
| Destination Addr Mode<br>IEEE Addr<br>IEEE Addr MAC Addr Dst EP<br>Group Addr<br>Sroup Addr Group Addr (Hex) 0003                                                                                                    |                                                                                                    |               |                 |          |  |
| Binding                                                                                                    | Cle                                                                                                    | ar            | U               | nbinding |  |

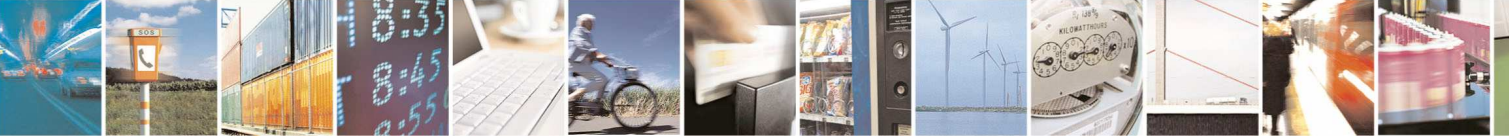

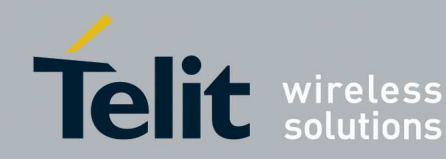

- o Click on **Binding** or **Unbinding**. See the status of the operation in the NetworkDiscovery window.
- o Clear: clears the Simple Descriptor showed.
- $\circ$  Selecting another node on the topology and clicking  $\rightarrow$ Binding/Unbind(IEEEAddr-GrpAddr) its Simple Descriptor is showed and a new operation of Binding/Unbinding can be performed.
- **PermitJoining**: used to request that a remote device allow or disallow association

| T PermitJoining                                                                                                    |                                                                                             |
|----------------------------------------------------------------------------------------------------|---------------------------------------------------------------------------------------------|
| Nwk Address     3CD0       Permit Duration       Disallow association       Allow association       Time during allow association       Time       AQ | Apply TC Significance <ul> <li>No TC relevance</li> <li>Affect TC authentication</li> </ul> |

Click **Apply** and see the status of the operation in the NetworkDiscovery window

**Leave**: used to ask at a remote device to leave the network

| Ť Leave            |       |
|--------------------|-------|
| Dest Nwk Addr CAE7 | Apply |
|                    |       |
| BitMask            |       |
| 🔲 Rejoin           |       |
| 🔲 Remove Children  |       |
|                    |       |

Click Apply and see the status of the operation in the NetworkDiscovery window

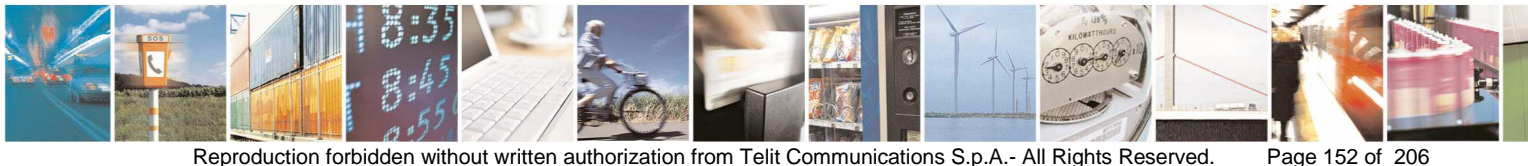

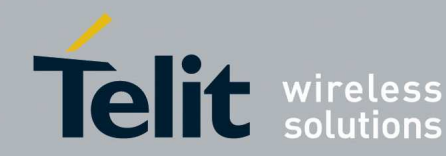

AFDirectRequest: used to communicate with an application of a remote device

| 🕇 AF Direct Request |                    |                           |
|---------------------|--------------------|---------------------------|
| NWK 5D2D (Hex)      | EP Src 31 (Hex)    | EP Dest 31 (Hex)          |
| Tx Options          | Cluster 0002 (Hex) | Broadcast Radius 00 (Hex) |
| Frag                | AFDU (Hex)         | AFDU len 6                |
| Send                |                    |                           |

#### 3.4. Analyzer

SRManagerTool uses Wireshark network protocol analyzer in order to monitor a wireless network.

The **Analyzer** window collects the following information:

- Serial Port: serial port where is connected the SR Sniffer node (disabled in • case of GPRS/GSM connection)
- Analyzer: the path where is installed the Wireshark analyzer •

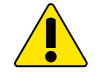

#### Analyzer is not available for LEx0, NE70-868

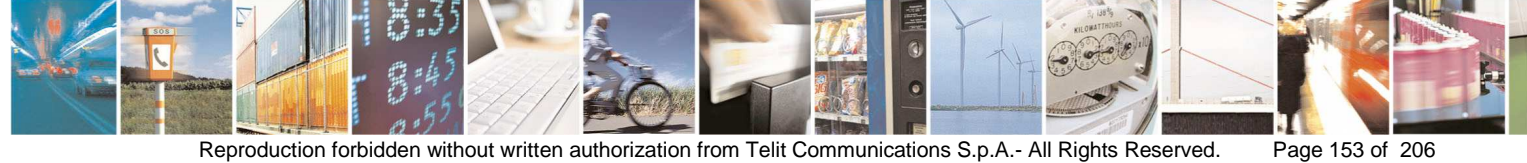

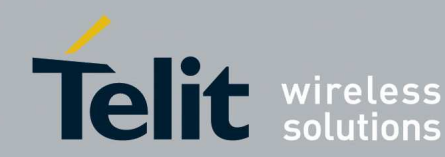

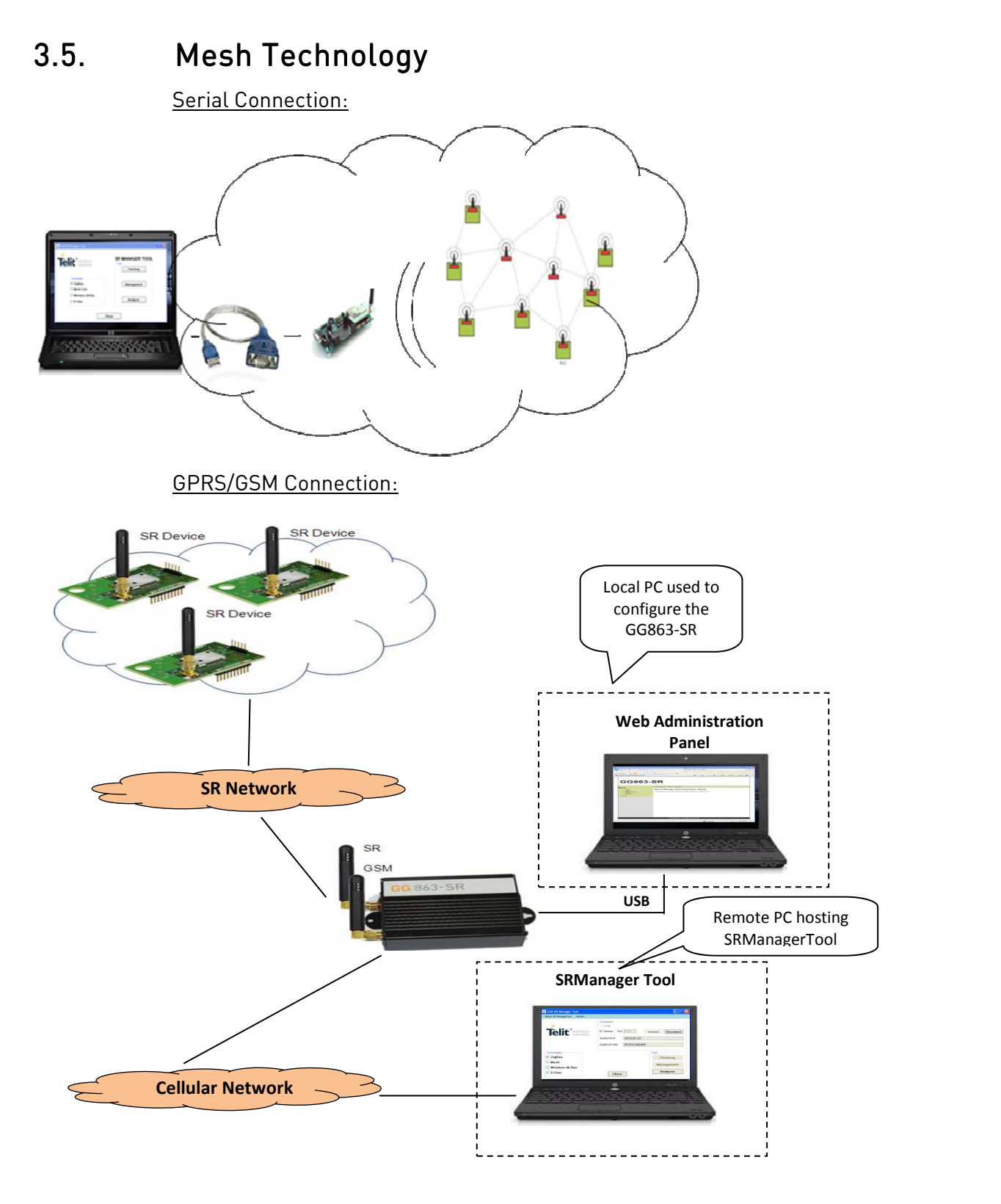

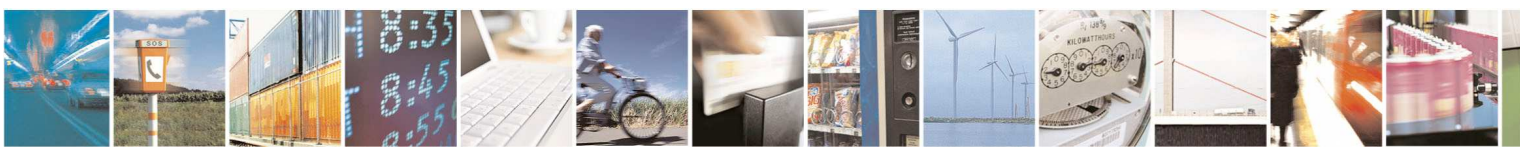

Reproduction forbidden without written authorization from Telit Communications S.p.A.- All Rights Reserved.

Page 154 of 206

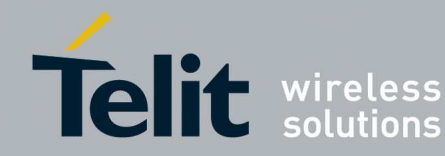

The **Analyzer** window is the following and collects more:

- Source: TinyOnePro (firmware TransparentSnifferTinyProBoard.s19), NE50-869.525 3 RSSI levels (firmware Sniffer\_XE50\_RSSI3.hex ), NE50-869.525 255 RSSI levels (firmware Sniffer XE50 RSSI255.hex), NE50-868-GC.MOS 3 Band (firmware GC.MOS.01.01-B005.hex for 868MHz), NE50-868-GC.MOS 13 Band (firmware GC.M0S.01.01-B007.hex for 868MHz), NE50-433-GD.M0S 8 Band (firmware GD.M0S.01.01-B005.hex for 433MHz).
- Radio Band and Rx Power: only for sniffer NE50-868-GC.MOS 3 Band, NE50-868-GC.MOS 13 Band, NE50-433-GD.MOS 8 Band
- **Rx Power Tool: starts a tool that** shows the received signal quality.

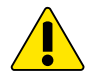

The sniffer TinyOnePro, NE50-869.525 3 RSSI levels and NE50-869.525 255 RSSI levels support only 869.525 MHz.

| Sniffer Mana    | ger Tool                            |                 |                 |
|-----------------|-------------------------------------|-----------------|-----------------|
| Teli            | e wireless solutions                | Dadia Danad     | 5- D            |
| Serial Port     | Source                              | Kadio Band      | Rx Power        |
| COM1            | NE50-868-GC.M0S 13 Band             | 868.300 MHz 🛛 🗹 | RSSI: 0-3 🛛 🛛 🖌 |
| Analyzer C:\Pro | ogram Files\Wireshark\wireshark.exe |                 | Browse          |
| Wireshark       | Close                               | [               | Rx Power Tool   |

The button Wireshark starts the analyzer that captures and save packets during a monitoring session.

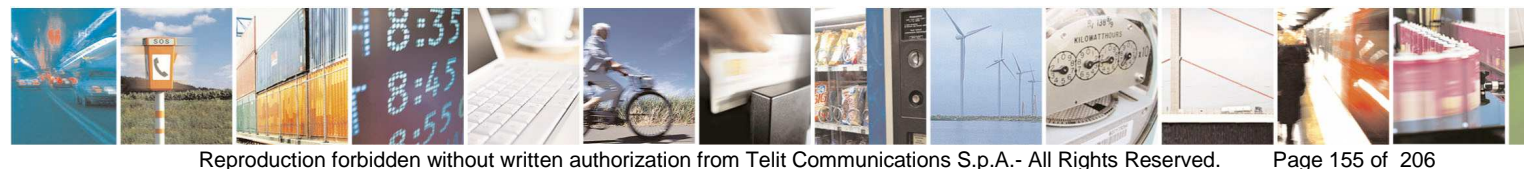

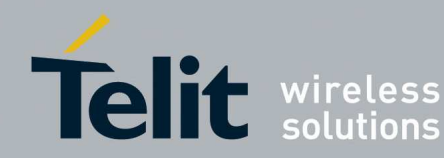

Select a name for the folder where saving PCAP file with captured packets. ٠

The PCAP file will have the following format name: Date\_Time\_Captured.PCAP.

Example: 2012-3-2\_15.3.0\_Captured.PCAP

| Browse For Folder                |                  | ?×   |
|----------------------------------|------------------|------|
| Select a directory where to save | captured packets |      |
|                                  |                  |      |
| 🞯 Desktop                        |                  |      |
| 🗉 🛑 My Documents                 |                  |      |
| 🗉 👱 My Computer                  |                  |      |
| 🕀 😏 My Network Places            |                  |      |
| 🥑 Recycle Bin                    |                  |      |
| Session_1                        |                  |      |
| 🗉 🧰 Varie                        |                  |      |
|                                  |                  |      |
|                                  |                  |      |
|                                  |                  |      |
|                                  |                  |      |
|                                  |                  |      |
|                                  |                  |      |
|                                  |                  |      |
|                                  |                  |      |
|                                  |                  |      |
| Make New Folder                  | ОК Са            | ncel |

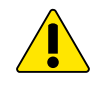

In case of Serial connection be careful to select the Serial Port where the SR Sniffer node is really connected, SRManagerTool can not check it and it leads to no packet captured.

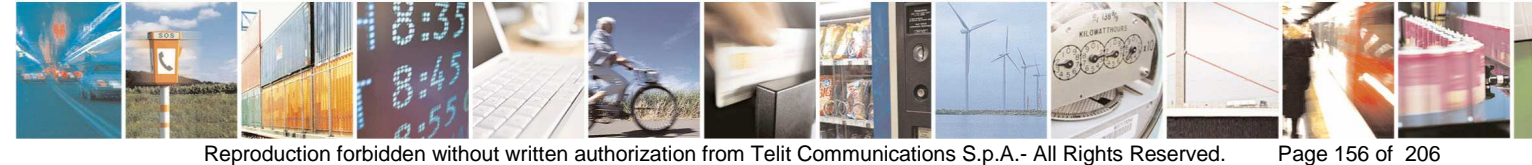

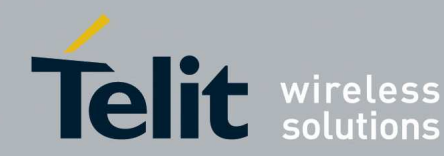

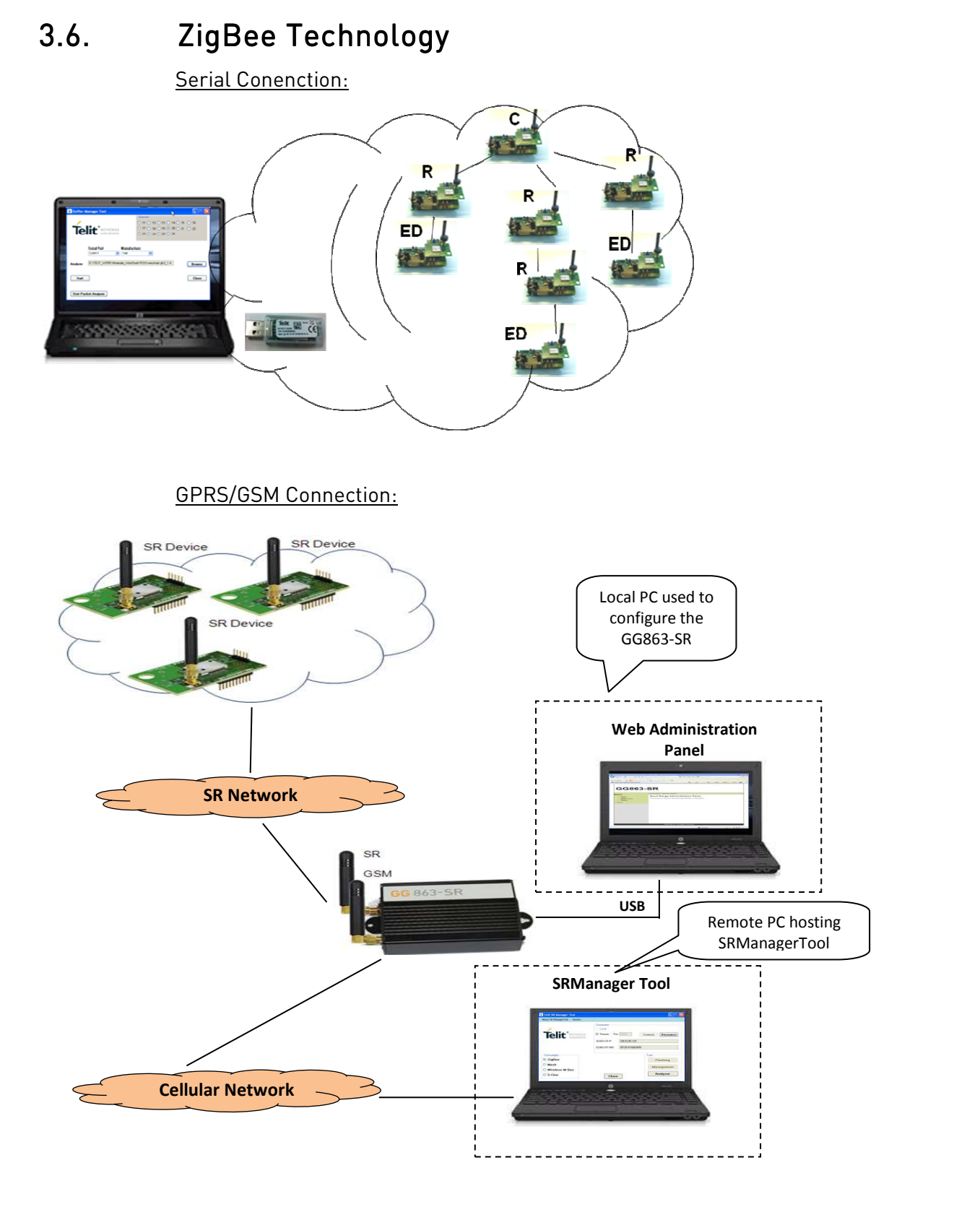

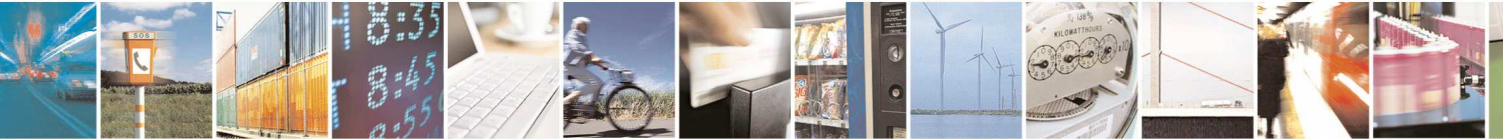

Reproduction forbidden without written authorization from Telit Communications S.p.A.- All Rights Reserved.

Page 157 of 206

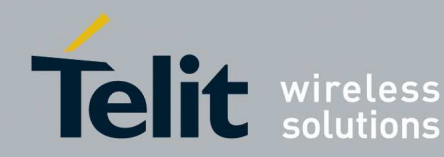

The **Analyzer** window is the following and collects more:

- Radio Channel: radio channel to monitor with Wireshark.
- Source: source sniffer node
- **PAN-ID:** PAN-IDs to monitor with SRManagerTool relating to topology changes. The warnings about topology changes will be saved in a RTF file in the same folder where will be saved the PCAP file.
- Button Monitor: starts the Alarm Monitor during a monitoring session.

| Sniffer Manager T                     | ol                          |                                                       |
|---------------------------------------|-----------------------------|-------------------------------------------------------|
| Telit                                 | vireless<br>olutions        | $\begin{array}{c ccccccccccccccccccccccccccccccccccc$ |
| Serial Port<br>COM3 <mark>&gt;</mark> | Source<br>Telit             |                                                       |
| Analyzer C:\Program                   | les\Wireshark\wireshark.exe | Browse                                                |
| Alarm Monitor Info                    |                             | Monitor                                               |
| Wireshark                             | Close                       | Packets<br>Analysis                                   |

- The button Wireshark starts the analyzer that captures and save packets • during a monitoring session.
- Select a name for the folder where saving PCAP file with captured packets and RTF log file with warnigs about topology changes.

The PCAP file will have the following format name: Date\_Time\_Captured.PCAP.

Example: 2012-3-2\_15.3.0\_Captured.PCAP

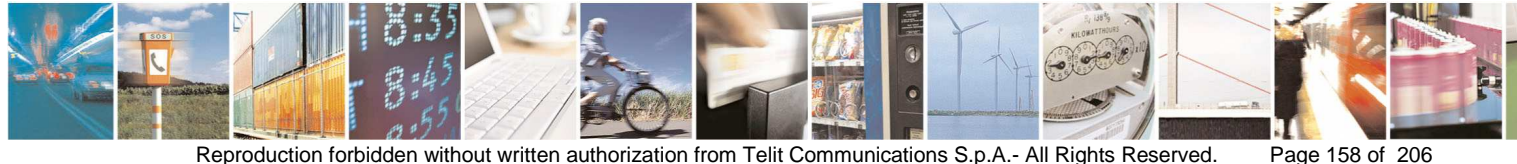

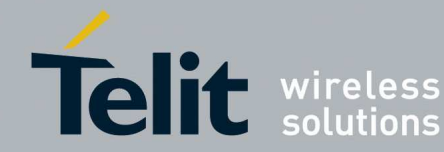

| Browse For Folder                                                                                                    | ? 🗙 |
|----------------------------------------------------------------------------------------------------|-----|
| Select a directory where to save captured packets                                                                                                    |     |
|                                                                                                    |     |
| <ul> <li>Desktop</li> <li>My Documents</li> <li>My Computer</li> <li>My Network Places</li> <li>Recycle Bin</li> <li>Session_1</li> <li>Varie</li> </ul> |     |
| Make New Folder OK Cand                                                                                                    | el  |

The button Packets Analysis starts the analysis of the captured packets in a • previous monitoring session. In order to allow this feature is mandatory to save the topology and packets exchanged in the monitored network as explained in the section 3.9.1.

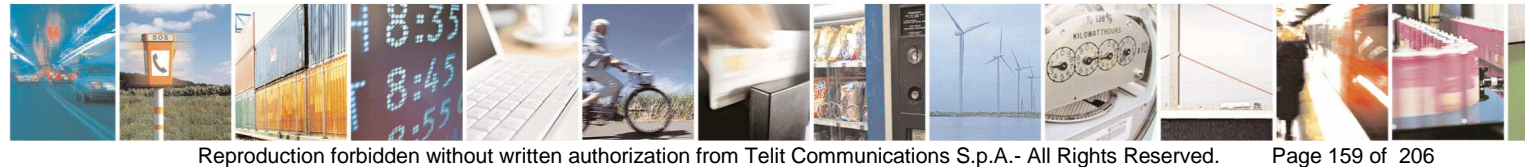

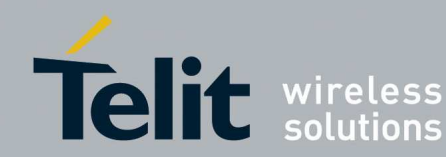

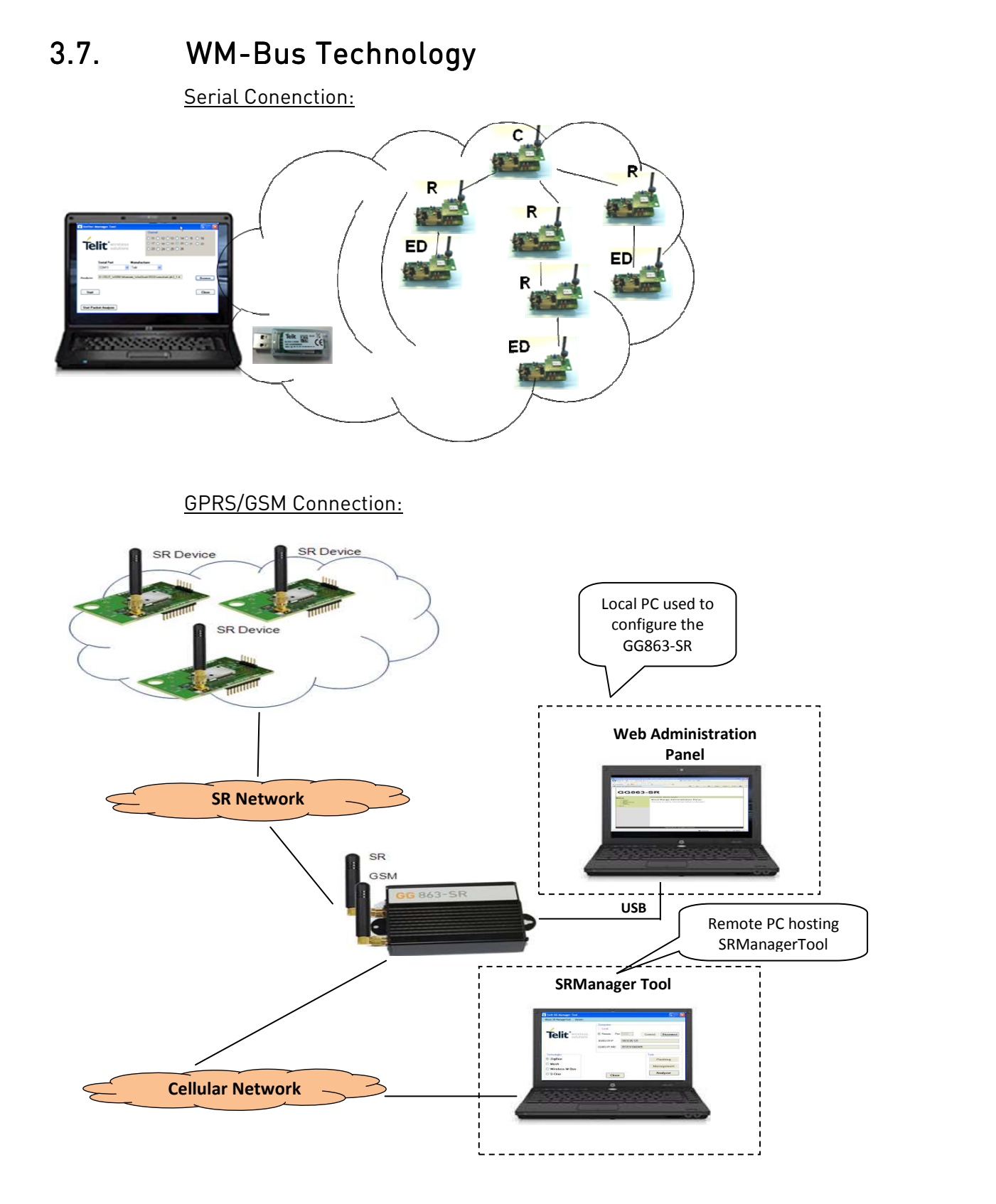

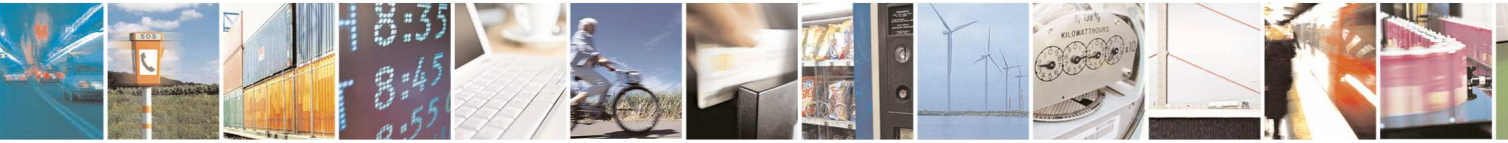

Reproduction forbidden without written authorization from Telit Communications S.p.A.- All Rights Reserved.

Page 160 of 206

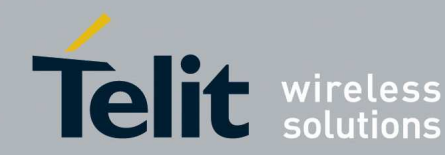

The **Analyzer** window is the following and collects more:

- Source: source sniffer node used
- Mode: Mode of operation
- Radio Channel: radio channel used only in case operating mode is R2 or Q ٠

| Telit wireless solutions | 5 |
|--------------------------|---|
|                          |   |
| COM22 V ME50-868 V R2    |   |
|                          |   |

- The button **Wireshark** starts the analyzer that captures and save packets • during a monitoring session.
- Select a name for the folder where saving PCAP file with captured packets. •

The PCAP file will have the following format name: Date\_Time\_Captured.PCAP.

Example: 2012-3-2\_15.3.0\_Captured.PCAP

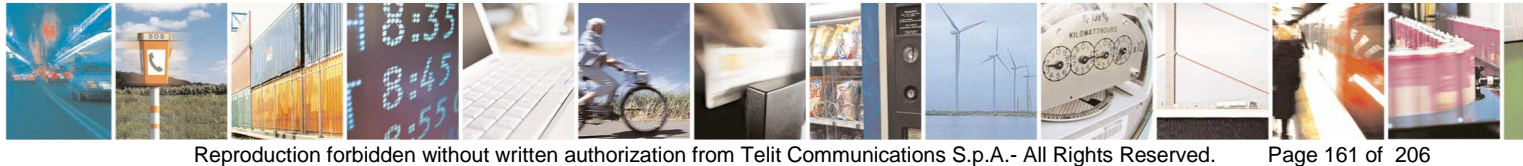

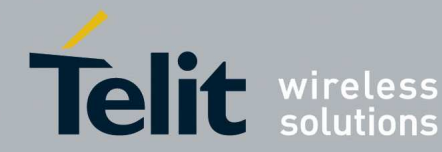

| Browse For Folder                                                                                                    | <b>?</b> × |
|----------------------------------------------------------------------------------------------------|------------|
| Select a directory where to save captured packets                                                                                                    |            |
| <ul> <li>Desktop</li> <li>My Documents</li> <li>My Computer</li> <li>My Network Places</li> <li>Recycle Bin</li> <li>Session_1</li> <li>Varie</li> </ul> |            |
| Make New Folder OK Car                                                                                                    | ncel       |

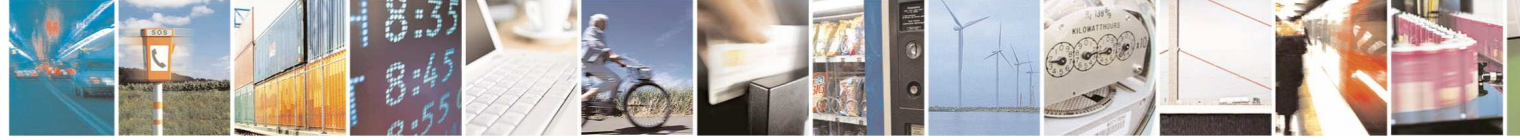

Page 162 of 206

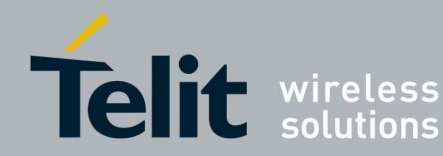

# 3.8. SR sniffer nodes

The SR sniffer node detects over-air packets.

Related to the technology, the right SR Hardware Sniffer (flashed with the right firmware) has to be connected to the serial port selected in the Analyzer Window.

# 3.8.1. ZigBee Technology

In order to analyze a ZigBee Network with Stack ZB2007 the following sniffer nodes can be used:

## Freescale Sniffer:

- plug in the USB port the Freescale 1322X USB dongle.
- If needed install drivers supplied in the Freescale CD

## Telit Sniffer M ZE51:

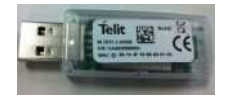

- Plug in the USB port of the PC the Telit M ZE51 USB dongle
- If needed install drivers present in the link: <u>http://www.ftdichip.com/Drivers/VCP.htm</u>
- use the SRToolManager in order to flash the dongle with the firmware ZEx1.XS5.11.21-B004.s28 (See Appendix 1)

## Telit Sniffer on DemoBoard:

- use the SRManagerTool in order to flash a Telit module ZE50/ZE60 with the firmware EH.WS5.11.51-B002.s28 (See section Flashing).
- When the module is flashed:
  - o Switch the SR board OFF (SW2).
  - Turn the programming switch OFF (SW4) on the SR board.
  - o Switch the SR board ON (SW2).

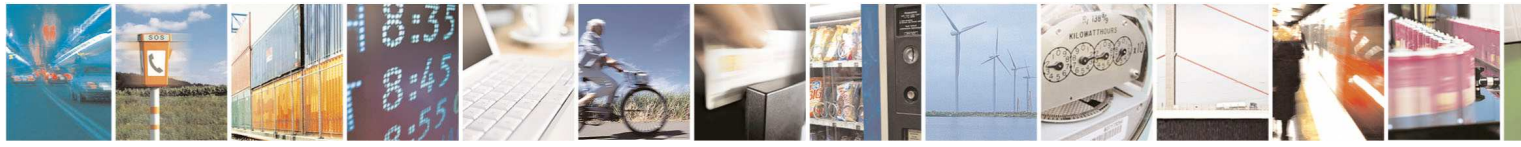

Page 163 of 206

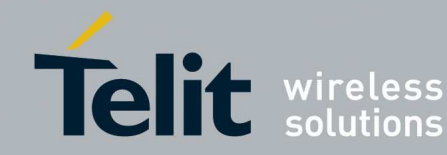

In order to analyze a ZigBee Network with ZBPRO the following sniffer nodes can be used:

#### **Freescale Sniffer:**

- plug in the USB port the Freescale 1322X USB dongle.
- If needed install drivers supplied in the Freescale CD

#### Telit Sniffer M ZE51:

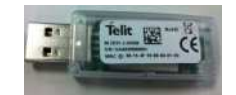

- Plug in the USB port the Telit M ZE51 USB dongle •
- If needed install drivers present in the link: http://www.ftdichip.com/Drivers/VCP.htm
- Use the SRToolManager in order to flash the dongle with the firmware ZEx1.XS5.11.21-B004.s28 (See Appendix 1)

#### Telit Sniffer on DemoBoard:

- use the SRManagerTool in order to flash a Telit module ZE51/ZE61 with the firmware ZEx1.XS5.11.21-B004.s28 (See section3.2).
- When the module is flashed:
  - o Switch the SR board OFF (SW2).
  - Turn the programming switch OFF (SW4) on the SR board.
  - Switch the SR board ON (SW2).

## Telit GG863-SR:

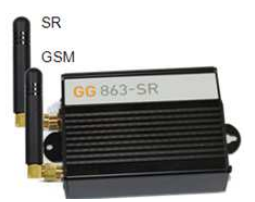

In order to connect/setup the GG863-SR (see section 2.2)

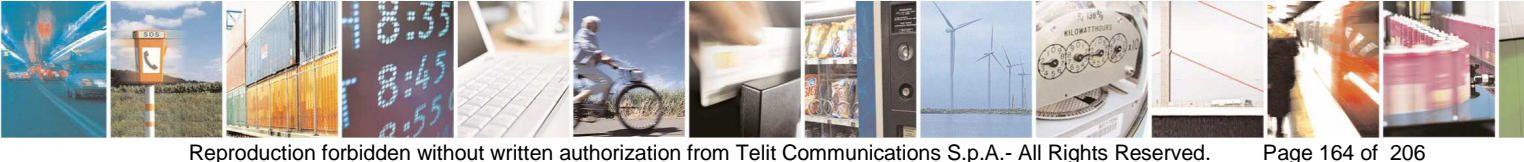

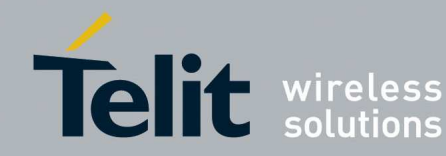

Use the SRManagerTool in order to flash the GG863-SR with firmware ZEx1.XS5.11.21-B004.s28 (see section 3.2)

#### 3.8.2. Mesh Technology

In order to analyze a TinyOnePro Network with stack M\_ONE the following sniffer node can be used:

## Telit Sniffer on DemoBoard:

- use the SRManagerTool in order to flash a Telit module TinyOnePro with the firmware: TransparentSnifferTinyProBoard.s19 (See section Flashing).
- When the module is flashed:
  - Switch the SR board OFF (SW2).
  - Turn the programming switch OFF (SW4) on the SR board.
  - Switch the SR board ON (SW2).

In order to analyze a NE50 Network with stack Low Power Mesh the following sniffer nodes can be used:

#### Telit Sniffer on DemoBoard NE50-869.525 3/255 RSSI levels:

- use the SRManagerTool in order to flash a Telit module NE50 with the firmware (See section Flashing):
  - XE50 RSSI3.hex to read RSSI in 4 levels scale:
    - RSSI =  $0 \rightarrow$  worst signal
    - RSSI = 1  $\rightarrow$  bad signal
    - RSSI = 2  $\rightarrow$  good signal
    - RSSI =  $3 \rightarrow$  best signal
  - o XE50\_RSSI255.hex to read RSSI in 256 levels scale: RSSI < 73  $\rightarrow$  worst signal 73 < RSSI < 83  $\rightarrow$  bad signal 83 < RSSI < 94  $\rightarrow$  good signal RSSI > 94  $\rightarrow$  best signal
- When the module is flashed:
  - o Switch the SR board OFF (SW2).
  - Turn the programming switch OFF (SW4) on the SR board.
  - Switch the SR board ON (SW2).

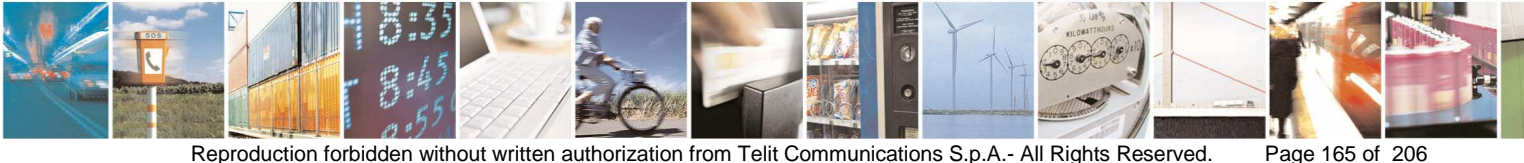

Reproduction forbidden without written authorization from Telit Communications S.p.A.- All Rights Reserved.

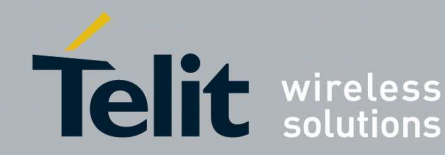

#### Telit Sniffer on DemoBoard NE50-868-GC.MOS 3 Band:

- use the SRManagerTool in order to flash a Telit module NE50-433 with the . firmware GC.M0S.01.01-B005.hex (3 Band)(See section Flashing)
- When the module is flashed:
  - o Switch the SR board OFF (SW2)
  - o Turn the programming switch OFF (SW4)
  - Switch the SR board ON (SW2)

#### Telit Sniffer on DemoBoard NE50-868-GC.MOS 13 Band:

- use the SRManagerTool in order to flash a Telit module NE50-868 with the firmware GC.M0S.01.01-B007.hex (13 Band)(See section Flashing)
- When the module is flashed:
  - Switch the SR board OFF (SW2)
  - o Turn the programming switch OFF (SW4)
  - Switch the SR board ON (SW2)

## Telit Sniffer on DemoBoard NE50-433-GD.MOS 8 Band:

- use the SRManagerTool in order to flash a Telit module NE50-433 with the firmware GD.M0S.01.01-B005.hex (8 Band)(See section Flashing)
- When the module is flashed:
  - Switch the SR board OFF (SW2)
  - o Turn the programming switch OFF (SW4)
  - Switch the SR board ON (SW2)

## Telit Sniffer on NE50-868 USB dongle NE50-868-GC.MOS 13 Band:

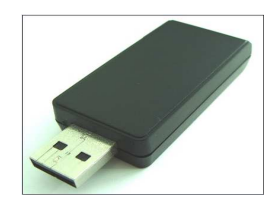

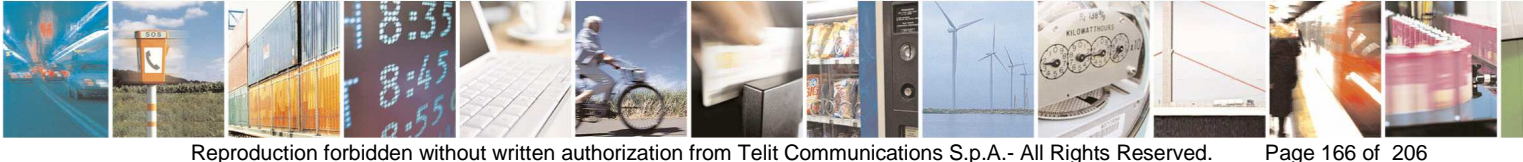

Reproduction forbidden without written authorization from Telit Communications S.p.A.- All Rights Reserved.

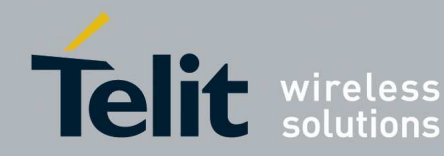

- Plug in the USB port of the PC the Telit NE50-868 USB dongle •
- If needed install drivers present in the link: • http://www.ftdichip.com/Drivers/VCP.htm
  - o If needed use the SRToolManager in order to flash the dongle with the firmware GC.M0S.01.01-B007.hex (See Appendix 3)

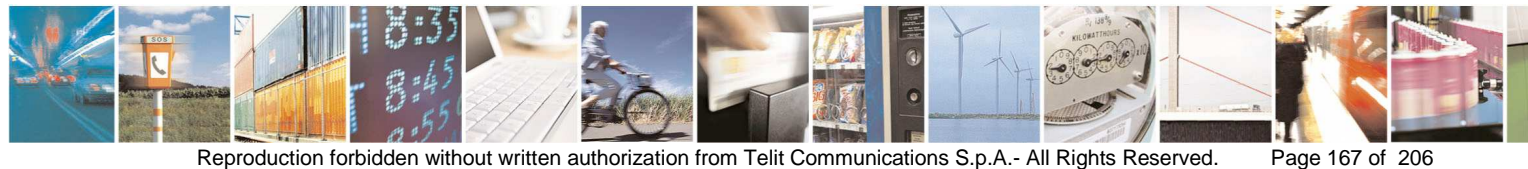

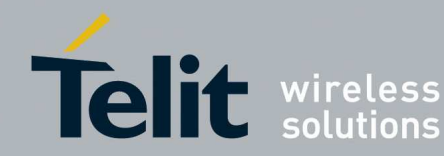

# 3.8.3. WM-Bus Technology

In order to analyze a TinyOneLite 868 MHz WM-Bus Network with Stack WM-Bus Protocol EN13757-4:2005 the following sniffer node can be used:

## Telit Sniffer on DemoBoard:

- use the SRManagerTool in order to flash a Telit module TinyOneLite with the firmware: SnifferMBus\_Board.s19 (See section Flashing).
- When the module is flashed:
  - o Switch the SR board OFF (SW2).
  - o Turn the programming switch OFF (SW4) on the SR board.
  - o Switch the SR board ON (SW2).

In order to analyze a ME50-868 MHz WM-Bus Network with Stack MBus Protocol EN13757-4:2013, MBus Protocol EN13757-4 + EN13757-5 Mode R2 or MBus Protocol EN13757-5 Mode Q the following sniffer nodes can be used:

#### Telit Sniffer on DemoBoard:

- use the SRManagerTool in order to flash a Telit module ME50-868 with the firmware: GC.U0S.01.00-B004.hex (See section Flashing).
- When the module is flashed:
  - Switch the SR board OFF (SW2).
  - o Turn the programming switch OFF (SW4) on the SR board.
  - Switch the SR board ON (SW2).

## Telit ME50-868 USB dongle:

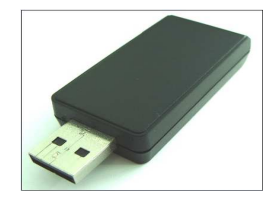

- Plug in the USB port of the PC the Telit ME50-868 USB dongle
- If needed install drivers present in the link:<u>http://www.ftdichip.com/Drivers/VCP.htm</u>

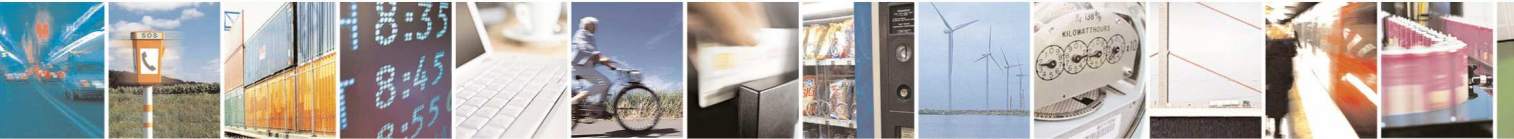

Reproduction forbidden without written authorization from Telit Communications S.p.A.- All Rights Reserved.

Page 168 of 206

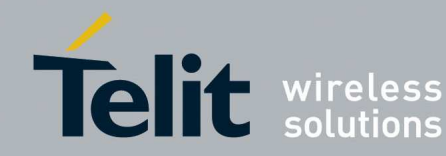

• If needed use the SRToolManager in order to flash the dongle with the firmware GC.U0S.01.00-B004.hex (See Appendix 2)

In order to analyze a ME50-169 MHz WM-Bus Network with Stack MBus Protocol EN13757-4:2013 firmware GI.U03.01.01-B001 the following sniffer node can be used:

#### Telit Sniffer on DemoBoard:

- use the SRManagerTool in order to flash a Telit module ME50-169 with the firmware: GI.UOS.01.00-B006.hex (See section Flashing).
- When the module is flashed:
  - o Switch the SR board OFF (SW2).
  - Turn the programming switch OFF (SW4) on the SR board. Switch the SR board ON (SW2).

In order to analyze a ME50-169 MHz WM-Bus Network with Stack MBus Protocol EN13757-4:2013 firmware GI.U03.01.02-B001 or later the following sniffer node can be used:

#### Telit Sniffer on DemoBoard:

- use the SRManagerTool in order to flash a Telit module ME50-169 with the firmware: GI.U0S.01.00-B006.hex (See section Flashing).
- When the module is flashed:
  - Switch the SR board OFF (SW2).
  - Turn the programming switch OFF (SW4) on the SR board. Switch the SR board ON (SW2).

In order to analyze a ME70-169 MHz WM-Bus Network with Stack MBus Protocol EN13757-4:2013 the following sniffer node can be used:

#### Telit Sniffer on DemoBoard:

- use the SRManagerTool in order to flash a Telit module ME70-169 with the firmware: GL.UOS.01.01-B001 (See section Flashing).
- When the module is flashed:
  - o Switch the SR board OFF (SW2).
  - Turn the programming switch OFF (SW4) on the SR board. Switch the SR board ON (SW2).

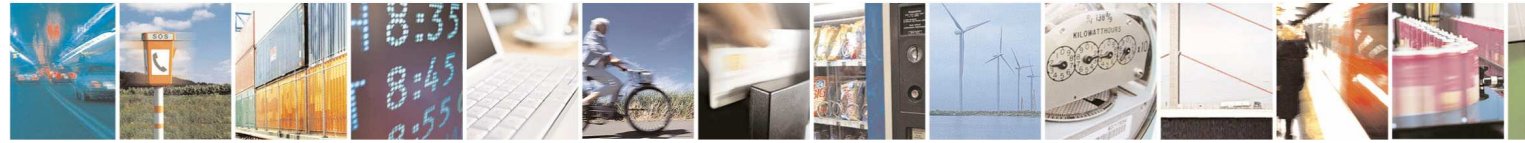

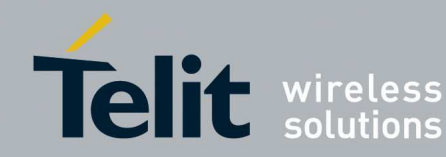

#### 3.9. Wireshark

Clicking **Wireshark** appears the User Interface of Wireshark:

| Capturing from \\.                                                                                                    | \pipe\wireshark - Wireshark                       |                                  |             |                    |                 |                  |      |
|----------------------------------------------------------------------------------------------------|---------------------------------------------------|----------------------------------|-------------|--------------------|-----------------|------------------|------|
| Eile Edit View Go                                                                                                    | ⊆apture <u>A</u> nalyze <u>S</u> tatistics Telepl | non <u>y T</u> ools <u>H</u> elp |             |                    |                 |                  |      |
|                                                                                                    | B <b>Z</b> X <b>Z</b> A   9, 4                    | 🕨 🌳 🧇 春 😫 🔳                      |             | 2 Q 🖭   🌌 🕅        | 🔨 💥   🔯 👘       |                  |      |
| Filter:                                                                                                    |                                                   | ▼ Expres                         | ssion Clear | Apply              |                 |                  |      |
| 802.11 Channel:                                                                                                    | 😪 Channel Offset:                                 | ✓ PCS Filter: All Frames         | Vone        | Wireless Settings, | Decryption Keys |                  |      |
| No. Time                                                                                                    | Source                                            |                                  |             | Destination        |                 | Protocol         | Info |
|                                                                                                    |                                                   |                                  |             |                    |                 |                  |      |
|                                                                                                    |                                                   |                                  |             |                    |                 |                  |      |
|                                                                                                    |                                                   |                                  |             |                    |                 |                  |      |
|                                                                                                    |                                                   |                                  |             |                    |                 |                  |      |
|                                                                                                    |                                                   |                                  |             |                    |                 |                  |      |
|                                                                                                    |                                                   |                                  |             |                    |                 |                  |      |
|                                                                                                    |                                                   |                                  |             |                    |                 |                  |      |
|                                                                                                    |                                                   |                                  |             |                    |                 |                  |      |
|                                                                                                    |                                                   |                                  |             |                    |                 |                  |      |
|                                                                                                    |                                                   |                                  |             |                    |                 |                  |      |
|                                                                                                    |                                                   |                                  |             |                    |                 |                  |      |
|                                                                                                    |                                                   |                                  |             |                    |                 |                  |      |
|                                                                                                    |                                                   |                                  |             |                    |                 |                  |      |
|                                                                                                    |                                                   |                                  |             |                    |                 |                  |      |
|                                                                                                    |                                                   |                                  |             |                    |                 |                  |      |
|                                                                                                    |                                                   |                                  |             |                    |                 |                  |      |
|                                                                                                    |                                                   |                                  |             |                    |                 |                  |      |
| <u> </u>                                                                                                    |                                                   | <u>iii</u>                       |             |                    |                 |                  | >    |
|                                                                                                    |                                                   |                                  |             |                    |                 |                  |      |
|                                                                                                    |                                                   |                                  |             |                    |                 |                  |      |
|                                                                                                    |                                                   |                                  |             |                    |                 |                  |      |
|                                                                                                    |                                                   |                                  |             |                    |                 |                  |      |
|                                                                                                    |                                                   |                                  |             |                    |                 |                  |      |
|                                                                                                    |                                                   |                                  |             |                    |                 |                  |      |
|                                                                                                    |                                                   |                                  |             |                    |                 |                  |      |
| .\pipe\wireshark: <liv< td=""><td>e capture in progress&gt; to No Packe</td><td>ts</td><td></td><td></td><td></td><td>Profile: Default</td><td>i di</td></liv<> | e capture in progress> to No Packe                | ts                               |             |                    |                 | Profile: Default | i di |

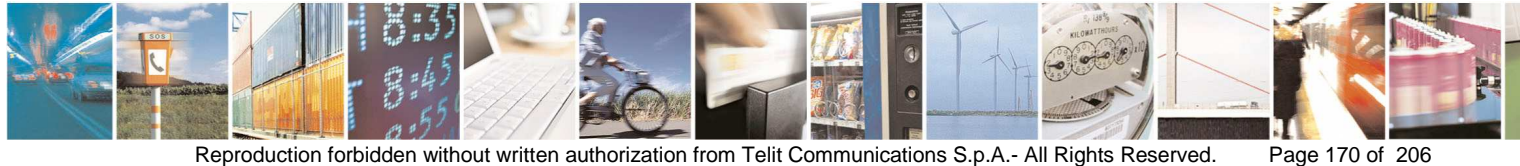

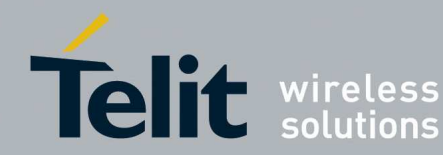

#### 3.9.1. ZigBee Technology:

This is an example of ZigBee traffic during a monitoring session:

| Capturing from \\.\pipe\wireshar                                                                                                    | < - Wireshark                                                                                                    |                                                                |                           |                  |         |
|----------------------------------------------------------------------------------------------------|----------------------------------------------------------------------------------------------------|----------------------------------------------------------------|---------------------------|------------------|---------|
| <u>Eile Edit View Go Capture Analyze</u>                                                                                                    | Statistics Telephony Iools Help                                                                                                    |                                                                |                           |                  |         |
|                                                                                                    | 28 9 4 4 4 3 7 2 8                                                                                                    | 📳   Q, Q, Q, 🖭   🚟 🗹 🌉                                         | ) 🔆   🖼                   |                  |         |
| Filter:                                                                                                    | ▼ Expres                                                                                                    | sion Clear Apply                                               |                           |                  |         |
| 802.11 Channel: 💦 🗸 Chi                                                                                                    | nnel Offset: 🛛 👻 FCS Filter: All Frames                                                                                                    | None Vireless Settings D                                       | ecryption Keys            |                  |         |
| No. Time Source                                                                                                    | Destination                                                                                                    | Protocol                                                       | Info                      |                  | ~       |
| 0.219000                                                                                                    |                                                                                                    | IEEE 802.15.4                                                  | Ack                       |                  |         |
| 0.21,000 0×0000                                                                                                    | 0×1431                                                                                                    | ZiqBee ZDP                                                     | Node Descriptor Response, | Device: 0x0000,  | Status: |
| 0.219600                                                                                                    |                                                                                                    | IEEE 802.15.4                                                  | Ack                       |                  |         |
| 0.219000 0×0000                                                                                                    | 0×1431                                                                                                    | ZigBee ZDP                                                     | Node Descriptor Response, | Device: 0x0000,  | Status: |
| 0.219000                                                                                                    | 0.0000                                                                                                    | IEEE 802.15.4                                                  | Ack                       |                  |         |
| < 0.437000 0x1431                                                                                                    | 0x0001                                                                                                    | ZIGHEE ZOP                                                     | Extended address Reduest. | Device: UXUUUI   | >       |
| <pre>IFEE: 802.15.4 Data, Dst: 0 IFEE: 802.15.4 Data, Dst: 0 IFTame Control Field: Dat Sequence Number: 76 Destination: 0x0001 Source: 0x0000 IFTame Check Sequence (TI RSSI: -7 dem FCS Valid: True LQI Correlation Value: IFTame Control Field: Dat</pre>                | <pre>X001, Src: 0x0000 a (0x8851) CC24xx format): FCS OK 108 Dst: 0x1431, Src: 0x0000 a (0x0048) Frame Type: Data (0x0000) Protocol Version: 2 Discover Route: Enable (0x0001) Multicast: False Source Route: False Extended Destination: False Extended Source: False Layer Data, Dst Endpt: 0, Src Palae (0x00)</pre> | Endpt: 0                                                       |                           |                  |         |
| Cluster: Unknown (0x8002<br>Profile: Zigbee Device F<br>Source Endpoint: 0<br>Counter: 32<br>Eligbee Device Profile, Noc<br>Sequence Number: 57<br>Status: Success (0)<br>Device: 0x0000<br>■ Node Descritor<br>0000 61 88 4c f7 35 01 00 0<br>0020 0e 10 40 58 02 41 00 5 | )<br>rofile (0x0000)<br>e Descriptor Response, Device:<br>0 00 48 00 31 14 00 00 09 a.L<br>0 20 39 00 00 10 40 8f<br>5 02 00 f9 ec                                                                                                    | 0x0000, Status: Success<br>5H <mark>m</mark> 1<br>9@.<br>X.A.X |                           |                  |         |
| Source Route (zbee.pwk.src_route), 1 byt                                                                                                    | e Packets: 39 Displayed: 39 Marked: 0                                                                                                    |                                                                |                           | Profile: Default |         |

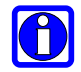

More information about the dissector can be found at the link: http://wiki.wireshark.org/IEEE\_802.15.4

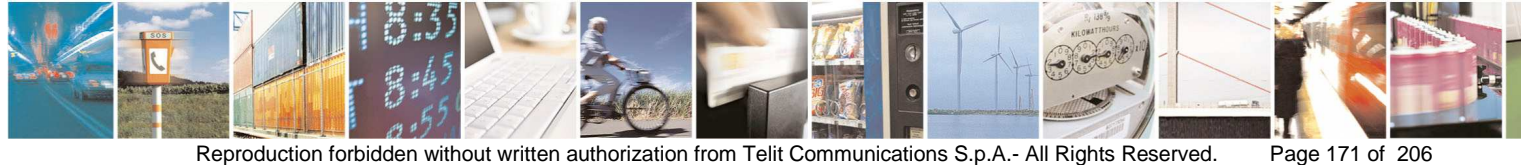

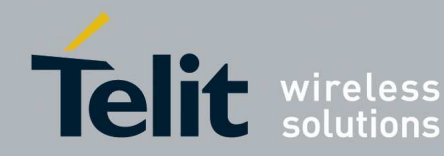

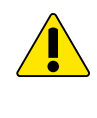

To start another capturing packets session, Stop and Close Wireshark then click Wireshark to start another session from Analyzer window.

SR Tools Analyzer does not detect a long size data frame (len >= 80 Bytes) when Network Security is enabled and Freescale Sniffer is used.

During the monitoring session the user can monitor alarms about topology changes clicking the button Monitor:

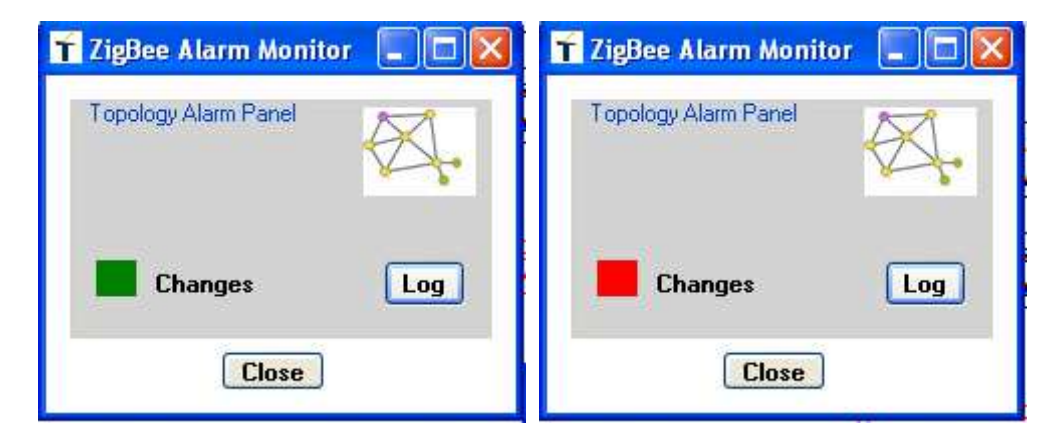

Alarm legend:

: no warnings about possible network topology changes

: warnings about possible network topology changes

The button **Log** shows messages involded in latest network topology changes. The messages can be retrieved and inspected in the captured packets .PCAP file. The alarm can be Cleared  $\rightarrow$  Clear Alarm.

All Warnings about possible topology changes will be saved in .RTF file

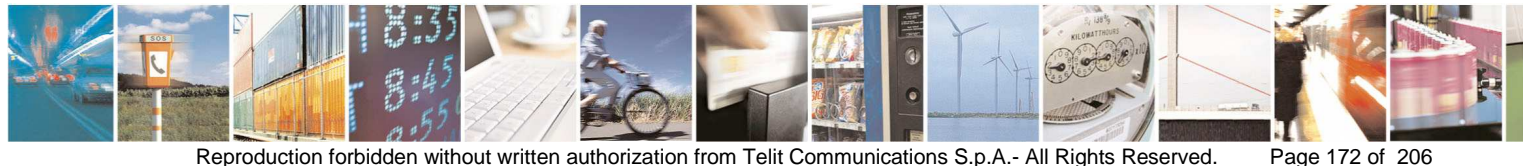

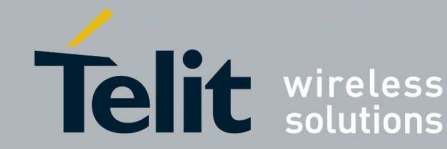

# SR Manager Tool User Guide

1vv0300899 Rev9 - 2014-05-08

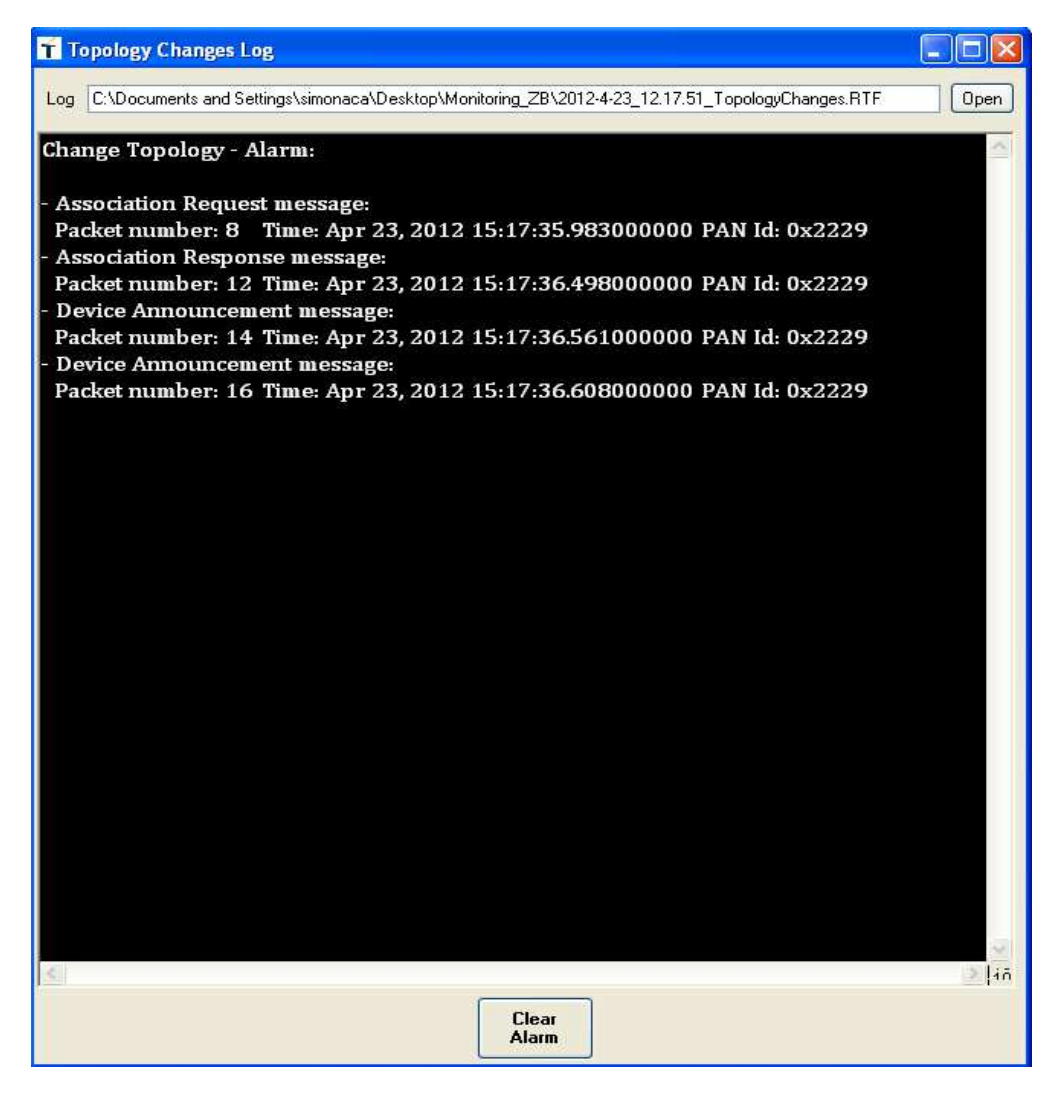

- After the monitoring session the user can stop capturing process stopping Wireshark, sniffed packets will be saved in the .PCAP file.
- The button Packets Analysis starts the analysis of the captured packets in • the previous monitoring session, the following window will appear:

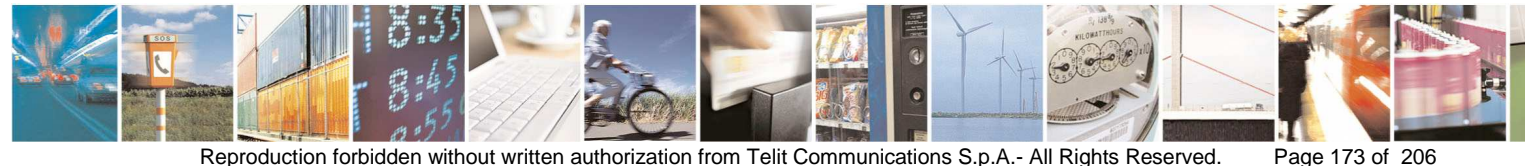

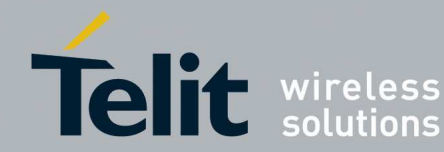

| T Packet Analyzer Tool |                 |                  |                  |
|------------------------|-----------------|------------------|------------------|
|                        | RefreshColor    | Network Topology |                  |
|                        |                 |                  |                  |
|                        |                 |                  |                  |
|                        |                 |                  |                  |
|                        |                 |                  |                  |
|                        |                 |                  |                  |
|                        |                 |                  |                  |
|                        |                 |                  |                  |
|                        |                 |                  |                  |
|                        |                 |                  |                  |
|                        |                 |                  |                  |
|                        |                 |                  |                  |
|                        |                 |                  |                  |
|                        | Load .pcap file | Load Topology    | Select and Start |
|                        | O MAC           |                  | Network          |
|                        |                 |                  |                  |
|                        |                 |                  |                  |
|                        |                 |                  |                  |
|                        |                 |                  |                  |
|                        |                 |                  |                  |
|                        |                 |                  |                  |
|                        |                 |                  |                  |
|                        |                 | Close            |                  |

- Select the analysis at MAC or Network level ٠
- Click on Load .pcap file in order to load the file of the captured packets in a previous monitoring session
- Click on Load Topology in order to load the topology of the monitored network
- Click on Select and Start in order to select and start the process tshark.exe • located in the folder where is installed Wireshark
- Wait same seconds .

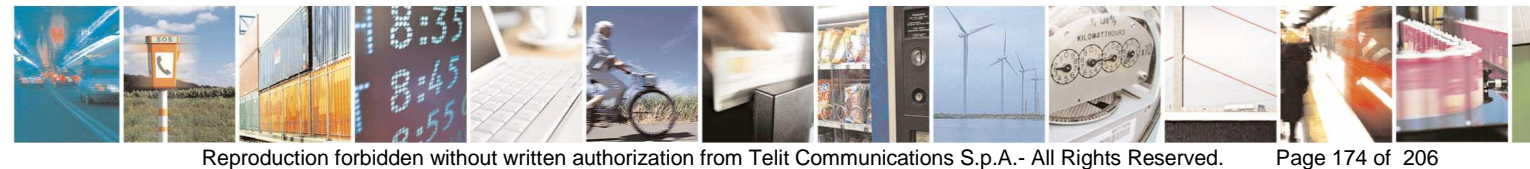

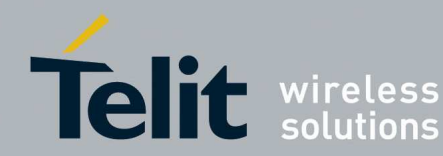

#### T Packet Analyzer Tool Num. msg Sniffer RSSI(dev) Sniffer RSSI(mean) Sniffer LQI(mean) Sniffer LQI(dev) Source - Dest Network Topology 000 ■ 08-1A ■ 93-C4 ■ 73-3A ■ 93-BA ■ 82-06 00-00 0x0000-0x0b1a 4,6667 0,5926 108 0 0x0000-0x93ba 107 0 5 0x0000-0x93c4 108 0 0x0000-0xe37a 0 106,3333 0,1481 5 0x0000-0xf33a 12 4,75 0,0052 107 0,0833 107 4744 0x0000-Broadcas 78 4,3974 0.025 0,0035 0x0b1a-0x0000 3 11.3333 0.037 108 0 0x0b1a-0x93c4 108 0 3 13 0 0x0b1a-0xf33a 12,125 0,002 107,5 0,2812 8 OxOb1a-Broadcas 0,0523 107,4337 0,0039 83 12,0843 0x8206-0x93ba 215 -15,1256 0,0698 106,986 0,0048 0x93ba-0x0000 213 -18,4085 0.0008 106,8357 0.0064 0x93ba-0x8206 5 -18,4 0,392 107,2 0,008 0x93ba-0xf33a 13 -17.538 0.9217 107 5385 0.0164 57 -17.77 107.0351 0.0163 0x93ba-Broadcas 0.0105 0x93c4-0x0000 18 108 2 0 0 0x93c4-0x0b1a 18 108 0 0 Load Topology 3 Load .pcap file Select and Start 0x93c4-0xf33a 18 108 0 O Network MAC 0x93c4-Broadcas 76 ,7237 0,001 107,5395 0,0028 0xe37a-0x0000 4 17.75 3.5156 106.25 0.1406 0xf33a-0x0000 11 12,2727 0.0068 107,0909 0,1082 0xf33a-0x0b1a 8 12.25 0.0078 107.5 0.2812 0xf33a-0x93ba 12 12,5833 0.0145 107.6667 0.0093 0xf33a-0x93c4 11,7778 9 0,166 108 0 11,0147 0,0151 107,3088 Oxf33a-Broadcast 0,007 68 Close The table shows for each HOP the number of packets exchanged, mean and standard deviation of RSSI and LQI values (sniffed by sniffer node)

Example of analysis at MAC layer:

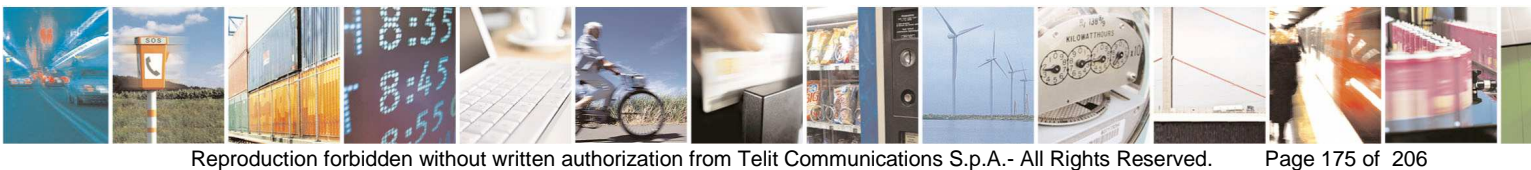

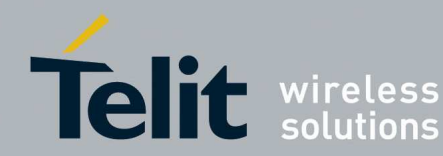

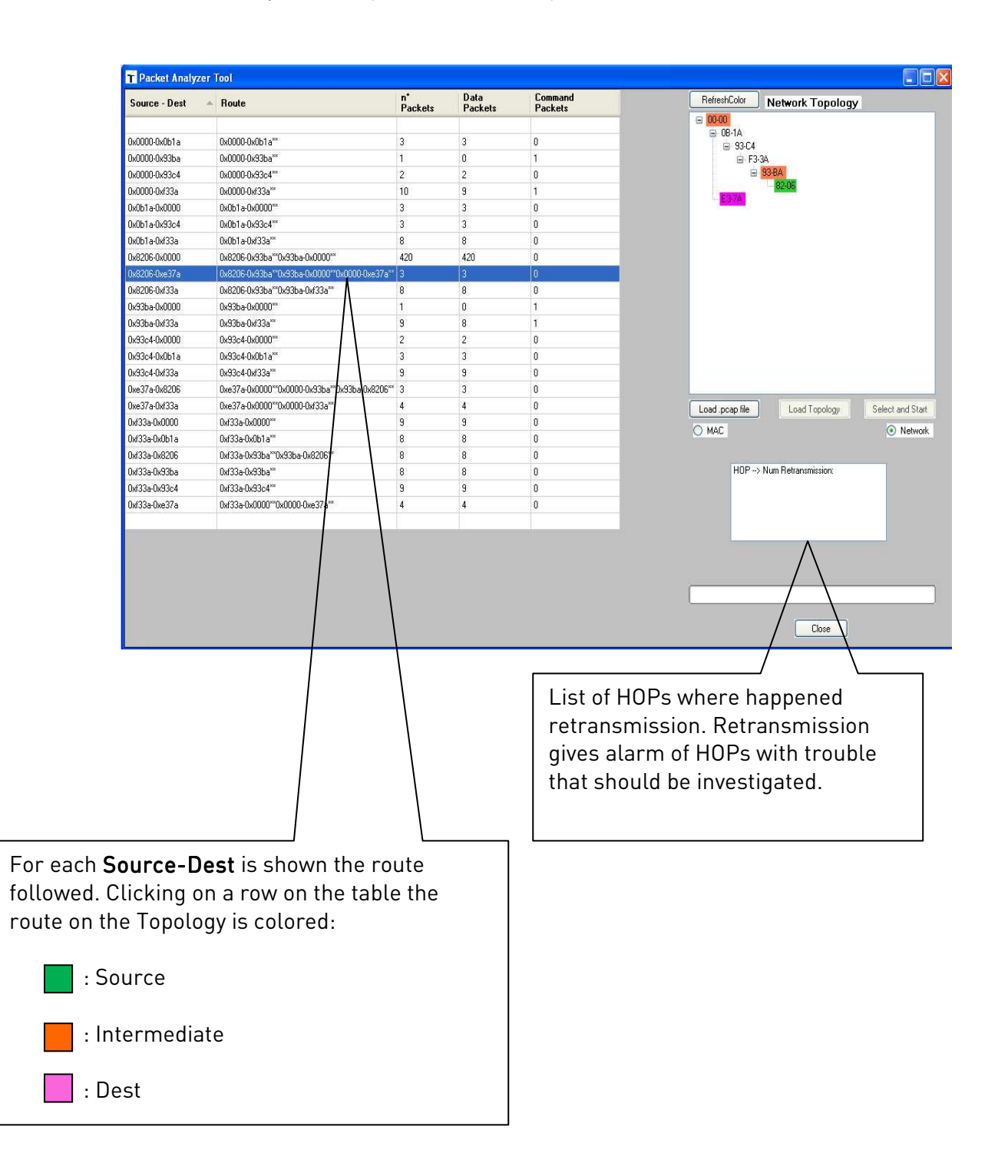

Example of analysis at Network layer:

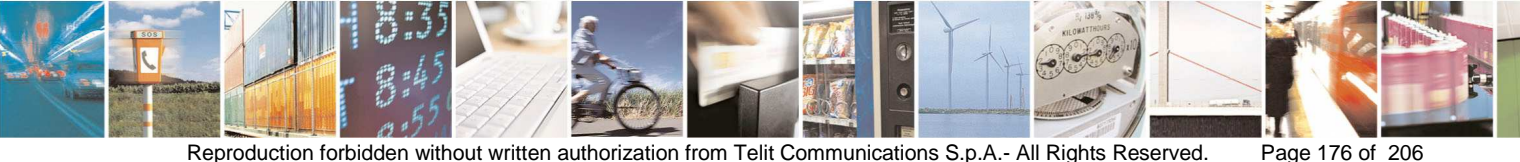

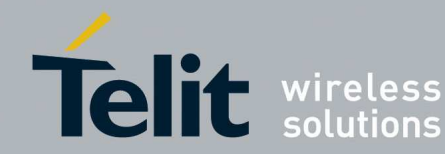

Example of analysis at Network layer that reports an HOP with troubles:

| T Packet An   | nalyzer Tool                            |         |         |         |
|---------------|-----------------------------------------|---------|---------|---------|
| Source -      | - Route                                 | n*      | Data    | Command |
| Dest          |                                         | Packets | Packets | Packets |
| 0-0000 0-0-10 | 0.0000.0.0.10**                         | 2       | 2       | 0       |
| 0.0000.0.6512 | 0.0000.0.65(2**                         | 2       | 2       | 0       |
| 0x0000-0x65r3 | 0x0000-0x65r3                           | 0       | 0       | U       |
| 0.0-10.0.0000 | 0x0000-0x8e68                           | 2       | 2       | 0       |
|               | 0.0.000000                              | 2       | 2       | U       |
| 0x8668-0x0000 | 000000000000000000000000000000000000000 | 2       | 2       | U       |
|               |                                         |         |         |         |

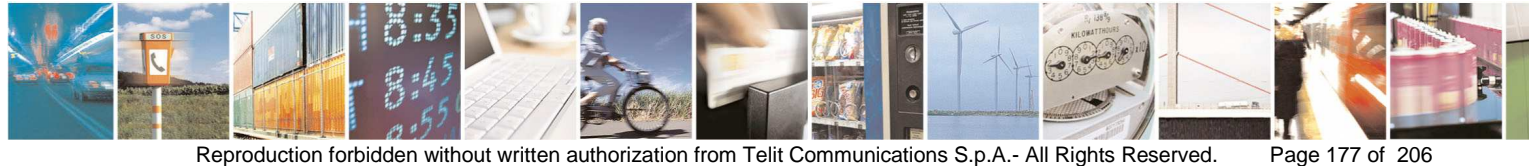

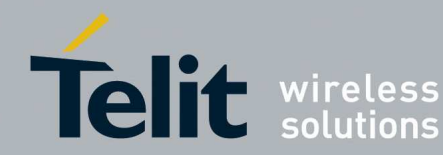

#### 3.9.2. Mesh Technology

This is an example of Mesh traffic:

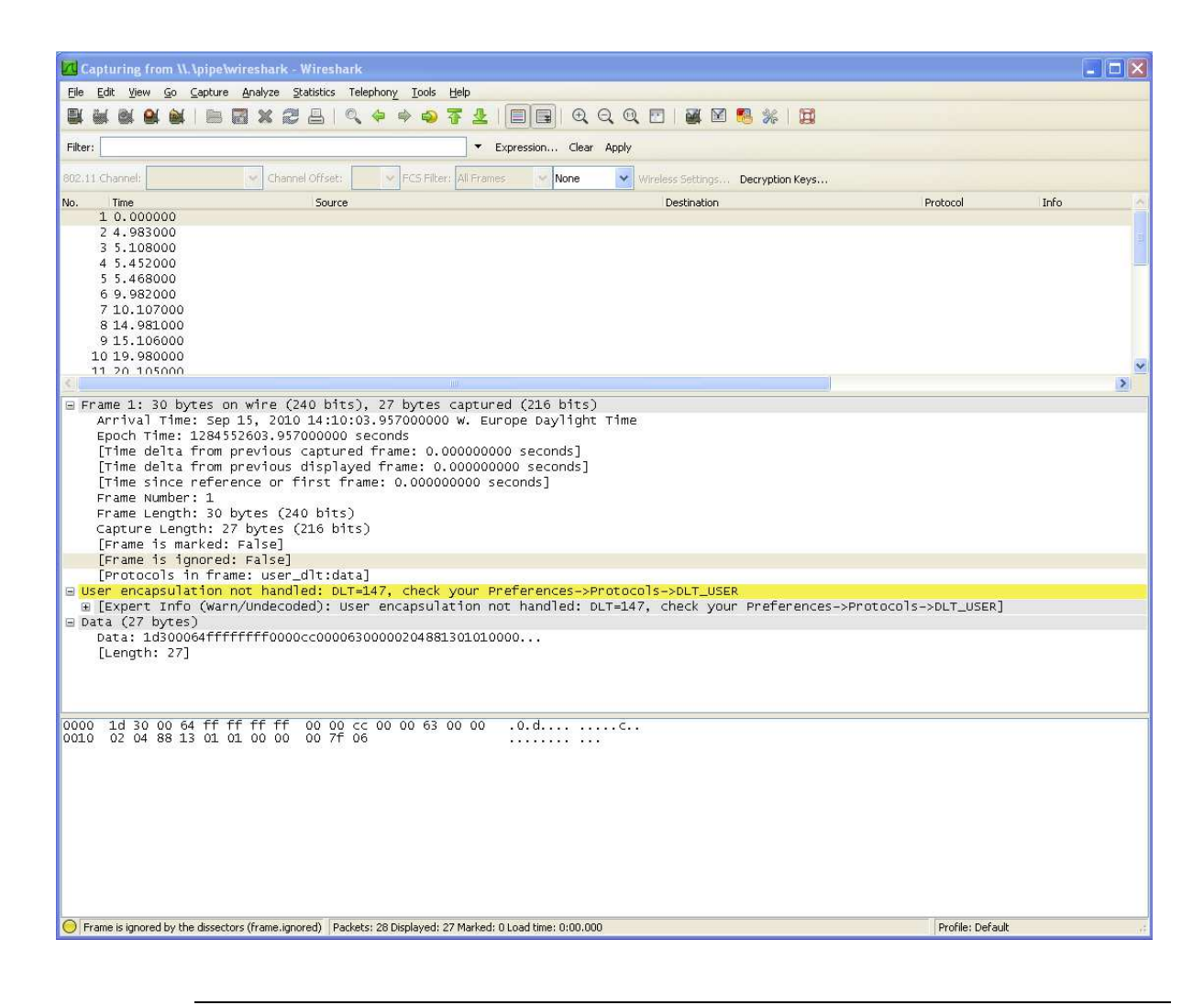

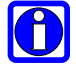

At the moment for Mesh technology we are using Wireshark with no dissector, for this reason all raw RF packets in the network are displayed.

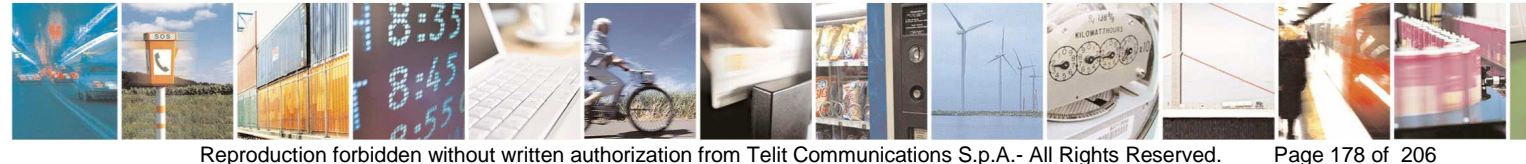

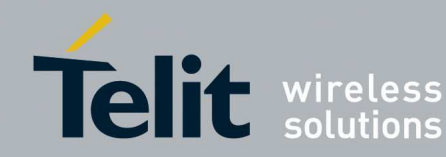

#### 3.9.2.1. **Rx Power Tool**

The button **Rx Power Tool** starts a tool that shows the received signal quality, in order to decide if the geographic position is suitable or if a specific module can be used as parent.

- The tool can be used with any of the Source allowed •
- Select Serial Port, Source, Radio Band and Rx Power (if needed)
- Click Rx Power Tool
  - o Using a Source that returns an RSSI level in a range of 3 values (TinyOnePro, NE50-869.525 3 RSSI levels, NE50-868-GC.MOS 3 Band, NE50-868-GC.MOS 13 Band, NE50-433-GD.MOS 8 Band) appears:

| CD.   | MCD      | Capacities | Deep | Bouter Position  | DCCI 0     | DCCI 1 | PCCI 2 | DCCI 2 | Total Reacon |
|-------|----------|------------|------|------------------|------------|--------|--------|--------|--------------|
| 200   | 1150     | Capacities | Deep | Trouver i Oskion | 110010     | 113011 | 110012 | 110010 | Total Deacon |
|       |          |            |      |                  |            |        |        |        |              |
|       |          |            |      |                  |            |        |        |        |              |
|       |          |            |      |                  |            |        |        |        |              |
|       |          |            |      |                  |            |        |        |        |              |
|       |          |            |      |                  |            |        |        |        |              |
|       |          |            |      |                  |            |        |        |        |              |
|       |          |            |      |                  |            |        |        |        |              |
|       |          |            |      |                  |            |        |        |        |              |
|       |          |            |      |                  |            |        |        |        |              |
|       |          |            |      |                  |            |        |        |        |              |
|       |          |            |      |                  |            |        |        |        |              |
|       |          |            |      |                  |            |        |        |        |              |
|       |          |            |      |                  |            |        |        |        |              |
|       |          |            |      |                  |            |        |        |        |              |
|       |          |            |      |                  |            |        |        |        |              |
|       |          |            |      |                  |            |        |        |        |              |
|       |          |            |      |                  |            |        |        |        |              |
|       |          |            |      |                  |            |        |        |        |              |
|       |          |            |      |                  |            |        |        |        |              |
|       |          |            |      |                  |            |        |        |        |              |
|       |          |            |      |                  |            |        |        |        |              |
|       |          |            |      |                  |            |        |        |        |              |
|       |          |            |      |                  |            |        |        |        |              |
|       |          |            |      |                  |            |        |        |        |              |
|       |          |            |      |                  |            |        |        |        |              |
|       |          |            |      |                  |            |        |        |        |              |
| 11.00 |          |            |      |                  | Provention |        |        |        |              |
| liter |          | Deep       | Resu | E.               | Frame ty   | pe     |        |        |              |
| RS    | SI       | High       | 1    |                  |            | ames   | Sta    | rt     |              |
| Ca    | oacities | - ingis    | L    |                  | Beac       | ons    | -      |        |              |
|       |          | Deep       |      |                  |            |        |        |        |              |

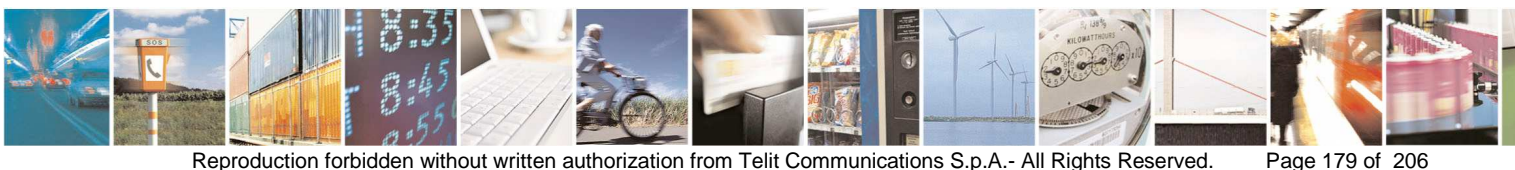

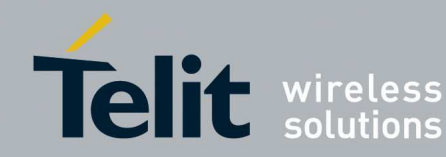

o Using a Source that returns an RSSI level in a range of 256 values (NE50-869.525 255 RSSI levels) appears:

| ср    | MCD     | Conneities | Deep   | Doutor Position | DCCI           | Total Dassan | <b>1</b> |            |
|-------|---------|------------|--------|-----------------|----------------|--------------|----------|------------|
| .50   | MOD     | Capacities | Deep   | Houlerrosition  | 11351          | Total Deacon |          |            |
|       |         |            |        |                 |                |              |          |            |
|       |         |            |        |                 |                |              |          |            |
|       |         |            |        |                 |                |              |          |            |
|       |         |            |        |                 |                |              |          |            |
|       |         |            |        |                 |                |              |          |            |
|       |         |            |        |                 |                |              |          |            |
|       |         |            |        |                 |                |              |          |            |
|       |         |            |        |                 |                |              |          |            |
|       |         |            |        |                 |                |              |          |            |
|       |         |            |        |                 |                |              |          |            |
|       |         |            |        |                 |                |              |          |            |
|       |         |            |        |                 |                |              |          |            |
|       |         |            |        |                 |                |              |          |            |
|       |         |            |        |                 |                |              |          |            |
|       |         |            |        |                 |                |              |          |            |
|       |         |            |        |                 |                |              |          |            |
|       |         |            |        |                 |                |              |          |            |
|       |         |            |        |                 |                |              |          |            |
|       |         |            |        |                 |                |              |          |            |
|       |         |            |        |                 |                |              |          |            |
|       |         |            |        |                 |                |              |          |            |
|       |         |            |        |                 |                |              |          |            |
|       |         |            |        |                 |                |              |          |            |
|       |         |            |        |                 |                |              |          |            |
| iter- |         | Deen       | Beud   | 1               | Frame typ      |              |          |            |
| BS    | SI      | O High     | 1      |                 | O All fran     | nes          | Start    |            |
| Car   | acities | Cor mgn    | -      |                 | <li>Beaco</li> | ns           |          |            |
|       |         | Deep       | C.A.H. | to many all     |                |              | Stop     | Clear List |

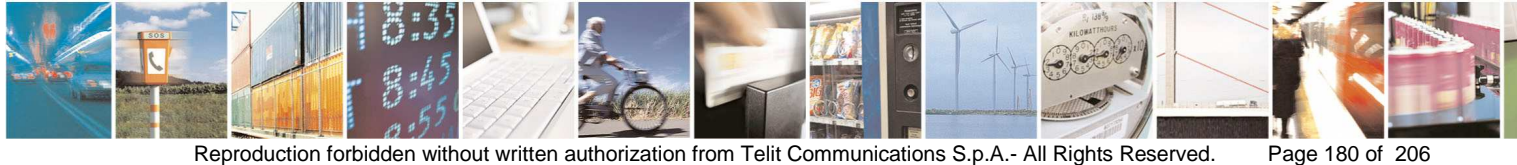
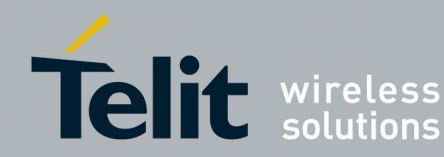

Using a Source that returns the absolute value of received power in 0 dBm (Rx Power = Abs value dBm) appears:

| SB    | MSB     | Capacities | Deep   | Router Position | Abs dBm  | Total Beacon |       |            |
|-------|---------|------------|--------|-----------------|----------|--------------|-------|------------|
|       |         |            |        |                 |          |              | Ĩ     |            |
|       |         |            |        |                 |          |              |       |            |
|       |         |            |        |                 |          |              |       |            |
|       |         |            |        |                 |          |              |       |            |
|       |         |            |        |                 |          |              |       |            |
|       |         |            |        |                 |          |              |       |            |
|       |         |            |        |                 |          |              |       |            |
|       |         |            |        |                 |          |              |       |            |
|       |         |            |        |                 |          |              |       |            |
|       |         |            |        |                 |          |              |       |            |
|       |         |            |        |                 |          |              |       |            |
|       |         |            |        |                 |          |              |       |            |
|       |         |            |        |                 |          |              |       |            |
|       |         |            |        |                 |          |              |       |            |
|       |         |            |        |                 |          |              |       |            |
|       |         |            |        |                 |          |              |       |            |
|       |         |            |        |                 |          |              |       |            |
|       |         |            |        |                 |          |              |       |            |
|       |         |            |        |                 |          |              |       |            |
|       |         |            |        |                 |          |              |       |            |
|       |         |            |        |                 |          |              |       |            |
| ilter |         | - Deen     | Besul  | 6               | Frame ty | pe           |       |            |
| RS    |         | O High     |        |                 |          | ames         | Start |            |
| Cap   | acities | Deep       |        |                 | 💿 Beac   | ons          |       |            |
| En.   |         | C. Loop    | - Anie | de Eilber       |          |              | Stop  | Clear List |

- Select the Frame Type to analyse: Beacon or All frames
- o Click button Start in order to start the frames analysis
- o Click Stop at the end of the analysis session
- It will be possible to apply a specific filter in order to select the best parent in a specific geographic position. The possible association criteria are:
  - o RSSI level
  - o Parent Capacity
  - o Network depth

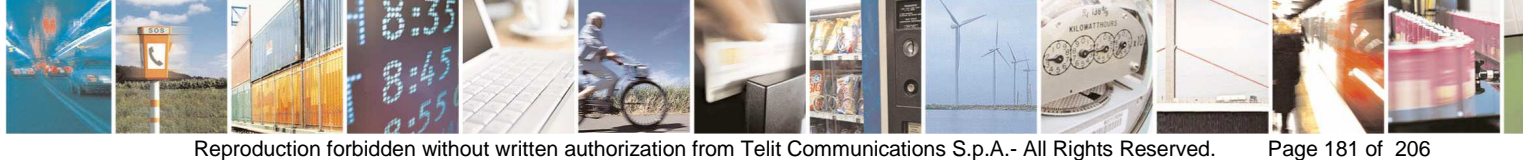

Reproduction forbidden without written authorization from Telit Communications S.p.A.- All Rights Reserved.

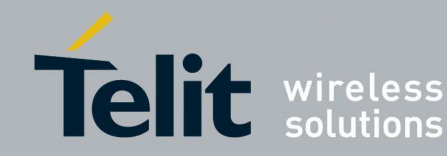

These association criteria can be selected checking the boxes in the **Filter** panel.

Network depth can be specified by **Deep** panel selecting Deep association or High association.

• Clicking Apply Filter button, the best parent is returned in Result.

The following example shows Beacons and only one possible parent:

| LSB    | MSB     | Capacities | Deep  | Router Position | RSSI 0  | RSSI 1 | RSSI 2 | RSSI 3 | Total Beacon |
|--------|---------|------------|-------|-----------------|---------|--------|--------|--------|--------------|
| 255    | 255     | 100        | 0     | 0               | 1       | 1      | 0      | 0      | 2            |
|        |         |            |       |                 |         |        |        |        |              |
|        |         |            |       |                 |         |        |        |        |              |
|        |         |            |       |                 |         |        |        |        |              |
|        |         |            |       |                 |         |        |        |        |              |
|        |         |            |       |                 |         |        |        |        |              |
|        |         |            |       |                 |         |        |        |        |              |
|        |         |            |       |                 |         |        |        |        |              |
|        |         |            |       |                 |         |        |        |        |              |
|        |         |            |       |                 |         |        |        |        |              |
|        |         |            |       |                 |         |        |        |        |              |
|        |         |            |       |                 |         |        |        |        |              |
|        |         |            |       |                 |         |        |        |        |              |
|        |         |            |       |                 |         |        |        |        |              |
|        |         |            |       |                 |         |        |        |        |              |
|        |         |            |       |                 |         |        |        |        |              |
|        |         |            |       |                 |         |        |        |        |              |
|        |         |            |       |                 |         |        |        |        |              |
|        |         |            |       |                 |         |        |        |        |              |
|        |         |            |       |                 |         |        |        |        |              |
|        |         |            |       |                 |         |        |        |        |              |
|        |         |            |       |                 |         |        |        |        |              |
|        |         |            |       |                 |         |        |        |        |              |
|        |         |            |       |                 | _       |        |        |        |              |
| Filter |         |            |       |                 | - Frank | 100    |        |        |              |
|        | 21      | Deep       | Resu  | k .             | All to  | ames   | -      |        |              |
|        | 51      | O High     | 255,2 | 255             |         |        | Sta    |        |              |
| Cap    | acities | 0.0        |       |                 | Bea     | oons   |        |        |              |

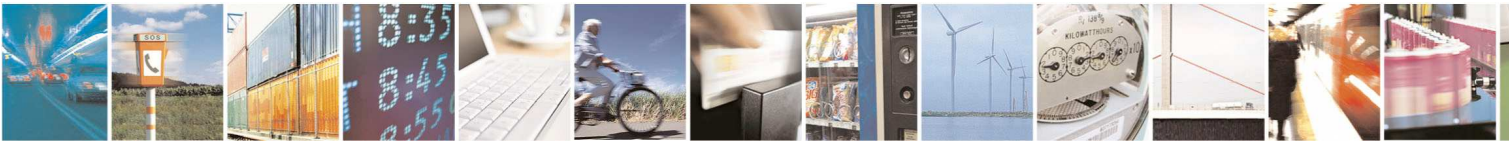

Page 182 of 206

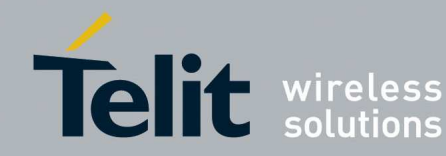

The following example shows All frames and their received signal quality:

After clicking **Stop** button, can be calculated the signal quality for each module with a double click on a specific row as shown in the following image.

| LSB                   | MSB   | TYPE                                                                            | RSSI            |                                        |                  |  |
|-----------------------|-------|---------------------------------------------------------------------------------|-----------------|----------------------------------------|------------------|--|
| 255                   | 255   | BEACON                                                                          | 1               |                                        |                  |  |
| 55                    | 255   | BEACON                                                                          | 0               |                                        |                  |  |
| 18                    | 48    | ASSO                                                                            | 0               |                                        |                  |  |
| 255                   | 255   | ACK                                                                             | 0               |                                        |                  |  |
| 255                   | 255   | BEACON                                                                          | 0               |                                        |                  |  |
|                       |       |                                                                                 |                 |                                        |                  |  |
|                       |       |                                                                                 |                 |                                        |                  |  |
|                       |       |                                                                                 |                 |                                        |                  |  |
|                       |       |                                                                                 |                 |                                        |                  |  |
|                       |       |                                                                                 |                 |                                        |                  |  |
|                       |       |                                                                                 |                 |                                        |                  |  |
|                       |       |                                                                                 |                 |                                        |                  |  |
|                       |       |                                                                                 |                 |                                        |                  |  |
|                       |       |                                                                                 |                 |                                        |                  |  |
|                       |       |                                                                                 |                 |                                        |                  |  |
|                       |       | Attentic                                                                        | 10              |                                        |                  |  |
|                       |       | Attentio                                                                        | n               |                                        |                  |  |
|                       |       | Attentio                                                                        | n               |                                        |                  |  |
|                       |       | Attentio                                                                        | Double click or | module in order to calculate i         | ts RSSI          |  |
|                       |       | Attentio                                                                        | Double click or | module in order to calculate i         | ts RSSI          |  |
|                       |       | Attentio                                                                        | Double click or | module in order to calculate i         | ts RSSI          |  |
|                       |       | Attentio                                                                        | Double click or | module in order to calculate i         | te RSSI          |  |
|                       |       | Attenti                                                                         | Double click or | i module in order to calculate i       | te RSSI          |  |
|                       |       | Attentic                                                                        | Double click or | i module in order to calculate i       | te RSSI          |  |
|                       |       | Attentic                                                                        | Double click or | i module in order to calculate i       | ts RSSI          |  |
|                       |       | Attentic                                                                        | Double click or | i module in order to calculate i       | ts RSSI          |  |
|                       |       | Attentio                                                                        | Double click or | i module in order to calculate i       | ts RSSI          |  |
|                       |       | Attentio                                                                        | Double click or | i module in order to calculate i       | ts RSSI          |  |
|                       |       | Attentio                                                                        | Double click or | i module in order to calculate i       | ts RSSI          |  |
|                       |       | Attenti                                                                         | Double click or | i module in order to calculate i       | te RSSI          |  |
| Ther                  |       | Attentic                                                                        | Double click or | OK                                     | te RSSI          |  |
| Filter<br>71 RS       | si    | Attentio                                                                        | Double click or | Module in order to calculate i         | te RSSI          |  |
| iller<br>2] RS        | SI    | Attentic<br>Attentic<br>Peep Result<br>High [255,255                            | Double click or | i module in order to calculate i<br>OK | te RSSI<br>Start |  |
| Ther<br>2 RS<br>2 Cal | SI SI | Attentic<br>Attentic<br>Attentic<br>Attentic<br>Seep<br>Result<br>High<br>Disco | Double click or | ok                                     | te RSSI<br>Start |  |

In order to start a new session click **Clear List** button, then click **Start** button.

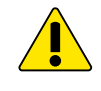

During capturing packets process the user can stop capturing process, captured packets will be saved in the .PCAP file. To start another capturing packets process, Close Wireshark analyzer and click Wireshark from SRManagerTool.

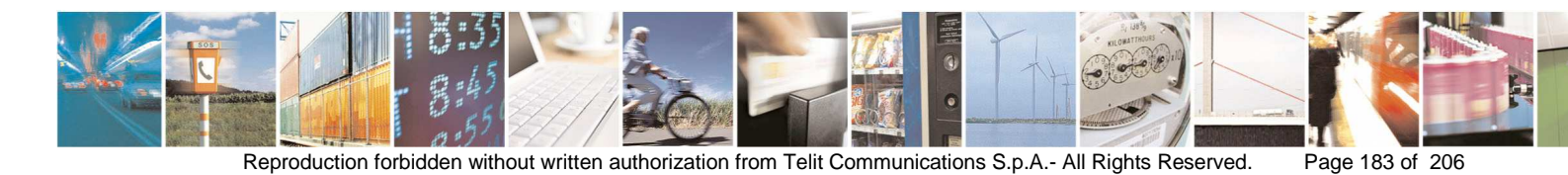

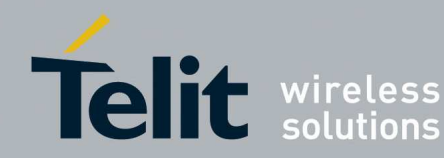

#### WM-Bus Technology: 3.9.3.

In order to allow Wireshark to inspect WM-Bus packets the following steps must be followed:

From the main Wireshark menu:

- Edit  $\rightarrow$  Preferences  $\rightarrow$  Protocols  $\rightarrow$  DLT\_USER •
- Encapsulation Table  $\rightarrow$  Edit New
- New

Type:

| 🔼 User DLTs Table: Edit - P 🔲 🗖 🔀 |
|-----------------------------------|
| DLT: User 1 (DLT=148)             |
| Payload protocol: wmbus           |
| Header size: 0                    |
| Header protocol:                  |
| Trailer size: 0                   |
| Trailer protocol:                 |
| <u>O</u> K <u>C</u> ancel         |

- 0K
- New

Type:

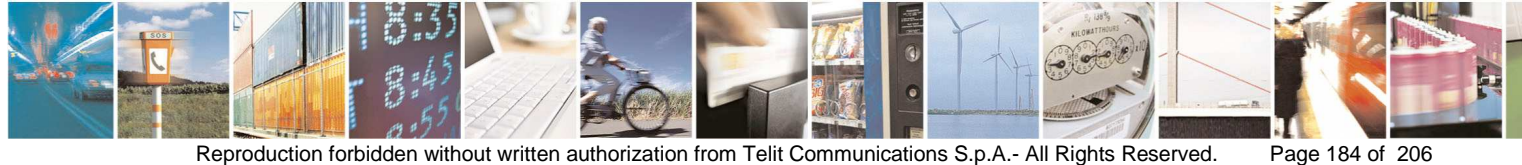

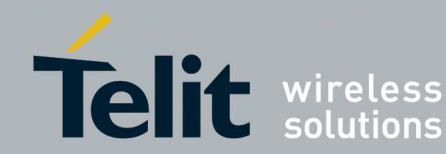

| 🗖 User DLTs Ta    | able: Edit - P 🗐 🗖 🔀      |
|-------------------|---------------------------|
| DLT:              | User 2 (DLT=149)          |
| Payload protocol: | wmbus_mode_q              |
| Header size:      | 0                         |
| Header protocol:  |                           |
| Trailer size:     | 0                         |
| Trailer protocol: |                           |
|                   | <u>O</u> K <u>C</u> ancel |

0K •

This is an example of WM-Bus traffic with Protocol EN13757-4 or EN13757-5 Mode R2:

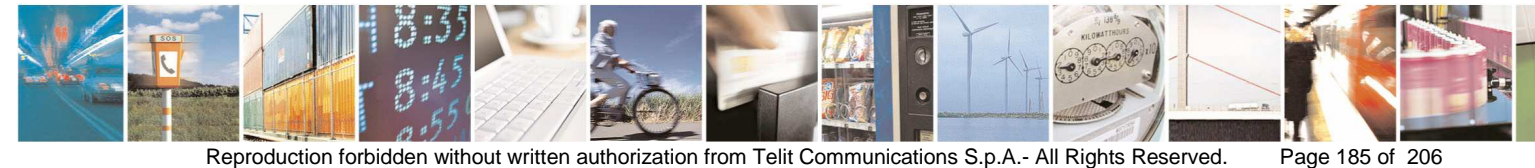

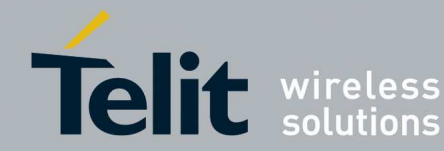

| 📶 Capturing from \\.\pipe\w               | rireshark - Wireshark                                       |                                                           |                                  | The second second second second second second second second second second second second second second second se |         |
|-------------------------------------------|-------------------------------------------------------------|-----------------------------------------------------------|----------------------------------|----------------------------------------------------------------------------------------------------|---------|
| Ele Edit Yiew Go Capture                  | Analyze Statistics Telephony                                | cools Help                                                |                                  | k                                                                                                    |         |
|                                           |                                                             |                                                           |                                  |                                                                                                    |         |
| Filter:                                   |                                                             | ▼ Expression Clear Apply                                  |                                  |                                                                                                    |         |
| No. Time                                  | Source                                                      | Destination                                               | Protocol                         | Info                                                                                                    |         |
| 2 2011-06-06 11:1                         | 4:59.771000                                                 |                                                           | wireless M-Bus<br>Wireless M-Bus | Send user data, no reply<br>Send user data, no reply                                                            |         |
|                                           |                                                             |                                                           |                                  | ADDRAWD RECORDS AND LONGER -                                                                                    |         |
|                                           |                                                             |                                                           |                                  |                                                                                                    |         |
|                                           |                                                             |                                                           |                                  |                                                                                                    |         |
|                                           |                                                             |                                                           |                                  |                                                                                                    |         |
|                                           |                                                             |                                                           |                                  |                                                                                                    |         |
|                                           |                                                             |                                                           |                                  |                                                                                                    |         |
|                                           |                                                             |                                                           |                                  |                                                                                                    |         |
|                                           |                                                             |                                                           |                                  |                                                                                                    |         |
|                                           |                                                             |                                                           |                                  |                                                                                                    |         |
|                                           |                                                             |                                                           |                                  |                                                                                                    |         |
| <u>&lt;</u>                               |                                                             |                                                           |                                  |                                                                                                    |         |
| Frame 1: 23 bytes or<br>Arrival Time: Jun | <pre>wire (184 bits), 23 by<br/>6, 2011 11:14:32.0060</pre> | rtes captured (184 bits)<br>20000 W. Europe Davlicht Time |                                  |                                                                                                    |         |
| Epoch Time: 130735                        | 1672.006000000 seconds                                      | state of Europe baying ite inte                           |                                  |                                                                                                    |         |
| [Time delta from p<br>[Time delta from p  | revious captured frame<br>revious displayed frame           | 0.000000000 seconds]<br>0.000000000 seconds]              |                                  |                                                                                                    |         |
| [Time since refere                        | nce or first frame: 0.0                                     | 000000000 seconds]                                        |                                  |                                                                                                    |         |
| Frame Number: 1<br>Frame Length: 23 b     | vtes (184 bits)                                             |                                                           |                                  |                                                                                                    |         |
| Capture Length: 23                        | bytes (184 bits)                                            |                                                           |                                  |                                                                                                    |         |
| [Frame is marked:<br>[Frame is ignored:   | False]<br>False]                                            |                                                           |                                  |                                                                                                    |         |
| [Protocols in fram                        | e: user_dlt:wmbus:data                                      |                                                           |                                  |                                                                                                    |         |
| DLT: 148<br>Wireless M-Bus                |                                                             |                                                           |                                  |                                                                                                    |         |
| L-field: 17                               |                                                             |                                                           |                                  |                                                                                                    |         |
|                                           |                                                             |                                                           |                                  |                                                                                                    |         |
| A-field: 785634120                        | 107                                                         |                                                           |                                  |                                                                                                    |         |
| CRC-field: 0xc24f                         | [correct]                                                   |                                                           |                                  |                                                                                                    |         |
| CI-field: EN 13757                        | -3 without header (0x7)                                     | 8)                                                        |                                  |                                                                                                    |         |
| □ [wireless M-Bus bloc                    | ks (7 bytes): #1(7)]                                        |                                                           |                                  |                                                                                                    |         |
| [Reassembled lengt                        | h: 7]                                                       |                                                           |                                  |                                                                                                    |         |
| Data (7 bytes)                            | A.                                                          |                                                           |                                  |                                                                                                    |         |
| [Length: 7]                               | Jua                                                         |                                                           |                                  |                                                                                                    |         |
| RSSI: -17                                 |                                                             |                                                           |                                  |                                                                                                    |         |
| 0000 11 44 ae 0c 78 5                     | 6 34 12 01 07 c2 4f 78                                      | 4d 45 54 .DxV4OxME                                        | r                                |                                                                                                    |         |
| 0010 45 52 31 0d 7b 5                     | a et                                                        | ER1.{Z.                                                   |                                  |                                                                                                    |         |
|                                           |                                                             |                                                           |                                  |                                                                                                    |         |
|                                           |                                                             |                                                           |                                  |                                                                                                    |         |
|                                           |                                                             |                                                           |                                  |                                                                                                    |         |
|                                           |                                                             |                                                           |                                  |                                                                                                    |         |
|                                           |                                                             |                                                           |                                  |                                                                                                    |         |
| Frame (22 hutae) (null) (2 hutae)         |                                                             |                                                           |                                  |                                                                                                    |         |
| Readulto load or capture                  | Backates 2 Dicela                                           | adi 2 Markadi 0                                           |                                  | Destiles                                                                                                    | Default |
| Ready to load or capture                  | Packets! 2 Displa                                           | You'r a manidul U                                         |                                  | Profile: I                                                                                                    | Derauk  |

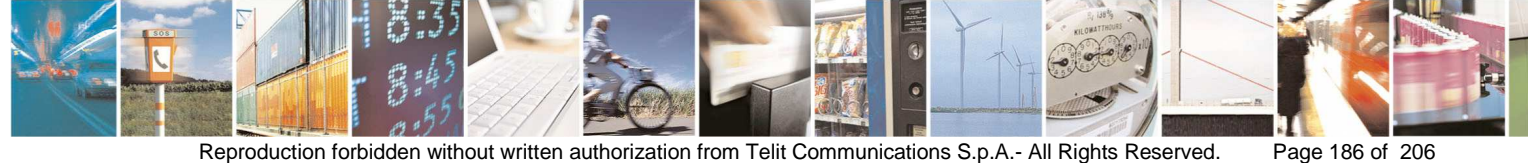

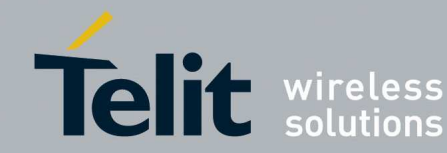

### This is an example of WM-Bus traffic with Protocol EN13757-5 Mode Q:

| 🗖 Capturing from 11. \pipe\wireshark - Wireshark                   |                                                                                           |
|--------------------------------------------------------------------|-------------------------------------------------------------------------------------------|
| Ele Edit Yew Go Capture Analyze Statistics Telephony Iools Help    |                                                                                           |
|                                                                    | 👹 🗹 🥵 %   🔯                                                                               |
| Filter: V Expression Clear Apply                                   |                                                                                           |
| No. Time Source Destination                                        | Protocol Info                                                                             |
| 1 2011-06-06 11:37:01.750000 000000000000 00000000000              | wireless M-Bus Mode Q aData frame, requires acknowledge, direct connection, Unknown alarm |
| 2 2011-06-06 11:37:01.828000 000000000000 0000000000               | Wineless M-Bus Mode Q Acknowledge                                                         |
| 4 2011-06-06 11:44:51.172000 00000000000000 000000000000000000     | EN IS757-3 With full heads a rame, requires acknowledge, direct connection                |
| 4 2011-00-00 11.44.31.20000 00000000000 000000000                  | Whiteress model of Acknowledge                                                            |
|                                                                    |                                                                                           |
|                                                                    |                                                                                           |
|                                                                    |                                                                                           |
|                                                                    |                                                                                           |
|                                                                    |                                                                                           |
|                                                                    |                                                                                           |
|                                                                    |                                                                                           |
|                                                                    |                                                                                           |
|                                                                    |                                                                                           |
|                                                                    |                                                                                           |
|                                                                    |                                                                                           |
|                                                                    |                                                                                           |
| Frame 1: 28 bytes on wire (224 bits), 28 bytes captured (224 bits) |                                                                                           |
| Enoch Time: 1307353021 750000000 seconds                           |                                                                                           |
| Time delta from previous captured frame: 0.000000000 seconds]      |                                                                                           |
| [Time delta from previous displayed frame: 0.000000000 seconds]    |                                                                                           |
| [Time since reference or first frame: 0.000000000 seconds]         |                                                                                           |
| Frame Number: 1                                                    |                                                                                           |
| Frame Length: 28 bytes (224 bits)                                  |                                                                                           |
| Ename is marked: Falsel                                            |                                                                                           |
| [Frame is ignored: False]                                          |                                                                                           |
| [Protocols in frame: user_dlt:wmbus_mode_q:wmbus_mode_q_alarm]     |                                                                                           |
| DLT: 149                                                           |                                                                                           |
| G Whreless M-Bus Mode Q                                            |                                                                                           |
| DA_field: 000000000000 (device address)                            |                                                                                           |
| SA-field: 000000000000 (device address)                            |                                                                                           |
| ⊟ FC-field: 0xd0                                                   |                                                                                           |
| . = Data: True                                                     |                                                                                           |
| . = Ack: True                                                      |                                                                                           |
| . = Direct: True                                                   |                                                                                           |
| niv-field: 43                                                      |                                                                                           |
| FCS: 0xb8a1 [correct]                                              |                                                                                           |
| ⊟ TLV: 7105aabbccddee                                              |                                                                                           |
| Tag: Alarm reporting (0x71)                                        |                                                                                           |
| Length: 5                                                          |                                                                                           |
| Alarm time: Unknown (0x22)                                         |                                                                                           |
| Alarm information: bbccddee                                        |                                                                                           |
| RSSI: -17                                                          |                                                                                           |
|                                                                    |                                                                                           |
| 0000 15 00 00 00 00 00 00 00 00 00 00 00 00 00                     |                                                                                           |
| 0010 2b 00 71 05 aa bb cc dd ee b8 a1 ef +.q +.q.                  |                                                                                           |
|                                                                    |                                                                                           |
|                                                                    |                                                                                           |
|                                                                    |                                                                                           |
|                                                                    |                                                                                           |
|                                                                    |                                                                                           |
|                                                                    |                                                                                           |
| Frame (frame), 28 bytes Packets: 4 Displayed: 4 Marked: 0          | Profile: Default                                                                          |
|                                                                    |                                                                                           |

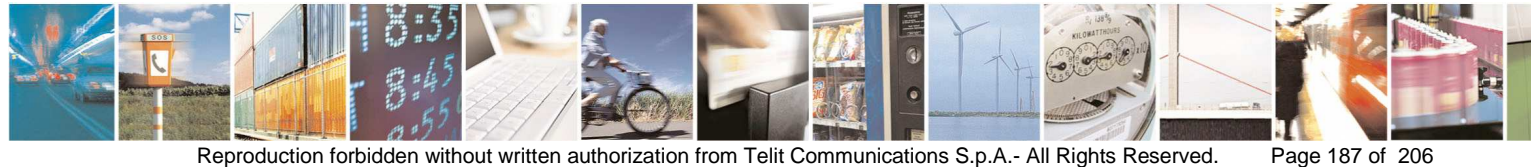

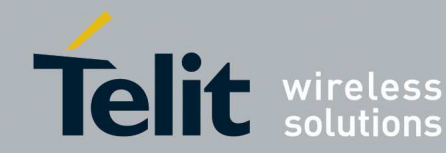

Capturing from \\.\pipe\wireshark\_2012-5-16\_16.14.19 - Wireshark Eile Edit View Go Capture Analyze Statistics Telephony Iools Help Filter: ▼ Expression... Clear Apply Info Send user data, no reply Send user data, no reply Send user data, no reply Send user data, no reply Send user data, no reply Destination Protocol Wireless M-Bus Wireless M-Bus Source 7 2012-05-16 16:14:58.023000 8 2012-05-16 16:14:59.648000 9 2012-05-16 16:15:09.726000 10 2012-05-16 16:15:13.023000 wireless M-Bus wireless M-Bus 11 2012-05-16 16:15:15.741000 Wireless M-Bus Send user data, no reply Send user data, no reply Send user data, no reply Send user data, no reply Send user data, no reply 12 2012-05-16 16:15:28.023000 13 2012-05-16 16:15:29.726000 Wireless M-Bus Wireless M-Bus Wireless M-Bus Wireless M-Bus 14 2012-05-16 16:15:31.835000 15 2012-05-16 16:15:43.023000 > ■ Frame 3: 23 bytes on wire (184 bits), 23 bytes captured (184 bits) Arrival Time: May 16, 2012 16:14:29.726000000 w. Europe Daylight Time Epoch Time: 1337177669.726000000 seconds [Time delta from previous captured frame: 1.125000000 seconds] [Time delta from previous displayed frame: 1.125000000 seconds] [Time since reference or first frame: 1.125000000 seconds] [Time since reference or first fram Frame Number: 3 Frame Length: 23 bytes (184 bits) Capture Length: 23 bytes (184 bits) [Frame is marked: False] [Frame is ignored: False] [Protocols in frame: user\_dlt:wmbus:data] DLT: 148 Physical layer header: 0x01 .....1 = Frame format: Format B (1) ⊌ Wireless M-Bus L-field: 20 ⊮ C-field: 0x44 ■ Data (8 bytes) Data: 48656c6c6f35350d [Length: 8] RSSI: -47 0000 01 14 44 37 37 <mark>37 37</mark> 0010 6f 35 35 0d 30 fb d1 7 37 37 78 48 65 6c 6c ..D77<mark>777 777</mark>xHell o55.0.. Frame (23 bytes) Reassembled Wireless M-Bus data (8 bytes) Address of the meter (wmbus.A), 6 bytes Profile: Default Packets: 15 Displayed: 15 Marked: 0 Load time: 0:00.000

This is an example of WM-Bus traffic with Protocol EN13757-4:2013:

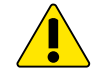

During capturing packets process the user can stop capturing process in order to start another capturing packets process: Close Wireshark analyzer and click Wireshark from SRManagerTool.

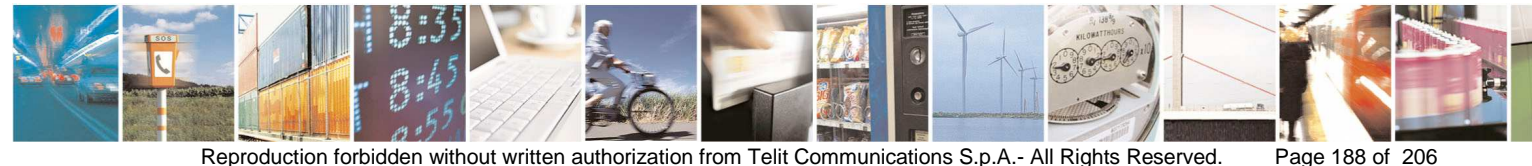

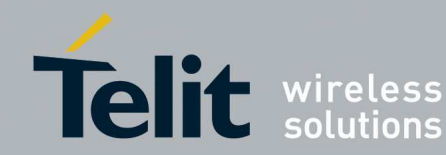

#### 3.9.3.1. Protocol EN13757-4:2013 Network Monitor

After starting Wireshark and during its activity, the Tool Network Monitor allows to load the Topology of networks based on Protocol EN13757-4:2013 and to monitor the activity of the Meter nodes:

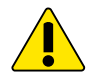

During network monitoring is strongly recommended to put the Sniffer node as close as possible to the Other node.

|              | • wireless                   |                     |        |
|--------------|------------------------------|---------------------|--------|
| Serial Port  | Source                       | Mode<br>V C Other V |        |
| Analyzer CAP | ogram Files\Wireshark\wiresh | ark.exe             | Browse |
|              |                              |                     |        |

**Click Network Monitor** 

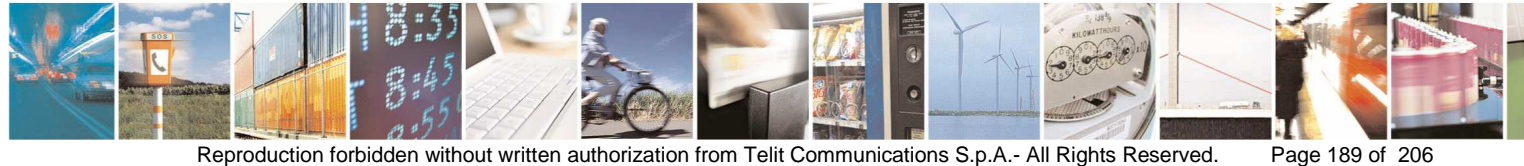

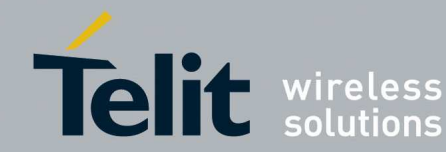

| T Network Topology         |                                                                                                    |
|----------------------------|----------------------------------------------------------------------------------------------------|
|                            | 0ther                                                                                                    |
|                            | M_B0     M_B1     A_B0     A_B1     A_B2     A_B3     A_B4     A_B5     Transmission<br>Interval [s]       * </th |
|                            |                                                                                                    |
|                            |                                                                                                    |
| L L                        |                                                                                                    |
|                            |                                                                                                    |
|                            |                                                                                                    |
|                            |                                                                                                    |
|                            |                                                                                                    |
|                            | Delete Row Create Topology                                                                                        |
| Save Start Monitoring Load |                                                                                                    |
| Close                      |                                                                                                    |

- Click Sliding (>) button in order to expand the window
- Add manually Manufacturer Id, Address and Transmission Interval of the nodes in the network: For example:
  - **Other**: M\_B0 = 1; M\_B1 = 2; A\_B0 = 3; A\_B1 = 4; A\_B2 = 5; A\_B3 = 6; A\_B4 = 7;  $A_B5 = 0;$
  - **Meter 1**: M\_B0 = 1; M\_B1 = 2; A\_B0 = 3; A\_B1 = 4; A\_B2 = 5; A\_B3 = 6; A\_B4 = 7; A B5 = 1; Transmission Interval = 10 sec;
  - **Meter 2**: M\_B0 = 1; M\_B1 = 2; A\_B0 = 3; A\_B1 = 4; A\_B2 = 5; A\_B3 = 6; A\_B4 = 7; - $A_B5 = 2$ ; Transmission Interval = 15 sec;
  - **Meter 3**: M\_B0 = 1; M\_B1 = 2; A\_B0 = 3; A\_B1 = 4; A\_B2 = 5; A\_B3 = 6; A\_B4 = 7;  $A_B5 = 3$ ; Transmission Interval = 20 sec;
  - **Meter 4**: M\_B0 = 1; M\_B1 = 2; A\_B0 = 3; A\_B1 = 4; A\_B2 = 5; A\_B3 = 6; A\_B4 = 7; A B5 = 4; Transmission Interval = 25 sec;

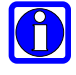

Transmision Interval is the time interval within which it is expected the Meter nodes send packets to Other node.

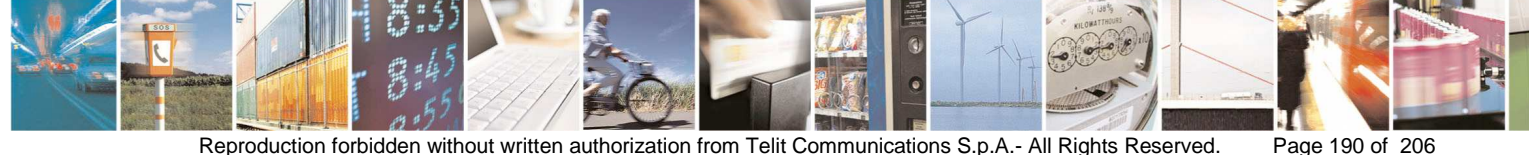

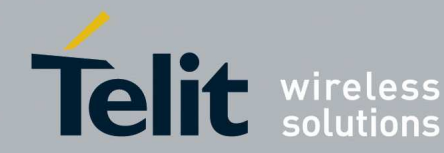

| Network Topology        |     |   |       |      |          |      |      |      |          |         |      |                              |  |
|-------------------------|-----|---|-------|------|----------|------|------|------|----------|---------|------|------------------------------|--|
|                         |     |   |       |      |          |      |      |      |          |         |      |                              |  |
|                         |     |   |       | M_BO | M_B1     | A_BO | A_B1 | A_B2 | A_B3     | A_B4    | A_85 |                              |  |
|                         |     |   | Other | 1    | 2        | 3    | 4    | 5    | 6        | 7       | 0    |                              |  |
|                         |     |   |       | M_BO | M_B1     | A_BO | A_B1 | A_B2 | A_B3     | A_B4    | A_85 | Transmission<br>Interval [s] |  |
|                         |     | _ | 1     | 1    | 2        | 3    | 4    | 5    | 6        | 7       | 1    | 10                           |  |
|                         |     | _ | 2     | 1    | 2        | 3    | 4    | 5    | 6        | 7       | 2    | 15                           |  |
|                         |     |   | 3     | 1    | 2        | 3    | 4    | 5    | 6        | 7       | 3    | 20                           |  |
|                         |     |   | 4     | 1    | 2        | 3    | 4    | 5    | 6        | 7       | 4    | 25                           |  |
|                         | R   | * |       |      |          |      |      |      |          |         |      |                              |  |
|                         | U   |   |       |      |          |      |      |      |          |         |      |                              |  |
|                         |     |   |       |      |          |      |      |      |          |         |      |                              |  |
|                         |     |   |       |      |          |      |      |      |          |         |      |                              |  |
|                         |     |   |       |      |          |      |      |      |          |         |      |                              |  |
|                         |     |   |       |      |          |      |      |      |          |         |      |                              |  |
|                         |     |   |       |      |          |      |      |      |          |         |      |                              |  |
|                         |     |   |       |      |          |      |      |      |          |         |      |                              |  |
|                         |     |   |       |      |          |      |      |      |          |         |      |                              |  |
|                         |     |   |       |      |          |      |      |      |          |         |      |                              |  |
|                         |     |   |       |      | alata Da |      |      | G    | Tranta T | onologu | h    |                              |  |
|                         |     |   |       |      |          |      |      | L    | Sidale 1 | opology | J    |                              |  |
| Save Start Monitoring L | oad |   |       |      |          |      |      |      |          |         |      |                              |  |
| Close                   |     |   |       |      |          |      |      |      |          |         |      |                              |  |

- Click **Create Topology**: before starting the monitoring, all Meters are colored in red • because packets have not yet been detected.
- The Topology can be Saved •

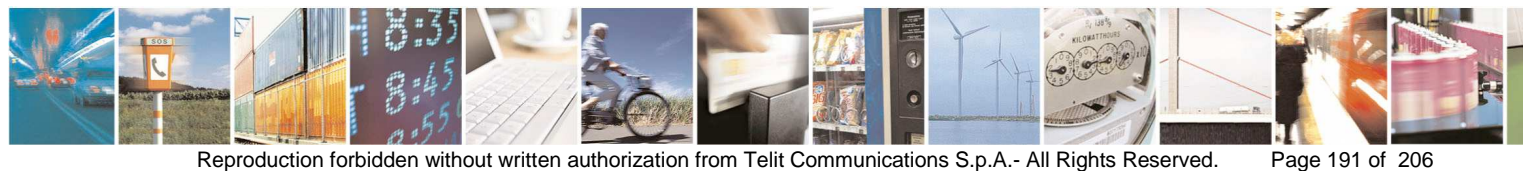

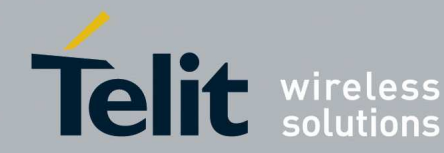

| M = 1.2   A = 343.6.74     M _ B0   M_ B1   A _ B0   A _ B1   A _ B2   A _ B3   A _ B4   A _ B5   Transmission     1   1   2   3   4   5   6   7   1   10     2   1   2   3   4   5   6   7   3   20     4   1   2   3   4   5   6   7   4   25     *   0   0   0   0   0   0   0   0   0   0   0   0   0   0   0   0   0   0   0   0   0   0   0   0   0   0   0   0   0   0   0   0   0   0   0   0   0   0   0   0   0   0   0   0   0   0   0   0   0   0   0   0   0   0   0   0   0   0   0   0   0   0   0   0   0   0   0   <                                                                              | M = 1.2 - A = 340 572       | C | Other | M_80<br>1 | M_B1<br>2 | A_B0<br>3 | A_B1<br>4 | A_B2<br>5 | A_B3<br>6 | A_B4<br>7 | A_85<br>0 |                              |
|----------------------------------------------------------------------------------------------------|-----------------------------|---|-------|-----------|-----------|-----------|-----------|-----------|-----------|-----------|-----------|------------------------------|
| 1   1   2   3   4   5   6   7   1   10     2   1   2   3   4   5   6   7   2   15     3   1   2   3   4   5   6   7   4   25     *   1   2   3   4   5   6   7   4   25     *   1   2   3   4   5   6   7   4   25     *   1   2   3   4   5   6   7   4   25     *   1   2   3   4   5   6   7   4   25     *   1   2   3   4   5   6   7   4   25     *   1   1   2   1   1   1   1   1   1   1   1   1   1   1   1   1   1   1   1   1   1   1   1   1   1   1   1   1   1<                                                                                                    | - M = 1-2 - A = 3-4-5-6-7-4 |   |       | M_BO      | M_B1      | A_80      | A_B1      | A_82      | A_B3      | A_84      | A_B5      | Transmission<br>Interval [s] |
| 2   1   2   3   4   5   6   7   2   15     3   1   2   3   4   5   6   7   3   20     *   1   2   3   4   5   6   7   4   25     *   1   2   3   4   5   6   7   4   25     *   1   2   3   4   5   6   7   4   25     *   1   2   3   4   5   6   7   4   25     *   1   2   3   4   5   6   7   4   25     *   1   2   3   4   5   6   7   4   25     *   1   2   1   1   2   3   4   5   6   7   4   25     *   1   2   1   1   1   2   1   1   1   2   1   1   1   1 <td< td=""><td></td><td></td><td>1</td><td>1</td><td>2</td><td>3</td><td>4</td><td>5</td><td>6</td><td>7</td><td>1</td><td>10</td></td<>  |                             |   | 1     | 1         | 2         | 3         | 4         | 5         | 6         | 7         | 1         | 10                           |
| 3   1   2   3   4   5   6   7   3   20     * 4   1   2   3   4   5   6   7   4   25     **   0   0   0   0   0   0   0   0   0   0     C    0   0   0   0   0   0   0   0   0     C     0   0   0   0   0   0   0   0   0   0   0   0   0   0   0   0   0   0   0   0   0   0   0   0   0   0   0   0   0   0   0   0   0   0   0   0   0   0   0   0   0   0   0   0   0   0   0   0   0   0   0   0   0   0   0   0   0   0   0   0   0   0   0   0   0   0   0   0   0 <td< td=""><td></td><td></td><td>2</td><td>1</td><td>2</td><td>3</td><td>4</td><td>5</td><td>6</td><td>7</td><td>2</td><td>15</td></td<> |                             |   | 2     | 1         | 2         | 3         | 4         | 5         | 6         | 7         | 2         | 15                           |
| *   1   2   3   4   5   6   7   4   25     *   -   -   -   -   -   -   -   -   -   -   -   -   -   -   -   -   -   -   -   -   -   -   -   -   -   -   -   -   -   -   -   -   -   -   -   -   -   -   -   -   -   -   -   -   -   -   -   -   -   -   -   -   -   -   -   -   -   -   -   -   -   -   -   -   -   -   -   -   -   -   -   -   -   -   -   -   -   -   -   -   -   -   -   -   -   -   -   -   -   -   -   -   -   -   -   -   -   -   -   -   -   -   -   -   -   -   -                                                                                                    |                             |   | 3     | 1         | 2         | 3         | 4         | 5         | 6         | 7         | 3         | 20                           |
| *                                                                                                    |                             |   | 4     | 1         | 2         | 3         | 4         | 5         | 6         | 7         | 4         | 25                           |
|                                                                                                    |                             |   |       |           |           |           |           |           |           |           |           |                              |

Right click on the nodes in order to list information available •

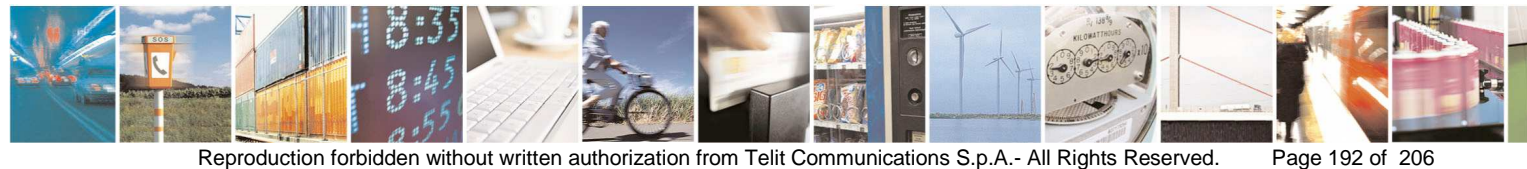

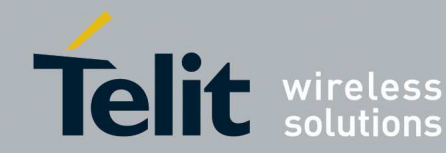

# SR Manager Tool User Guide

| M = 1 2 - A = 345671      |                            |          | M_BO | M_81    | A_80 | A_B1 | A_B2 | A_B3     | A_B4    | A_85 |                              |
|---------------------------|----------------------------|----------|------|---------|------|------|------|----------|---------|------|------------------------------|
| M = 1-2 - A = 3-4-5-6-7-7 | NODE INF                   | ORMATION |      | -       | 3    | 4    | 5    | 6        | 7       | 0    |                              |
| M=12 A=345673             | M = 1-2<br>A = 3-4-5-6-7-2 |          |      | 81      | A_B0 | A_B1 | A_82 | A_B3     | A_B4    | A_85 | Transmission<br>Interval [s] |
|                           | Transmission Interv        | val = 15 |      | -       | 3    | 4    | 5    | 6        | 7       | 1    | 10                           |
|                           | Turned On = False          |          |      |         | 3    | 4    | 5    | 6        | 7       | 2    | 15                           |
|                           | Module Type = Me           | ter      |      |         | 3    | 4    | 5    | 6        | 7       | 3    | 20                           |
| i.e.                      | 0.                         | 4        | 1    | 2       | 3    | 4    | 5    | 6        | 7       | 4    | 25                           |
|                           |                            |          |      | elete B | nw   |      |      | Create T | opologu | 1    |                              |

Click Start Monitoring: nodes that send packets during the time (Trasmission Interval • (s)) expected are colored in green, otherwise in red. In this way the user can see which nodes are regularly transmitting or not.

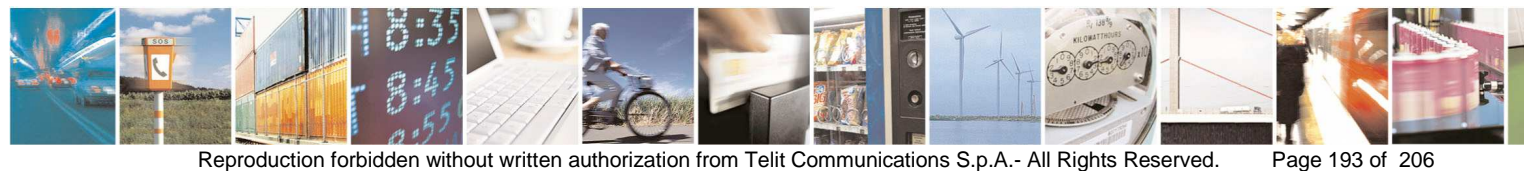

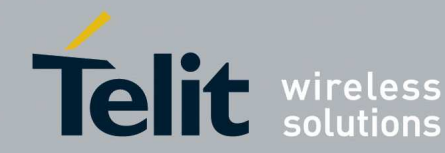

| T Network Topology                                       |     |      |      |          |      |      |      |          |         |      |                              |
|----------------------------------------------------------|-----|------|------|----------|------|------|------|----------|---------|------|------------------------------|
| ☐ M = 1·2 · A = 3·4·5·6·7·0<br>M = 1·2 · A = 3·4·5·6·7·1 |     |      | M_BO | M_B1     | A_80 | A_B1 | A_82 | A_83     | A_84    | A_85 |                              |
| M = 1-2 - A = 3-4-5-6-7-2<br>M = 1-2 - A = 3-4-5-6-7-3   |     | Othe | er 1 | 2        | 3    | 4    | 5    | 6        | 7       | 0    |                              |
| M=12 - A=345874                                          |     |      | M_BO | M_B1     | A_80 | A_B1 | A_B2 | A_B3     | A_B4    | A_85 | Transmission<br>Interval [s] |
|                                                          |     | ▶ 1  | 1    | 2        | 3    | 4    | 5    | 6        | 7       | 1    | 10                           |
|                                                          |     | 2    | 1    | 2        | 3    | 4    | 5    | 6        | 7       | 2    | 15                           |
|                                                          |     | 3    | 1    | 2        | 3    | 4    | 5    | 6        | 7       | 3    | 20                           |
|                                                          |     | 4    | 1    | 2        | 3    | 4    | 5    | 6        | 7       | 4    | 25                           |
|                                                          |     | *    |      | w        | w    | w    | w u  |          | w .     |      | W                            |
|                                                          |     | ¢.   |      | elete Ro | w    |      |      | Create T | opology | )    |                              |
| Save Stop Monitoring Lo                                  | bad |      |      |          |      |      |      |          |         |      |                              |
| Close                                                    |     |      |      |          |      |      |      |          |         |      |                              |

The monitoring can be Stopped/Started •

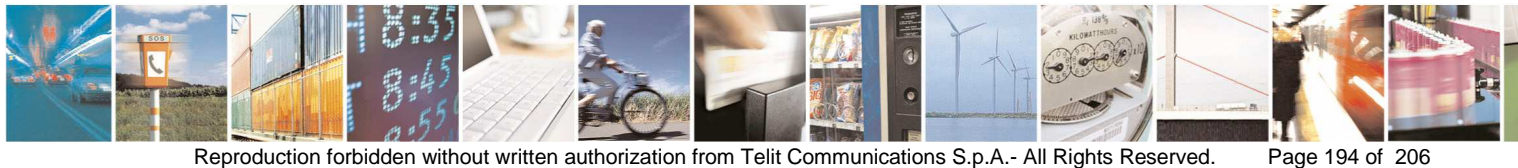

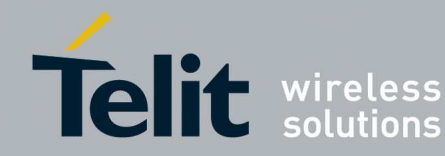

### Appendix 1 – How to flash the Telit M ZE51 4. USB dongle

The Telit M ZE51 USB dongle can be flashed through an automatic or manual procedure:

- 1. Plug in the USB port the Telit M ZE51 USB dongle
- 2. If needed install drivers present in the link: http://www.ftdichip.com/Drivers/VCP.htm

Refer to document [11].

#### Automatic Procedure:

- 3. Open the tool Flashing
- 4. Check Switch Prog Automatic
- 5. Select Local/GG863-SR
- 6. Flash the firmware ZEx1.XS5.11.21-B004.s28, Platform ZE51/ZE61

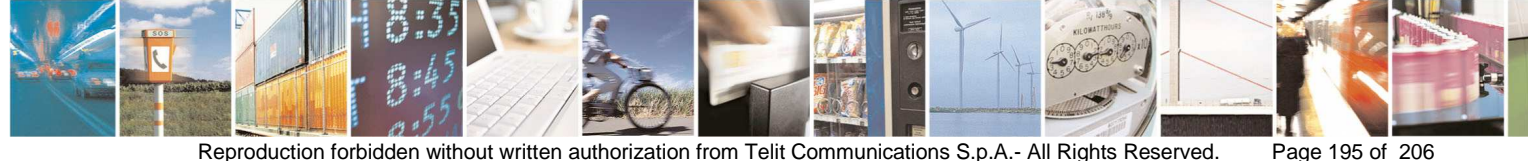

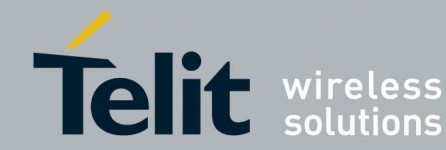

| 🕇 Flashing Manager t              | ool                                                                        |                        |
|-----------------------------------|----------------------------------------------------------------------------|------------------------|
| Platforms Info                    | COM Port COM3 V Automatic                                                  | Results                |
| Module<br>Local/GG863-SR Remote   | Radio Info   Broadcast Max Number Modules to Flash   Unicast Serial Number | Max Responding Success |
| Modules Responding-               |                                                                            | Error                  |
| Firmware<br>C:\FW_Sniffer\ZigBee\ | ZBPRO\Sniffer_&_OTA\Supervisor\ZE51_ZE61\WA_IA\ZEx1.XS5.11.21-8004.s26     | Browse                 |
| Flashing                          |                                                                            | Close                  |

- 7. Close the tool **Flashing**
- 8. Unplug the Telit M ZE51 USB dongle
- 9. Plug in the USB port of the PC the Telit M ZE51 USB dongle

### Manual procedure:

- 3. By the tool **Management** of the SRManagerTool **Connect** to the Node M ZE51 (see section 3.3.4)
- 4. Give the following commands:

0x04 0x12 0x08 0x01 0x00 (to put the node in configuration mode) the response is: 0x03 0x13 0x00 0x08

0x01 0xFF (to jump in the bootloader)

- 5. Close the tool Management
- 6. Open the tool Flashing
- 7. Uncheck Switch Prog Automatic
- 8. Select Local/GG863-SR
- 9. Flash the firmware ZEx1.XS5.11.21-B004.s28, Platform ZE51/ZE61

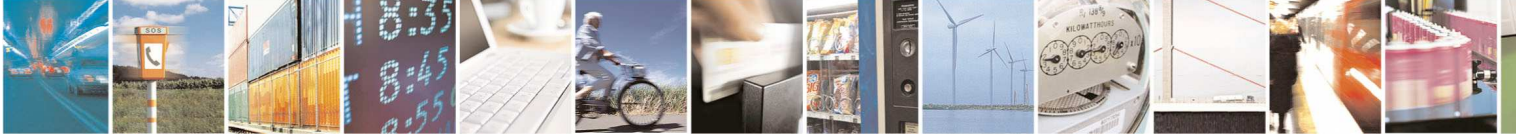

Reproduction forbidden without written authorization from Telit Communications S.p.A.- All Rights Reserved.

Page 196 of 206

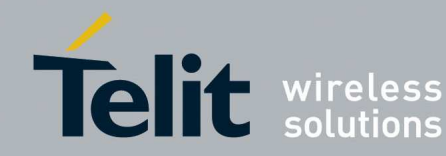

- 10. Close the tool **Flashing**
- 11. Unplug the Telit M ZE51 USB dongle
- 12. Plug in the USB port of the PC the Telit M ZE51 USB dongle

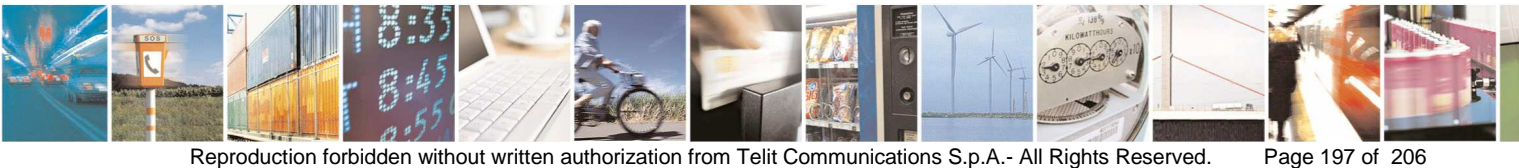

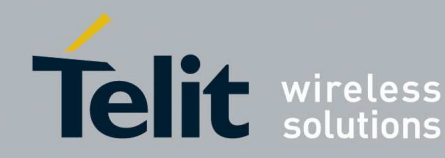

## Appendix 2 – How to flash the Telit ME50-868 5. USB dongle

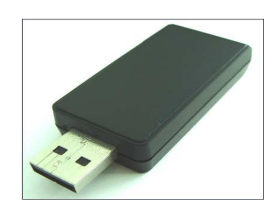

TheTelit ME50-868 USB dongle can be flashed through an automatic or manual procedure:

- 1. Plug in the USB port of the PC the Telit ME50-868 USB dongle
- 2. If needed install drivers present in the link: http://www.ftdichip.com/Drivers/VCP.htm

### **Automatic Procedure:**

- 3. Open the tool Flashing
- 4. Check Switch Prog Automatic
- 5. Select Local/GG863-SR
- 6. Flash the firmware GC.UOS.01.00-B004.hex

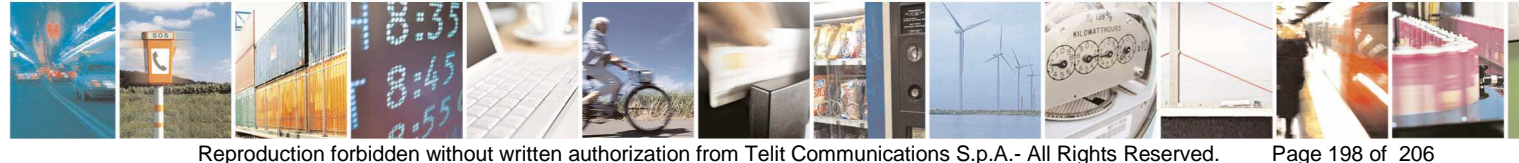

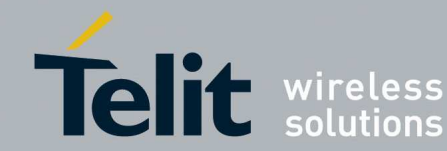

| 🕇 Flashing Manager tool                                                          |            |
|----------------------------------------------------------------------------------|------------|
| Platforms Info Serial Info Switch Prog   ME50-868 WM-Bus COM Port COM9 Automatic |            |
| Programming Info                                                                 | Results    |
| C Module C Radio Info                                                            | Max        |
| Local/GG863-SR Broadcast Max Number Modules to Flash                             | Responding |
| Remote     Unicast     Serial Number                                             | Success    |
| Modules Responding                                                               | Error      |
| Firmware                                                                         |            |
| C:\FW_Sniffer\M-Bus\ME50-868\PacketFormatB\GC.U0S.01.00-B004.hex                 | Browse     |
|                                                                                  |            |
| Flashing                                                                         | Close      |

- 7. Close the tool Flashing
- 8. Unplug the Telit ME50-868 USB dongle
- 9. Plug in the USB port of the PC the Telit ME50-868 USB dongle

#### Manual procedure:

- 3. By the tool Management of the SRManagerTool Connect with right baud rate to the Node ME50-868 USB dongle (see section 3.3.2)
- 4. Give the following commands in ASCII Type:

ATBL (switch to bootloade the response can be: OK or ERROR

- 5. If the response is OK close the tool Management else repeat from point 1
- 6. Open the tool Flashing
- 7. Uncheck Switch Prog Automatic
- 8. Select Local/GG863-SR
- 9. Flash the firmware GC.UOS.01.00-B004.hex
- 10. Close the tool Flashing
- 11. Unplug the Telit ME50-868 USB dongle
- 12. Plug in the USB port of the PC the Telit ME50-868 USB dongle

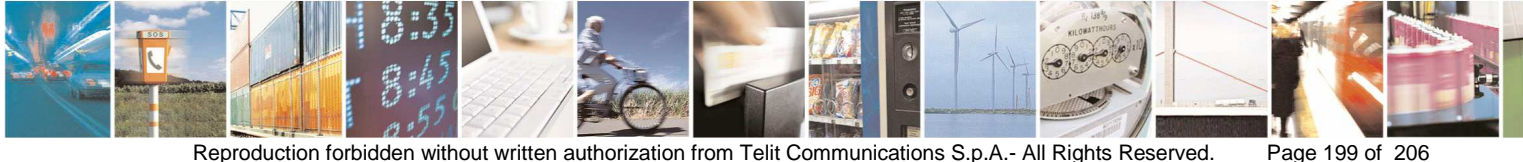

Reproduction forbidden without written authorization from Telit Communications S.p.A.- All Rights Reserved.

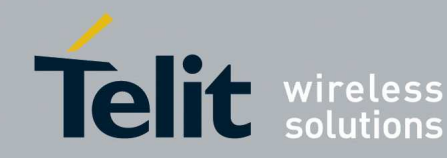

## Appendix 3 – How to flash the Telit NE50-6. 868/433 USB dongle

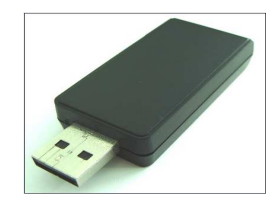

Follow this steps in order to flash the Telit NE50-868/433 USB dongle:

- 1. Plug in the USB port of the PC the Telit NE50-868/433 USB dongle
- 2. If needed install drivers present in the link: http://www.ftdichip.com/Drivers/VCP.htm

#### Automatic Procedure:

- 3. Open the tool Flashing
- 4. Check Switch Prog Automatic
- 5. Select Local/GG863-SR
- 6. flash the firmware GC.M0S.01.01-B007.hex (868)/GD.M0S.01.01-B005.hex (433).

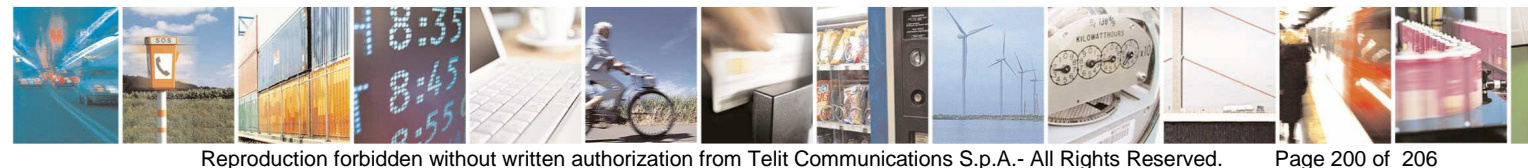

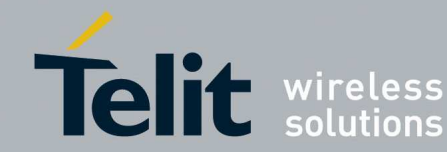

| 🕇 Flashing Manager tool                                                                                                    |                                              |
|----------------------------------------------------------------------------------------------------|----------------------------------------------|
| Platforms Info Serial Info Switch Prog   NE50-868 Mesh COM Port COM9                                                       |                                              |
| Programming Info     Module     Local/GG863-SR     Broadcast     Max Number Modules to Flash     Unicast     Serial Number | Results   Max   Responding   Success   Error |
| Firmware     C:\FW_Sniffer\MeshLite\NE50\NE50-GC.M0S\868MHz_13_Bande\New\GC.M0S.0101-B005.hex     Flashing                 | Browse                                       |

- 7. Close the tool Flashing
- 8. Unplug the Telit ME50-868 USB dongle
- 9. Plug in the USB port of the PC the Telit ME50-868/433 USB dongle

#### Manual procedure:

- 3. By the tool Management of the SRManagerTool Connect to the Node NE50-868/433 USB dongle (see section 3.3.1)
- 4. Give the following commands in Hexadecimal Command Type:
  - $\circ$  2b 2b 2b (ConfigMode) → response OK or ERROR
    - \If the response is OK give the command: 41 54 42 4C 0D (ATBL  $\rightarrow$  switch to bootloader)  $\rightarrow$  response OK or ERROR If the response is OK close the tool Management else repeat from point 1
- 5. Open the tool Flashing
- 6. Uncheck Switch Prog Automatic
- 7. Select Local/GG863-SR

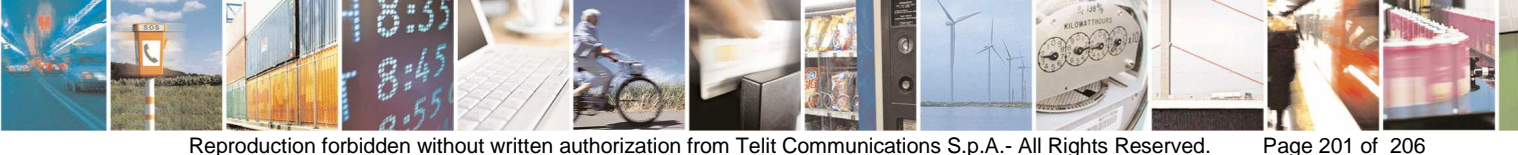

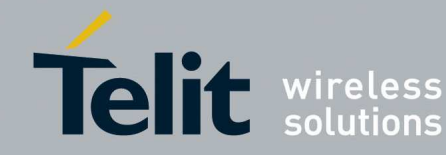

- Flash the firmware GC.M0S.01.01-B007.hex (868)/GD.M0S.01.01-B005.hex (433).
- 9. Close the tool **Flashing**
- 10. Unplug the Telit NE50-868/433 USB dongle
- 11. Plug in the USB port of the PC the Telit NE50-868/433 USB dongle

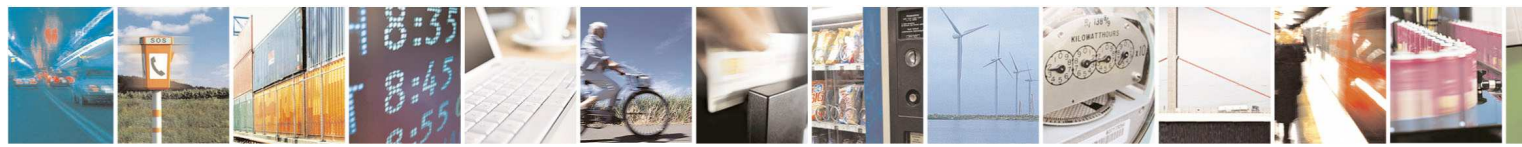

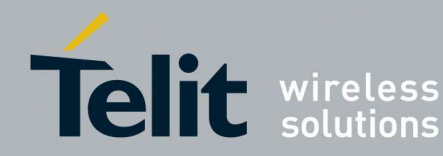

# 7. Appendix 4 – Technology/Platform Firmware

Mesh:

- platform NE50-868, Stack Low Power Mesh
- platform NE50-433, Stack Low Power Mesh
- platform NE70-868, Stack Low Power Mesh
- Platform TinyOne Pro, Stack M\_ONE

#### ZigBee:

- platform ZE50/ZE60, Stack ZB2007
- platform ZE51/ZE61- IA/WA, Stack ZBPR0

#### MBUS:

- platform TinyOneLite, Protocol EN13757-4:2005
- platform ME50-868, Protocol:EN13757-4:2005 + EN13757-5 Mode R2
- platform ME50-868, Protocol:EN13757-4:2013
- platform ME50-169, Protocol:EN13757-4:2013
- platform ME70-169, Protocol:EN13757-4:2013
- platform ME50-868, Protocol EN13757-5 Mode Q

#### SOne:

- platform LE50-868, Stack StarNetwork
- platform LE50-433, Stack StarNetwork
- platform LE70-868, Stack StarNetwork
- platform LE70-915, Stack Frequency Hopping StarNetwork
- platform LE51-868, Stack SigFox plus S-One
- platform LT70-868, Stack StarNetwork

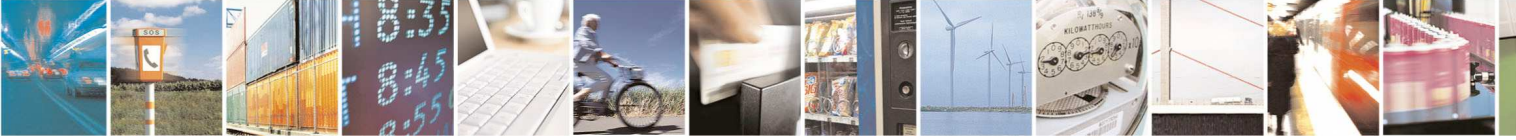

Page 203 of 206

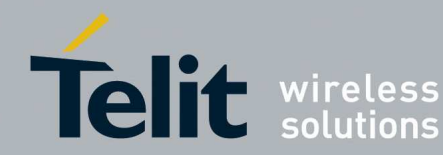

# 8. Appendix 5 – Troubleshooting

# 8.1. COM Port Error

Sometimes can happen that the serial COM port results busy even if no applications are using it. In this case the SRManagerTool is not able to open the port.

To solve this issue follow this steps:

- 1. Open Device Manager
- 2. Select the COM Port with trouble
- 3. Disable it
- 4. Enable it

# 8.2. Error Messages

## 8.2.1. Offset and length were out of bounds...

Rarely when trying to connect to SR module can happen the error message: "Offset and length were out of bounds

for the array or count is greather than the number of elements from index to the end of the source collection", in this case wait some seconds and try to connect again to the module.

# 8.2.2. CHECKSUM\_ERR

Rarely when trying to flash a SR module can happen the error message: "CHECKSUM\_ERR", in this case:

- Power the SR board OFF (SW2) (see section 2.3)
- Turn the programming switch ON (SW4) on the SR board (see section 2.3)
- Power the SR board ON (SW2) (see section 2.3)
- Click the Flashing button

## 8.2.3. The module does not respond

Rarely when trying to use the management and configuration wizard tool can happen the error message: "The module does not respond", in this case: close

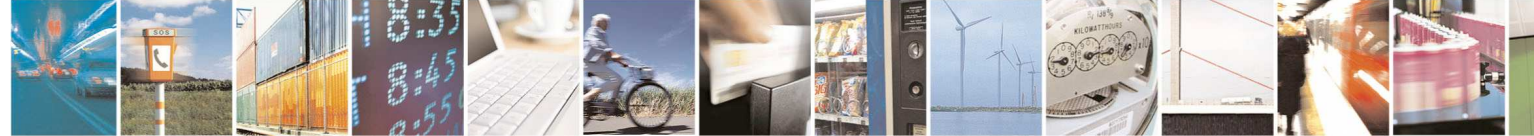

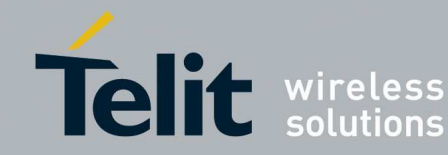

the configuration wizard, disconnect from the module, wait some seconds and try to connect again to the module.

#### 8.2.4. The operation has timed out

The SRManagerTool gives the error "The operation has timed out" when the module does not respond in the expected time.

This behaviour can happen for several reason:

- The module is switched to bootloader and can not respond to commands
- The module does not respond

#### 8.2.5. Some Windows are not displayed properly

If some windows are not displayed properly try changing the Screen resolution.

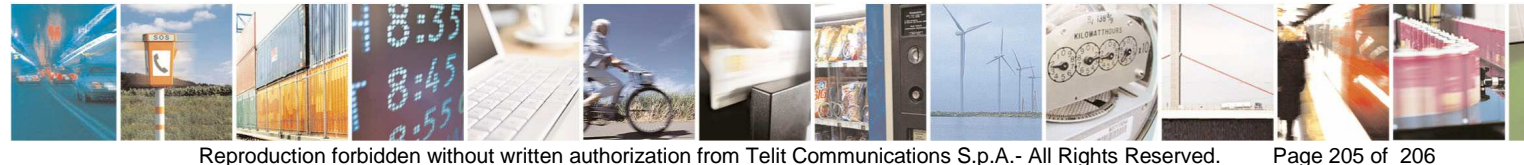

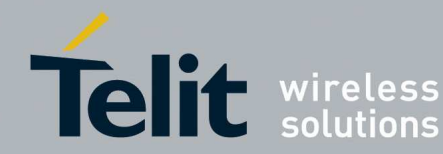

#### 9. Acronyms and Abbreviations

SR: Short Range WM-Bus: Wireless M-Bus

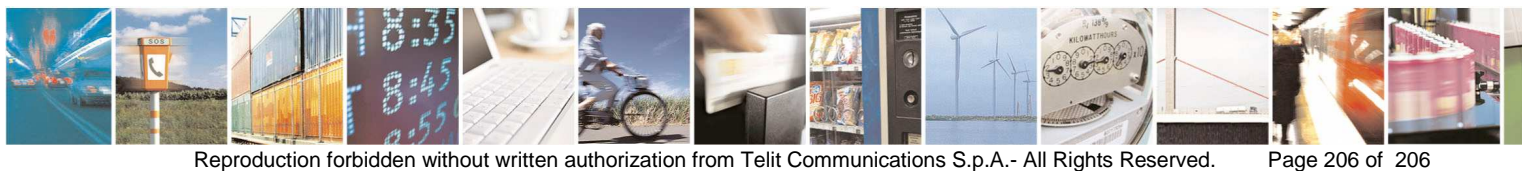